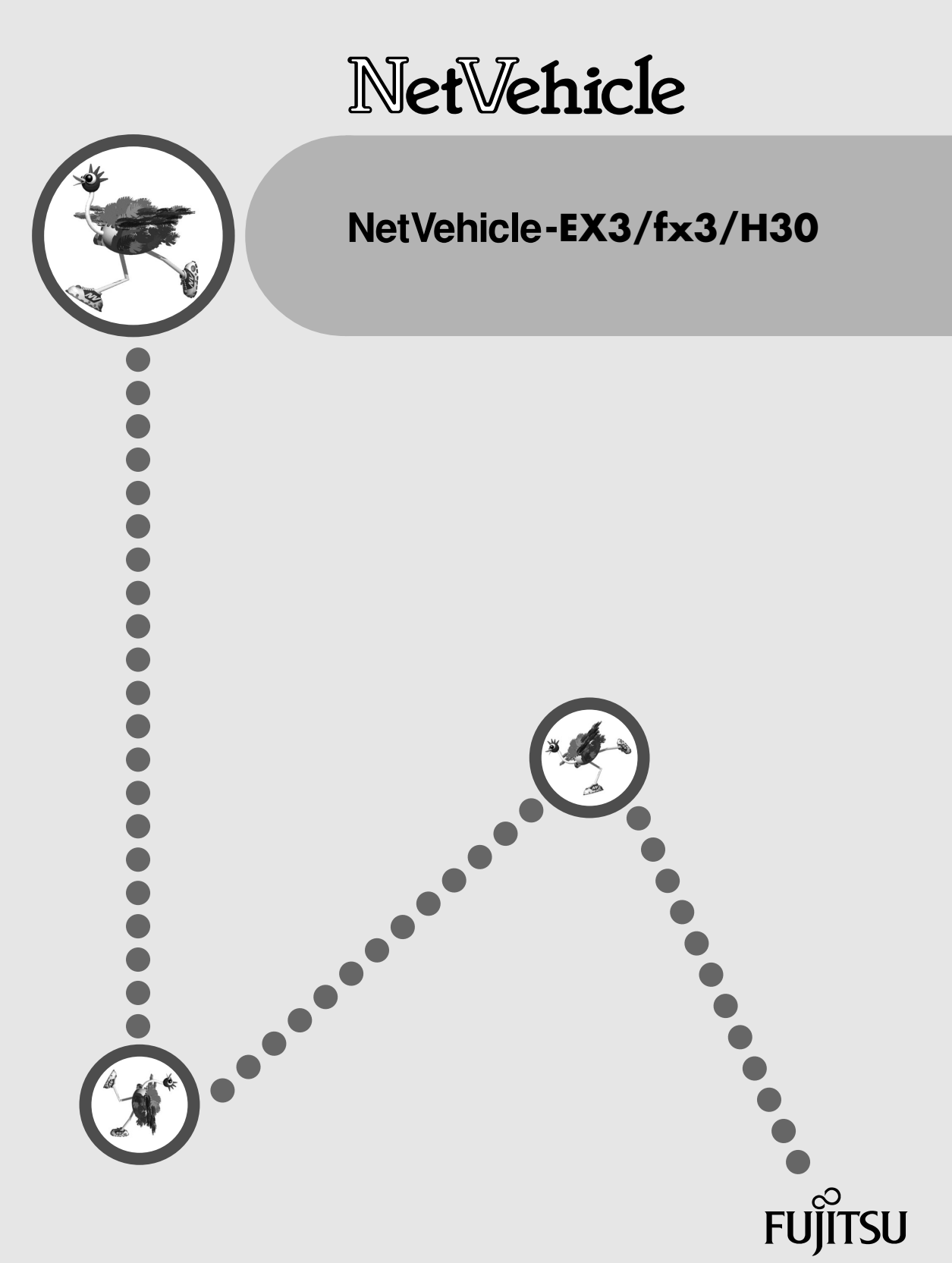

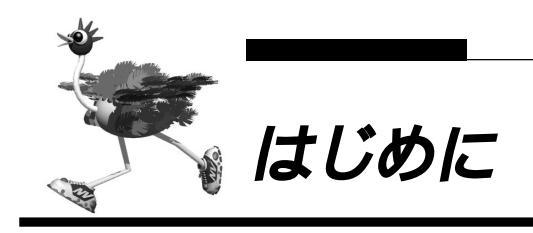

このたびは、NetVehicle-EX3/fx3/H30をお買い上げいただき、まことにありがとうございます。 NetVehicle-EX3/fx3/H30(以降 NetVehicleと略します。ただし、機種を区別する必要がある場合は、 EX3、fx3、H30と略します)は、INSネット64などのISDN回線やOCN、DA64/128などのディジ タル専用線を使用して、インターネットサービスプロバイダやルータとのLAN-WAN通信を行うための小型 ルータです。

NetVehicle ではWWW ブラウザを使用して、各種設定を簡単に行うことができます。また、設定画面はWWWのホームページと同じハイパーテキスト形式になっているので、設定方法や設定項目の説明をクリックひとつで参照できます。インターネットやLANをさらに活用するために、NetVehicleをご利用ください。

1999年8月

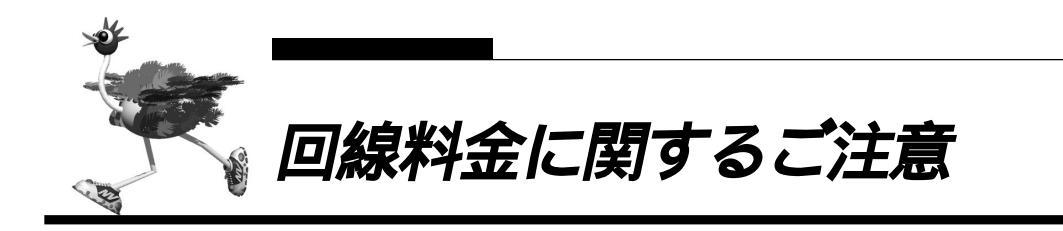

ISDN 回線に接続して Net Vehicle をご利用になる場合には、下記のことを必ず守ってください。下記内容 をご理解せずに本装置をご使用された場合、お客様のご利用環境によっては、予期しない高額な通信料金が 請求される可能性があります。

- 本装置の B1 または B2 ランプが、緑色で点灯または点滅しているときは、通信料金が加算されています。本装置ご利用の際は、ランプ表示により、回線の接続状態を必ず確認してください。
- 本装置は、10BASE-Tポートに接続したパソコンからの要求により、自動的にダイヤル発信を行い回線 を接続します。そのため、お客様がご使用になられる機器、ソフトウェア、またはLANの利用条件によ り、不要なダイヤル発信が行われ回線が接続されてしまう場合があります。ご使用の際は、本書の指示 に従い定期的に(1日最低一回)ロギング情報を採取し、不要なダイヤル発信が行われていないかどう かを確認してください。詳細は、「課金情報で運用状況を確認する」(P.182)を参照してください。
- 何もしていないのに、一定周期にダイヤル発信が行われて回線が接続される、一度接続された回線が自動的に切断されないなど、異常な現象が見受けられた場合には、直ちに本装置から ISDN 回線ケーブルを引き抜き、本書の指示に従い原因の調査を行ってください。詳細は、「第7章利用料金に関するご注意」(P.199)を参照してください。
- 本装置には通信に対し、上限金額/上限時間が設定でき、月々の回線料金がお客様の意図しない金額にならないよう、上限を超えた場合に新たなダイヤル発信を行わない(着信は可能)設定がされています。お客様のご利用計画に沿って必要があれば累計金額の上限を変更することもできます。詳細は、「課金制御機能を設定する」(P.140)を参照してください。

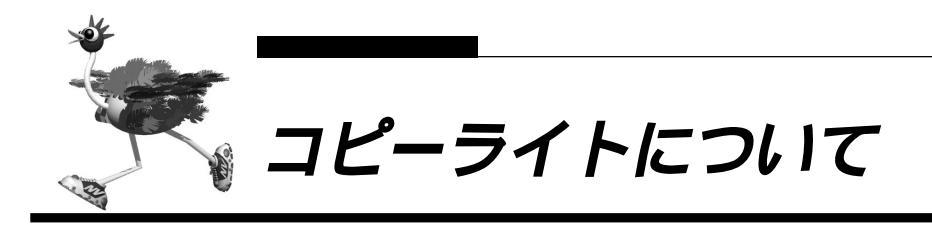

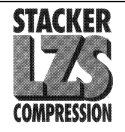

このロゴは、Stack Electronics 社の商標です。NetVehicle には、Stack Electronics 社が著作権を 有しているプログラムが含まれています。

NetVehicleには、RSA Data Security社が著作権を有しているMD5 Message-Digest Algorithm が含まれています。

Copyright©1991-2, RSA Data Security, Inc. Created 1991. All rights reserved.

Copyright©1980, 1986, 1991, 1993 The Regents of the University of California. All rights reserved.

License to copy and use this software is granted provided that it is identified as the "RSA Data Security, Inc. MD5 Message-Digest Algorithm" in all material mentioning or referencing this software or this function.

License is also granted to make and use derivative works provided that such works are identified as "derived from the RSA Data Security, Inc. MD5 Message-Digest Algorithm" in all material mentioning or referencing the derived work.

RSA Data Security, Inc. makes no representations concerning either the merchantability of this software or the suitability of this software for any particular purpose. It is provided "as is" without express or implied warranty of any kind.

These notices must be retained in any copies of any part of this documentation and/or software.

本製品には、カリフォルニア大学およびそのコントリビュータによって開発され、下記の使用条件ととも に配付されているFreeBSDの一部が含まれています。 # @(#)COPYRIGHT 8.2 (Berkeley) 3/21/94

All of the documentation and software included in the 4.4BSD and 4.4BSD-Lite Releases is copyrighted by The Regents of the University of California.

Copyright 1979, 1980, 1983, 1986, 1988, 1989, 1991, 1992, 1993, 1994 The Regents of the University of California. All rights reserved.

Redistribution and use in source and binary forms, with or without modification, are permitted provided that the following conditions are met:

1. Redistributions of source code must retain the above copyright notice, this list of conditions and the following disclaimer.

2. Redistributions in binary form must reproduce the above copyright notice, this list of conditions and the following disclaimer in the documentation and/or other materials provided with the distribution.

3. All advertising materials mentioning features or use of this software must display the following acknowledgement: This product includes software developed by the University of California, Berkeley and its contributors.

4. Neither the name of the University nor the names of its contributors may be used to endorse or promote products derived from this software without specific prior written permission.

THIS SOFTWARE IS PROVIDED BY THE REGENTS AND CONTRIBUTORS "AS IS" AND ANY EX-PRESS OR IMPLIED WARRANTIES, INCLUDING, BUT NOT LIMITED TO, THE IMPLIED WARRANTIES OF MERCHANTABILITY AND FITNESS FOR A PARTICULAR PURPOSE ARE DISCLAIMED. IN NO EVENT SHALL THE REGENTS OR CONTRIBUTORS BE LIABLE FOR ANY DIRECT, INDIRECT, INCIDENTAL, SPECIAL, EXEMPLARY, OR CONSEQUENTIAL DAMAGES (INCLUDING, BUT NOT LIMITED TO, PRO-CUREMENT OF SUBSTITUTE GOODS OR SERVICES; LOSS OF USE, DATA, OR PROFITS; OR BUSI-NESS INTERRUPTION) HOWEVER CAUSED AND ON ANY THEORY OF LIABILITY, WHETHER IN CONTRACT, STRICT LIABILITY, OR TORT (INCLUDING NEGLIGENCE OR OTHERWISE) ARISING IN ANY WAY OUT OF THE USE OF THIS SOFTWARE, EVEN IF ADVISED OF THE POSSIBILITY OF SUCH DAMAGE.

The Institute of Electrical and Electronics Engineers and the American National Standards Committee X3, on Information Processing Systems have given us permission to reprint portions of their documentation.

In the following statement, the phrase "this text" refers to portions of the system documentation.

Portions of this text are reprinted and reproduced in electronic form in the second BSD Networking Software Release, from IEEE Std 1003.1-1988, IEEE Standard Portable Operating System Interface for Computer Environments (POSIX), copyright C 1988 by the Institute of Electrical and Electronics Engineers, Inc. In the event of any discrepancy between these versions and the original IEEE Standard, the original IEEE Standard is the referee document.

In the following statement, the phrase "This material" refers to portions of the system documentation.

This material is reproduced with permission from American National Standards Committee X3, on Information Processing Systems. Computer and Business Equipment Manufacturers Association (CBEMA), 311 First St., NW, Suite 500, Washington, DC 20001-2178. The developmental work of Programming Language C was completed by the X3J11 Technical Committee.

The views and conclusions contained in the software and documentation are those of the authors and should not be interpreted as representing official policies, either expressed or implied, of the Regents of the University of California.

Copyright © 1989 Regents of the University of California. All rights reserved.

Redistribution and use in source and binary forms are permitted provided that the above copyright notice and this paragraph are duplicated in all such forms and that any documentation, advertising materials, and other materials related to such distribution and use acknowledge that the software was developed by the University of California, Berkeley. The name of the University may not be used to endorse or promote products derived from this software without specific prior written permission.

THIS SOFTWARE IS PROVIDED "AS IS" AND WITHOUT ANY EXPRESS OR IMPLIED WARRANTIES, INCLUDING, WITHOUT LIMITATION, THE IMPLIED WARRANTIES OF MERCHANTIBILITY AND FITNESS FOR A PARTICULAR PURPOSE.

本製品には、WIDEのKAMEプロジェクトによって開発され、下記の使用条件とともに配付されているソ フトウェアが含まれています。

Copyright © 1995,1996,1997,and 1998 WIDE Project. All rights reserved.

Redistribution and use in source and binary forms, with or without modification, are permitted provided that the following conditions are met:

1. Redistributions of source code must retain the above copyright notice, this list of conditions and the following disclaimer.

2. Redistributions in binary form must reproduce the above copyright notice, this list of conditions and the

following disclaimer in the documentation and/or other materials provided with the distribution. 3. Neither the name of the project nor the names of its contributors may be used to endorse or promote products derived from this software without specific prior written permission.

THIS SOFTWARE IS PROVIDED BY THE REGENTS AND CONTRIBUTORS "AS IS" AND ANY EX-PRESS OR IMPLIED WARRANTIES, INCLUDING, BUT NOT LIMITED TO, THE IMPLIED WARRANTIES OF MERCHANTABILITY AND FITNESS FOR A PARTICULAR PURPOSE ARE DISCLAIMED. IN NO EVENT SHALL THE REGENTS OR CONTRIBUTORS BE LIABLE FOR ANY DIRECT, INDIRECT, INCIDENTAL, SPECIAL, EXEMPLARY, OR CONSEQUENTIAL DAMAGES (INCLUDING, BUT NOT LIMITED TO, PRO-CUREMENT OF SUBSTITUTE GOODS OR SERVICES; LOSS OF USE, DATA, OR PROFITS; OR BUSI-NESS INTERRUPTION) HOWEVER CAUSED AND ON ANY THEORY OF LIABILITY, WHETHER IN CONTRACT, STRICT LIABILITY, OR TORT (INCLUDING NEGLIGENCE OR OTHERWISE) ARISING IN ANY WAY OUT OF THE USE OF THIS SOFTWARE, EVEN IF ADVISED OF THE POSSIBILITY OF SUCH DAMAGE.

Microsoft、WindowsおよびWindowsNTは、米国 Microsoft Corporationの米国およびその他の国における登録商標です。

Macintosh は、アップルコンピュータ社の商標です。

Netscape Communications、Netscape Communications logo、Netscape Navigator、 Netscape は、米国 Netscape Communications Corporation の登録商標です。

AMD、AMD 社口ゴマーク、ならびにその組み合わせは、Advanced Micro Devices, Inc.の登録商標です。

Magic Packet、PCnet は Advanced Micro Devices, Inc. の商標です。

AMD and the AMD Logo are registered trademarks and Magic Packet and PCnet are trademarks of Advanced Micro Devices, Inc.

本書に記載されているその他の会社名および製品名は、各社の商標または登録商標です。 なお、本文中では<sup>®</sup>および™マークは省略しています。

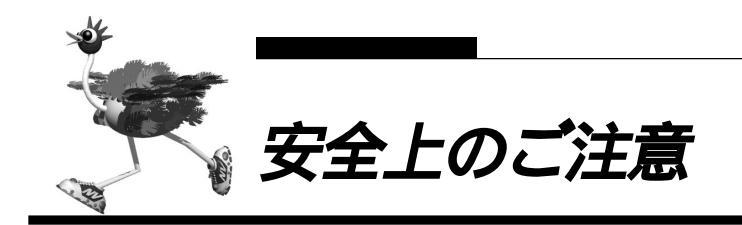

警告表示について

取扱説明書では、使用者および周囲の方々や財産に損害を与えないための警告表示をしています。警告表 示は、警告レベルの記号と警告文の組み合わせになっています。

- ▲警告 正しく使用しない場合、死亡または重傷のおそれがあることを示します。
- 企注意 正しく使用しない場合、軽傷または中程度の障害を負うおそれがあることを示します。
   また、当該製品自体もしくは他の使用者の財産に対して損害を与えるおそれがあることを示します。

▲ 警告 本装置を安全にお使いいただくために、必ずお守りください。正しく使用しない場合、死亡または 重傷のおそれがあることを示します。

| 作業区分      | 警告事項                                                                                                    |
|-----------|----------------------------------------------------------------------------------------------------|
| 感電・火災について | 本装置の分解・解体・改造・再生を行わないでください。<br>また、本装置の上には絶対に物をのせないでください。感電・火災・故障の原因となります。                                                                                                    |
|           | 直射日光の当たる場所や暖房機の近く、湿気、ホコリの多い場所には置かないでください。<br>感電や火災のおそれがあります。                                                                                                    |
|           | 通気孔がある機種の場合、装置内部が高温になるため通気孔をふさがないでください。火災のおそれがあります。                                                                                                    |
|           | 万一装置から発熱・発煙・異臭が発生したときは、「   / <sup>(</sup> )」スイッチ(電源スイッチ)を「 <sup>(</sup> )」側へ押して、<br>電源を切断してください。<br>電源を切断したら、「富士通パーソナルエコーセンター」に連絡してください。そのまま使用すると、感電や<br>火災のおそれがあります。なお、この場合、通信中のデータは保証されません。 |
|           | 感電のおそれがあります。必ずアース線を接続してください。<br>アース接続は、必ず電源プラグをコンセントに接続する前に行ってください。<br>アース接続を外すときには、必ず電源プラグをコンセントから抜いてから行ってください。                                                                              |
|           | 異常発生時には、直ちに電源プラグをコンセントから抜いてください。<br>アース線は電源プラグを抜くまで外さないでください。                                                                                                    |
|           | アース線は、ガス管や水道管にはつながないでください。感電や火災のおそれがあります。                                                                                                    |
|           | 電源ケーブルを傷つけたり、加工したりしないでください。<br>電源ケーブルの上に物をのせたり、絡みつけたり、足を引っかけたりしないようにしてください。<br>感電や火災のおそれがあります。その他のケーブル類も同様です。                                                                                 |
|           | 本装置の電源ケーブルは、タコ足配線にしないでください。<br>コンセントが過熱し、火災の原因となることがあります。                                                                                                    |
|           | 電源ブラグの金属部分、およびその周辺にほこりが付着している場合は、乾いた布でよく拭き取ってください。<br>そのまま使用すると、火災の原因になります。                                                                                                    |
|           | 電源ケーブルは、プラグ部分をもってコンセントから抜いてください。<br>プラグが傷んで感電や火災のおそれがあります。                                                                                                    |
|           | 電源プラグは、電源コンセントに確実に奥まで差し込んでください。<br>差し込みが不十分な場合、感電・発煙・火災の原因となります。                                                                                                    |
|           | ぬれた手で電源プラグを抜き差ししないでください。感電のおそれがあります。                                                                                                    |
|           | 電源ケーブルや電源ブラグが傷んだり、コンセントの差し込み口がゆるいときは使用しないでください。<br>そのまま使用すると、感電・火災の原因となります。                                                                                                    |
|           | 使用中の装置を布でおおったり、包んだりしないでください。熱がこもり、火災の原因となることがあります。                                                                                                    |
|           | 電源ケーブルを束ねて使用しないでください。発熱して、火災の原因となることがあります。                                                                                                    |
|           | <b>雷が鳴りだしたら、電源ケーブルやケーブル類に触れないでください。感電の原因となります。</b>                                                                                                    |

| 作業区分      | 警告事項                                                                                                    |
|-----------|----------------------------------------------------------------------------------------------------|
| 感電・火災について | コーヒーなどの液体やクリップなどの金属片が装置内部に入らないように気をつけてください。また、装置<br>内部に異物が入るのを防ぐため、装置の上には物を置かないでください。感電や火災のおそれがあります。<br>モジュラージャックには指などを入れないでください。感電の原因となります。 |
| 破損・負傷について | 本装置を縦置きおよび多段積みで使用しないでください。<br>装置が破損したり、作業者が負傷したりするおそれがあります。                                                                                  |
|           | 振動の激しい場所や傾いた場所など、不安定な場所に置かないでください。<br>落下したりして、けがの原因となることがあります。                                                                               |
|           | 装置の上に物を置いたり、装置の上で作業したりしないでください。<br>装置が破損したり、作業者が負傷したりするおそれがあります。                                                                             |
|           | 梱包に使用しているビニール袋は、お子様が口に入れたり、かぶって遊んだりしないよう、ご注意ください。<br>窒息の原因となります。                                                                             |
|           | 本装置を廃棄するときは、他のゴミと一緒に捨てないでください。火中に投じると破裂するおそれがあります。                                                                                           |

**注意** 正しく使用しない場合、軽傷または中程度の障害を負うおそれがあることを示します。また、当該 製品自体もしくは他の使用者の財産に対して損害を与えるおそれがあることを示します。

| 作業区分     | 警告事項                                                              |
|----------|-------------------------------------------------------------------|
| 故障について   | 本装置を縦置きおよび多段積みで使用しないでください。故障の原因となります。                             |
|          | 振動の激しい場所や傾いた場所など、不安定な場所に置かないでください。故障の原因となります。                     |
|          | 装置の上に物を置いたり、装置の上で作業したりしないでください。故障の原因となります。                        |
|          | 本装置は、屋内に設置してください。屋外で使用すると故障の原因となります。                              |
|          | 極端な高温、あるいは低温状態や温度変化の激しい場所で使用しないでください。故障の原因となります。                  |
|          | 塩害地域では使用しないでください。故障の原因となります。                                      |
|          | 衝撃や振動の加わる場所で使用しないでください。故障の原因となります。                                |
|          | 薬品の噴囲気中や、薬品にふれる場所で使用しないでください。故障の原因となります。                          |
|          | 電子レンジなど、強い磁界を発生する装置のそばで使用しないでください。故障の原因となります。                     |
|          | 本装置を並べて使用する場合、側面に 3cm 以上の間隔をあけてください。故障の原因となります。                   |
|          | 国内でのみ使用してください。本装置は国内仕様になっているので、海外ではご使用になれません。                     |
|          | 内部に液体や金属類などの異物が入った状態で使用しないでください。故障の原因となります。                       |
|          | 本装置を移動するときは、必ず電源ケーブルを抜いてください。故障の原因となります。                          |
| 電波障害について | ラジオやテレビジョン受信機のそばで使用しないでください。<br>ラジオやテレビジョン受信機に雑音が入る場合があります。       |
| 感電について   | 感電するおそれがありますのでサービスマン以外はカバーを開けないでください。<br>また、保守時には必ず電源コードを抜いてください。 |

## ■■ 電池に関するご注意(fx3/H30)

下記のことを必ず守ってください。電池の使い方を間違えますと、液もれや装置の破損、破壊がおこり、装置の故障やけがの原因となります。

#### ⚠警告

- ・電池の⊕・○を正しく入れてください。⊕・○を間違えると電池が破損および破裂、液もれするおそれがあります。
- ・電池は、幼児の手の届かないところに置いてください。万一飲み込んだ場合には、直ちに医師に相談してく ださい。
- ・電池をショートさせたり、分解、加熱、火に入れるなどしないでください。アルカリ性溶液がもれて目に入ったり、発熱、破裂の原因となります。
- ・アルカリ性溶液が衣服に付着した場合は、きれいな水で洗い流してください。万一目に入ったり、皮膚に付着した場合は、きれいな水で洗った後、医師に相談してください。
- ・電池がもれを起こした場合、もれた液を絶対にさわったり、なめたりしないでください。

#### ⚠注意

電池について

- ・本装置に使用する乾電池には、必ず単3のアルカリ乾電池(LR6)をご使用ください。
- ・古い電池、種類の違う電池、異なるメーカーの電池を新しい電池と混ぜて使わないでください。
- ・電池に直接ハンダ付けをしないでください。
- ・使い切った電池はすぐに装置から取り外してください。
- ・電池を保管する場合は、直射日光、高温、多湿の場所を避けてください。
- ・落下などによって変形した電池を使用しないでください。
- 電池交換について
- ・電池を交換する場合は、必ず電源スイッチを「⊕」側にして、ケーブル類(電源ケーブル、10BASE-Tケー ブル、ISDN回線ケーブル、モジュラケーブル)をすべて取り外してから作業を行ってください。
- ・電池を交換する場合は、装置底面を上にして、机の上など安定した場所に置いて作業してください。装置を 立てたり持ち上げて作業すると、電池ホルダが飛び出したり、装置が落下するなどして、破損やけがの原因 になります。
- ・必ずすべての電池を新しいものと交換してください。
- ・電池を装置に装着したまま停電がない場合でも、1年に1度の割合で新しい電池と交換してください。
- ・停電発生後は、新しい乾電池と交換することをお勧めします。

# ■ メンテナンスに関するご注意

- 決してご自身では修理を行わないでください。故障の際は「富士通パーソナルエコーセンター」(製品に添付の「修理・サービス網一覧表」参照)に連絡の上、富士通の技術員または富士通が認定した技術員によるメンテナンスを受けてください。
- 本装置をご自身で分解したり改造したりしないでください。本装置の内部には、高電圧の部分および高 温の部分があり危険です。

## ■■ 使用上のご注意

- 本製品として提供される取扱説明書、装置本体およびファームウェアは、お客様の責任においてご使用 ください。
- 本製品の使用によって発生する損失やデータの損失については、富士通株式会社では一切責任を負いか ねます。また、本製品の障害の保証範囲はいかなる場合も、本製品の代金としてお支払いいただいた金 額を超えることはありません。あらかじめご了承ください。
- 本製品にて提供されるファームウェアおよび本製品用として富士通株式会社より提供される更新用ファームウェアを、本製品に組み込んで使用する以外の方法で使用すること、また、改変や分解を行うことは 一切許可しておりません。

# ■ ファームウェアの更新について

NetVehicle本体で使用するファームウェアは定期的に更新されます。最新の機能をご利用になりたい場合 は、WWWブラウザを使ってインターネット経由でご利用のファームウェアを更新することができます。更 新方法については「メンテナンスメニューを使う(P.186)」を参照してください。 なお、ファームウェアを更新した場合、操作方法などが本書の内容と一部異なる場合があります。このよ うな場合は、富士通の NetVehicle のサポートページで最新の情報を確認してください。 http://www.fujitsu.co.jp/hypertext/Products/telcom/NV/

## ■ 避雷対策について

本装置には避雷対策回路が内蔵されていますが、正しくアース処理が行われていない場合には効果があり ません。正しくアース処理を行ってください。

## ▶ セキュリティの確保について

- 管理者パスワードを設定しない場合、ネットワーク上の誰からでもNetVehicleの設定を行うことができます。セキュリティの面からは非常に危険なため、管理者パスワードを設定することを強く推奨します。
- ご購入時の状態では、オンラインサポートを受け付ける設定になります。この場合、オンラインサポート機能の暗証番号としてMACアドレスを使用します。MACアドレスは容易に知ることができるため、 オンラインサポート機能を使用しない場合は、設定を変更してください。

## VCCIについて

この装置は、情報処理装置等電波障害自主規制協議会(VCCI)の基準に基づくクラスA情報技術装置です。 この装置を家庭環境で使用すると電波妨害を引き起こすことがあります。この場合には使用者が適切な対 策を講ずるよう要求されることがあります。

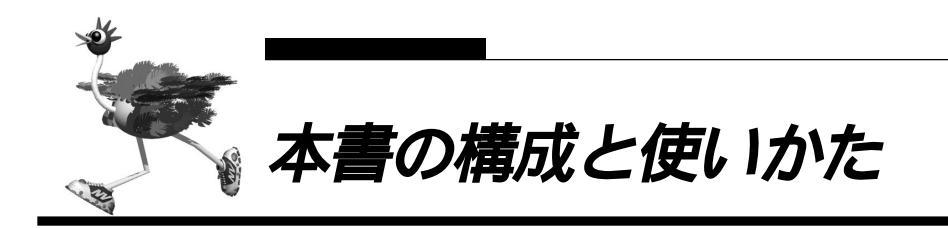

本書では、インターネットやLANへ接続するための基本的な設定方法、およびNetVehicleの機能について説明しています。

NetVehicleのトップページと本書の記載内容とが異なる場合は、各ページの指示に従って設定を行ってください。

また、NetVehicleのトップページから富士通のNetVehicleのサポートページをワンタッチで参照できます。より高度な使い方や、本書に掲載されている以外の各種設定例、機能追加などは、NetVehicleのサポートページを参照してください。NetVehicle に関する最新の情報を入手できます。

## ■各章の役割

本書の構成は次のようになっています。

「第1章 NetVehicleを設定する」 NetVehicle での基本的な設定方法を説明します。

「第2章 NetVehicle をいろいろな接続形態で使う」 NetVehicle の代表的な接続形態のいくつかを紹介します。

「第3章 NetVehicleの便利な機能を活用する」 NetVehicleの便利な機能の活用方法について説明します。

「第4章 NetVehicleのアナログ機能を利用する」 NetVehicleにつないだアナログ機器を利用する方法を説明します。

「第5章 運用管理とメンテナンス」 NetVehicle で、ISDN 回線の運用状況などの管理や確認を行う方法を説明します。

「第6章 困ったときには」 通信ができなくなった場合や、NetVehicle が故障した場合の対処方法を説明します。

「第7章 利用料金に関するご注意」 ISDN回線の回線料金が必要以上に課金されている場合の原因調査方法と対処方法について説明します。

「付録」

本書で使われている用語や、NetVehicleの仕様などを説明します。

# 本書の使いかた

本書で使用しているマーク類は、次のような内容をあらわしています。

こんな事に気をつけて NetVehicle をご使用になる際に、注意していただきたいことを説明します。

<確 健 操作手順で説明しているものの他に、別の方法でも同じことができる場合の操作方法を説明し ています。

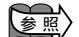

参照〉操作方法など関連事項を説明している箇所を示します。

- ▲警告 製造物責任法(PL)関連の警告事項をあらわしています。NetVehicleをお使いの際は必ず守っ てください。
- ▲注意 製造物責任法(PL)関連の注意事項をあらわしています。NetVehicleをお使いの際は必ず守っ てください。

# ■ 本書における商標の表記について

Windows®98の正式名称は、Microsoft® Windows® 98 operating system です。

Windows®95の正式名称は、Microsoft® Windows® 95 operating system です。

WindowsNT®4.0の正式名称は、Microsoft® WindowsNT® Server network operating system Version 4.0、または Microsoft® WindowsNT® Workstation operating system Version 4.0 で す。

WindowsNT®3.51の正式名称は、Microsoft® WindowsNT® Server network operating system Version 3.51、または Microsoft® WindowsNT® Workstation operating system Version 3.51 です。

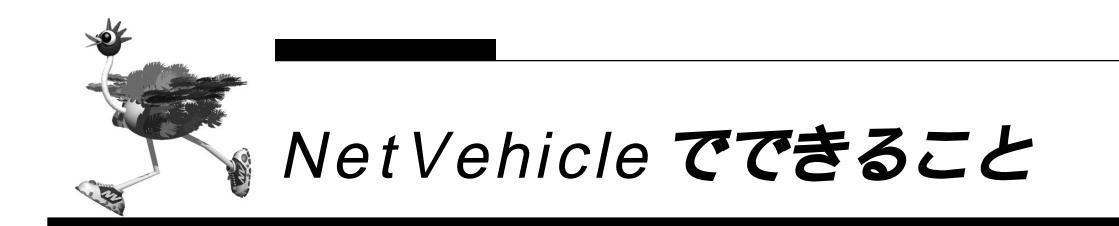

NetVehicleは「かんたん」「便利」「経済的」を実現するルータです。

#### - インターネットへ「かんたん」「高速」「経済的」にアクセス

デジタル回線を利用するので高速でアクセスできます。各種プロバイダのダイヤルアップ接続サービス、 OCN エコノミーや DION スタンダードなどの専用線接続サービスにも対応しています。 また、「アドレス変換機能(マルチ NAT)」をサポートしているので、端末型ダイヤルアップ接続の契約を している場合でも、複数のパソコンからインターネットへアクセスできます。 ISDNのBチャネル2本を束ねて回線の帯域幅を広げる「マルチリンクPPP機能」もサポートしています。

#### ブラウザを使って簡単に設定

設定はすべて WWW ブラウザを使ってメニュー形式で行います。このため、コマンド入力などの難しい操 作は一切必要ありません。また、パソコンの機種や OS が違っていても設定手順は同じです。

#### 簡単に LAN を構築できる

これまでLANを構築しようと思ったら、アドレス割り当ての設定など、めんどうな設定が必要でした。 NetVehicleは「アドレス自動割り当て機能(DHCPサーバ機能)」をサポートしているので、LAN構築 も簡単です。

#### 「イントラネット」「スモールオフィス」「モバイルネットワーク」を支援

会社のLAN どうしを接続したり、スモールオフィスや出張先など遠隔地のパソコンから Net Vehicle 経由 で会社などの LAN にアクセスできます。また、PHS につないだモバイルパソコンからのアクセスも可能 です。

#### 利用状況のチェックが簡単

ISDN回線の課金情報をはじめとする各種情報を、WWWブラウザの画面でチェックできます。通信エラーの原因や、回線使用料などの管理も簡単です。

#### メール着信通知サービス

プロバイダが提供するメール着信通知サービスを利用できます。NetVehicleの表示ランプが点滅して、 メールが着信したことを知らせます。WWWブラウザでメールの送信者と題名を確認することもできます。

#### ファームウェアの更新が簡単

ご利用のファームウェアはインターネット経由で更新できます。WWW ブラウザを使うので、操作が簡単です。

#### オールインワンだからすぐに使えて経済的

「10BASE-T ハブ」「DSU」を内蔵。別途購入する必要がないので、回線を用意するだけですぐに使えま す。また、fx3およびH30はDSUの切り離しが可能なので、お使いのDSUに接続することもできます。 EX3は、DSUの切り離しはできません。 アナログ機器が使える

電話機、FAX、モデムなどのアナログ機器を、今までどおりに利用できます。また、アナログ機器どうし で内線通話や内線転送もできます。

#### \_\_\_NTT の INS ネット 64 の便利なサービスを利用できる

「フレックスホン」、「INS ボイスワープ」や「INS ナンバー・ディスプレイ」をはじめ、NTT が提供して いる各種サービスを利用できます。

#### ISDN 機器をつなげられる(fx3/H30)

G4 FAX やTA、ディジタル電話などのISDN機器をつなぐためのISDN S/Tポートを備えています。

#### - 停電時にも電話を利用できる(fx3/H30)

バックアップ電池を使用すると、停電時でもアナログ機器が使えます(通話なら約2時間、待機状態で約4時間)。また、局給電方式のDSUを備えているので、ディジタル電話での通話も可能です。

#### 消費電力を抑える「スタンバイモード」(fx3/H30)

データ通信を行わない場合は、必要最小限の部分だけを動作させ、NetVehicleの消費電力を抑えることができます。「スタンバイモード」では、アナログ機器だけが利用できます。

#### 「ワンタイムパスワード」を利用できる

「回線手動接続」では「ワンタイムパスワード」を利用できます。「ワンタイムパスワード」は一度しか利 用できないパスワードで、接続するたびに毎回異なるため、安全性が高いパスワードです。「イントラネッ ト」や「スモールオフィス」などセキュリティを重視される場合に用いられます。

#### マルチ TA を利用できる

LAN上にあるパソコンからNetVehicleを擬似的なTAとしてISDN回線先のシステムと直接接続できま す。同時にルータ機能も利用できるので、LAN接続されたパソコンのうち、1台はマルチTA機能を使っ て接続し、その他のパソコンはルータとして1チャネルを共同利用といった使い方もできます。

| B        | \r |
|----------|----|
| <b>F</b> | 八  |

| はじめに               | 1  |
|--------------------|----|
| 回線料金に関するご注意        | 2  |
| コピーライトについて         | 3  |
| 安全上のご注意            | 6  |
| 警告表示について           | 6  |
| 電池に関するご注意(fx3/H30) | 8  |
| メンテナンスに関するご注意      | 9  |
| 使用上のご注意            | 9  |
| ファームウェアの更新について     | 9  |
| 避雷対策について           | 9  |
| セキュリティの確保について      | 9  |
| VCCIについて           | 9  |
| 本書の構成と使いかた         | 10 |
| 各章の役割              | 10 |
| 本書の使いかた            | 11 |
| 本書における商標の表記について    | 11 |
| NetVehicle でできること  | 12 |

| 19 |
|----|
| 20 |
| 20 |
| 20 |
| 22 |
| 23 |
| 29 |
| 33 |
| 37 |
| 40 |
| 41 |
| 41 |
| 48 |
|    |

| 第2章 NetVehicle <b>をいろいろな接続形態で使う</b> | 49 |
|-------------------------------------|----|
| 複数プロバイダと端末型接続する                     | 50 |
| 事業所 LAN どうしを ISDN で接続する             | 53 |
| 東京事業所の NetVehicle を設定する             | 54 |
| 川崎事業所の NetVehicle を設定する             | 58 |
| 事業所 LAN どうしを専用線で接続する                | 59 |
| 本社の NetVehicle を設定する                | 60 |
| 支店の NetVehicle を設定する                | 62 |
| OCN エコノミーと接続する                      | 63 |
| インターネットと LAN に同時接続する                | 67 |
| 外部のパソコンと接続する(TA&PHS)                | 71 |

| <u> 第 3 章 NetVehicle <b>の便利な機能を活用する</b></u>                        | 77             |
|--------------------------------------------------------------------|----------------|
| マルチ NAT 機能(アドレス変換機能)を使う                                            |                |
| NAT 機能の選択基準                                                        | 80             |
| 端末型接続でインターネットゲームをする                                                | 81             |
| ネットワーク型接続でサーバを公開する                                                 | 83             |
| マルチ TA 機能を使う                                                       | 86             |
| 外部のパソコンから着信接続する(アクセスサーバ機能)                                         | 93             |
| 外出先や自宅から会社のパソコンを起動させる(リモートパワーオン機能)                                 |                |
| コールバック機能を利用する                                                      |                |
| CBCP 方式でコールバック要求する                                                 | 100            |
| CBCP 方式でコールバック応答する                                                 | 102            |
| 無課金コールバックでコールバック要求する                                               | 104            |
| 無課金コールバックでコールバック応答する                                               |                |
| IP フィルタリング機能を使う                                                    | 107            |
| 接続形態に応じたセキュリティ方針を決める                                               |                |
| IP フィルタリングの条件                                                      | 108            |
| 外部の特定サービスへのアクセスのみ許可する                                              | 111            |
| 外部から特定サーバへのアクセスのみ許可する                                              | 114            |
| 利用者が意図しない発信を防ぐ                                                     |                |
| 特定アドレスへのアクセスを禁止する                                                  |                |
| 回線が接続している時たけ計可する                                                   |                |
| マルナルーテインクを利用する                                                     | 124            |
| ハソコンことに別々のフロハイタを利用する(ソースアドレスルーティンク機能)                              |                |
| 日的ことに別々のノロハイタに接続9る(ホートルーテインク機能)                                    |                |
|                                                                    | 120            |
|                                                                    | IZO            |
| DHCP リーハ機能を使う                                                      |                |
|                                                                    | 121            |
|                                                                    | 131            |
| DNSサーバアドレスの自動取得機能                                                  |                |
| DNSサーバ株能                                                           | 135            |
| 特定のURLへのアクセスを禁止する(URLフィルタ機能)                                       |                |
| 通信料全を節約する(課全制御機能)                                                  | 138            |
| がした。<br>「「「」」」では「」」で、「」」の一般に、「」、、、、、、、、、、、、、、、、、、、、、、、、、、、、、、、、、、、 | 1/1            |
|                                                                    | 1 + 1<br>1 / 2 |
| ┉щ ╹ による按約17日ナソ碼別                                                  | ۲ ۱.۰۰۰۰۰      |
| ∧ソンユール(焼肥を使う)                                                      |                |
| ノリー ( 旧 5 U )                                                      |                |

| 9 4 章 NetVehicle <b>のアナログ機能を利用する</b> | 49  |
|--------------------------------------|-----|
| スタンバイモードで使用する (fx3/H30)1             | 50  |
| アナログ機器を利用するにあたって1                    | 51  |
| 内線通話・転送機能を使う1                        | 52  |
| 内線通話をする1                             | 152 |
| 外からかかってきた電話をもう一方のアナログポートに転送する        | 152 |
| 識別着信機能を使う1                           | 54  |
| 疑似コールウェイティングを使う1                     | 57  |
| フレックスホンを使う                           | 59  |
| フレックスホンのいろいろな機能を使う 1                 | 160 |
| INS ボイスワープを利用する 1                    | 64  |

| 発信者番号表示(ナンバー・ディスプレイ)を使う |     |
|-------------------------|-----|
| 発信者番号通知の設定を変更する         |     |
| 無鳴動 FAX 受信機能を使う         |     |
| サブアドレスを設定する             | 170 |
| ダイヤルイン / グローバル着信機能を使う   |     |
| ダイヤルイン / グローバル着信機能を設定する | 171 |
| リバースパルス送出機能を使う          | 173 |
| 電話機を利用して設定を変更する         | 174 |
| 外線から設定を変更する(無課金)        |     |

| 第 5 章 運用管理とメンテナンス        | 177 |
|--------------------------|-----|
| 操作メニューを使う                |     |
| 手動で回線を接続する / 切断する        | 178 |
| 手動でチャネルを増やす / 減らす        | 179 |
| ネットワークの接続を確認する           | 179 |
| 時刻を設定する                  |     |
| テレホーダイ機能を使う              |     |
| 表示メニューを使う                |     |
| 回線接続状況を確認する              |     |
| 課金情報で運用状況を確認する           |     |
| 電子メール着信通知を見る             |     |
| 回線ログ情報で運用状況を確認する         |     |
| 表示メニューで確認できる情報           |     |
| メンテナンスメニューを使う            | 186 |
| PPP フレームトレース情報を見る        |     |
| NetVehicle のファームウェアを更新する |     |
| オンラインサポート機能              |     |
| 構成定義情報を退避する / 復元する       |     |
| 電話番号を変更する                |     |
| メンテナンスメニューで確認できる情報       |     |

| 第6章 困ったときには         |     |
|---------------------|-----|
| 通信ができない場合には         |     |
| 起動時の動作に関するトラブル      | 192 |
| NetVehicle 設定時のトラブル |     |
| 回線への接続に関するトラブル      |     |
| データ通信に関するトラブル       |     |
| アナログ機器に関するトラブル      |     |
| その他のトラブル            | 198 |

| 第 7 章 利用料金に関するご注意 | 199 |
|-------------------|-----|
| 回線料金がおかしいと思ったら    | 200 |
| 超過課金の見分け方         | 200 |
| 超過課金が発生した原因を調べる   | 200 |

| 付 | │録               | 2 0 3 |
|---|------------------|-------|
|   | ソフトウェア仕様         |       |
|   | PPP フレームトレース情報詳細 |       |
|   | ISDN 理由表示番号一覧    |       |
|   | ダイヤル操作早見表        |       |
|   | 用語集              | 211   |
|   | Q&A              | 215   |
|   | 索引               | 231   |
|   | 「詳細設定」で設定できる項目   |       |
|   | 設定内容をメモする        |       |
|   |                  |       |

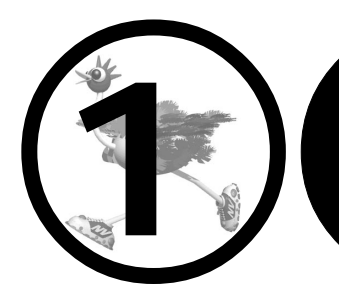

# NetVehicle を設定する

この章では、 NetVehicle での基本的な設定方法を説明します。

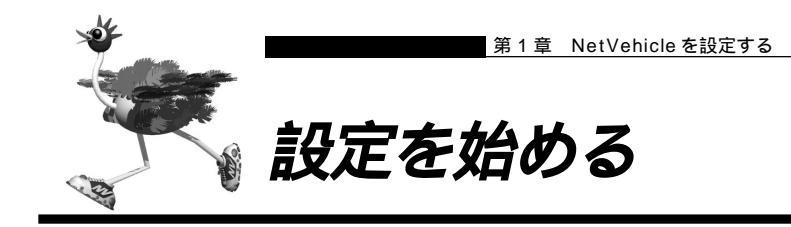

MetVehicle とパソコンの電源を入れる

- NetVehicleの電源を入れます。
- 2. NetVehicle が起動したことを確認します。

- 3. パソコンの電源を入れます。
- 4. IP 通信の状態を確認します。

IP アドレスなどの設定を確認する Windows<sup>®</sup>95/98には、IP アドレスやアダプタアドレス(MAC アドレス)など現在のIP 設定情 報を確認できるコマンドがあります。次のように操作します。

1. [スタート] - [ファイル名を指定して実行]を選択する。

2.「winipcfg.exe」を指定する。

(補足) WindowsNT®の場合には「ipconfig.exe」で確認できます。

⚠注意

lín:

本装置は、10BASE-Tポートに接続したパソコンからの要求によって、自動的にダイヤル発信を行い回線を 接続します。そのため、お客様がご使用になられる機器、ソフトウェア、またはLANの利用条件により、不 要なダイヤル発信が行われ回線が接続されてしまう場合があります。

┃WWWブラウザを起動してNetVehicleのトップページを表示させる

┃ WWW ブラウザを起動します。

<sup>電源が入ると、NetVehicleは自動的に装置の状態を診断します。このとき、CHECK/B1/B2/LANランプが点滅します。次にHUB以外のランプが同時に緑色で約2秒間点灯します。装置に異常がない場合は、CHECKランプが消灯して、起動が完了します。</sup> 

## NetVehicleのURL「http://192.168.1.1/」を指定します。 NetVehicleのトップページが表示されます。

補足 ProxyDNSをご利用の場合は http://nvmenu/」でも表示されます。

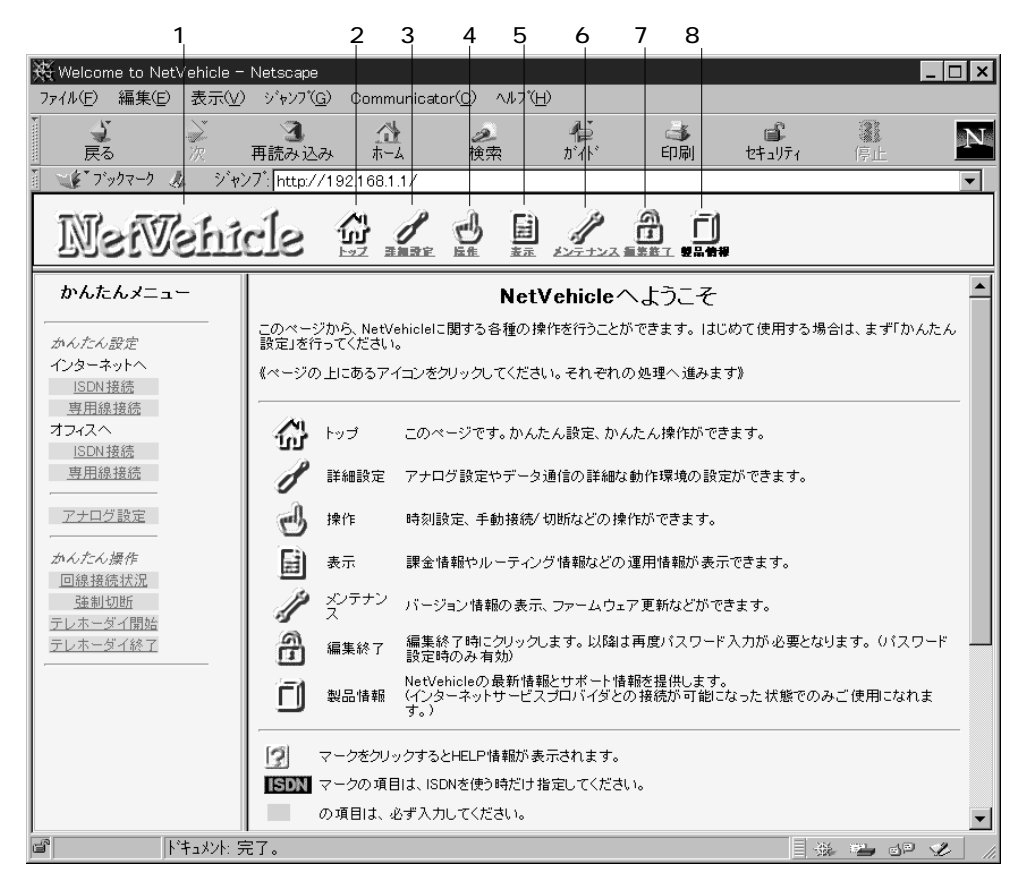

画面上部のフレームに表示されるアイコンをクリックすると、ブラウザの表示が変わります。

| (1)NetVehicleロゴ      | クリックすると、かんたんメニューが表示されます。                |
|----------------------|-----------------------------------------|
| 🕼 (2)[ トップ ] アイコン    | クリックすると、かんたんメニューが表示されます。                |
|                      | かんたんメニューには「かんたん設定」と「かんたん操作」があります。       |
|                      | 「かんたん設定」では、インターネットに接続するための基本設定が行えま      |
|                      | す。                                      |
|                      | 「かんたん操作」では、テレホーダイの開始 / 停止などが行えます。       |
| 🥖 (3)[ 詳細設定 ] アイコン   | クリックすると、詳細設定メニューが表示されます。                |
|                      | 詳細設定メニューには「ルータ設定」と「アナログ設定」があります。        |
|                      | 「詳細設定」では、「かんたん設定」より詳細な情報を設定できます。        |
|                      | 「アナログ設定」では、NetVehicleに接続したアナログ機器の設定が行えま |
|                      | す。                                      |
| 🕑 (4)[操作]アイコン        | クリックすると、操作メニューが表示されます。                  |
| 📓 (5)[表示]アイコン        | クリックすると、表示メニューが表示されます。                  |
| 🥢 (6)[ メンテナンス ] アイコン | クリックすると、メンテナンスメニューが表示されます。              |
| 🔒 (7)[編集終了]アイコン      | クリックすると、すぐに設定操作を終了できます(ログインパスワードが設      |
|                      | 定されている場合のみ有効)。                          |
| 📋 (8)[ 製品情報 ] アイコン   | クリックすると、インターネットに接続します。富士通のNetVehicleのサ  |
|                      | ポートページが表示されます。                          |
|                      |                                         |

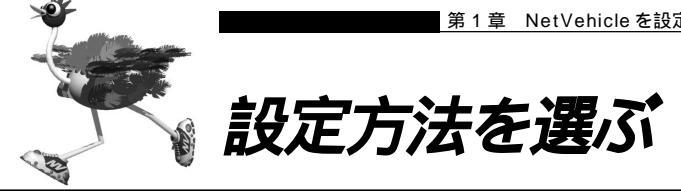

設定方法には「かんたん設定」と「詳細設定」の2つがあります。 通常のご利用では、「かんたん設定」で十分です。 「かんたん設定」で設定したあとで、必要な設定に関しては「詳細設定」で設定を追加する方法をお勧めし ます。

「かんたん設定」で設定する場合

「かんたん設定」には、『ルータ設定』と『アナログ設定』の2つがあります。 『ルータ設定』は、インターネット接続と事業所 LAN どうしを接続の 2 つがあり、データ通信の設定を行 います。

(1) インターネット接続

プロバイダとの接続方法により、以下を選択します。

- 端末型ダイヤルアップ接続の場合 インターネットへ「ISDN 接続」
- 専用線接続の場合 インターネットへ「専用線接続」
- (2)事業所LAN どうしを接続

接続方法により、以下を選択します。

- ISDN 接続の場合 オフィスヘ「ISDN 接続」
- 専用線接続の場合 オフィスへ「専用線接続」

『アナログ設定』は、基本的なアナログ機器の設定ができます。

「かんたん設定」で設定する場合は、設定終了時に[設定終了]ボタンをクリックする必要があります。こ の場合、NetVehicle が再起動され、通話中やデータ通信中の場合は通話およびデータ通信は切断されま す。

#### 「詳細設定」で設定する場合

「詳細設定」で設定する場合は、更新する内容により、再起動が必要か否か異なります。

ただし、複数のページで設定が必要な場合、それぞれのページで設定した情報を「更新」ボタンをクリッ クして更新しておき、最後に「再起動」ボタンまたは「設定反映」ボタンをクリックすると設定したすべ ての内容が有効になります。

再起動が必要な場合は[再起動]ボタンが表示され、再起動なしに設定情報を反映できる場合は、[設定反 :映]ボタンが表示されます。

どちらのボタンが必要かについては、更新情報により、ブラウザ画面に必要なボタンが表示されますので、 メッセージにしたがって処理を進めてください。

- なお、クリックするボタンにより、NetVehicleは以下のように動作します。
- ■「再起動」ボタン :通話中やデータ通信中の場合、通話およびデータ通信は切断されます。
- 「設定反映」ボタン:通話中やデータ通信中の場合、通話は切断されません。データ通信は切断されます。 ただし、マルチ TA 機能を利用したデータ通信は切断されません。

<u>参照</u>〉「詳細設定」での設定方法 「「詳細設定」で設定する」(P.41)

 「詳細設定」を行った後に「かんたん設定」を行うと、「詳細設定」で設定した内容が無効になります。 ただし、パスワード情報、アナログ情報、ファームウェア更新情報は有効です。

22 第1章 NetVehicleを設定する

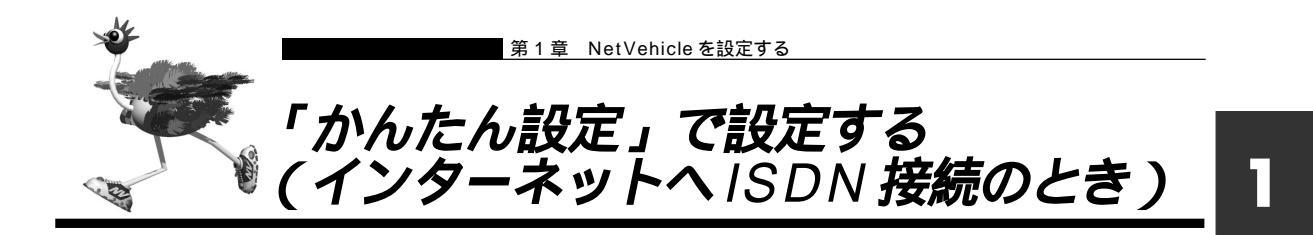

「かんたん設定」では、インターネットに接続するための基本的な設定を1つのページ上で行うことができてとても便利です。「かんたん設定」で設定した後に、必要な情報を「詳細設定」で追加、および変更することもできます。

「かんたん設定」では、[必須設定]の情報を設定するだけでインターネットに接続できます。また、ISDN 接続の場合、[オプション設定]の情報を設定すると、以下のことができます。

- ・NetVehicleのIPアドレスとLAN側のネットマスクを変更する
- ・DNS サーバを設定する
- ・同一プロバイダのアクセスポイントを複数指定する(マルチダイヤル)
- ・ISDN 回線を自動切断するまでの時間を変更する(無通信監視タイマ)
- ・回線の切断タイミングを調整する(課金単位時間)
- ・接続ネットワーク名と接続先名を設定する
- ・データの転送速度を早くする(MP-Multilink PPP)
- ・無駄な通信料金を抑止する(かんたんフィルタ)

#### マルチダイヤル

ダイヤルしたアクセスポイントにつながらないときに、自動的に別のアクセスポイントにダイヤル する機能です。1つのプロバイダに対して、アクセスポイントの電話番号を3つまで登録できます。

#### 無通信監視タイマ

プロバイダとの通信が一定時間なかったとき、自動的に回線を切断する機能です。切断までの時間 は任意に変更できます。初期設定では 60 秒に設定されています。

#### 課金単位時間

ISDN回線やプロバイダの多くは一定時間を単位として料金を算定する従量課金制度を利用して料金 を決めています。例えば、3分を一単位とした場合、1分間通信した場合でも3分間通信した場合 でも同じ料金が必要になります。もし、3分間に接続、切断、接続を繰り返した場合、本来一単位 料金しかかからない場合でも、2倍の料金が必要になります。

そこで、課金単位時間を設定することで、無通信監視タイマと連動して単位時間内は回線を切断し ないように動作させ、通信料金を節約することができます。

#### MP

MP(MultilinkPPP)とは、INSネット64サービスのBチャネル(64Kbps)を論理的に2本束 ねて利用することにより、最大128Kbpsでの通信を可能にするプロトコルです。

最大128Kbpsとはいうものの、通信量が少ないときは64Kbpsで接続し、通信量が多くなった ときに128Kbpsになる BOD(Bandwidth On Demand)機能によって、効率良く通信を行いま す。また、Bチャネルの空き状況(アナログ機器使用時など)によっては、64Kbps接続のまま通 信する場合もあります。

#### かんたんフィルタ

Windows<sup>®</sup>環境でネットワークを構築している場合、ネットワーク設定によっては無駄な通信料金 が発生する場合があります。また、ping コマンドを使用している場合も、無駄な通信料金が発生す る場合があります。

「かんたんフィルタ」を使えば、このようなトラブルはある程度回避できます。(P.25)

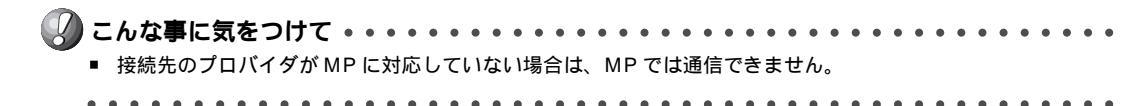

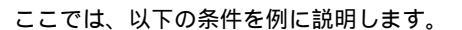

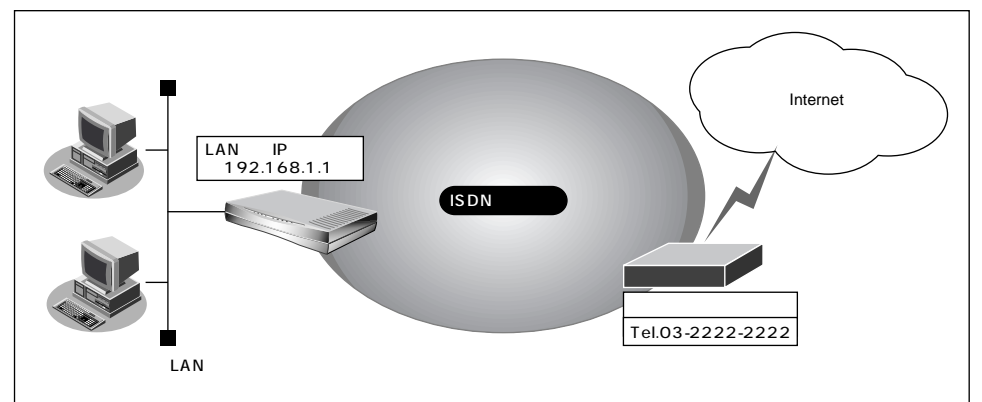

#### 通信条件

- 新規に LAN を構築
- 端末型ダイヤルアップ接続を行う
- 接続先の電話番号 : 03-2222-2222
- ユーザ認証 ID : tokyoid
- ユーザ認証パスワード :tokyopass

**1** かんたん設定でインターネットへの「ISDN 接続」をクリックします。 「かんたん設定(インターネットへISDN 接続)」ページが表示されます。

(補)定 かんたんメニューは、NetVehicleのトップページで画面上部の[トップ]アイコンをクリックして表示させることができます。

# 2. [必須設定]で以下の項目を指定します。

- 接続先の電話番号 03-2222-2222(プロバイダから提示された内容)
- ユーザ認証 ID

tokyoid(プロバイダから提示された内容)

■ ユーザ認証パスワード

tokyopass(プロバイダから提示された内容)

| L心須該定」<br>ISDN | 13           |
|----------------|--------------|
| 接続先の電話番号       | 03-2222-2222 |
| ユーザ認証ID        | tokyoid      |
| ユーザ認証バスワード     | *******      |

- 3. 必要に応じて、[オプション設定]で以下の項目を指定します。
  - NetVehicleのIPアドレス 192.168.1.1 (既存のLAN につなぐときは適宣変更)
  - ネットマスク 24 (既存の LAN につなぐときは適宣変更)
  - DNS サーバ
     DNS サーバの IP アドレスが公開されていない場合、または DNS サーバアドレスの自動取得機能を利用する場合は「自動取得」を選択します。
     ただし、「自動取得」はプロバイダが DNS 自動取得に対応している場合のみ使用できます。
  - 接続先の電話番号 2 プロバイダの他のアクセスポイントの電話番号 2
  - 接続先の電話番号 3 プロバイダの他のアクセスポイントの電話番号 3

(補)足」「接続先の電話番号2」、「接続先の電話番号3」は、マルチダイヤル機能を利用する場合に設定します。

■ 無通信監視タイマ 初期設定値は60秒。必要に応じて変更します(0~3600秒)。

(補) 20を指定した場合、回線の自動切断は行いません。

■ 課金単位時間 初期設定値は0秒。必要に応じて変更します(0~3600秒)。

(補) と 接続先までの課金単位に合わせて指定します。なお、0を設定した場合、課金単位の調整は行いません。例えば、 接続先までの電話料金が3分10円の場合、180秒をお勧めします。

- 接続ネットワーク名 internet(接続するネットワークの名称を半角英数字8文字以内で入力 します。接続先を区別するための任意の名称を指定します。)
- 接続先名 ISP-1 (プロバイダの名称を半角英数字 8 文字以内で入力します。接続 先を区別するための任意の名称を指定します。)
- MP 初期設定は「使用しない」。プロバイダが MPをサポートしていて、MP を使用する場合は「使用する」を選択します。
   使用する(手動):操作メニューで「手動チャネル増加」を選択した場合に MPを使用
  - 使用する(自動):通信量が多くなった場合に自動的に MP を使用
- かんたんフィルタ 初期設定は「使用する」。
- (補)と Windows®環境でネットワークを構成している場合は、無駄な課金が発生する場合があるため、「かんたんフィ ルタ」で「使用する」を選択することをお勧めします。
- ブザー(H30) 初期設定は「鳴らす」、「鳴らす」を選択すると「課金制御通知音」、「回線 接続音」、「回線エラー通知音」、「装置起動音」、「メール着信通知音」が鳴り ます。

| [オブション設定] <mark>ISDN</mark> | 3                             |
|-----------------------------|-------------------------------|
| NetVehicleのIPアドレス           | 192 . 168 . 1 . 1             |
| ネットマスク                      | 24 (255.255.255.0)            |
| DNSサーバ                      | ☑ 自動取得                        |
| 接続先の電話番号2                   |                               |
| 接続先の電話番号3                   |                               |
| 無通信監視タイマ                    | 60 秒                          |
| 課金単位時間                      | .0 秒                          |
| 接続ネットワーク名                   | linternet                     |
| 接続先名                        | ISP-1                         |
| MP                          | ○ 使用する(手動) ○ 使用する(自動) ◎ 使用しない |
| かんたんフィルタ                    | © 使用する <sup>C</sup> 使用しない     |
| ブザー                         | ◎ 鳴らす ○ 鳴らさない                 |

- 4. 設定が終了したら、[設定終了]ボタンをクリックします。 再起動後に、通信できる状態になります。
  - - NetVehicleのIPアドレスを変更した場合、再起動後にNetVehicleにアクセスするためには、パソコンのIP アドレスの変更(再起動)およびURLを変更する必要があります。

⚠注意

本装置は、10BASE-Tポートに接続したパソコンからの要求によって、自動的にダイヤル発信を行い回線を 接続します。そのため、お客様がご使用になられる機器、ソフトウェア、またはLANの利用条件により、不 要なダイヤル発信が行われ回線が接続されてしまう場合があります。

- ・NetVehicleを接続しているLAN上に「192.168.1.1」というIPアドレスを持つパソコンがある場合は、[オプション設定]のNetVehicleのIPアドレスとして他の適切なIPアドレスを設定する必要があります。その場合は、LAN上の他のホストとIPアドレスが重複しないように注意してください。
  - ・設定した内容を巻末の設定メモに転記しておくと、後で確認が必要になったとき便利です。

CHin)

ユーザ認証 ID / パスワードって、「xxx @ ...ne.jp」のこと? 端末型ダイヤルアップ接続の場合、プロバイダとの接続には一般の公衆回線を使います。当然、パ ソコンとモデム(またはTA)さえあれば、誰でも接続できてしまいます。これでは困るのでプロバ イダ側では、正規契約者からの接続要求とそうでない要求とを識別するために、ユーザ認証IDとパ スワードを発行するのです。このIDとパスワードが一致して初めて、インターネットへの接続が許 可されるわけです。

ユーザ認証 ID という呼び名は、「PPP ユーザーアカウント」とか「アカウント」などと呼ばれるこ とがあり、プロバイダによってまちまちです(このマニュアルでは「ユーザ認証ID」「ユーザ認証パ スワード」と呼びます )。

また、電話番号などと一緒に名刺に印刷されている「xxx@...e.jp」という形式のものは電子 メールアドレスで、ユーザ認証IDとは関係ありません。間違えて入力しないようにしてください。

#### インターネットに接続できることを確認する

設定が終わったら、富士通のNetVehicleのサポートページにアクセスしてインターネットに接続できる かどうかを確認します。

第二 インターネットに接続する 「インターネットに接続できることを確認する」(P.48)

かんたん設定時に適用される主な省略値を示します。

:変更可能、×:変更不可

| 項目             | 適用される省略値                           | かんたん設定<br>での設定変更 |
|----------------|------------------------------------|------------------|
| 自動ダイヤル         | 使用する                               | ×                |
| すべてのデータ通信の着信   | 許可しない                              | ×                |
| 無通信監視タイマ       | 60秒                                |                  |
| 課金単位時間         | なし                                 |                  |
| 接続ネットワーク名      | internet                           |                  |
| 接続先名           | ISP-1                              |                  |
| 接続先のサブアドレス     | なし                                 | ×                |
| DHCPサーバ機能      | 使用する                               |                  |
| ・割り当て先頭IPアドレス  | NetVehicleのIPアドレス、ネットマスクから求めたネットワー |                  |
|                | クアドレス+2                            | ×                |
| ・割り当てアドレス数     | 32                                 |                  |
| ・DNSサーバのIPアドレス | 「自動取得」指定時は、NetVehicleのIPアドレス       |                  |
| NAT機能          | マルチNATを使用                          | ×                |
|                | アドレス割り当てタイマ:5分                     |                  |
| MP機能           | 使用しない                              |                  |
| かんたんフィルタ       | 使用する                               |                  |
| ダイナミックルーティング   |                                    |                  |
| ・RIP送信(LAN側)   | 送信しない                              |                  |
| ・RIP受信(LAN側)   | 受信しない                              | ×                |
| ・RIP送信(WAN側)   | 送信しない                              |                  |
| ・RIP受信(WAN側)   | 受信しない                              |                  |
| スタティックルーティング   |                                    |                  |
| ・LAN側          | なし                                 | ×                |
| ・WAN側          | デフォルトルートを設定する(メトリック値:1)            |                  |
| データ圧縮          | Stac LZS:使用しない、VJ-Compression:使用する | ×                |
| ブザー (H30のみ)    | 鳴らす                                |                  |
| 課金制御           | 上限 3,000円                          | ×                |
| スケジュール         | 毎週金曜日 00:00 に課金情報クリア               | ×                |

補足 MP機能を「使用する(自動)」場合は、以下を設定します。

| - アナログ使用時縮退 : | す | る |
|---------------|---|---|
|---------------|---|---|

- トラフィックによる増減 : する
- 回線増加条件 : 回線使用率(90%)、猶予時間(10秒)
- 回線削除条件 :回線使用率(40%)、猶予時間(60秒)

■ かんたんフィルタを「使用する」場合は、以下を設定します。

- (1) Windows<sup>®</sup>95/98、WindowsNT<sup>®</sup>で Microsoft Networkを使用する場合に、NetBIOS over TCPが使用する TCP および UDP のサービスポート 137 から 139 を遮断するフィルタを設定し ます。
- (2) ping(ICMP echo)やsyslog、time、SNTPで使用するプロトコルを抑止するフィルタを設定します。

なお、回線が接続状態の場合はそれぞれのパケットを通過させます。

■ DNS サーバの IP アドレスを「自動取得」にした場合、ProxyDNS 情報として以下を設定します。

| 優先順位 | ドメイン名          | 動作                | ネットワーク名  |
|------|----------------|-------------------|----------|
| 1    | *              | 接続先のDNSサーバへ問い合わせる | internet |
|      |                |                   |          |
| 優先順位 | ネットワーク<br>アドレス | 動作                | ネットワーク名  |
| 1    | any            | 接続先のDNSサーバへ問い合わせる | internet |

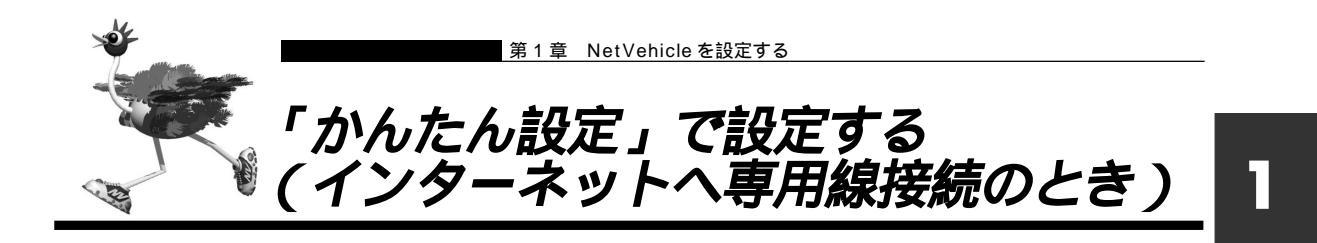

「かんたん設定」では、[必須設定]の情報を設定するだけでインターネットに接続できます。また、[オプ ション設定]の情報を設定すると、以下のことができます。

- ・接続ネットワーク名称を設定する
- ・契約時に指示されたドメイン名を設定する

ここでは、以下の通信条件でOCN エコノミーを利用する場合を例に説明します。

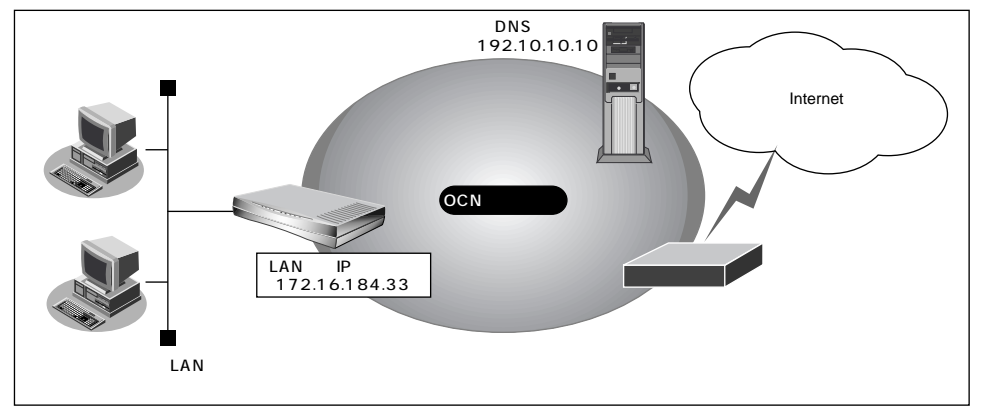

- 通信条件
- OCN エコノミー専用線 (128Kbps)を使用
- OCN 側の DNS サーバを使用 : 192.10.10.10
- OCN より提示されたドメイン名 : domain.ocn.ne.jp
- ネットワーク条件
- 接続するパソコンの台数は OCN より割り当てられた IP アドレスよりも少ない
- 割当て IP アドレス

| ネットワークアドレス   | :172.16.184.32/29              |
|--------------|--------------------------------|
| ホストアドレス      | :172.16.184.33 ~ 172.16.184.38 |
| ブロードキャストアドレス | : 172.16.184.39                |

文字入力フィールドには半角英数字のみを使用してください。ただし、空白文字、「"」、「<」、「>」、「&」は入力しないでください。入力した場合、プラウザでの設定が不可能となります。

- **1** かんたん設定でインターネットへの「専用線接続」をクリックします。 「かんたん設定(インターネットへ専用線接続)」ページが表示されます。
- 2. [必須設定]で以下の項目を指定します。 NetVehicleのIPアドレスにネットワークアドレス、またはブロードキャストアドレスを指定しないでください。 NetVehicleのIPアドレス 172.16.184.33(割り当てられたホストアドレスの先頭) ネットマスク 29(ネットマスクのビット数) ■ 使用する回線速度 128Kbps ■ DNS サーバ 192.10.10.10 (OCN から提示された IP アドレス) [必須設定] 2 NetVehicleのIPアドレス 172 .16 .184 .33 ネットマスク 29 (255.255.255.248) 使用する回線速度 C 64Kbps © 128Kbps 192 10 10 10 DNSサーバ
- 3. 必要に応じて、[オプション設定]で以下の項目を指定します。
  - 接続ネットワーク名 internet(接続するネットワークの名称を半角英数字8文字以内で入力
  - します。接続先を区別するため任意の名称を指定します。)
     ドメイン名
     domain.ocn.ne.jp (OCN より提示されたドメイン名)
  - アドレス変換 初期値は「使用しない」。
  - アドレス個数 アドレス変換で「マルチNAT」を指定した場合は、グローバルアドレスの個数を指定します。
  - (補) この例のように割り当てられたIPアドレスよりも接続するパソコンの台数が同数または少ない場合、「使用しない」を選択します。割り当てられたIPアドレスより接続するパソコンの台数が多い場合は、「マルチNAT」を選択すると、すべてのパソコンがインターネットを利用できます。その際には、「グローバルアドレス」と「アドレス個数」を設定します。
  - 🦄 照 マルチ NAT を使用する 「マルチ NAT 機能(アドレス変換機能)を使う」(P.78)
  - ブザー(H30)
     初期値は「鳴らす」。「鳴らす」を選択すると「課金制御通知音」、「回線接
     続音」、「回線エラー通知音」、「装置起動音」、「メール着信通知音」が鳴ります。

| [オプション設定] | 3                                                                                       |  |  |
|-----------|-----------------------------------------------------------------------------------------|--|--|
| 接続ネットワーク名 | internet                                                                                |  |  |
| ドメイン名     | domain. ocn. ne. jp                                                                     |  |  |
| アドレス変換    | <ul> <li>使用しない</li> <li>マルチNAT</li> <li>グローバルアドレス</li> <li>アドレス個数</li> <li>個</li> </ul> |  |  |
| ブザー       | ⊙ 鳴らす ○ 鳴らさない                                                                           |  |  |

**4.** 設定が終了したら、[設定終了]ボタンをクリックします。 再起動後に、通信できる状態になります。

こんな事に気をつけて・・・・・・・

 NetVehicleのIPアドレスを変更した場合、再起動後にNetVehicleにアクセスするためには、パソコンのIP アドレスの変更(再起動)およびURLを変更する必要があります。

. . . . . . . . . . . . .

(補)足) 設定した内容を巻末の設定メモに転記しておくと、後で確認が必要になったときに便利です。

OCN エコノミーなら「マルチ NAT」機能が便利

OCNエコノミーの契約時に割り当てられたIPアドレスの個数より、パソコンの台数が多い場合は、 NetVehicleの「マルチNAT機能」が便利です。「マルチNAT機能」によって、実際に割り当てら れたIPアドレスの数を上回る台数のLAN上のパソコンでインターネットを利用できるようになり ます。

#### マルチ NAT

NetVehicleでは、インターネットを利用する際に、プロバイダより割り当てられたIPアドレス(グ ローバルIPアドレス)を、ネットワーク上で設定していたIPアドレス(プライベートアドレス)と 対応付けることによって、従来のネットワークの設定を変更することなくインターネット接続を可 能にするアドレス変換(NAT)機能をサポートしています。

NAT機能は、プライベートアドレスとグローバルアドレスを1対1に対応付けるもので、NAT機 能を介して通信できるパソコンの台数は割り当てられるIPアドレスと同じになります。このため、 プロバイダと端末型ダイヤルアップ契約の場合、一つしかIPアドレスが割り当てられないので、同 時接続台数が1台に制限されます。

マルチ NAT は、この問題を解決するために 1 対 1 の対応付けから、多数対 1 の対応付けを実現した機能です。IP アドレスとポート番号を組み合わせた IP 情報の割り当てを行うことによって、プライベート IP アドレスとグローバル IP アドレスとを多数対 1 に対応付け、同時に複数のパソコンからの利用が可能となります。

● 照 マルチ NAT 機能の設定 「マルチ NAT 機能(アドレス変換機能)を使う」(P.78)

#### インターネットに接続できることを確認する

設定が終わったら、富士通のNetVehicleのサポートページにアクセスしてインターネットに接続できる かどうかを確認します。

タ 照 インターネットに接続する 「インターネットに接続できることを確認する」(P.48)

### かんたん設定時に適用される主な省略値を示します。

:変更可能、×:変更不可

| 項目            | 適用される省略値                               | かんたん設定<br>での設定変更 |
|---------------|----------------------------------------|------------------|
| 接続ネットワーク名     | internet                               |                  |
| DHCPサーバ機能     | 使用する                                   | ×                |
| ・割り当て先頭IPアドレス | NetVehicleのIPアドレス、ネットマスクから求めたネットワー     |                  |
|               | クアドレス+2                                |                  |
| ・割り当てアドレス数    | 32                                     |                  |
| NAT機能         | 使用しない                                  |                  |
| かんたんフィルタ      | 使用しない                                  | ×                |
| ダイナミックルーティング  |                                        |                  |
| ・RIP送信(LAN側)  | 送信しない                                  |                  |
| ・RIP受信(LAN側)  | 受信しない                                  | ×                |
| ・RIP送信(WAN側)  | 送信しない                                  |                  |
| ・RIP受信(WAN側)  | 受信しない                                  |                  |
| スタティックルーティング  |                                        |                  |
| ・LAN側         | なし                                     | ×                |
| ・WAN側         | デフォルトルートを設定する(メトリック値:1)                |                  |
| データ圧縮         | Stac LZS : 使用しない、VJ-Compression : 使用する | ×                |
| ブザー (H30のみ)   | 鳴らす                                    |                  |

(補)足 マルチNAT使用時のアドレス割り当てタイマは5分を設定します。

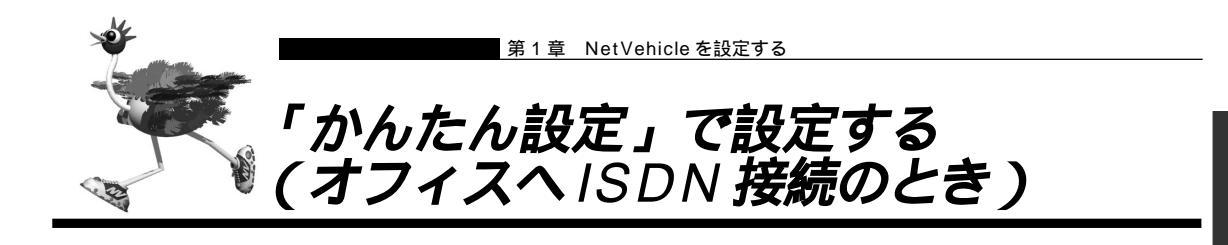

事業所LAN どうしをISDN で接続する場合にも「かんたん設定」で設定できます。 ここでは、ISDN 回線を介して2つの事業所(東京、川崎)のネットワークを接続する場合を例に説明しま す。

(補)定 第2章にも2つの事業所のネットワークを接続する設定例の説明があります。「詳細設定」で設定する場合や基 幹ネットワーク(大規模ネットワーク)に接続する場合は、第2章の「事業所LAN どうしを ISDN で接続する (P.53)」を参照してください。

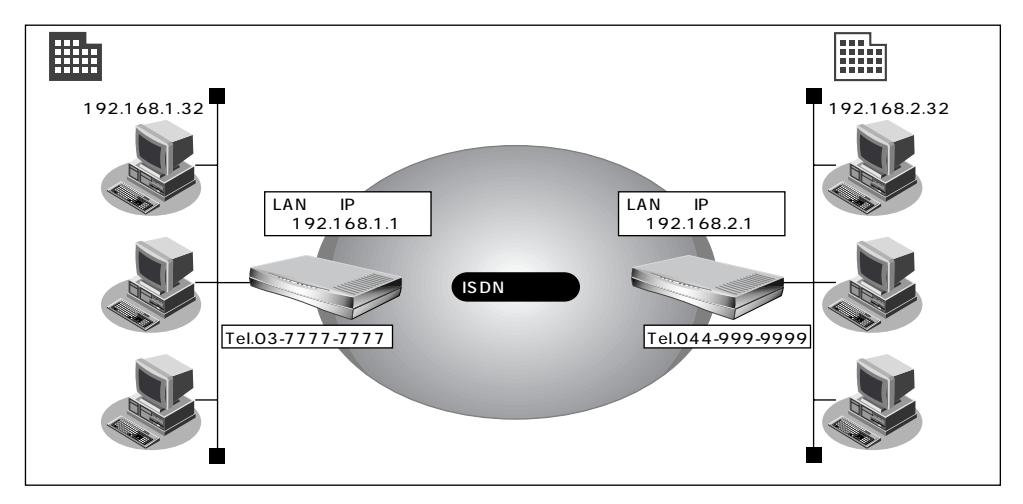

通信条件

- ユーザ認証 ID とユーザ認証パスワード (東京事業所)発信 tokyo、tokyopass 着信 kawasaki、kawapass (川崎事業所)発信 kawasaki、kawapass
  - 着信 tokyo、tokyopass
- 電話番号
- NetVehicleのLAN側のネットワークアドレス / ネットマスク 東京事業所:192.168.1.0/24(NetVehicleのIPアドレス:192.168.1.1) 川崎事業所:192.168.2.0/24(NetVehicleのIPアドレス:192.168.2.1)
- DHCP サーバ機能は使用しない

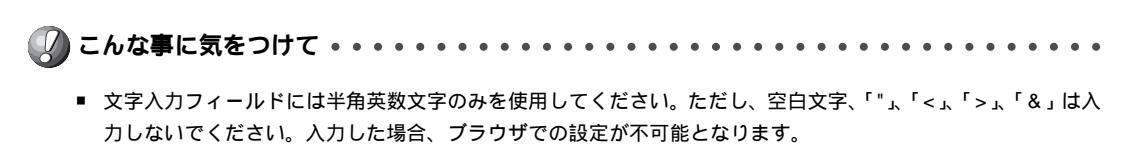

東京事業所の Net Vehicle を設定する

1. かんたん設定でオフィスへの「ISDN 接続」をクリックします。 「かんたん設定 (オフィスへ ISDN 接続)」ページが表示されます。

# 2. [必須設定]で以下の項目を指定します。

- 接続先の電話番号 044-999-9999
- ユーザ認証 ID(発信) tokyo
- ユーザ認証パスワード(発信) tokyopass
- ユーザ認証 ID (着信) kawasaki
- ユーザ認証パスワード(着信) kawapass
- NetVehicleのIPアドレス 192.168.1.1
- NetVehicle のネットマスク 24
  - 192.168.2.1 (接続先となるNetVehicleのネットワークアドレス) 24(接続先となる NetVehicle のネットマスク)
- 相手ルータのネットマスク

■ 相手ルータの IP アドレス

|                   | 3                  |
|-------------------|--------------------|
| 接続先の電話番号          | 044-999-9999       |
| ユーザ認証ID(発信)       | tokyo              |
| ユーザ認証パスワード(発信)    | ******             |
| ユーザ認証ID(着信)       | kawasak i          |
| ユーザ認証パスワード(着信)    | ******             |
| NetVehicleのIPアドレス | 192 . 168 . 1 . 1  |
| NetVehicleのネットマスク | 24 (255.255.255.0) |
| 相手ルータのIPアドレス      | 192 . 168 . 2 . 1  |
| 相手ルータのネットマスク      | 24 (255.255.255.0) |

- 3. [オプション設定]で以下の項目を指定します。
  - DHCP サーバ機能
  - 接続ネットワーク名
- 使用しない

[eS]

kaisya(接続するネットワークの名称を半角英数字8文字以内で入力しま す。接続先を区別するため任意の名称を指定します。)

■ 接続先名

kawasaki(接続先の名称を半角英数字8文字以内で入力します。接続先 を区別するための任意の名称を指定します。)

| 【オブション設定】<br>ISDN |                                                                           |
|-------------------|---------------------------------------------------------------------------|
| DHCPサーバ機能         | <ul> <li>使用しない</li> <li>使用する</li> <li>DNSサーバ広報[255], 255], 255</li> </ul> |
| 無通信監視タイマ          | 60 秒                                                                      |
| 課金単位時間            | .0 秒                                                                      |
| 接続ネットワーク名         | kaisya                                                                    |
| 接続先名              | kawasak i                                                                 |
| MP                | ○ 使用する(手動) ○ 使用する(自動) ◎ 使用しない                                             |
| データ圧縮             | □ Stac LZS 🗹 VJ                                                           |
| ブザー               | © 鳴らす C 鳴らさない                                                             |

4. 設定が終了したら、[設定終了]ボタンをクリックします。 再起動後に、通信できる状態になります。
「東京事業所のNetVehicleを設定する」を参考に、川崎事業所のNetVehicleを設定します。その際、特 に指定のないものは、東京事業所と同じ設定にします。

(補)足) 設定が終わったら、[設定終了]ボタンをクリックします。

| • | 接続先の電話番号     | 03-77777777 |
|---|--------------|-------------|
| • | ユーザ認証 ID(発信) | kawasaki    |

- ユーザ認証パスワード(発信) kawapass
- ユーザ認証 ID (着信)
  - tokyo tokyopass
- ユーザ認証パスワード(着信) ■ NetVehicleのIPアドレス
  - 192.168.2.1 (NetVehicleのLAN側のIPアドレス)
- NetVehicle のネットマスク 24
- 相手ルータの IP アドレス 192.168.1.1 (接続先となるNetVehicleのネットワークアドレス)
- 相手ルータのネットマスク
- [オプション設定]
- 接続ネットワーク名
- 接続先名
- kaisya(接続するネットワークの名称)

24(接続先となる NetVehicle のネットマスク)

tokyo

(補)足) 設定した内容を巻末の設定メモに転記しておくと、後で確認が必要になったときに便利です。

かんたん設定時に適用される主な省略値を示します。

:変更可能、×:変更不可

| 項目            | 適用される省略値                               | かんたん設定<br>での設定変更 |
|---------------|----------------------------------------|------------------|
| 自動ダイヤル        | 使用する                                   | ×                |
| サブアドレス        | なし                                     | ×                |
| 不特定相手着信       | 許可しない                                  | ×                |
| 無通信監視タイマ      | 60秒                                    |                  |
| 課金単位時間        | なし                                     |                  |
| 接続ネットワーク名     | localnet                               |                  |
| 接続先名          | OFFICE-1                               |                  |
| 該当接続先への着信許可   | 許可する                                   | ×                |
| DHCPサーバ機能     | 使用する                                   |                  |
| ・割り当て先頭IPアドレス | NetVehicleのIPアドレス、ネットマスクから求めたネットワー     |                  |
|               | クアドレス + 2                              |                  |
| ・割り当てアドレス数    | 32                                     |                  |
| NAT機能         | 使用しない                                  | ×                |
| MP機能          | 使用しない                                  |                  |
| かんたんフィルタ      | 使用しない                                  | ×                |
| ダイナミックルーティング  |                                        |                  |
| ・RIP送信(LAN側)  | 送信しない                                  |                  |
| ・RIP受信(LAN側)  | 受信しない                                  | ×                |
| ・RIP送信(WAN側)  | 送信しない                                  |                  |
| ・RIP受信(WAN側)  | 受信しない                                  |                  |
| スタティックルーティング  |                                        |                  |
| ・LAN側         | なし                                     | ×                |
| ・WAN側         | 相手ルータのIPアドレス、ネットマスクを元に スタティック          |                  |
|               | ルートを設定する                               |                  |
| データ圧縮         | Stac LZS : 使用しない、VJ-Compression : 使用する |                  |
| ブザー (H30のみ)   | 鳴らす                                    |                  |
| 課金制御          | 上限 3,000円                              | ×                |
| スケジュール        | 毎週金曜日 00:00 に課金情報クリア                   | ×                |

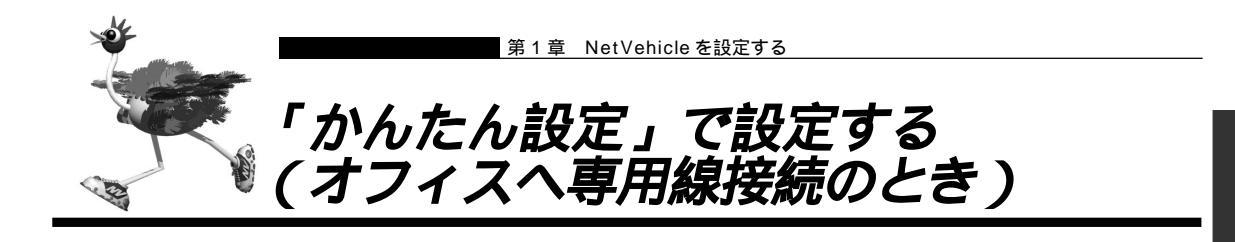

事業所 LAN どうしを専用線で接続する場合にも「かんたん設定」で設定できます。 ここでは、専用線(HSD128Kbps)を介して2つの事業所(本社、支店)のネットワークを接続する場合 を例に説明します。

(補)定 第2章にも2つの事業所のネットワークを接続する設定例の説明があります。「詳細設定」で設定する場合や基 幹ネットワーク(大規模ネットワーク)に接続する場合は、第2章の「事業所LAN どうしを専用線で接続する (P.59)」を参照してください。

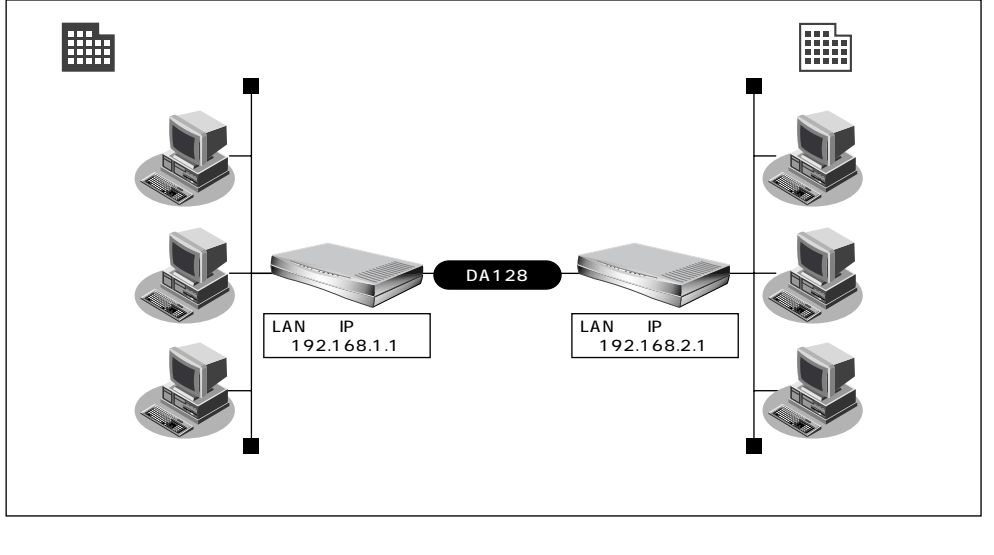

本社

- DHCP サーバ機能は使用しない
- アドレス変換は使用しない
- LAN 側のネットワークアドレス / ネットマスク : 192.168.1.0/24
- NetVehicleのIPアドレス : 192.168.1.1

支店

- LAN 側のネットワークアドレス / ネットマスク : 192.168.2.0/24
- NetVehicleのIPアドレス : 192.168.2.1

文字入力フィールドには半角英数文字のみを使用してください。ただし、空白文字、「"」、「<」、「>」、「&」は入力しないでください。入力した場合、プラウザでの設定が不可能となります。

本社の Net Vehicle を設定する

**1** かんたん設定でオフィスへの「専用線接続」をクリックします。 「かんたん設定(オフィスへ専用線接続)」ページが表示されます。

## 2. [必須設定]で以下の項目を指定します。

NetVehicleのIPアドレス 192.168.1.1 (NetVehicleのLAN側のIPアドレス)

24

- NetVehicleのネットマスク
  - 192.168.2.1 (接続先となる NetVehicleの IP アドレス)
- 相手ルータの IP アドレス
   相手ルータのネットマスク
- 使用する回線速度

24(接続先となる NetVehicle のネットマスク) 128Kbps

| [必須設定]            | 3                  |
|-------------------|--------------------|
| NetVehicleのIPアドレス | 192 .168 .1 .1     |
| NetVehicleのネットマスク | 24 (255.255.255.0) |
| 相手ルータのIPアドレス      | 192 .168 .2 .1     |
| 相手ルータのネットマスク      | 24 (255.255.255.0) |
| 使用する回線速度          | O 64Kbps O 128Kbps |

## 3. [オプション設定]で以下の項目を指定します。

■ 接続ネットワーク名

DHCP サーバ機能

kaisya(接続するネットワークの名称を半角英数字8文字以内で入力します。接続先を区別するため任意の名称を指定します。) 使用しない

| [オプション設定] |                          |  |
|-----------|--------------------------|--|
| 接続ネットワーク名 | kaisya                   |  |
|           | ⊙ 使用しない                  |  |
| DHCPサーバ機能 | C 使用する                   |  |
|           | DNSサーバ広報 255 255 255 255 |  |
| データ圧縮     | 🗆 Stac LZS 🗹 VJ          |  |
| ブザー       | © 鳴らす C 鳴らさない            |  |

**4.** 設定が終了したら、[設定終了]ボタンをクリックします。 再起動後に、通信できる状態になります。

#### 支店の Net Vehicle を設定する

「本社のNetVehicleを設定する」を参考に、支店のNetVehicleを設定します。その際、特に指定のない ものは、本社と同じ設定にします。

(補足) 設定が終わったら、[設定終了]ボタンをクリックします。

[必須設定]

- NetVehicleのIPアドレス 192.168.2.1 (NetVehicleのLAN側のIPアドレス)
- NetVehicle のネットマスク 24

Δ

- 192.168.1.1 (接続先となる NetVehicle の IP アドレス)
- 24(接続先となる NetVehicle のネットマスク)
- 相手ルータのネットマスク
   使用する回線速度

[オプション設定]

■ 接続ネットワーク名

■ 相手ルータの IP アドレス

- kaisya(接続するネットワークの名称)
- DHCP サーバ機能 使用しない

(補)定 設定した内容を巻末の設定メモに転記しておくと、後で確認が必要になったときに便利です。

128Kbps

#### 省略値について

かんたん設定時に適用される主な省略値を示します。

| 項目           | 適用される省略値                               | かんたん設定<br>での設定変更 |
|--------------|----------------------------------------|------------------|
| 接続ネットワーク名    | localnet                               |                  |
| DHCPサーバ機能    | 使用する                                   |                  |
| ・割り当て先頭アドレス  | NetVehicleのIPアドレス、ネットマスクから求めたネットワー     |                  |
|              | クアドレス + 2                              |                  |
| ・割り当てアドレス数   | 32                                     |                  |
| NAT機能        | 使用しない                                  | ×                |
| かんたんフィルタ     | 使用しない                                  | ×                |
| ダイナミックルーティング |                                        |                  |
| ・RIP送信(LAN側) | 送信しない                                  |                  |
| ・RIP受信(LAN側) | 受信しない                                  | ×                |
| ・RIP送信(WAN側) | 送信しない                                  |                  |
| ・RIP受信(WAN側) | 受信しない                                  |                  |
| スタティックルーティング |                                        |                  |
| ・LAN側        | なし                                     | ×                |
| ・WAN側        | 相手ルータのIPアドレス、ネットマスクを元にスタティック           |                  |
|              | ルートを設定する                               |                  |
| データ圧縮        | Stac LZS : 使用しない、VJ-Compression : 使用する |                  |
| ブザー (H30のみ)  | 鳴らす                                    |                  |

:変更可能、 × :変更不可

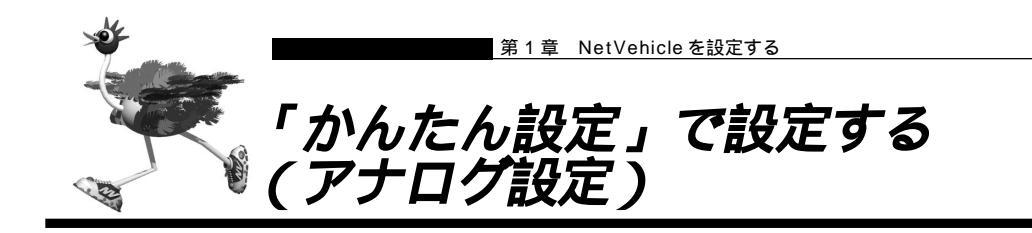

「かんたん設定」の「アナログ設定」では、NetVehicleのアナログポートに接続する接続機器の設定、およびナンバー・ディスプレイの使用の有無を設定できます。

ここでは、以下の条件を設定する場合を例に説明します。

- ・アナログポート1には電話を接続する
- ・アナログポート1に接続した電話ではナンバー・ディスプレイを使用する
- ・アナログポート 2 にはなにも接続しない

(補)足 電話以外のアナログ機器を接続する場合は、詳細設定で設定してください。

- かんたんメニューで「アナログ設定」をクリックします。 「かんたん設定(アナログポート)」ページが表示されます。
- 2. 以下の項目を指定します。
  - アナログポート1(接続機器)
  - アナログポート1(ナンバー・ディスプレイ)
     使用する
  - アナログポート 2 (接続機器)

| マナログポート1 | 接続機器        | ø | 電話 C なし            |
|----------|-------------|---|--------------------|
| 77624 11 | ナンバー・ディスプレイ | œ | 使用する C 使用しない       |
| マナログポート2 | 接続機器        | 0 | 電話 <sup>®</sup> なし |
| 77424-12 | ナンバー・ディスプレイ | o | 使用する 🖲 使用しない       |

**3.** [設定終了]ボタンをクリックします。 設定した内容が有効になります。

電話

なし

- ■「INSナンバー・ディスプレイ」はNTTが提供するサービスです。利用の際はNTTとの契約が必要です。
- アナログポートに接続したアナログ機器に発信者番号を表示させるには、本装置のアナログポートにナンバー・ ディスプレイ対応のアナログ機器を接続し、アナログ機器のナンバー・ディスプレイ機能を「使用する」に設定 する必要があります。
- アナログポート2に機器を接続しない場合は、必ず「接続機器」に「なし」を指定してください。ご購入時の状態では、アナログポート1、2共に「接続機器」は「電話」となっています。この場合、アナログポート1に接続された電話で通話中に電話がかかってくると、相手の方は呼びだし中のままとなります。
- ナンバー・ディスプレイ対応アナログ機器の機種によっては、発信者番号が正常に表示されない場合があります。

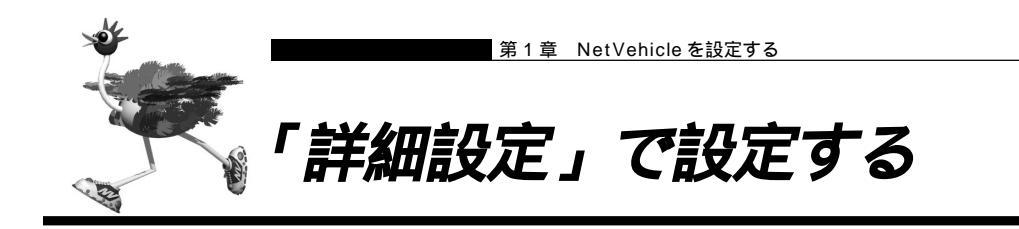

「かんたん設定」の場合とは異なり、「詳細設定」では設定項目を個別に設定し、各項目を組み合わせて通信 できる状態にします。詳細設定メニューでは、「ルータ設定」および「アナログ設定」の設定が行えます。 詳細設定メニューを表示するには、NetVehicleのトップページで、画面上部の[詳細設定]アイコンをク リックします。

▶ 「「詳細設定」で設定できる項目」(P.234)

- - 「詳細設定」で設定したあとで「かんたん設定」を行うと、「詳細設定」で設定した内容が無効になります。
     ただし、パスワード情報、アナログ情報、ファームウェア更新情報は有効です。

### ■ インターネットに接続するための設定を行う

ここでは、以下の通信条件を例に説明します。

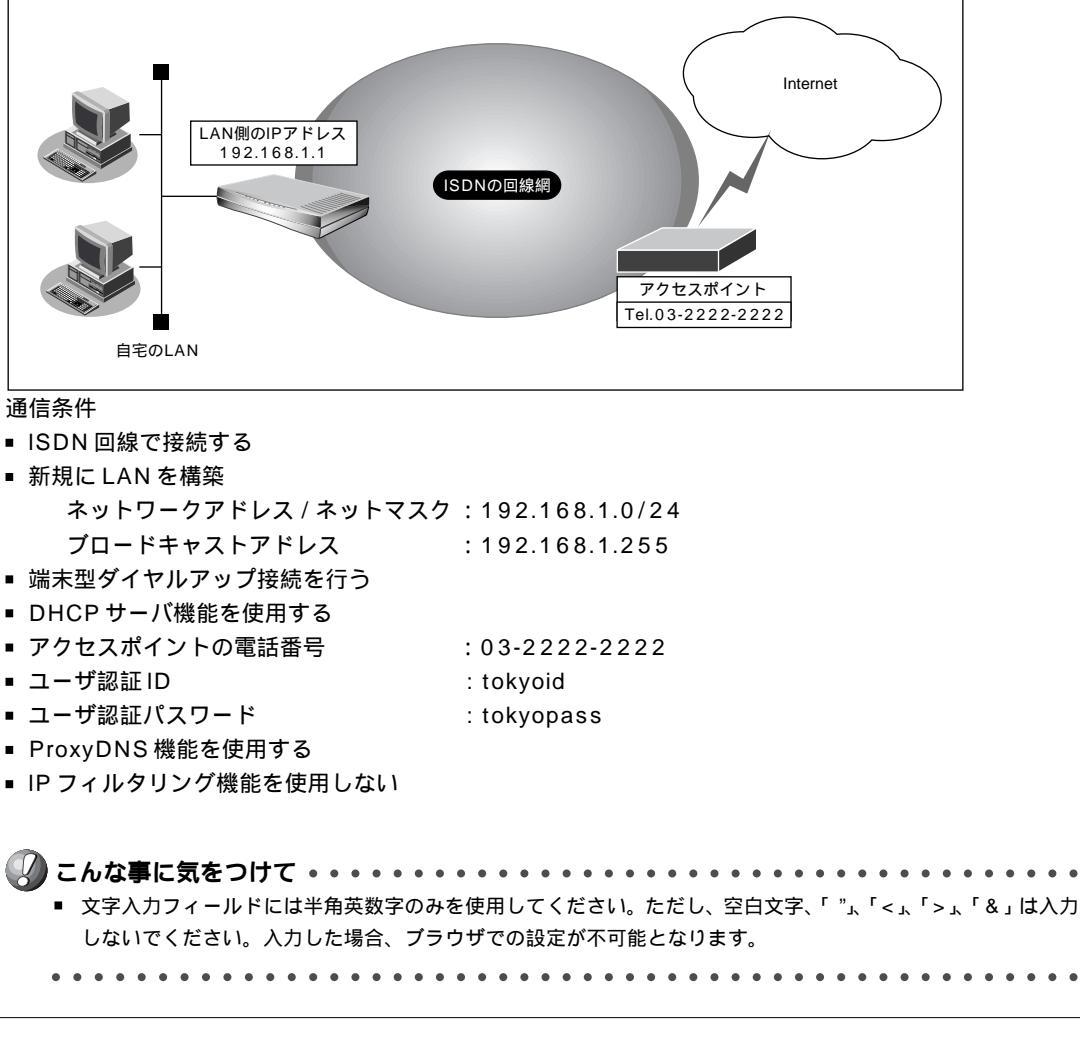

回線情報を設定する

- ルータ設定で「回線情報」をクリックします。
   「回線情報設定」ページが表示されます。
- 2. [回線情報]で以下の項目を指定します。

| ■ 回線インタフェース                  | ISDN                |  |
|------------------------------|---------------------|--|
| [回線情報]                       | 3                   |  |
| 回線インタフェース  ・ ISDN C HSD(64Kb | nps) O HSD(128Kbps) |  |
|                              |                     |  |

必要に応じて上記以外の項目を設定します。

3. [更新]ボタンをクリックします。

LAN 情報を設定する

■ ネットマスク

- ルータ設定で「LAN 情報」をクリックします。
   「LAN 情報設定」ページが表示されます。
- **2.** [IP アドレス]で以下の項目を指定します。
  - IPアドレス 192.168.1.1 (NetVehicleのLAN 側のIPアドレス)
    - 24(255.255.255.0)( LAN 側のネットマスクを設定 )
  - ブロードキャストアドレス

ネットワークアドレス + オール1(LAN側のインタフェースで使 用するブロードキャストアドレスを設定)

13

| [IPアドレス]     |                    | 3 |
|--------------|--------------------|---|
| IPアドレス       | 192 .168 .1 .1     |   |
| ネットマスク       | 24 (255.255.255.0) |   |
| ブロードキャストアドレス | ネットワークアドレス +オール1   | • |

#### [DHCP機能]で以下の項目を指定します。

- DHCP サーバ機能 使
  - 使用する
- デフォルトルータ広報
   DNSサーバ広報

```
192.168.1.1 (NetVehicleのIPアドレス)
192.168.1.1(NetVehicleのIPアドレス)
```

[DHCP機能]

|                  |        |               |                                              | 1.0.1 |
|------------------|--------|---------------|----------------------------------------------|-------|
|                  | 0<br>© | 使用しない<br>使用する |                                              |       |
|                  |        | 割当て先頭Pアドレス    | 192 168 1 2                                  |       |
|                  |        | 割当てアドレス数      | 32                                           |       |
| DHCPサーバ<br>1884年 |        | リース期間         |                                              |       |
| 1版 肥             |        | デフォルトルータ広報    | 192 168 1 1                                  |       |
|                  |        | DNSサーバ広報      | 192 168 1 1                                  |       |
|                  |        | セカンダリDNSサーバ広報 |                                              |       |
|                  |        | ドメイン名広報       |                                              |       |
|                  |        | ※"割当て先頭アドレス"が | NetVehicleのIPアドレスと同じネットワークアドレス内であることを確認してくださ | い。    |

必要に応じて上記以外の項目を設定します。

3. [更新]ボタンをクリックします。

相手情報(接続先の情報)を設定する

- ルータ設定で「相手情報」をクリックします。
   「相手情報設定」ページが表示されます。
- **2.** [ネットワーク情報一覧]で[追加]ボタンをクリックします。 「ネットワーク情報設定」ページが表示されます。
- 3. [基本情報]で以下の項目を指定します。
  - ネットワーク名 接続するネットワークの名称 (例:internet) ■ 自動ダイヤル する

| [基本情報]             | 3                                                                |  |  |
|--------------------|------------------------------------------------------------------|--|--|
| ネットワーク名            | internet                                                         |  |  |
| データ圧縮              | データ圧縮 🗌 Stac LZS 🗹 VJ                                            |  |  |
| WAN側Pアドレス          | <ul> <li>         ・設定しない         ・         ・         ・</li></ul> |  |  |
| MTUサイズ             | 1500 バイト                                                         |  |  |
| 自動ダイヤル <b>ISDN</b> | ⊙ する ◯ しない                                                       |  |  |

[NAT 情報]で以下の項目を指定します。

- NATの使用 マルチ NAT
- グローバルアドレス なにも入力しない
   アドレス個数 1
- アドレス割り当てタイマ 5分
   「NAT情報]

|            | 197                    |
|------------|------------------------|
| NATの使用     | ○ 使用しない ○ NAT ◎ マルチNAT |
| グローバルアドレス  |                        |
| アドレス個数     | 1 (8                   |
| アドレス割当てタイマ | 5 分 •                  |
| NATセキュリティ  | ○ 通常 ⊙ 高い              |

- ・端末型ダイヤルアップ接続では、アドレス変換用のグローバルアドレスとして接続時に通知されるIPアドレス
   を使用します。
  - ・接続するパソコンの台数が1台の場合は、「NATの使用」で「NAT」を指定することをお勧めします。

必要に応じて上記以外の項目を設定します。

4. [接続先一覧]で[追加]ボタンをクリックします。

「このページの情報が変更されています。更新しますか?」というメッセージが表示されたら[OK]ボタ ンをクリックします。

「接続先情報設定」ページが表示されます。

- 5. [基本情報]で以下の項目を指定します。
  - 接続先名

ISP-A( プロバイダの名称)

- ダイヤル1(電話番号) 03-2222-2222(プロバイダから提示された内容)
- ダイヤル1(相手種別) ISDN
- DNS サーバ

192.10.10.10(プロバイダから通知されたDNSサーバのIPアドレス、 省略時は自動取得される)

| [基本情報] |                                                                            | 3 |
|--------|----------------------------------------------------------------------------|---|
| 接続先名   | ISP-A                                                                      |   |
| ダイヤル1  | 電話番号 03-2222-2222<br>サブアドレス<br>相手種別 © ISDN C PIAFS(32Kbps) C PIAFS(64Kbps) |   |
| ダイヤル2  | 電話番号<br>サブアドレス<br>相手種別 © ISDN C PIAFS(32Kbps) C PIAFS(64Kbps)              |   |
| ダイヤル3  | 電話番号<br>サブアドレス<br>相手種別 © ISDN C PIAFS(32Kbps) C PIAFS(64Kbps)              |   |
| DNSサーバ | 192 10 10 10                                                               |   |

#### [発信情報]で以下の項目を指定します。

■ 認証 ID tokyoid (プロバイダから提示された内容)

| • | 認証パスワ          | ード      | tokyopass(プロバイダから提示された内容) |
|---|----------------|---------|---------------------------|
| [ | 発信情報]          |         | 3                         |
|   | 送信题証法编         | 1210D   | tokyoid                   |
|   | 人一1日前の日田1月1月18 | 認証バスワード | ******                    |

必要に応じて上記以外の項目を設定します。

- **6.** [更新]ボタンをクリックします。 「ネットワーク情報設定」ページに戻ります。
- **7.** [スタティックルーティング情報一覧]で[追加]ボタンをクリックします。 「ルーティング情報設定」ページが表示されます。
- 8. 以下の項目を指定します。
  - ネットワーク デフォルトルート

1

■ メトリック値

|        |   | 3                     |
|--------|---|-----------------------|
|        | c | デフォルトルート              |
|        | o | ネットワーク指定              |
| ネットワーク |   | 宛先IPアドレス              |
|        |   | 宛先アドレスマスク 0 (0.0.0.0) |
| メトリック値 | 1 | ×                     |

**9.** [更新]ボタンをクリックします。 「ネットワーク情報設定」ページに戻ります。

- **10.** [更新]ボタンをクリックします。 「相手情報設定」ページに戻ります。
- 11. [更新]ボタンをクリックします。
- **12.** [設定反映]ボタンをクリックします。 設定した内容が有効になります。

ProxyDNS 情報を設定する

- **1** ルータ設定で、「ProxyDNS情報」をクリックします。 「ProxyDNS情報」ページが表示されます。
- **2.** 「順引き情報一覧」で[追加]ボタンをクリックします。 「ProxyDNS情報設定(順引き)」ページが表示されます。
- 3. 以下の項目を指定します。
  - ドメイン名
  - 動作 接続先の DNS サーバへ問い合わせる
  - ネットワーク名 internet

|       |                    | 3                  |
|-------|--------------------|--------------------|
| ドメイン名 | *                  |                    |
|       | o                  | 廃棄する               |
|       | $oldsymbol{\circ}$ | 接続先のDNSサーバへ問い合わせる  |
| 動作    |                    | ネットワーク名 internet 💽 |
|       | $^{\circ}$         | 設定したDNSサーバへ問い合わせる  |
|       |                    | DNSサーバアドレス         |

- **4.** [更新]ボタンをクリックします。 「ProxyDNS情報」ページに戻ります。
- **5.** 「逆引き情報一覧」で[追加]ボタンをクリックします。 「ProxyDNS情報設定(逆引き)」ページが表示されます。

- 6. 以下の項目を指定します。
  - IP アドレス

なにも指定しない

■ アドレスマスク

0(0.0.0)

- 動作 接続先の DNS サーバへ問い合わせる
- ネットワーク名 internet

net

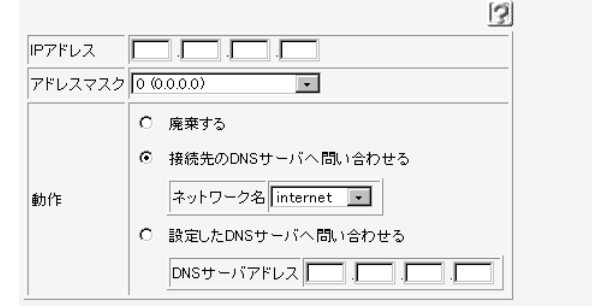

- **7.** [更新]ボタンをクリックします。 「ProxyDNS情報」ページに戻ります。
- 8. [設定反映]ボタンをクリックします。 設定した内容が有効になります。

その他の設定を行う

必要に応じて管理者用パスワードや時刻などを設定します。 [設定内容]

- 管理者用パスワードを設定する
- 自動時刻設定にする
- ルータ設定で「パスワード情報」をクリックします。
   「パスワード情報設定」ページが表示されます。

# 2. 以下の項目を指定します。

- 新しいログインパスワード
   管理者用ログインパスワード
- ログインパスワードの確認
   管理者用ログインパスワード
- 上記パスワードの問い合わせが必要なメニューをチェックします。

| - |
|---|
| - |
|   |
| » |
|   |
|   |
|   |
|   |

- 3. [更新]ボタンをクリックします。
- **4.** ルータ設定で「装置情報」をクリックします。 「装置情報設定」ページが表示されます。
- 5. [タイムサーバ情報]で以下の項目を指定します。
  - タイムサーバ 使用する
  - プロトコル 使用するプロトコルを選択
  - タイムサーバ IP アドレス タイムサーバの IP アドレス
  - 自動時刻設定間隔
     タイムサーバから情報を取得する間隔(日:0~7、時間:0~168)

| しタイムサーバ1 | 青報」 |              | 3                  |
|----------|-----|--------------|--------------------|
|          | 0   | 使用しない        |                    |
|          | œ   | 使用する         |                    |
| タイムサーバ   |     | プロトコル        | ● TIMEプロトコル O SNTP |
|          |     | タイムサーバIPアドレス | 192 . 168 . 1 . 10 |
|          |     | 自動時刻設定間隔     |                    |

- 6. [更新]ボタンをクリックします。
- 7. [設定反映]ボタンをクリックします。 設定した内容が有効になります。

#### TIMEプロトコル、SNTPって?

TIME プロトコル(RFC868)はネットワーク上で時刻情報を配布するプロトコルです。SNTP (Simple Network Time Protocol、RFC1361、RFC1769)はNTP(NetworkTime Protocol)のサプセットで、パソコンなどの末端のクライアント・マシンの時刻を同期させるのに 適しています。

#### インターネットに接続できることを確認する

設定が終わったら、富士通のNetVehicleのサポートページにアクセスしてインターネットに接続できる かどうか確認します。

タニアン・シーネットに接続する 「インターネットに接続できることを確認する」(P.48)

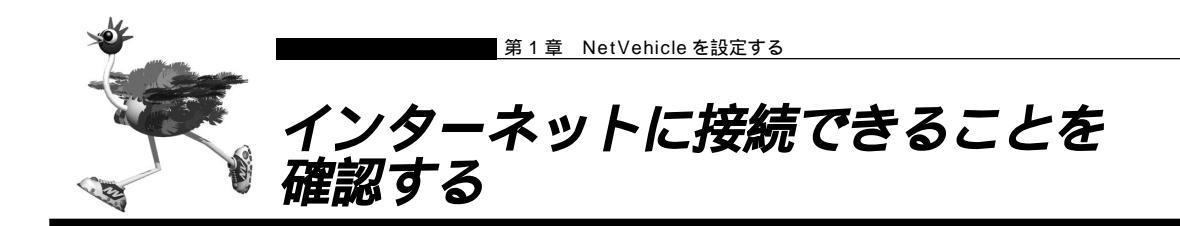

設定が終わったら、インターネットに接続できるかどうかを確認します。

┃ • ブラウザ画面上部の [ 製品情報 ] アイコンをクリックします。

| 🔆 Welcome          | to NetVehicle - | - Netscape                   |             |                               |                  |                   |             |    | _ 🗆 × |
|--------------------|-----------------|------------------------------|-------------|-------------------------------|------------------|-------------------|-------------|----|-------|
| ファイル( <u>E</u> ) * | 編集(E) 表示(⊻      | ) ジャンブ( <u>G</u> )           | Communicato | or( <u>C</u> ) ∧ルフ°( <u>H</u> | Ď                |                   |             |    |       |
| 】<br>戻る            | シ次              | <b>3</b><br>再読み込み            | <u></u>     | <b>2</b><br>検索                | がイト <sup>・</sup> | (1)<br>(1)<br>(1) | ■<br>セキュリティ | 停止 | N     |
| 直 🌾 ブック            | マーク 👃 ジャ        | ン7 <sup>°</sup> : [http://19 | 2.168.1.1/  |                               |                  |                   |             |    | •     |
| Ne                 | iVehi           | cle                          |             |                               | A.               |                   |             |    |       |

(補)定 WWW ブラウザで以下のURLを入力して確認することもできます。http://www.fujitsu.co.jp/hypertext/Products/telcom/NV/

インターネットへの接続を確認したら、NetVehicle でLANを構築して、運用できる状態にします。

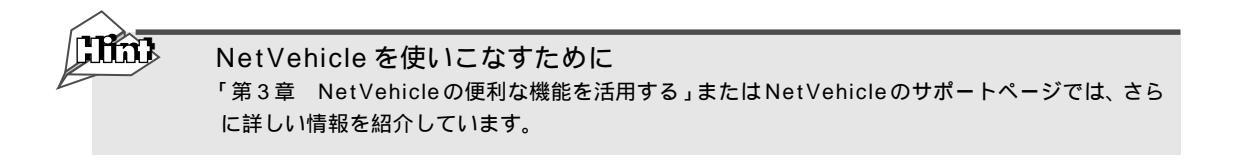

インターネットに接続できた場合は、富士通の NetVehicle のサポートページが表示されます。

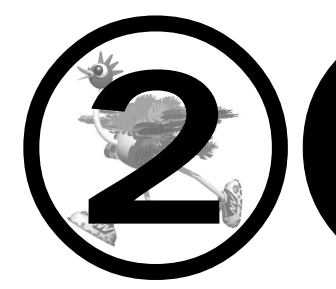

# NetVehicle をいろいろ な接続形態で使う

この章では、 NetVehicleの代表的な接続形態のいくつかを紹介します。

| 複数プロバイダと端末型接続する         |
|-------------------------|
| 事業所 LAN どうしを ISDN で接続する |
| 東京事業所の NetVehicle を設定する |
| 川崎事業所の NetVehicle を設定する |
| 事業所 LAN どうしを専用線で接続する    |
| 本社の NetVehicle を設定する60  |
| 支店の NetVehicle を設定する62  |
| OCN エコノミーと接続する          |
| インターネットと LAN に同時接続する    |
| 外部のパソコンと接続する(TA&PHS)71  |

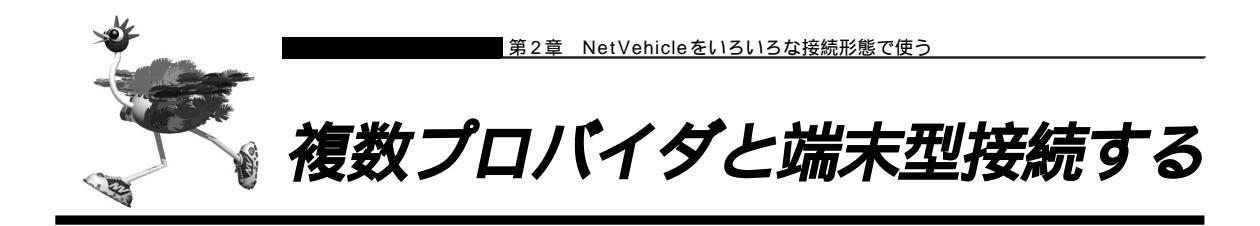

「マルチルーティング(ソースアドレスルーティング)機能」を使うと、パソコンの IP アドレスごとに接続 先を変えることができます。

ここでは、パソコンが複数あって、それぞれのパソコンが別のプロバイダに加入しているような場合、 NetVehicleの「マルチルーティング(ソースアドレスルーティング)機能」を使って、それぞれ自分が加 入するプロバイダに接続する場合を例に説明します。

- - 設定を行う前に、必ずNetVehicleをご購入時の状態に戻してください。以前の設定が残っていると、設定例の 手順で設定できなかったり手順どおり設定しても通信できないことがあります。

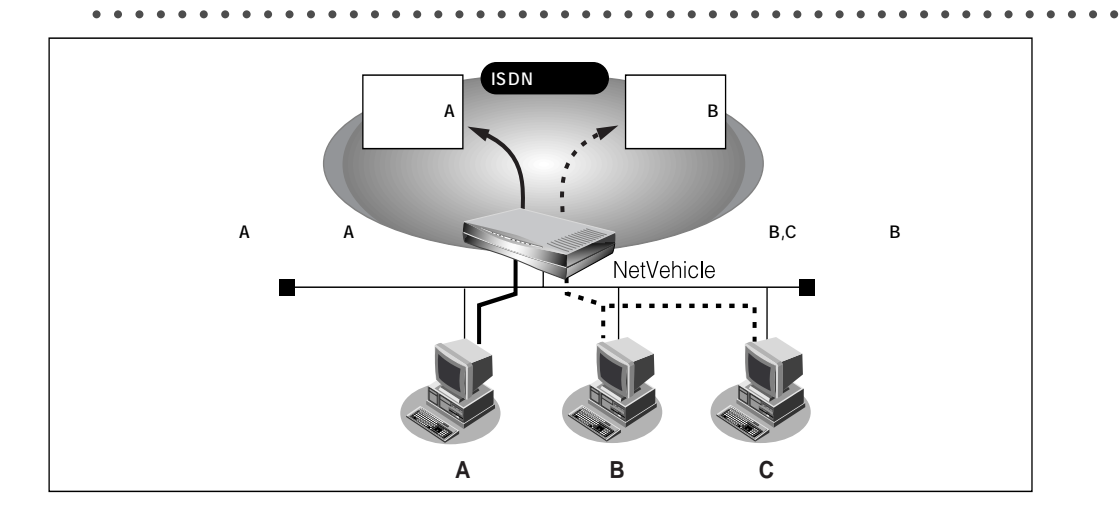

#### 通信条件

- パソコンAはプロバイダA(ISP-A)へ接続する
- パソコンAのIPアドレス : 192.168.1.2/32
- プロバイダA(ISP-A)の接続先 :03-2222-1111
- パソコン A 以外はプロバイダ B (ISP-B) へ接続する
- マルチ NAT を使用する

文字入力フィールドには半角英数文字のみを使用してください。ただし、空白文字、「"」、「<」、「&」は入力しないでください。入力した場合、ブラウザでの設定が不可能となります。</li>

かんたん設定で基本的な設定を行う

■ かんたん設定のインターネットへの「ISDN 接続」でプロバイダBの設定を行います。
⑦ プロバイダの登録 「「かんたん設定」で設定する(インターネットへISDN 接続のとき)」(P.23)

詳細設定でプロバイダ A の情報を追加する

- ┃ ・ ルータ設定で「相手情報」をクリックします。 「相手情報設定」ページが表示されます。
- **2.** 「ネットワーク情報一覧 ] で「internet」欄の [ 修正 ] ボタンをクリックします。 「ネットワーク情報設定」ページが表示されます。
- 3. [接続先一覧]で[追加]ボタンをクリックします。 「接続先情報設定」ページが表示されます。
- 4. プロバイダAの情報を指定します。 [基本情報]で以下の項目を指定します。
  - ISP-A(プロバイダ A の名称) ■ 接続先名
  - ダイヤル1(電話番号)
     03-2222-1111(プロバイダAより提示された接続先の電話番号) [基本情報] 3

| 接続先名  | I SP-A                                      |
|-------|---------------------------------------------|
|       | 電話番号 03-2222-1111                           |
| ダイヤル1 | サブアドレス                                      |
|       | 相手種別 ④ ISDN 〇 PIAFS(32Kbps) 〇 PIAFS(64Kbps) |

[マルチルーティング]で以下の項目を指定します。

- ローカルホスト IP アドレス 192.168.1.2 (パソコン A の IP アドレス) 32
- 〈補(足) この例では対象となるパソコンが1台のため、255.255.255.255 となります。 IP アドレスとアドレスマスクを 組合せることにより、複数の IP アドレスを対象とすることができます。

3

[マルチルーティング] ローカルホストIPアドレス 192 .168 .1 .2 ソースアドレスルーティング アドレスマスク 32 (255.255.255.255) -

#### [発信情報]で以下の項目を指定します。

■ アドレスマスク

■ 認証ID プロバイダ A から提示された内容 ■ 認証パスワード プロバイダ A から提示された内容

| [発信情報] |                | 3    |  |
|--------|----------------|------|--|
| 送信認証情報 | 認証D<br>認証バスワード | papa |  |

必要に応じて上記以外の項目を設定します。

5. [更新]ボタンをクリックします。

「ネットワーク情報設定」ページが表示されます。

**6.** ISP-A の優先順位が「1」でない場合は、移動先の優先順位に「1」を入力し[移動]ボタンをクリックします。すでに優先順位が「1」になっている場合は、手順**9.**へお進みください。

接続先には優先度があるため、マルチルーティングの設定をしない接続先の優先度を高くすると、優先度の低い
 マルチルーティング設定は無効となります。接続先の優先順位に気をつけてください。

### 7. [NAT情報]で以下の項目を指定します。

| ■ NAIの使用   | マルチNAI                 |
|------------|------------------------|
| [NAT'情報]   | 3                      |
| NATの使用     | ○ 使用しない ○ NAT ◎ マルチNAT |
| グローバルアドレス  |                        |
| アドレス個数     | 18                     |
| アドレス割当てタイマ | 5 分 -                  |
| NATセキュリティ  | ○ 通常 ⊙ 高い              |

(補) このマルチ NAT は、動的 NAT を意味します。

参照 動的 NAT 「マルチ NAT 機能(アドレス変換機能)を使う」(P.78)

- 8. [更新]ボタンをクリックします。 「相手情報設定」ページに戻ります。
- 9. [更新]ボタンをクリックします。
- **10.** [設定反映]ボタンをクリックします。 設定した内容が有効になります。

 「ソースアドレスルーティング機能」を使うとき、IPアドレスの割り当てはどうす るの?
 「DHCPサーバ機能」を利用すると、DHCPサーバは空いているIPアドレスを要求のあったパソコ ンに順次割り当てていきます。このため、パソコンのIPアドレスが変わることがあります。
 ところで、NetVehicleがサポートしている「IPフィルタリング機能」、「静的 NAT 機能」、「マルチ ルーティング機能」などは、パソコンのIPアドレスが常に固定されていないと使いにくい場合があ ります。そこで、これらの機能を使用しながら NetVehicle の DHCP サーバも利用できるように、 「DHCP スタティック機能」が用意されています。
 LAN (Ethernet)で通信する機器には MAC アドレスという固有のアドレスが設定されています。 MAC アドレスは世界中で絶対に重複しないように管理されているため、この値から機器を特定でき るのです。

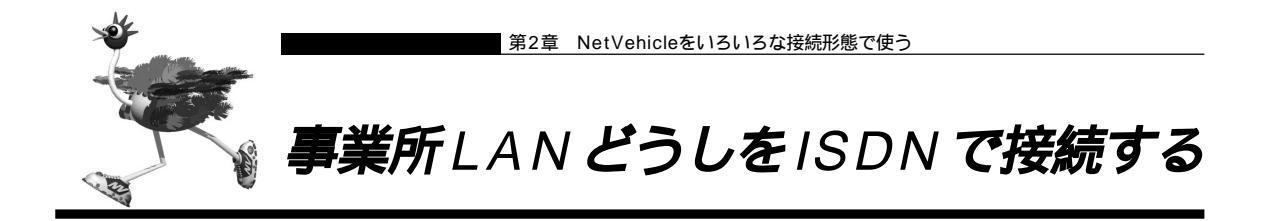

ここでは、ISDN回線を介して2つの事業所(東京、川崎)のネットワークを接続する場合を例に説明します。

- - 設定を行う前に、必ずNetVehicleをご購入時の状態に戻してください。以前の設定が残っていると、設定例の 手順で設定できなかったり手順どおり設定しても通信できないことがあります。

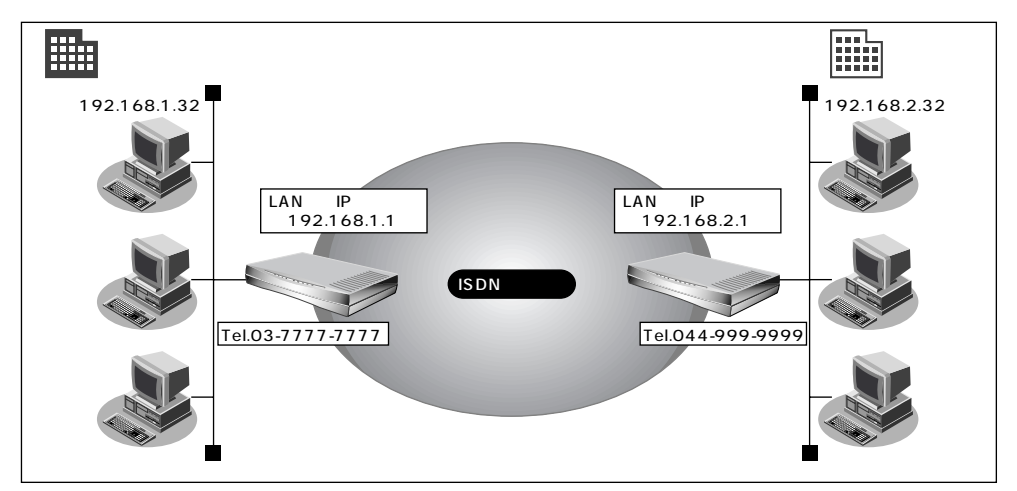

#### 通信条件

- ユーザ認証 ID とユーザ認証パスワード(東京事業所)
   送信時 kawasaki、kawapass
   受諾時 tokyo、tokyopass
- ユーザ認証 ID とユーザ認証パスワード(川崎事業所)
   送信時 tokyo、tokyopass
   受諾時 kawasaki、kawapass
- 電話番号
- NetVehicleのLAN側のネットワークアドレス / ネットマスク 東京事業所:192.168.1.0/24
  - 川崎事業所:192.168.2.0/24
- スタティックルーティング機能を使用する
- DHCPサーバ機能は使用しない

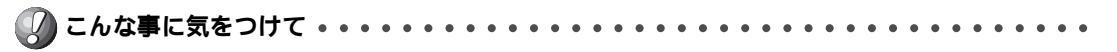

文字入力フィールドには半角英数文字のみを使用してください。ただし、空白文字、「"」、「<」、「>」、「&」は入力しないでください。入力した場合、ブラウザでの設定が不可能となります。

東京事業所の Net Vehicle を設定する

回線接続情報(東京事業所)を設定する

- ┃ ・ ルータ設定で「回線情報」をクリックします。 「回線情報設定」ページが表示されます。
- 2. [回線情報]で以下の項目を指定します。 ■ 回線インタフェース ISDN [回線情報] 3 回線インタフェース © ISDN © HSD(64Kbps) <sup>O</sup> HSD(128Kbps)

必要に応じて上記以外の項目を設定します。

3. [更新]ボタンをクリックします。

LAN情報(東京事業所)を設定する

- ┃ ・ ルータ設定で「LAN 情報」をクリックします。 「LAN 情報設定」ページが表示されます。
- 2. [IPアドレス]で以下の項目を指定します。
  - IP アドレス
  - ネットマスク

192.168.1.1 (NetVehicleのLAN側のIPアドレス)

ブロードキャストアドレス

| ットワークアドレス+オ | ール 1 |
|-------------|------|
|-------------|------|

| [IPアドレス]     |                    | 3 |
|--------------|--------------------|---|
| IPアドレス       | 192                |   |
| ネットマスク       | 24 (255.255.255.0) |   |
| ブロードキャストアドレス | ネットワークアドレス +オール1   | - |

#### [DHCP機能]で以下の項目を指定します。

■ DHCP サーバ機能 使用しない

| [DHCP機能]         |   |               |                                              | 3     |
|------------------|---|---------------|----------------------------------------------|-------|
|                  | o | 使用しない         |                                              |       |
|                  | 0 | 使用する          |                                              |       |
|                  |   | 割当て先頭IPアドレス   | 192 168 1 2                                  |       |
|                  |   | 割当てアドレス数      | 32                                           |       |
| DHCPサーバ<br>1884年 |   | リース期間         |                                              |       |
| 175 82           |   | デフォルトルータ広報    | 192.168.1.1                                  |       |
|                  |   | DNSサーバ広報      | 192 168 1 1                                  |       |
|                  |   | セカンダリDNSサーバ広報 |                                              |       |
|                  |   | ドメイン名広報       |                                              |       |
|                  |   | ※"割当て先頭アドレス"が | NetVehicleのIPアドレスと同じネットワークアドレス内であることを確認してくださ | \$l1. |

24

ネ

必要に応じて上記以外の項目を設定します。

3. [更新]ボタンをクリックします。

接続先の情報(川崎事業所)を設定する

- ルータ設定で「相手情報」をクリックします。
   「相手情報設定」ページが表示されます。
- **2.** [ネットワーク情報一覧]で[追加]ボタンをクリックします。 「ネットワーク情報設定」ページが表示されます。
- 3. [基本情報]で以下の項目を指定します。
  - ネットワーク名 kaisya(接続するネットワークの名称)
  - 自動ダイヤル する

| [基本情報]             | 3                                                                |
|--------------------|------------------------------------------------------------------|
| ネットワーク名            | kaisya                                                           |
| データ圧縮              | 🗆 Stac LZS 🗹 VJ                                                  |
| WAN 側Pアドレス         | <ul> <li>         ・設定しない         ・         ・         ・</li></ul> |
| MTUサイズ             | 1500 バイト                                                         |
| 自動ダイヤル <b>ISDN</b> | ⊙ する ○ しない                                                       |

#### [NAT情報]で以下の項目を指定します。

NATの使用 使用しない
 (NAT情報)
 で 使用しない C NAT C マルチNAT
 グローバルアドレス 
 アドレス 
 の
 アドレス 
 の
 アドレス割当てタイマ 
 ら 分 
 へ
 NATセキュリティ 
 C 適常 © 高い

必要に応じて上記以外の項目を設定します。

4. [接続先一覧]で[追加]ボタンをクリックします。

「このページの情報が変更されています。更新しますか?」というメッセージが表示されたら[OK]ボタンをクリックします。

「接続先情報設定」ページが表示されます。

# 5. [基本情報]で以下の項目を指定します。

- 接続先名 kawasaki
- ダイヤル1(電話番号) 044-999-9999

| [基本情報] | 3                                           |
|--------|---------------------------------------------|
| 接続先名   | kawasak i                                   |
|        | 電話番号 044-999-9999                           |
| ダイヤル1  | サブアドレス                                      |
|        | 相手種別 ⓒ ISDN C PIAFS(32Kbps) C PIAFS(64Kbps) |

#### [発信情報]で以下の項目を指定します。

- 認証 ID tokyo
- 認証パスワード tokyopass

[発信情報]

| 261618 H #18J       |         |        | 15 |
|---------------------|---------|--------|----|
| 洋 (卡克) 三元 (主来)      | 認証D     | tokyo  |    |
| J⊂   8 6.68E  ¥ ¥IX | 認証パスワード | ****** |    |

[es]

3

#### [着信情報]で以下の項目を指定します。

- 着信許可 する
- 認証 ID kawasaki
- 認証パスワード kawapass

| [ | 着信情報]               | 3               |
|---|---------------------|-----------------|
|   | 着信許可                | € ಕ್ಷಾ C ರಚು    |
|   | 受挫的证法起              | 1211D kawasaki  |
|   | _X_8'D84'811  H +18 | 認証パスワード ******* |

- [発信者番号識別による着信情報]で以下の項目を指定します。
- 発信者番号による識別 番号チェックをする

[発信者番号識別による差信情報]

発信者番号による識別 〇 番号チェックをしない ④ 番号チェックをする

必要に応じて上記以外の項目を設定します。

- **6.** [更新]ボタンをクリックします。 「ネットワーク情報設定」ページに戻ります。
- **7.** [スタティックルーティング情報一覧]で[追加]ボタンをクリックします。 「ルーティング情報設定」ページが表示されます。

- 8. 以下の項目を指定します。
  - ネットワーク
  - 宛先 IP アドレス
  - 宛先アドレスマスク
- ネットワーク指定
  - 192.168.2.1 (接続先となる NetVehicleの IP アドレス)
    - 24(接続先となる NetVehicle のアドレスマスク)
- メトリック値
  - 1

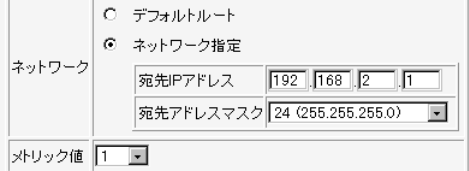

- **9.** [更新]ボタンをクリックします。 「ネットワーク情報設定」ページに戻ります。
- **10.** [更新]ボタンをクリックします。 「ネットワーク情報設定」ページに戻ります。
- 11. [更新]ボタンをクリックします。
- **12.** [設定反映]ボタンをクリックします。 設定した内容が有効になります。

### 🔜 川崎事業所の NetVehicle を設定する

「東京事業所のNetVehicleを設定する」を参考に、川崎事業所のNetVehicleを設定します。その際、特に指定のないものは、東京事業所と同じ設定にします。

回線接続情報(川崎事業所)を設定する

[回線情報]

■ 回線インタフェース ISDN

#### LAN 情報 ( 川崎事業所 ) を設定する

[IP アドレス]

[DHCP機能]

- IPアドレス 192.168.2.1 (NetVehicleのLAN側のIPアドレス)
- ネットマスク 24
- ブロードキャストアドレス ネットワークアドレス+オール1
- DHCP サーバ機能 使用しない

#### 接続先の情報(東京事業所)を設定する

| 「ネッ | トワーク情報設定」     |                                          |
|-----|---------------|------------------------------------------|
|     | [基本情報]        |                                          |
|     | ■ ネットワーク名     | kaisya(接続するネットワークの名称)                    |
|     | ■ 自動ダイヤル      | する                                       |
|     | [NAT情報]       |                                          |
|     | ■ NATの使用      | 使用しない                                    |
| 「接続 | 先情報設定」        |                                          |
|     | [基本情報]        |                                          |
|     | ■ 接続先名        | tokyo                                    |
|     | ■ ダイヤル1(電話番号) | 03-7777-7777                             |
|     | [発信情報]        |                                          |
|     | ■ 認証 ID       | kawasaki                                 |
|     | ■ 認証パスワード     | kawapass                                 |
|     | [着信情報]        |                                          |
|     | ■ 着信許可        | する                                       |
|     | ■ 認証 ID       | tokyo                                    |
|     | ■ 認証パスワード     | tokyopass                                |
| 「ルー | ティング情報設定」     |                                          |
|     | ■ ネットワーク      | ネットワーク指定                                 |
|     | ■ 宛先 IP アドレス  | 192.168.1.1(接続先となる NetVehicle の IP アドレス) |
|     | ■ 宛先アドレスマスク   | 24(接続先となる NetVehicle のアドレスマスク)           |
|     | ■ メトリック値      | 1                                        |

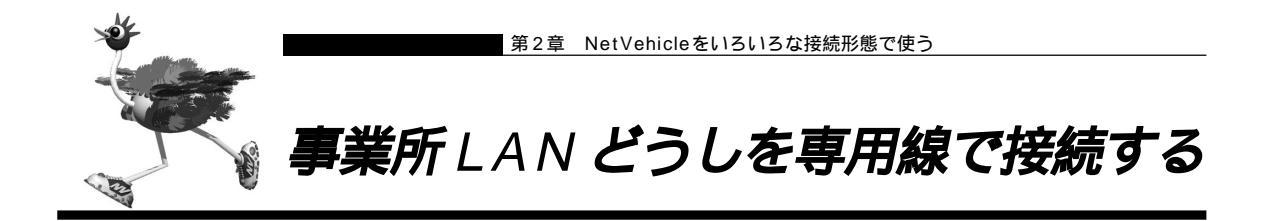

ここでは、高速ディジタル専用線(DA128)を介して2つの事業所(本社、支店)のネットワークを接続 する場合を例に説明します。

 設定を行う前に、必ずNetVehicleをご購入時の状態に戻してください。以前の設定が残っていると、設定例の 手順で設定できなかったり手順どおり設定しても通信できないことがあります。

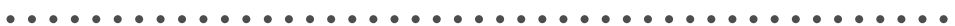

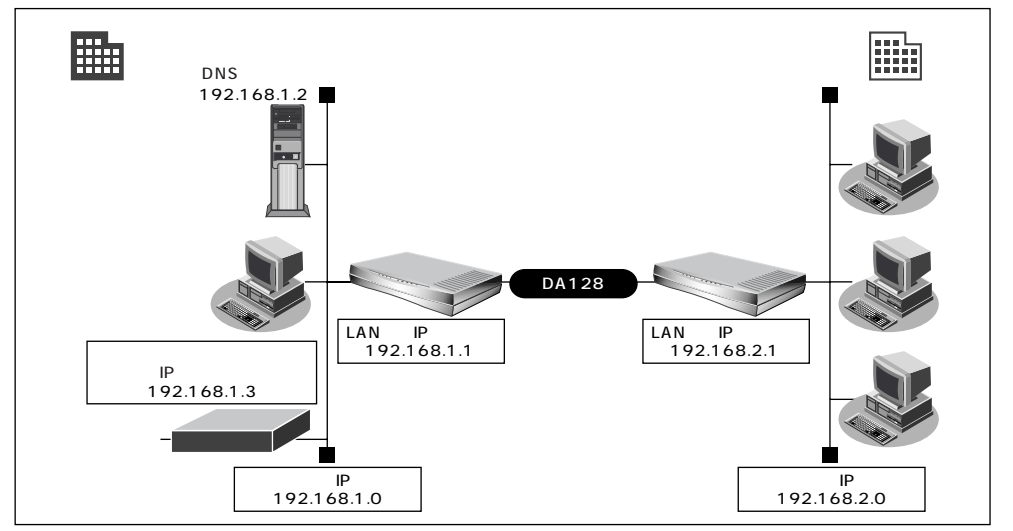

#### 通信条件

[本社]

- DHCP サーバ機能は使用しない
- アドレス変換機能は使用しない
- DNS サーバ
- LAN 側のネットワークアドレス / ネットマスク : 192.168.1.0/24
- NetVehicleのIPアドレス : 192.168.1.1
- 基幹ネットワーク側ルータIPアドレス :192.168.1.3

[支店]

- LAN 側のネットワークアドレス / ネットマスク : 192.168.2.0/24
- NetVehicleのIPアドレス : 192.168.2.1
- (補) この例では、本社にDNSサーバが存在しIPアドレスを固定にする必要があるので、本社側ではDHCPサーバ機能は使用しない条件にしました。

: 192.168.1.2

こんな事に気をつけて・・・ . . . . . . . . . . . . . . . . . . . . . . . . .

文字入力フィールドには半角英数文字のみを使用してください。ただし、空白文字、「"」「<」、「>」、「&」は入力しないでください。入力した場合、ブラウザでの設定が不可能となります。

### ▲社の Net Vehicle を設定する

回線情報を設定する

- ┃ ルータ設定で「回線情報」をクリックします。 「回線情報設定」ページが表示されます。
- 2. [回線情報]で以下の項目を指定します。 ■ 回線インタフェース HSD(128Kbps) [回線情報] 3 回線インタフェース O ISDN O HSD(64Kbps) O HSD(128Kbps)
- 3. [更新]ボタンをクリックします。

LAN 情報を設定する

- **】**・ ルータ設定で「LAN 情報」をクリックします。 「LAN 情報設定」ページが表示されます。
- **2.** [IP アドレス] で以下の項目を指定します。
  - IP アドレス 192.168.1.1 (NetVehicleのLAN側のIPアドレス) ネットマスク 24

■ ブロードキャストアドレス

ネットワークアドレス+オール1

| [IPアドレス] |      |  |
|----------|------|--|
|          | <br> |  |

| IPアドレス       | 192                |
|--------------|--------------------|
| ネットマスク       | 24 (255.255.255.0) |
| ブロードキャフトアドレフ | ネットワークアドレス +オール1 ・ |

#### [DHCP 機能]で以下の項目を指定します。

| ・DHCPサ-       | ーバ     | 機能                                                                                                    | 使用しない                                                                                                    |       |
|---------------|--------|----------------------------------------------------------------------------------------------------|----------------------------------------------------------------------------------------------------|-------|
| [DHCP機能]      |        |                                                                                                    |                                                                                                    | 3     |
| DHCPサーバ<br>機能 | ©<br>C | 使用しない<br>使用する<br>割当て先頭Pアドレス<br>割当てアドレス数<br>リース期間<br>デフォルトルータ広報<br>DNSサーバ広報<br>セカングリDNSサーバ広報<br>ドメイン名広報 | 192     168     1     2       132     1     •       192     168     1     1       192     168     1     1 |       |
|               |        | ※"割当て先頭アドレス"が                                                                                          | NetVehicleのIPアドレスと同じネットワークアドレス内であることを確認して                                                                 | ください。 |

3

必要に応じて上記以外の項目を設定します。

3. [スタティックルーティング情報一覧]で[追加]ボタンをクリックします。 「ルーティング情報設定」ページが表示されます。

- 4. 以下の項目を指定します。
  - ネットワーク デフォルトルート
  - 中継ルータアドレス 192.168.1.3(基幹ネットワーク側 IP アドレス)
  - メトリック値

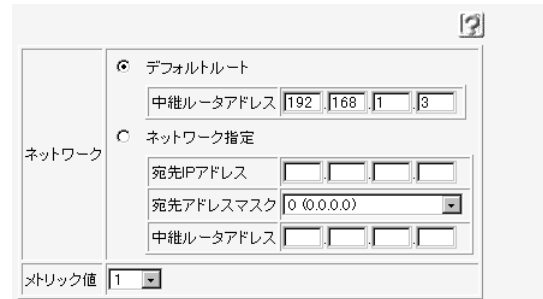

1

5. [更新]ボタンをクリックします。

接続先の情報を設定する

- ルータ設定で「相手情報」をクリックします。
   「相手情報設定」ページが表示されます。
- **2.** [ネットワーク情報一覧]で[追加]ボタンをクリックします。 「ネットワーク情報設定」ページが表示されます。
- 3. [基本情報]で以下の項目を指定します。

| ■ ネットワーク | 名      | Siten1(接続するネットワーク) | の名称) |
|----------|--------|--------------------|------|
| [基本情報]   |        | 3                  |      |
| ネットワーク名  | Siten1 |                    |      |

[NAT 情報]で以下の項目を指定します。

 NATの使用
 使用しない

 [NAT情報]
 「

 NATの使用
 © 使用しない © NAT © マルチNAT

 グローバルアドレス
 「

 アドレス個数
 個

 アドレス割当てタイマ
 ⑤ 分 ・

 NATセキュリティ
 © 通常 © 高い

必要に応じて上記以外の項目を設定します。

4. [スタティックルーティング情報一覧]で[追加]ボタンをクリックします。

「このページの情報が変更されています。更新しますか?」というメッセージが表示されたら[OK]ボタ ンをクリックします。

「ルーティング情報設定」ページが表示されます。

- 5. 以下の項目を指定します。
  - ネットワーク

ネットワーク指定

1

宛先IPアドレス
 宛先アドレスマスク

192.168.2.1(接続先のIPアドレス)

- 24(接続先のアドレスマスク)
- メトリック値

|        |   | 3                              |
|--------|---|--------------------------------|
|        | 0 | デフォルトルート                       |
|        | œ | ネットワーク指定                       |
| ネットワーク |   | 宛先IPアドレス 192 168 2 1           |
|        |   | 宛先アドレスマスク 24 (255.255.255.0) ・ |
| メトリック値 | 1 | <b>v</b>                       |

- 6. [更新]ボタンをクリックします。
- 7. [再起動]ボタンをクリックします。 再起動後に、通信できる状態になります。

### ■ 支店の NetVehicle を設定する

「かんたん設定(インターネットへ専用線接続)」で設定する

[必須設定]

NetVehicleのIPアドレス 192.168.2.1 (NetVehicleのLAN側のIPアドレス)

- NetVehicleのネットマスク
- 使用する回線速度
- DNS サーバ
- [オプション設定]
- 接続ネットワーク名
- アドレス変換

192.168.2.1(NetVehicleのLAN 側の IP アドレス) 24

- 128Kbps
- 192.168.1.2

kaisya (接続するネットワークの名称) 使用しない

- (補)定「かんたん設定(インターネットへ専用線接続)」の省略値ではデフォルトルートを設定します。また、「かんたん設定(オフィスへ専用線接続)」の省略値では相手ルータのIPアドレスとネットマスクを元にスタティックルートを設定します。この設定例では本社のネットワーク内に基幹ネットワークにつながるルータが存在します。このため本社側への経路をデフォルトルートとする必要があります。それでここでは「かんたん設定(インターネットへ専用線接続)」を使用しています。ただし、この場合DHCPサーバが動作するので、DHCPサーバ機能を使用しない場合は「詳細設定」で設定を変更してください。本社のネットワークに基幹ネットワークにつながるルータが存在しない場合は、「かんたん設定(オフィスへ専用線接続する)」で設定できます。
- 参照/「かんたん設定(インターネットへ専用線接続)」の省略値(P.32)

参照〉「かんたん設定(オフィスへ専用線接続)」の省略値(P.39)

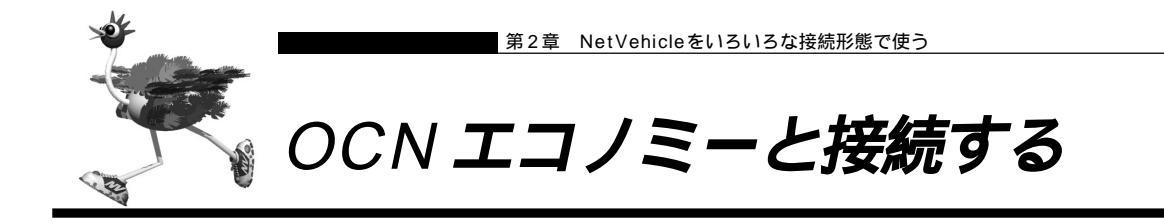

ここでは、OCN エコノミーと接続する際に、LAN 側に接続されたパソコンの台数が割り当てられた IP アドレスより多い場合を例に説明します。パソコンの台数が割り当て IP アドレス以下の場合については、「かんたん設定で設定する (インターネットへ専用線接続のとき)」(P.29)を参照してください。

 設定を行う前に、必ずNetVehicleをご購入時の状態に戻してください。以前の設定が残っていると、設定例の 手順で設定できなかったり手順どおり設定しても通信できないことがあります。

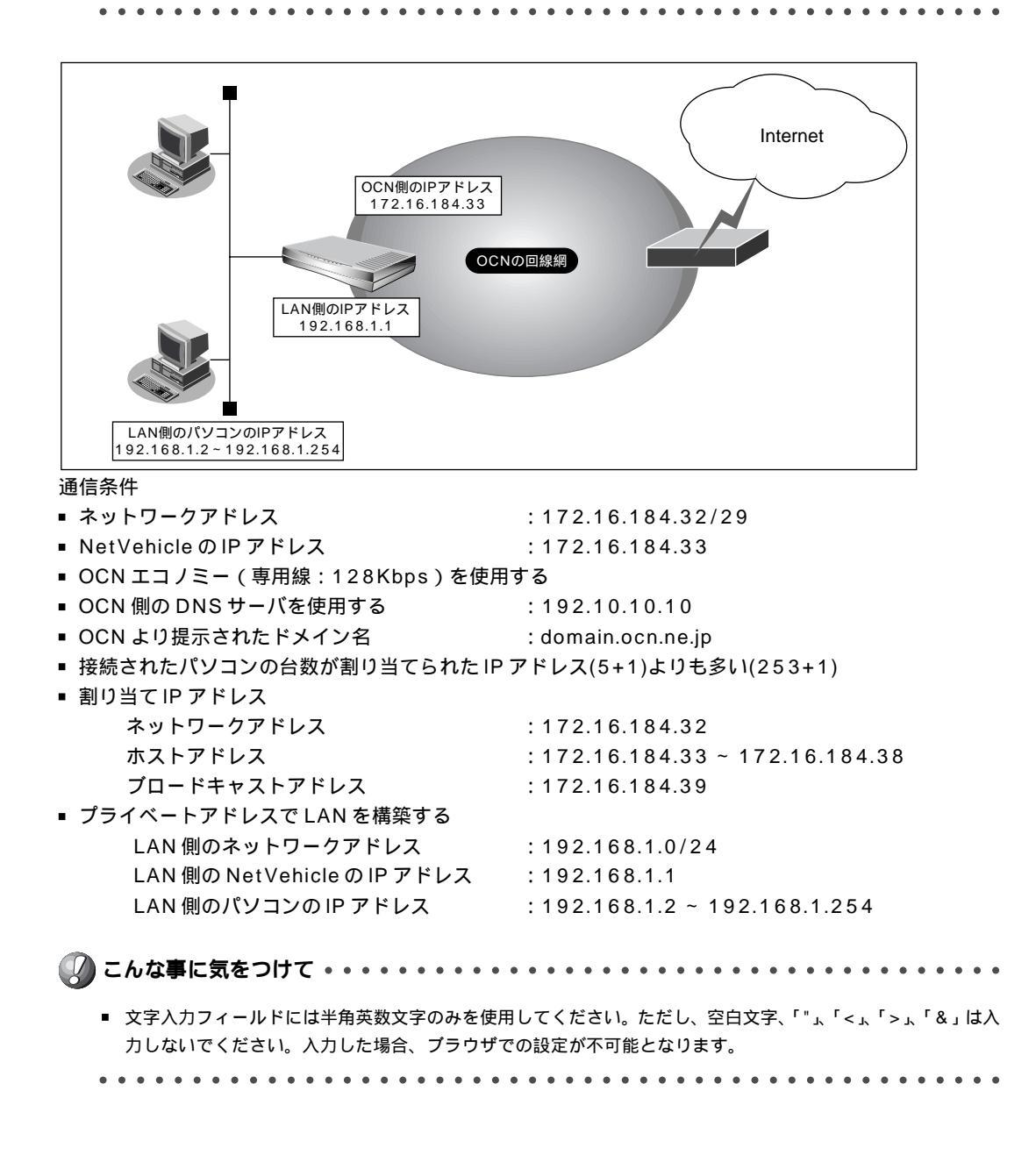

かんたん設定で専用線接続の設定を行う

**1** かんたん設定でインターネットへの「専用線接続」をクリックします。 「かんたん設定(インターネットへ専用線接続)」ページが表示されます。

# 2. [必須設定]で以下の項目を指定します。

- NetVehicleのIPアドレス 192.168.1.1
- ネットマスク
- 24
- 使用する回線速度
- 128Kbps

DNS サーバ 192.10.10.10(OCN より提示された内容)

| [必須設定]            | 3                  |
|-------------------|--------------------|
| NetVehicleのIPアドレス | 192 .168 .1 .1     |
| ネットマスク            | 24 (255.255.255.0) |
| 使用する回線速度          | C 64Kbps C 128Kbps |
| DNSサーバ            | 192 .10 .10 .10    |

#### [オプション設定]で以下の項目を指定します。

■ 接続ネットワーク名 接続するネットワークの名称

- ドメイン名
- アドレス変換
- グローバルアドレス
- アドレス個数

domain.ocn.ne.jp (OCN より提示されたドメイン名) マルチ NAT

- 172.16.184.34(アドレス変換でパソコンに割り当てる連続した IP アドレスの先頭)
- 5(連続したグローバルアドレスの個数)
- (補) この例ではOCNより割り当てられる IP アドレスは8個です。そのうちネットワークアドレス(1個)、プロード キャストアドレス(1個)、Net Vehicle の IP アドレス(1個)を除いた5個がパソコンに割り当てることのできる IP アドレスとなります。

| [オブション設定] | 3                             |  |  |
|-----------|-------------------------------|--|--|
| 接続ネットワーク名 | internet                      |  |  |
| ドメイン名     | domain. ocn. ne. jp           |  |  |
|           | ○ 使用しない                       |  |  |
| フとコンない後   | ● マルチNAT                      |  |  |
| アトレス変換    | グローバルアドレス 172 . 16 . 184 . 34 |  |  |
|           | アドレス 個数 5 個                   |  |  |

**3.** [設定終了]ボタンをクリックします。 NetVehicle が再起動されます。

#### アドレス変換情報を設定する

- (補)足 OCNサポートからNetVehicleに向かってPINGのテストを行う場合があるため、NetVehicleにはグローバルアドレスを割り当てておく必要があります。
- ルータ設定で「相手情報」をクリックします。
   「相手情報設定」ページが表示されます。
- [ネットワーク情報一覧]でかんたん設定で設定したネットワーク名の欄の[修正]ボタン をクリックします。
   「ネットワーク情報設定」ページが表示されます。
- **3.** 「静的 NAT 情報一覧」で[追加]ボタンをクリックします。 「静的 NAT 情報設定」ページが表示されます。
- 4. 以下の項目を指定します。
  ブライベートIP情報(IPアドレス) 192.168.1.1
  ブライベートIP情報(ポート番号) すべて
  グローバルIP情報(IPアドレス) 172.16.184.33
  グローバルIP情報(ポート番号) すべて
  ジローバルIP情報(ポート番号) すべて
  - NetVehicleのIPアドレスを変更した場合、再起動後にNetVehicleにアクセスするためには、パソコンの再 起動およびURLを変更する必要があります。
  - 動的 NAT と静的 NAT が混在する場合、動的 NAT で使用する IP アドレスと静的 NAT で使用する IP アドレス は重複しないようにしてください。

|            |        | 3                              |
|------------|--------|--------------------------------|
| プライベートIP情報 | IPアドレス | 192 . 168 . 1 . 1              |
|            | ポート番号  | ▼「すべて ・ (番号指定: その他"を選択時のみ有効です) |
| グローバルIP情報  | IPアドレス | 172 .[16 .[184 .]33            |
|            | ポート番号  | ▼「すべて ・ (番号指定: その他"を選択時のみ有効です) |

- 5. [更新]ボタンをクリックします。 「ネットワーク情報設定」ページに戻ります。
- **6.** [更新]ボタンをクリックします。 「相手情報設定」ページに戻ります。
- 7. [更新]ボタンをクリックします。
- 8. [設定反映]ボタンをクリックします。 設定した内容が有効になります。

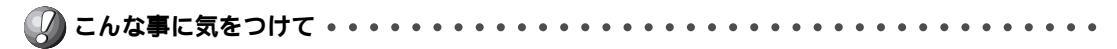

 ネットワーク型接続でマルチNATを使用する際には、グローバルアドレスの設定が必須となります。なお、端 末型接続では、接続時にグローバルアドレスが割り当てられるため、設定は不要です。

ログインパスワードを設定する

OCN エコノミーを使用する場合、NetVehicle にグローバル IP アドレスを割り振られ telnet などで接続が可能となるため、ログインパスワードを設定してアクセスを制限しなくてはなりません。

[13]

- ルータ設定で「パスワード情報」をクリックします。
   「パスワード情報設定」ページが表示されます。
- 2. 以下の項目を指定します。
  - 新しいログインパスワード himitu
     ログインパスワードの確認 himitu
  - ログインバスワートの確認 nimitu

|              | <u>12</u> |
|--------------|-----------|
| 新しいログインパスワード | *****     |
| ログインバスワードの確認 | *****     |

必要に応じて上記以外の項目を設定します。

**3.** [更新]ボタンをクリックします。 設定した内容が有効になります。

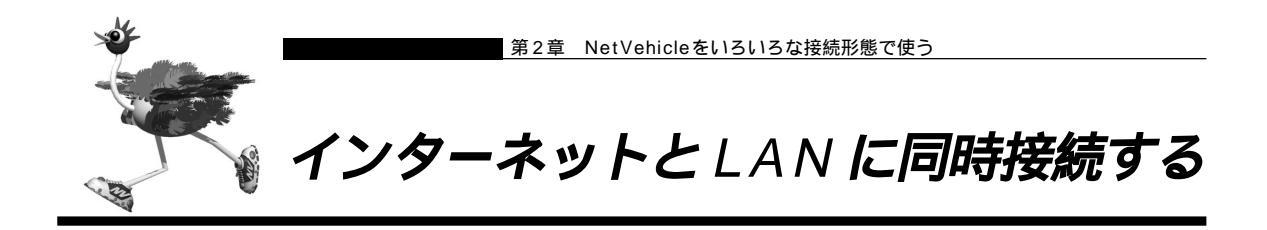

ISDN のBチャネルを2つ使うと、インターネットとLANをシームレスに使えます。ここでは、インター ネットで WWW を利用しながら会社のLAN にも接続する場合を例に説明します。

. . . . . . . . . . . . . . . . . . . .

 設定を行う前に、必ずNetVehicleをご購入時の状態に戻してください。以前の設定が残っていると、設定例の 手順で設定できなかったり手順どおり設定しても通信できないことがあります。

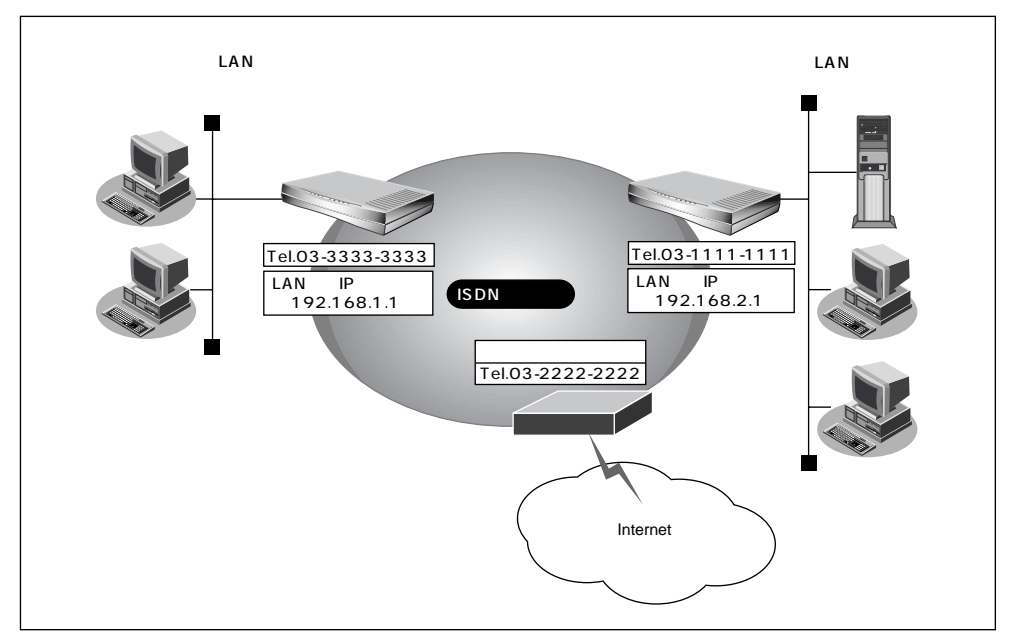

通信条件

スモールオフィスで新規にLANを構築する

| • | 会社にはネットワーク型ダイヤルアップ接続 | を行う                   |
|---|----------------------|-----------------------|
|   | 会社のルータが接続されている電話番号   | :03-1111-1111         |
|   | 送信認証 ID / 送信認証パスワード  | : officeid、officepass |
| • | プロバイダには端末型ダイヤルアップ接続す | 3                     |
|   | 接続先の電話番号             | :03-2222-2222         |
|   | DNS サーバ              | :192.10.10.10         |
|   | ユーザ認証 ID             | : tokyoid             |
|   | ユーザ認証パスワード           | : tokyopass           |
|   |                      |                       |

文字入力フィールドには半角英数文字のみを使用してください。ただし、空白文字、「"」、「<」、「>」、「&」は入力しないでください。入力した場合、ブラウザでの設定が不可能となります。

かんたん設定でインターネット接続の設定を行う

- **1** かんたん設定でインターネットへの「ISDN 接続」をクリックします。 「かんたん設定 (インターネットへISDN 接続)」ページが表示されます。
- 2. [必須設定]で以下の項目を指定します。
  - 接続先の電話番号 03-2222-2222(プロバイダから提示された内容)

[3]

■ ユーザ認証 ID

tokyoid(プロバイダから提示された内容)

ユーザ認証パスワード tokyopass(プロバイダから提示された内容)

| [必須設定] <mark>ISDN</mark> | 3            |
|--------------------------|--------------|
| 接続先の電話番号                 | 03-2222-2222 |
| ユーザ認証ID                  | tokyoid      |
| ユーザ認証パスワード               | ******       |

#### [オプション設定]で以下の項目を指定します。

- DNS サーバ
- 接続ネットワーク名
- 192.10.10.10(プロバイダから提示されたDNSサーバのIPアドレス) internet(接続するネットワークの名称) ISP-A(プロバイダの名称)

| [オポット]設定] | ICOM |
|-----------|------|
| レリノコノ あんに | IDUN |

■ 接続先名

|                   | 13                               |
|-------------------|----------------------------------|
| NetVehicleのIPアドレス | 192 . 168 . 1 . 1                |
| ネットマスク            | 24 (255.255.255.0)               |
| DNSサーバ            | ▶ 自動取得 192 .10 .10 .10           |
| 接続先の電話番号2         |                                  |
| 接続先の電話番号3         |                                  |
| 無通信監視タイマ          | 60 秒                             |
| 課金単位時間            | .0 秒                             |
| 接続ネットワーク名         | internet                         |
| 接続先名              | ISP-A                            |
| MP                | ○ 使用する(手動) ○ 使用する(自動) ◎ 使用しない    |
| かんたんフィルタ          | <ul> <li>使用する C 使用しない</li> </ul> |
| ブザー               | ◎ 鳴らす ○ 鳴らさない                    |

**3.** [設定終了]ボタンをクリックします。 NetVehicleが再起動されます。 接続先の情報を設定する

- ルータ設定で「相手情報」をクリックします。
   「相手情報設定」ページが表示されます。
- **2.** [ネットワーク情報一覧]で[追加]ボタンをクリックします。 「ネットワーク情報設定」ページが表示されます。
- 3. [基本情報]で以下の項目を指定します。
  - ネットワーク名 kaisya(接続するネットワークの名称)
  - 自動ダイヤル

| [基本情報]             | 3                                                                |
|--------------------|------------------------------------------------------------------|
| ネットワーク名            | kaisya                                                           |
| データ圧縮              | 🗖 Stac LZS 🗹 VJ                                                  |
| WAN (則Pアドレス        | <ul> <li>         ・設定しない         ・         ・         ・</li></ul> |
| MTUサイズ             | 1500 バイト                                                         |
| 自動ダイヤル <b>ISDN</b> | ⊙ する ○ しない                                                       |

する

#### [NAT情報]で以下の項目を指定します。

 NATの使用
 使用しない

 [NAT1情報]
 「

 NATの使用
 © 使用しない C NAT C マルチNAT

 グローバルアドレス
 「

 アドレス個数
 個

 アドレス割当てタイマ
 5 分 「

 NATセキュリティ
 C 通常 © 高い

必要に応じて上記以外の項目を設定します。

【接続先一覧]で[追加]ボタンをクリックします。
 「このページの情報が変更されています。更新しますか?」というメッセージが表示されたら[OK]ボタンをクリックします。
 「接続先情報設定」ページが表示されます。

# 5. [基本情報]で以下の項目を指定します。

- 接続先名 office(接続先の名称)
- ダイヤル1(電話番号) 03-1111-1111(接続先の電話番号)
   (基本情報)
   (基本情報)
   (基本情報)

| 接続先名  | office            |
|-------|-------------------|
|       | 電話番号 03-1111-1111 |
| ダイヤル1 | サブアドレス            |
|       | 相手種別              |

3

[発信情報]で以下の項目を指定します。

■ 認証 ID officeid ■ 認証パスワード officepass [発信情報] 3 認証D officeid 送信認証情報 認証バスワード \*\*\*\*\*\*\*\*\*

必要に応じて上記以外の項目を設定します。

- 6. [更新]ボタンをクリックします。 「ネットワーク情報設定」ページに戻ります。
- 7. [スタティックルーティング情報一覧]で[追加]ボタンをクリックします。 「ルーティング情報設定」ページが表示されます。
- 8. 以下の項目を指定します。
  - ネットワーク ネットワーク指定
  - 宛先 IP アドレス 192.168.2.0(接続先のネットワークアドレス)

1

- 宛先ネットマスク 24 (接続先のネットマスク)
- メトリック値

|        |   | 3                              |
|--------|---|--------------------------------|
|        | 0 | デフォルトルート                       |
|        | ø | ネットワーク指定                       |
| ネットワーク |   | 宛先Pアドレス 192 168 2 0            |
|        |   | 宛先アドレスマスク 24 (255.255.255.0) 💽 |
| メトリック値 | 1 |                                |

- 9. [更新]ボタンをクリックします。 「ネットワーク情報設定」ページに戻ります。
- 10. 「更新 ] ボタンをクリックします。 「相手情報設定」ページに戻ります。
- 11. 「更新 ] ボタンをクリックします。
- 12. [設定反映]ボタンをクリックします。 設定した内容が有効になります。

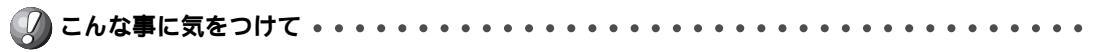

- NetVehicleのIPアドレスを変更した場合、再起動後にNetVehicleにアクセスするためには、URLを変更する必要 があります。また、パソコン側の設定変更および再起動を行ってください。
- 会社LAN上のホスト名の名前解決を行う場合は、ProxyDNSの設定が必要です。

. . . . .

● E ProxvDNSの設定のしかた 「DNS サーバを使いこなす (ProxyDNS)」(P.131)
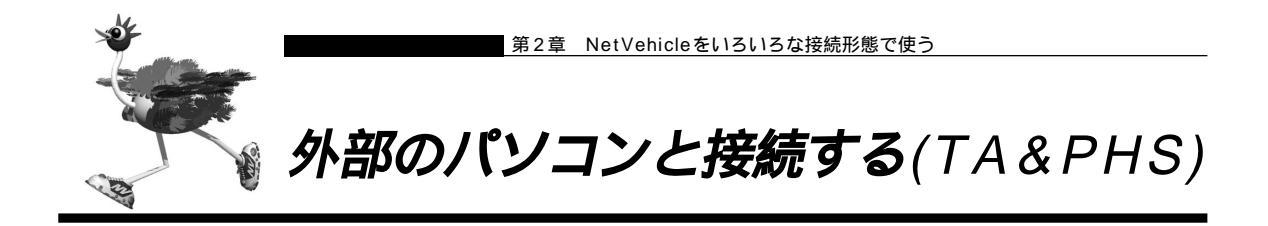

ここでは、ISDN回線経由で外部からNetVehicleへの着信接続とLAN側から外部のパソコンへの発信接続を許可した接続形態の場合を例に説明します。

 設定を行う前に、必ずNetVehicleをご購入時の状態に戻してください。以前の設定が残っていると、設定例の 手順で設定できなかったり手順どおり設定しても通信できないことがあります。

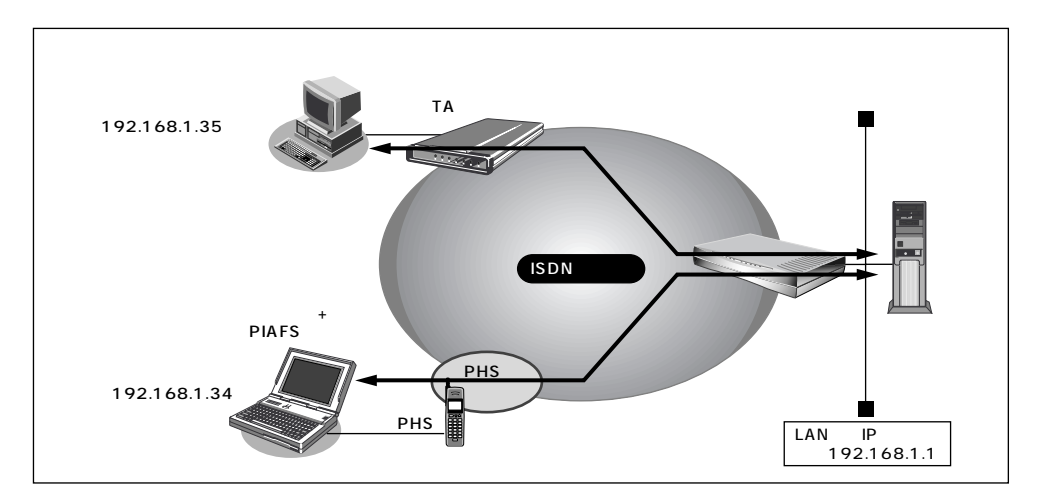

#### 通信条件

- < ノートパソコン + PHS > ■ 受諾認証 ID : mobileid
- 受諾認証パスワード : mobilepass
- 送信認証 ID : phsid
- 送信認証パスワード : phspass
- 割り当てIPアドレス : 192.168.1.34
- 電話番号 :070-1234-5678
- PHS 通信速度 :64Kbps
- < パソコン + TA >
- 受諾認証 ID : sohoid
- 受諾認証パスワード : sohopass
- 送信認証 ID :homeid
- 送信認証パスワード : homepass
- 割り当てIPアドレス : 192.168.1.35
- 電話番号 :03-1234-5678
- NetVehicle の LAN 側のネットワークアドレス / ネットマスク: 192.168.1.0/24

アクセスサーバの設定について(着信接続のみの場合)「外部のパソコンから着信接続する(アクセスサーバ 機能)」(P.93)

NetVehicleのLAN側のネットワークと同一のネットワークアドレスを別ネットワークのパソコンに割り当てる ことによって、Proxy ARP が自動的に動作し、ISDN 回線経由で接続されたパソコンが LAN 上に存在するよう に扱えます。

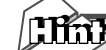

### Proxy ARPとは

Ethernet上で通信する場合、相手を識別するためにMACアドレスが使用されます。このとき、IP アドレスとMACアドレスの対応付けを行う手段としてARP(Address Resolution Protocol)が 使用されます。

ブロードキャストでARP要求を発行することにより、LAN上で自分のIPアドレスに関連するARP 要求であると認識したパソコンは、自分のMACアドレスを送り返します。Proxy ARPとは、パソ コンから送られてくる ARP要求に対して、実際のパソコンの代わりに応答する機能です。

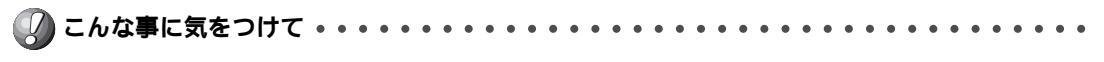

文字入力フィールドには半角英数文字のみを使用してください。ただし、空白文字、「"」「<」、「>」、「&」は入力しないでください。入力した場合、ブラウザでの設定が不可能となります。

### 回線情報を設定する

- ルータ設定で「回線情報」をクリックします。
   「回線情報設定」ページが表示されます。
- 2. [回線情報]で以下の項目を指定します。
  - 回線インタフェース ISDN
     回線指軸
     回線インタフェース © ISDN © HSD(64Kbps) © HSD(128Kbps)
- 3. [更新]ボタンをクリックします。

接続先(ノートパソコン + PHS)情報を設定する

- ルータ設定で「相手情報」をクリックします。
   「相手情報設定」ページが表示されます。
- **2.** [ネットワーク情報一覧]で[追加]ボタンをクリックします。 「ネットワーク情報設定」ページが表示されます。

- 3. [基本情報]で以下の項目を指定します。
  - ネットワーク名 outside (接続するネットワークの名称)

する

12

- WAN 側 IP アドレス 設定する
- 相手 IP アドレス 192.168.1.34
- 自側 IP アドレス 192.168.1.1
- 自動ダイヤル

[基本情報]

| ネットワーク名     | outside                                                          |  |
|-------------|------------------------------------------------------------------|--|
| データ圧縮       | 🗖 Stac LZS 🗹 VJ                                                  |  |
| WAN (則Pアドレス | <ul> <li>         ・設定しない         ・         ・         ・</li></ul> |  |
| MTUサイズ      | <u>1500</u> バイト                                                  |  |
| 自動ダイヤル ISDN | ◎ する ○ しない                                                       |  |

### [NAT 情報]で以下の項目を指定します。

| - | NATの使用     | 使用しな                   | L١ |
|---|------------|------------------------|----|
|   | [NAT'情報]   | 3                      |    |
|   | NATの使用     | ◎ 使用しない ◎ NAT ◎ マルチNAT |    |
|   | グローバルアドレス  |                        |    |
|   | アドレス個数     | 18                     |    |
|   | アドレス割当てタイマ | 5 分 •                  |    |
|   | NATセキュリティ  | ○ 通常 ☉ 高い              |    |

必要に応じて上記以外の項目を設定します。

4. [接続先一覧]で[追加]ボタンをクリックします。

「このページの情報が変更されています。更新しますか?」というメッセージが表示されたら[OK]ボタ ンをクリックします。

「接続先情報設定」ページが表示されます。

### 5. [基本情報]で以下の項目を指定します。

- 接続先名 PHS(接続先の名称)
- 電話番号 070-1234-5678
- 相手種別 PIAFS(64Kbps)

| [基本情報] |  |
|--------|--|
|        |  |

| 接続先名  | PHS                                        |  |
|-------|--------------------------------------------|--|
|       | 電話番号 070-1234-5678                         |  |
| ダイヤル1 | サブアドレス                                     |  |
|       | 相手種別 CISDN C PIAFS(32Kbps) @ PIAFS(64Kbps) |  |

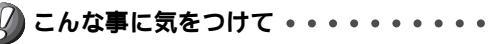

PIAFS 64Kbpsを使用する場合、発信側からサブアドレスを発信しても通知されないため、着信時の接続先情報でサブアドレスを指定しても無効となります。

3

### [発信情報]で以下の項目を指定します。

- 認証 ID phsid
- 認証パスワード phspass

 [発信情報]
 [2]

 送信認証情報
 認証り、phsid

 認証パスワード
 \*\*\*\*\*\*\*

### [着信情報]で以下の項目を指定します。

- 着信許可 する
- 認証 ID mobileid
- 認証パスワード mobilepass

[著信情報]

| 春1言'倚辛煦」 | 3                |  |
|----------|------------------|--|
| 着信許可     | • する • しない       |  |
| 受諾認証情報   | 認語D              |  |
|          | 認証バスワード ******** |  |

### [発信者番号識別による着信情報]で以下の項目を指定します。

13

■ 発信者番号による識別 番号チェックをする

[発信者番号識別による著信情報]

発信者番号による識別 〇 番号チェックをしない ④ 番号チェックをする

必要に応じて上記以外の項目を設定します。

**6.** [更新]ボタンをクリックします。 「ネットワーク情報設定」ページに戻ります。

接続先 (パソコン + TA) 情報を設定する

- ルータ設定で「相手情報」をクリックします。
   「相手情報設定」ページが表示されます。
- **2.** [ネットワーク情報一覧]で[追加]ボタンをクリックします。 「ネットワーク情報設定」ページが表示されます。

### 3. [基本情報]で以下の項目を指定します。

- ネットワーク名 home (接続するネットワークの名称)
  - WAN 側 IP アドレス 設定する
  - 相手IPアドレス 192.168.1.35
  - 自側 IP アドレス 192.168.1.1
  - 自動ダイヤル する

[NAT情報]で以下の項目を指定します。

NATの使用 使用しない

必要に応じて上記以外の項目を設定します。

- 【接続先一覧]で[追加]ボタンをクリックします。
   「このページの情報が変更されています。更新しますか?」というメッセージが表示されたら[OK]ボタンをクリックします。
   「接続先情報設定」ページが表示されます。
- 5. [基本情報]で以下の項目を指定します。
  - 接続先名 TA(接続先の名称)
  - 電話番号 03-1234-5678
  - 相手種別 ISDN

[発信情報]で以下の項目を指定します。

- 認証 ID homeid
- 認証パスワード homepass

[着信情報]で以下の項目を指定します。

- 着信許可 する
- 認証 ID sohoid
- 認証パスワード sohopass

[発信者番号による着信識別]で以下の項目を指定します。

発信者番号による識別 番号チェックをする

必要に応じて上記以外の項目を設定します。

- **6.** [更新]ボタンをクリックします。 「ネットワーク情報設定」ページに戻ります。
- **7.** [更新]ボタンをクリックします。 「相手情報設定」ページに戻ります。
- 8. [更新]ボタンをクリックします。
- **9.** [設定反映]ボタンをクリックします。 設定した内容が有効になります。

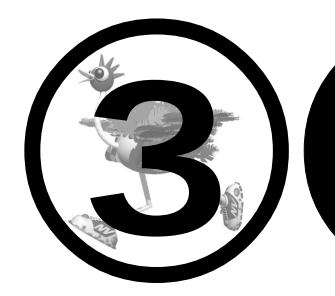

# NetVehicleの 便利な機能を活用する

この章では、

NetVehicleの便利な機能の活用方法について説明します。

| マルチ NAT 機能 (アドレス変換機能)を使う                | 78 |
|-----------------------------------------|----|
| NAT 機能の選択基準                             | 80 |
| 端末型接続でインターネットゲームをする                     | 81 |
| ネットワーク型接続でサーバを公開する                      | 83 |
| マルチ TA 機能を使う                            | 86 |
| 外部のパソコンから着信接続する(アクセスサーバ機能)              | 93 |
| 外出先や自宅から会社のパソコンを起動させる(リモートパワーオン機能)      | 97 |
| コールバック機能を利用する                           | 99 |
| CBCP 方式でコールバック要求する1                     | 00 |
| CBCP 方式でコールバック応答する1                     | 02 |
| 無課金コールバックでコールバック要求する                    | 04 |
| 無課金コールバックでコールバック応答する                    | 05 |
| IP フィルタリング機能を使う 1                       | 07 |
| 接続形態に応じたセキュリティ方針を決める                    | 08 |
| IP フィルタリングの条件 1                         | 08 |
| 外部の特定サービスへのアクセスのみ許可する                   | 11 |
| 外部から特定サーバへのアクセスのみ許可する                   | 14 |
| 利用者が意図しない発信を防ぐ1                         | 18 |
| 特定アドレスへのアクセスを禁止する 1                     | 20 |
| 回線が接続している時だけ許可する1                       | 22 |
| マルチルーティングを利用する1                         | 24 |
| パソコンごとに別々のプロバイダを利用する(ソースアドレスルーティング機能) 1 | 24 |
| 目的ごとに別々のプロバイダに接続する(ポートルーティング機能)         | 24 |
| 課金単位でプロバイダを切替える1                        | 26 |
| DHCP サーバ機能を使う 1                         | 28 |
| DHCP サーバ機能を使う1                          | 29 |
| DHCP スタティック機能を使う 1                      | 30 |
| DNS サーバを使いこなす (ProxyDNS)1               | 31 |
| DNS サーバの自動切替え機能 1                       | 31 |
| DNS サーバアドレスの自動取得機能 1                    | 34 |
| DNS サーバ機能 1                             | 35 |
| 特定の URL へのアクセスを禁止する(URL フィルタ機能 )        | 36 |
| 通信料金を節約する(課金制御機能)1                      | 38 |
| ダイヤルアップしないでメールの着信を知る(メール着信通知機能)… 1      | 41 |
| 認証 ID による接続相手の識別1                       | 42 |
| スケジュール機能を使う1                            | 45 |
| ブザー機能を使う (H30)1                         | 47 |

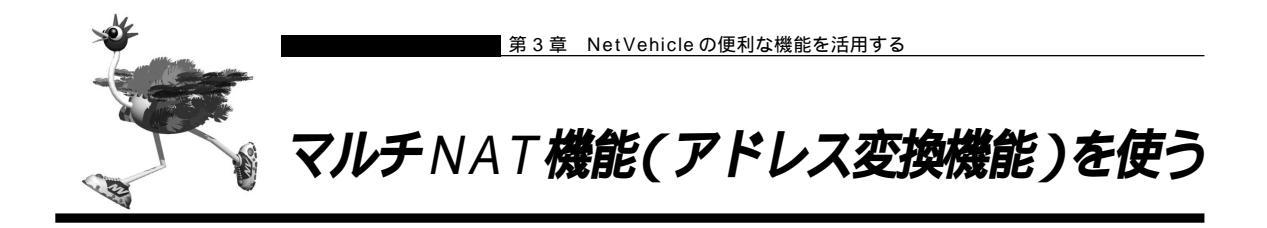

NetVehicle はアドレス変換機能(NAT機能)をサポートしています。NAT機能はLAN内に接続された 複数台のパソコンで使用するプライベートアドレスをNetVehicleに割り当てたグローバルアドレスに変換 する機能です。NAT機能を使用すると限られた数のグローバルアドレスでそれ以上の数のパソコンを接続 できます。例えば、端末型接続でプロバイダからもらえる1台分のグローバルアドレスを使って、複数台の パソコンからインターネットに接続できます。また、LAN内に接続されたパソコンのプライベートアドレス は外部からわからないため、外部からの不正なアクセスを遮断できます。

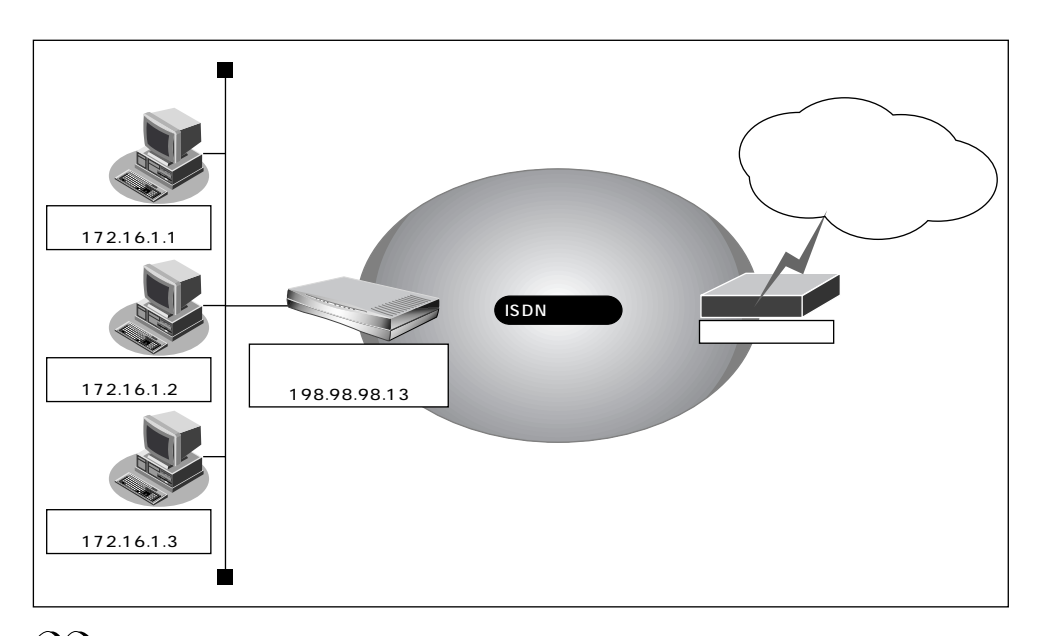

(補)足)・プライベートアドレスとグローバルアドレスについて

プライベートアドレスとは、ユーザが自由に割り当てることができる IP アドレスです。 グローバルアドレスとは、インターネット上のホストを識別するために、InterNICなどのアドレス管理機構か ら割り当てられる世界で唯一の IP アドレスです。プロバイダ接続の場合はプロバイダからもらえます。

- ・LAN どうしを接続する場合(事業所間など)、両方プライベートアドレスとなることがあります。 NetVehicle では便宜上、WAN側のアドレスをグローバルアドレス、LAN側のアドレスをプライベートアドレ スといいます。
- ・「端末型接続」と「ネットワーク型接続」はインターネットに接続する際のIPアドレスの割り当て方が異なります。 端末型接続は、アクセスポイントに接続するごとにグローバルアドレスがプロバイダから動的に割り当てられ ます。

ネットワーク型接続は、LANを単位として接続する形態で、あらかじめプロバイダからグローバルアドレスが 割り当てられます。プロバイダ接続の場合は契約時の申し込み台数に応じてグローバルアドレスが割り当てら れます。

NAT機能を使うと、すでにLANを構築している場合も、プライベートアドレスを変更することなくイン ターネットに接続できるようになります。しかし、同時に接続できる台数は、割り当てられたグローバル アドレスの個数に限られます。これを解決するために、マルチ NAT機能があります。マルチ NAT機能を 使うと、ポート番号を使って、割り当てられたグローバルアドレスの個数以上のパソコンを接続できます。 マルチ NAT 機能とは、以下の 2 つの機能で構成されます。

- 動的 NAT
- 静的 NAT

(補) こ カタログ等で説明するマルチ NAT 機能は基本 NAT、動的 NAT、静的 NAT の総称です。

#### 助 動的 NAT とは

基本NAT機能は、プライベートアドレスとグローバルアドレスを1対1に対応づけます。インターネットに同時に接続できるパソコンの台数はプロバイダと契約したグローバルアドレスの個数です。 「動的NAT」を使えば、使用可能なグローバルアドレスの個数以上のパソコンが同時に接続できます。

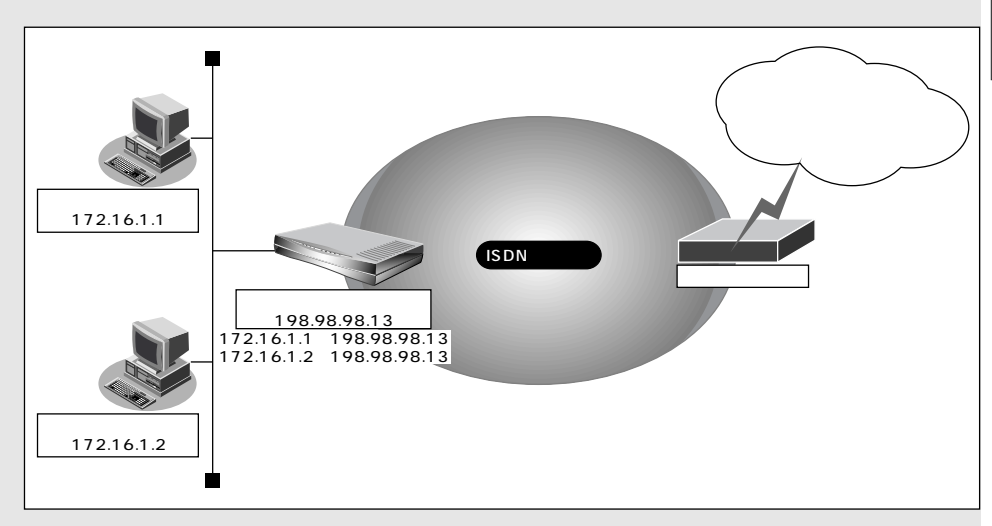

### 静的 NAT とは

基本 NAT 機能は、通信発生のたびに空いているグローバルアドレスを割り当てます。そのため、 LAN 上の Web サーバを公開するような場合には適していません。「静的 NAT」を使えば、特定の パソコンやアプリケーションに同じIP アドレス、ポート番号を割り当てるので、この問題が解決で きます。

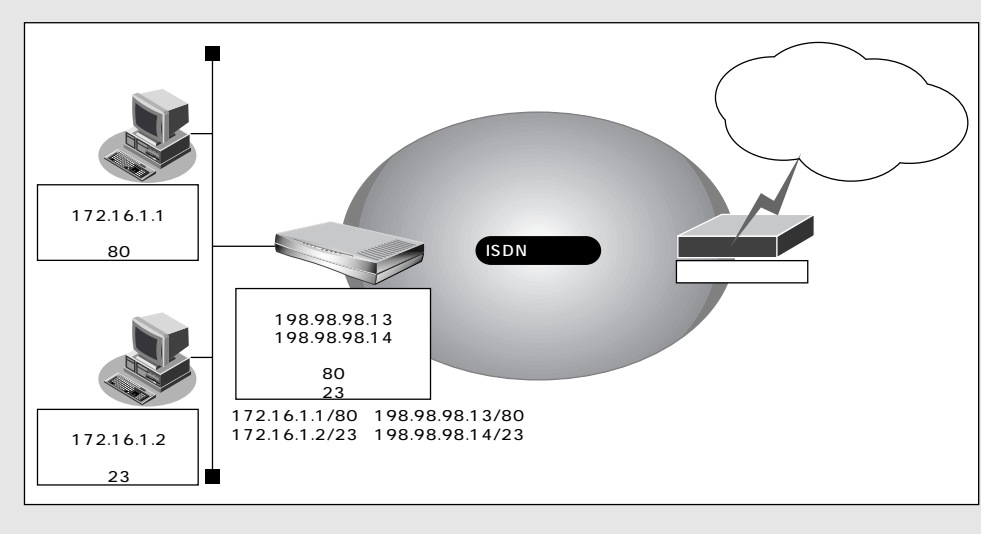

### MAT 機能の選択基準

ネットワーク環境および使用目的によって、適切なNAT機能を設定する必要があります。選択基準を以下 に示します。

#### NAT 機能が必要な場合

- 端末型ダイヤルアップ接続する場合
- プロバイダから割り当てられたグローバルアドレスより多くのパソコン(端末)を接続する場合 (ここでいう端末にはNetVehicleも含まれます)
- 既存のネットワークのアドレスをそのまま使用したい場合
- 自側のネットワークのアドレスを隠したい場合

#### \_ 基本 NAT で十分な場合

- 端末型ダイヤルアップ接続で、同時に接続するパソコン台数が1台の場合
- ネットワーク型接続で、同時に接続するパソコン台数がグローバルアドレス数以下の場合

#### 動的 NAT が必要な場合

- 端末型ダイヤルアップ接続で、同時に複数のパソコンから接続する場合
- 同時に接続するパソコンの台数がグローバルアドレス数を超える場合

### \_\_静的 NAT が必要な場合

- 外部にサービスを公開したい場合(WWW サーバ、FTP サーバなど)
- IP アドレスを意識して動作するアプリケーションを使用する場合

IPアドレスを意識して動作するアプリケーションの一つとしてインターネットゲームがあります。インター ネットゲームはそれぞれ独自のデータ形式を持ち、データ中に IP アドレスを含むものがあります。 アドレス変換をする場合には、データ中の IP アドレスも意識しなくてはならないため、インターネット

ゲームごとの個別対応が必要となります。

NetVehicleでは、すべてのインターネットゲームに個別対応しているわけではありません。対応している ものは、特別な設定をせずに動作が可能となります。また、未対応のものでも、静的NAT機能を利用する ことで動作が可能になるものがあります。

- (補)足・インターネットゲームを行う場合、マルチ NAT を設定しても同時接続台数は1台になる場合があります。
  - ・対応確認済みのゲームやその他のアプリケーションについては、NetVehicleのサポートページを参照してくだ さい。

### 端末型接続でインターネットゲームをする

ここでは、個別対応していないインターネットゲームをするために、静的NAT機能を使用する例を説明し ます。

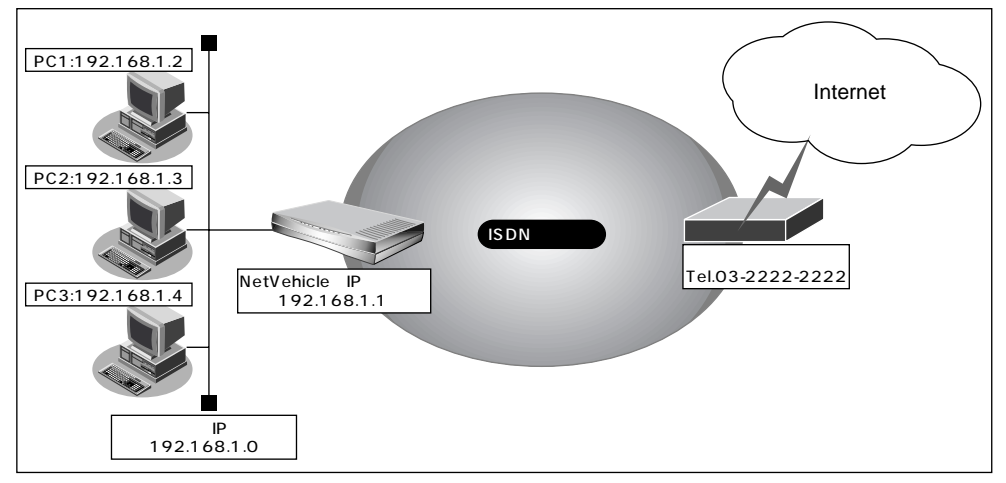

通信条件

- ISDN に接続する
- 端末型ダイヤルアップ接続を行う
- 既存の LAN を使用する

| ■ ゲームをするパソコンの IP アドレス | :192.168.1.2 |
|-----------------------|--------------|
|-----------------------|--------------|

- 接続先の電話番号 :03-2222-2222
- ユーザ認証 ID : tokyoid
- ユーザ認証パスワード : tokyopass
- ネットワークアドレス / ネットマスク : 192.168.1.0/24
- プロードキャストアドレス : 192.168.1.255

🕼 こんな事に気をつけて ••• . . . . . . . . . . . . . . . . . . .

- 文字入力フィールドには半角英数文字のみを使用してください。ただし、空白文字、「"」、「<」、「>」、「&」は入力しないでください。入力した場合、ブラウザでの設定が不可能となります。
- データの中に IP アドレスを含むゲームはこの方法でもご利用になれません。

- (補) この設定例の方法でゲームを行えるのは1台のパソコンだけです。
  - ・対応確認済みのゲームについては、NetVehicleのサポートページを参照してください。

かんたん設定でダイヤルアップ接続の情報を設定する

- **1** かんたん設定でインターネットへの「ISDN 接続」をクリックします。 「かんたん設定(インターネットへISDN 接続)」ページが表示されます。
- 2. [必須設定]で以下の項目を指定します。
  - 接続先の電話番号 03-2222-2222(プロバイダから提示された内容)
  - ユーザ認証 ID
- tokyoid(プロバイダから提示された内容)
- ユーザ認証パスワード toky

| tokyopass | ( | プロバイダから提示された内容) |  |
|-----------|---|-----------------|--|
|           | ` |                 |  |

| L必須設定」 <mark>ISDN</mark> | 3            |
|--------------------------|--------------|
| 接続先の電話番号                 | 03-2222-2222 |
| ユーザ認証ID                  | tokyoid      |
| ユーザ認証バスワード               | ******       |

**3.** [設定終了]ボタンをクリックします。 NetVehicleが再起動されます。

ルータ設定でアドレス変換情報を設定する

- ルータ設定で「相手情報」をクリックします。
   「相手情報設定」ページが表示されます。
- [ネットワーク情報一覧]でかんたん設定で登録したネットワーク情報の欄の[修正]ボタンをクリックします。
   「ネットワーク情報設定」ページが表示されます。
- **3.** [静的 NAT 情報一覧] で [追加] ボタンをクリックします。 「静的 NAT 情報設定」ページが表示されます。

### 4. 以下の項目を指定します。

- プライベート IP 情報(IP アドレス) 192.168.1.2
- プライベート IP 情報(ポート番号)
- すべて なにも設定しない
- グローバル IP 情報(IP アドレス) ■ グローバル IP 情報(ポート番号)
- なにも設定した すべて
- クローハルIP 情報(小一下留亏)
   プロトコル
- すべて

13

| プライベートIPI情報 | IPアドレス | 192 . 168 . 1 . 2            |
|-------------|--------|------------------------------|
|             | ポート番号  | すべて ▼(番号指定: "その他"を選択時のみ有効です) |
|             | IPアドレス |                              |
|             | ポート番号  | ▼(番号指定: その他"を選択時のみ有効です)      |
| ブロトコル       | すべて・   | (番号指定: その他"を選択時のみ有効です)       |

5. [更新]ボタンをクリックします。

「ネットワーク情報設定」ページへ戻ります。

- **6.** [更新]ボタンをクリックします。 「相手情報設定」ページへ戻ります。
- 7. [更新]ボタンをクリックします。
- 8. [設定反映]ボタンをクリックします。 設定した内容が有効になります。

### ■ ネットワーク型接続でサーバを公開する

ここでは、静的 NAT を使ってサーバを公開する場合を例に説明します。

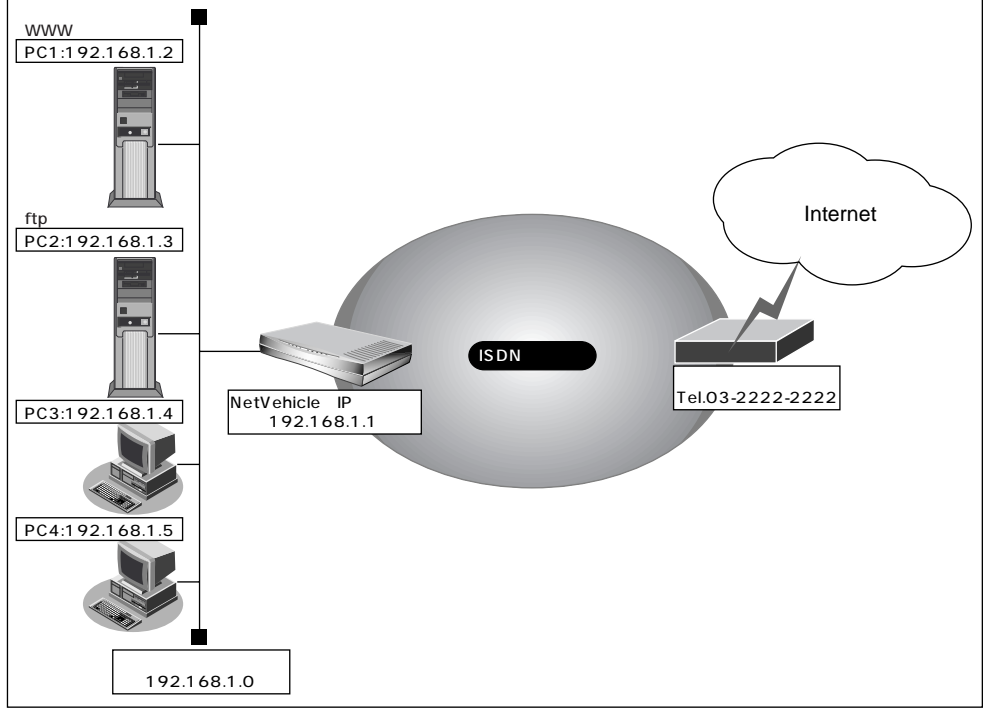

#### 通信条件

- ISDN に接続する
- ネットワーク型接続を行う
- 既存の LAN を使用する

| ■ 割り当てネットワークアドレス         | :10.10.10.96/29 |
|--------------------------|-----------------|
| ■ www、ftp に割り当てる IP アドレス | :10.10.10.100   |
| ■ 接続先の電話番号               | :03-2222-2222   |
| ■ ユーザ認証 ID               | : tokyoid       |
| ■ ユーザ認証パスワード             | : tokyopass     |
| ■ ネットワークアドレス / ネットマスク    | :192.168.1.0/24 |
|                          |                 |

ブロードキャストアドレス : 192.168.1.255

. . . . . . . . . .

文字入力フィールドには半角英数文字のみを使用してください。ただし、空白文字、「"」「<」、「>」、「&」は入力しないでください。入力した場合、ブラウザでの設定が不可能となります。

5

かんたん設定でダイヤルアップ接続の情報を設定する

- **1** かんたん設定でインターネットへの「ISDN 接続」をクリックします。 「かんたん設定 (インターネットへISDN 接続)」ページが表示されます。
- 2. [必須設定]で以下の項目を指定します。
  - 接続先の電話番号

ユーザ認証パスワード

■ ユーザ認証 ID

- 03-2222-2222(プロバイダから提示された内容) tokyoid(プロバイダから提示された内容) tokyopass(プロバイダから提示された内容)
- 【必須設定】ISDN
   2

   接続先の電話番号
   03-2222-2222

   ユーザ認証D
   tokyoid

   ユーザ認証バスワード
   \*\*\*\*\*\*\*\*
- **3.** [設定終了]ボタンをクリックします。 NetVehicleが再起動されます。

ルータ設定でアドレス変換情報を設定する

- ルータ設定で「相手情報」をクリックします。
   「相手情報設定」ページが表示されます。
- [ネットワーク情報一覧]でかんたん設定で登録したネットワーク情報の欄の[修正]ボタンをクリックします。
   「ネットワーク情報設定」ページが表示されます。
- 3. [NAT情報]で以下の項目を設定します。
  - NATの使用 マルチ NAT
  - グローバルアドレス 10.10.10.100
  - アドレス個数 3
  - NAT セキュリティ 高い
  - (補)定 NAT セキュリティで「高い」を選択した場合、ftp や DNS が要求した相手からの応答かどうかをチェックします。相手サーバがNATを使用している場合など、要求先とは別のアドレスから応答する場合には、「通常」を選択してください。

 ネットワーク型接続でマルチNATを使用する際には、グローバルアドレスの設定が必須となります。なお、端 末型接続では、接続時にグローバルアドレスが割り当てられるため、設定は不要です。

| [NAT'情報]   | 3                      |
|------------|------------------------|
| NATの使用     | ○ 使用しない ○ NAT ◎ マルチNAT |
| グローバルアドレス  | 10 10 10 100           |
| アドレス個数     | 3 (8                   |
| アドレス割当てタイマ | 5 分 •                  |
| NATセキュリティ  | ○ 通常 ⊙ 高い              |

【静的NAT情報一覧]で[追加]ボタンをクリックします。
 「このページの情報は変更されています。更新しますか?」というメッセージが表示されたら[OK]ボタンをクリックします。
 「静的NAT情報設定」ページが表示されます。

## 5. 以下の項目を指定します。

- プライベート IP 情報(IP アドレス) 192.168.1.2
- プライベート IP 情報(ポート番号) www
- グローバル IP 情報(IP アドレス) 10.10.10.98
- グローバル IP 情報(ポート番号) www
- - 動的 NAT と静的 NAT が混在する場合、動的 NAT で使用する IP アドレスと静的 NAT で使用する IP アドレス は重複しないようにしてください。

- **6.** [更新]ボタンをクリックします。 「ネットワーク情報設定」ページへ戻ります。
- 7. 上記の手順4.~6.を参考に、以下の情報を設定します。
  - プライベート IP 情報(IP アドレス) 192.168.1.3
  - プライベート IP 情報(ポート番号) ftp
  - グローバル IP 情報(IP アドレス) 10.10.10.99
  - グローバル IP 情報(ポート番号) ftp
- **8.** [更新]ボタンをクリックします。 「相手情報設定」ページへ戻ります。
- 9. [更新]ボタンをクリックします。
- **10.** [設定反映]ボタンをクリックします。 設定した内容が有効になります。

### 同時に接続できる台数

| 機能      | 同時接続台数および<br>セッション数        | 備考                                                                               |
|---------|----------------------------|----------------------------------------------------------------------------------|
| 基本NAT機能 | グローバルIPアドレス数<br>セッション数制限なし | 割り当て時間内は外部からの通信も可<br>能                                                           |
| 動的NAT機能 | 接続台数制限なし<br>最大256セッションまで   | 外部からの通信は不可能                                                                      |
| 静的NAT機能 | 最大32個まで割り当て可能<br>+ 動的NAT   | プライベートアドレスとポートをグロ<br>ーバルアドレスとポートに割り当てで<br>きる<br>割り当てたアドレスとポートに関して<br>は外部からの通信も可能 |

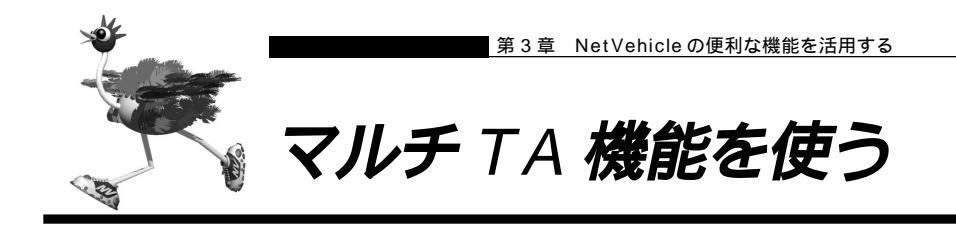

NetVehicleはマルチTA機能をサポートしています。マルチTA機能を使用すると、LAN上につながれた パソコンからNetVehicleを擬似的なTAとして共有できます。マルチTA機能とルータ機能を同時に使用 することもできます。パソコンから、NATを使用せずに通信が行えるので、NATを利用すると通信できな いアプリケーション(例えば、電子会議やインターネットゲームなど)を使用する際に便利です。

- マルチTA機能は、Windows®95またはWindows®98のダイヤルアップネットワークに含まれるVPNの機能 を利用して、装置にRS232C接続されたTAからの発信と同等のPPPセッションを確立を行うことが可能で す。動作確認済みのOSは、Windows®95またはWindows®98のみです。Windows®95の場合は、Microsoft® Windows®95ダイヤルアップネットワーク1.3アップグレードが必要です。
- マルチ TA 機能を使用する場合、以下の動作は行えません。
  - ・着信
  - ・コールバック
  - ۰MP
  - ・課金制御機能
  - ・スケジュール機能
- マルチTA機能の使用中は、かんたん操作の「強制切断」は使用できません。
- パソコン側の設定でDNSサーバが指定されており、かつ、ルータ設定で「相手情報」の「自動ダイヤル」に「する」が設定されている場合にマルチTA機能を使用すると、2回線(Bチャネル1本をルータ機能、もう1本をマルチTA機能)接続されるため異常課金の原因になることがあります。また、アナログ機器で先に回線を1本使用している場合、マルチTA機能を使用できない場合があります。

ここでは、ある特定のパソコンでマルチ TA 機能を利用して電子会議を行う場合を例に説明します。

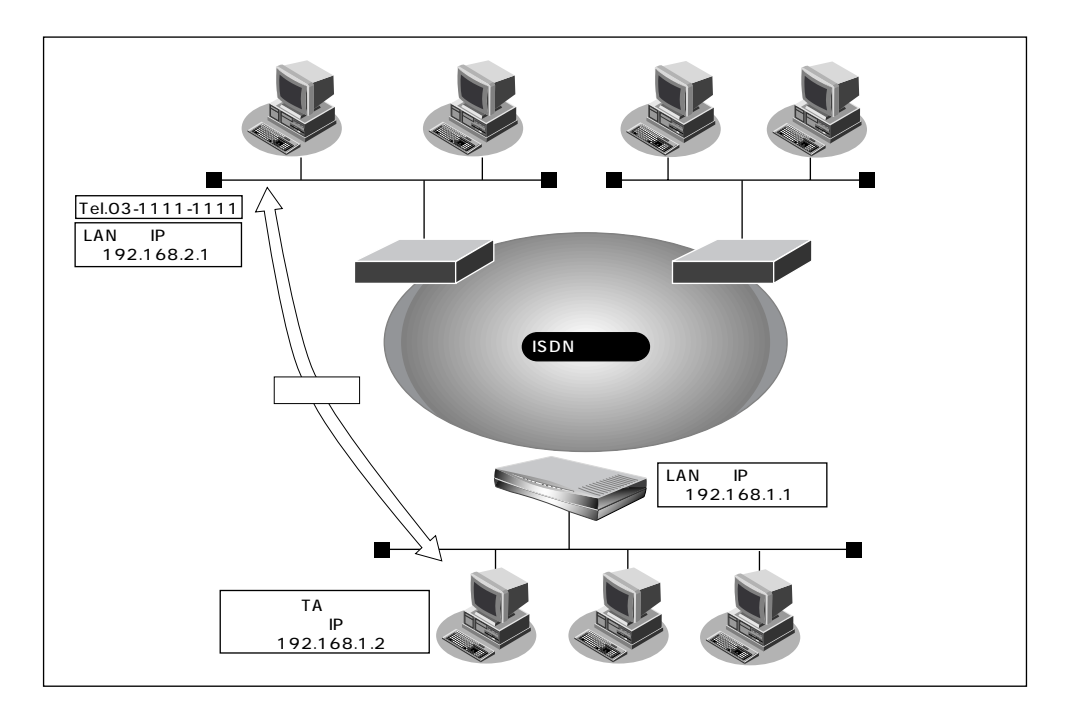

通信条件

- ISDN に接続する
- 端末型ダイヤルアップ接続を行う
- 電子会議をするパソコンのIPアドレス : 192.168.1.2
- 会社のルータが接続されている電話番号 :03-1111-1111
- 会社のルータの IP アドレス :192.168.2.1
- 5 時間経過した場合回線を強制切断する
- ユーザ認証ID(会社) :user1
- ユーザ認証パスワード(会社) : userpass

マルチ TA 情報を設定する

- ルータ設定で「マルチ TA 情報」をクリックします。 「マルチTA情報」ページが表示されます。
- 2. 以下の項目を指定します。
  - マルチ TA の使用 使用する
  - 同時アクセス数
  - 1 ■ アクセス制限 下記のパソコンのみ許可する

5

- IP アドレス 192.168.1.2
- アドレスマスク 32
- 強制切断タイマ

|          | 3                              |  |  |
|----------|--------------------------------|--|--|
| マルチTAの使用 | ○ 使用しない ◎ 使用する                 |  |  |
| 同時アクセス数  | 1 🔹                            |  |  |
|          | ○ 全て許可する                       |  |  |
| アクセス制限   | ● 下記のパソコンのみ許可する                |  |  |
|          | IPアドレス 192 168 1 2             |  |  |
|          | アドレスマスク 32 (255.255.255.255) 💽 |  |  |
| 強制切断タイマ  | 6 時間                           |  |  |

- 3. [更新]ボタンをクリックします。
- 4. [設定反映]ボタンをクリックします。 設定した内容が有効になります。

### VPN アダプタを準備する

Windows®95をお使いの場合は、Microsoft® Windows®95ダイヤルアップネットワーク1.3アップグ レードのマニュアルを参照してください。 Windowsデスクトップの設定で「Webスタイル」を指定してある場合は、「ダブルクリック」と記載して あるところは「シングルクリック」で操作できます。

- **1** [コントロールパネル]ウィンドウを開き、[アプリケーションの追加と削除]アイコンをダブルクリックします。
- [アプリケーションの追加と削除のプロパティ]ダイアログボックスで「Windows ファイル」タブをクリックして選択します。「ファイルの種類」ボックスで「通信」を選択し、[詳細]ボタンをクリックします。

| アブリケーションの追加と削除のブロパティ                                         |                      | ? ×        |
|--------------------------------------------------------------|----------------------|------------|
| インストールと削除 Windows ファイル 起動ディス:                                | 5]                   |            |
| 各チェックボックスをクリックして、追加または削除するファイ                                | ー<br>ルを選択してください      | 。影         |
| 付きのチェックボックスは、コンボーネントの一部だけがインす。 [単編] タクリックすると、ファイルの内容が表示されます。 | ストールされることをま<br>す。    | 長しま        |
|                                                              |                      |            |
| ファイルの種類(©):                                                  |                      | _          |
| ☑ 鞰 マルチメディア                                                  | 3.3 MB               | _          |
| ☑ 🖸 ユーザー補助                                                   | 0.6 MB               |            |
| 🗆 🌑 多国語サポート                                                  | 0.0 MB               |            |
| ☑ ⊘通信                                                        | 7.6 MB               | •          |
|                                                              | 000 MB               |            |
| インストール済みファイルのディスク領域:                                         | 30.0 MB              |            |
|                                                              | 10093 MB             |            |
|                                                              | 1000.0 MB            | _          |
| ほかのコンピュータやオンライン サービスとの通信に使うフ                                 | <sup>7</sup> クセサリです。 |            |
|                                                              |                      |            |
|                                                              |                      |            |
|                                                              |                      | _          |
| 選択数: 4/8 個                                                   | 詳細( <u>D</u> )       |            |
|                                                              |                      |            |
|                                                              |                      | /          |
| OK キャン・                                                      | セル 適用(               | <u>A</u> ) |

[通信]ダイアログボックスが表示されます。

ここで「ファイルの種類」ボックスに「ダイヤルアップネットワーク」および「仮想プライベートネット ワーク」が選択されているかを確認し、なければ次に示す手順で準備します。

**3.** 「ダイヤルアップネットワーク」および「仮想プライベートネットワーク」をチェックし、 [OK]ボタンをクリックします。

| 通信                                                                                                | ×                                       |
|---------------------------------------------------------------------------------------------------|-----------------------------------------|
| コンボーネントを追加するにはチェックボックスをオンにし、不よ<br>にしてください。泉く竹きのボックスは、コンボーネントの一部だ<br>ることを表わします。ファイル一覧を表示するには、国洋細しき | と要な項目はクリア<br>けがインストールされ<br>Eクリックしてください。 |
| ファイルの種類()):                                                                                       |                                         |
| 🔲 🔯 ダイヤルアップ サーバー                                                                                  | 0.0 MB 🔺                                |
| 🗹 🔯 ダイヤルアップ ネットワーク                                                                                | 1.2 MB                                  |
| ☑ 🔩 ハイパーターミナル                                                                                     | 1.5 MB                                  |
| ☑ 🔯 仮想プライベート ネットワーク                                                                               | 0.0 MB 🔽                                |
| 既にインストールされているファイルのディスク領域:<br>必要なディスク領域:<br>空きディスク領域:<br>2018                                      | 36.0 MB<br>0.0 MB<br>1009.1 MB          |
| *ルット<br>インターネットなどのパブリック ネットワークを介して安全にプ<br>ークに接続できます。                                              | <b>ライベート ネットワ</b><br>詳細(D)              |
| ОК                                                                                                | キャンセル                                   |

**4.** [アプリケーションの追加と削除のプロパティ]ダイアログボックスで[OK]ボタンをクリックします。

ダイヤルアップネットワークの設定をする

- **】**Windowsの画面左上の「マイコンピュータ」をダブルクリックします。
- 2. 「マイコンピュータ」の「ダイヤルアップネットワーク」をダブルクリックします。
- 3. 「ダイヤルアップネットワーク」の「新しい接続」をダブルクリックします。
- 4.「新しい接続」で以下の項目を指定します。
  - 接続名 ISP 仮想接続

■ モデム

| 新しい接続 |                                                                         |
|-------|-------------------------------------------------------------------------|
|       | 接続名①:<br>[SP仮想接続<br>モデムの違択(@):<br>《 Microsoft VPN Adapter   ・<br>詳定 @). |
|       | < 戻る(图) 次へ(2) キャンセル                                                     |
|       |                                                                         |

Microsoft VPN Adapter

- 5. [次へ]ボタンをクリックします。
- 6. 以下の項目を指定します。
  - ホスト名または IP アドレス

192.168.1.1 03-1111-1111(IP アドレスと電話番号の間 に半角空白を入れます)

| 新しい接続 |                              |
|-------|------------------------------|
|       | VPN サーバーの名前またはアドレスを入力してください: |
| SIL   | ホスト名または IP アドレス( <u>H</u> ): |
|       | 192.168.1.1 03-1111-1111     |
|       |                              |
|       |                              |
|       |                              |
|       |                              |
|       |                              |
|       |                              |
|       |                              |
|       | < 戻る(B) 次へ(N)> キャンセル         |

7. [次へ]ボタンをクリックします。

8. [完了]ボタンをクリックします。

「ダイヤルアップネットワーク」に「ISP 仮想接続」のアイコンが作成されます。

| 💩 ダイヤルアップ ネットワーク                                                                                            |                     |                      |                                                                                                    | <u>_ 🗆 ×</u>    |
|----------------------------------------------------------------------------------------------------|---------------------|----------------------|----------------------------------------------------------------------------------------------------|-----------------|
| 」 ファイル(E) 編集(E) 表:                                                                                          | 〒(⊻) 移動( <u>G</u> ) | お気に入り( <u>A</u> ) 接続 | 売(C) ヘルプ( <u>H</u> )                                                                                                    | Ð               |
|                                                                                                    | t<br>LA (飯          | ตัสจาน <b>เมานิบ</b> | 10     10     10     10     10     10     10     10     10     10     10     10     10     10     10     10     10     10     10     10     10     10     10     10     10     10     10     10     10     10     10     10     10     10     10     10     10     10     10     10     10     10     10     10     10     10     10     10     10     10     10     10     10     10     10     10     10     10     10     10     10     10     10     10     10     10     10     10     10     10     10     10     10     10     10     10     10     10     10     10     10     10     10     10     10     10     10     10     10     10     10     10     10     10     10     10     10     10     10     10     10     10     10     10     10     10     10     10     10     10     10     10     10     10     10     10     10     10     10     10     10     10     10     10     10     10     10     10     10     10     10     10     10     10     10     10     10     10     10     10     10     10     10     10     10     10     10     10     10     10     10     10     10     10     10     10     10     10     10     10     10     10     10     10     10     10     10     10     10     10     10     10     10     10     10     10     10     10     10     10     10     10     10     10     10     10     10     10     10     10     10     10     10     10     10     10     10     10     10     10     10     10     10     10     10     10     10     10     10     10     10     10     10     10     10     10     10     10     10     10     10     10     10     10     10     10     10     10     10     10     10     10     10     10     10     10     10     10     10     10     10     10     10     10     10     10     10     10     10     10     10     10     10     10     10     10     10     10     10     10     10     10     10     10     10     10     10     10     10     10     10     10     10     10     10     10     10     10     10     10     10     10     10     10     10     10     10     10     10     10     10 | 20 ×<br>元に戻す 削除 |
| アドレス 😰 ダイヤルアップ ネッ                                                                                           | ットワーク               |                      |                                                                                                    | •               |
| ダイヤルアップ<br>ネットワーク<br>新しい接続ウイザードで<br>(メタイヤルアタブネット<br>ワーク接続の通知方法を<br>手順を追って手がけしま<br>す。画面に表示される指<br>示に従ってください。 | 新山い接続               | 里<br>SP仮想接続          |                                                                                                    |                 |
| 1 個のオブジェクトを選択                                                                                               |                     |                      |                                                                                                    | 14              |

**9.** 「ISP 仮想接続」のアイコンを選択し、「ファイル」メニューから「プロパティ」を選択します。

. . . . . . . . . . . . .

. . . . . . . . . . . .

- 10. [サーバーの種類]タブをクリックします。
- 11. 以下の項目を指定します。

| P仮想接続                |                       | ? ×     |         |      |
|----------------------|-----------------------|---------|---------|------|
| 全般 サーバーの種類           |                       |         |         |      |
| ダイヤルアップ サーバーの種類      | ( <u>S</u> ):         |         |         |      |
| PPP: インターネット、Windows | NT Server, Windows 98 | Ŧ       |         |      |
| 「詳細オプション:            |                       |         |         |      |
| 🔲 ネットワークへのログオン       | /( <u>L</u> )         |         |         |      |
| 🔽 ソフトウェア圧縮をする        | ( <u>C</u> )          |         |         |      |
| □ 暗号化パスワードを使         | ð( <u>E</u> )         |         |         |      |
| □ データの暗号化を使用         | する( <u>D</u> )        |         |         |      |
| 🗖 この接続のログ ファイノ       | ,を記録する( <u>R</u> )    |         |         |      |
|                      |                       |         |         |      |
| NetBEUI( <u>N</u> )  |                       |         |         |      |
| □ IPX/SPX 互換①        |                       |         |         |      |
|                      | TCP/IP 設定(P)          |         |         |      |
|                      |                       |         |         |      |
|                      | OK ++                 | ンセル     |         |      |
|                      |                       |         |         |      |
| 🎝 こんな事に気な            | Fつけて • • • • •        |         |         |      |
|                      |                       |         |         |      |
| ■「詳细オプショ             | ン1の「データの陪号            | 化た庙六、け澤 | 択(使用)した | いでくだ |
| ■ し 叶 和 フ ノ フ ヨ      |                       | 心で広ノーは思 | いく医用してな |      |

**12.** [TCP/IP 設定]をクリックします。

- 13. 以下の項目を指定します。
  - サーバーが割り当てた IP アドレス 選択する
  - サーバーが割り当てたネームサーバアドレス 選択する 選択する
  - IP ヘッダー圧縮を使用
  - リモートネットワークでデフォルトのゲートウェイを使用 選択する

| TCP/IP 設定                                                                                           | <u>?</u> ×                     |  |  |  |
|----------------------------------------------------------------------------------------------------|--------------------------------|--|--|--|
| <ul> <li>● サーバーが割り当てた</li> <li>○ IP アドレスを指定する</li> </ul>                                            | <u>IP 7FLZS)</u><br>(D         |  |  |  |
|                                                                                                    | 0.0.0.0                        |  |  |  |
| <ul> <li>○ サーバーが割り当てた</li> <li>○ ネーム サーバー アド</li> </ul>                                             | ネーム サーバー アドレス(E)<br>ノスを指定する(M) |  |  |  |
| ブライマリ DNS( <u>D</u> ):                                                                              |                                |  |  |  |
| セカンダリ DNS( <u>N</u> ):                                                                              | 0.0.0.0                        |  |  |  |
| ブライマリ WINS( <u>W</u> ):                                                                             | 0.0.0.0                        |  |  |  |
| セカンダリ WINS ():                                                                                      | 0.0.0.0                        |  |  |  |
| <ul> <li>□ IP ヘッダー圧縮を使う(2)</li> <li>□ リモート ネットワークでデフォルトのゲートウェイを使う(2)</li> <li>□ OK キャンセル</li> </ul> |                                |  |  |  |

- **14.** [OK] ボタンをクリックします。
- 15. [ISP 仮想接続] ダイアログボックスで [OK] ボタンをクリックします。 設定を終了します。

マルチ TA 機能を使って会社のネットワークに接続する

- **】**Windowsの画面左上の「マイコンピュータ」の「ダイヤルアップネットワーク」アイコン をダブルクリックします。
- **2.** 「ダイヤルアップネットワーク」の「ISP 仮想接続」をダブルクリックします。 「接続」ダイアログボックスが表示されます。
- 3. 「ユーザー名」と「パスワード」を指定します。

| ■ ユーザー名            | 3 user1                  |        |
|--------------------|--------------------------|--------|
| ■ パスワード            | ະ userpass               |        |
| ⇒ 接続               |                          | ? ×    |
| ISP(               | 仮想接続                     |        |
| ユーザー名(山):          | user1                    |        |
| パスワード( <u>P</u> ): | *****                    |        |
|                    | ▶ パスワードの保存(5)            |        |
| VPN サーバー(⊻):       | 192.168.1.1 03-1111-1111 |        |
|                    |                          |        |
|                    | 接続キャン                    | nten 🔤 |

**4.** [接続]ボタンをクリックします。 「ユーザ名」と「パスワード」の確認処理が終わると、回線が接続されます。 タスクバーにダイヤルアップネットワークのインジケータが表示されます。

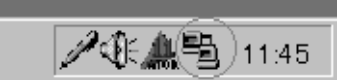

**5.** 回線を切断するときは、ダイヤルアップネットワークのインジケータをダブルクリックして、表示されたダイアログボックスで[切断]ボタンをクリックします。

| ◎ISP仮想 | 接続 に接続                                        |                                  | ? × |
|--------|-----------------------------------------------|----------------------------------|-----|
|        | 10,000,000 bps<br>接続時間:<br>受信バイト数:<br>送信バイト数: | で接続<br>000:01:00<br>327<br>2,927 |     |

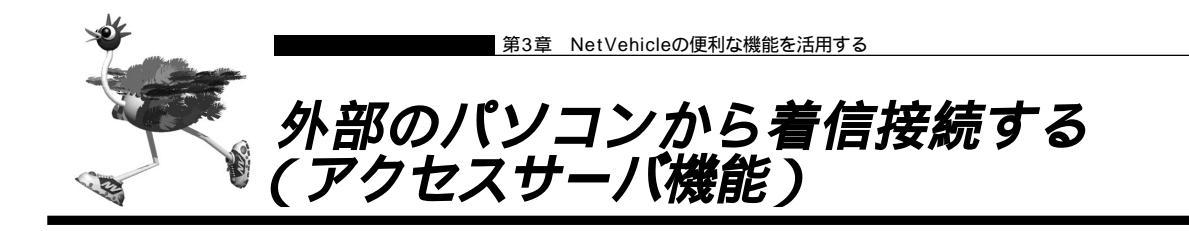

ISDN回線経由で外部のパソコンからNetVehicleに着信接続する場合、NetVehicleをリモートアクセスサーバとして使うこともできます。このようなアクセスができる環境は、以下のものが考えられます。

- ・デスクトップパソコン +TA ・ノート型パソコン +ISDN カード ・ノート型パソコン +PIAFS 通信カード +PHS
- NetVehicle

- (ISDN) NetVehicle
  (ISDN) NetVehicle
  (PHS網) (ISDN) NetVehicle
  (ISDN) NetVehicle
- 3
- (補)定 接続確認済みのPHS端末およびPIAFS対応通信カードの組み合わせについては、NetVehicleのサポートページを参照してください。

○ 設定方法 「外部のパソコンと接続する(TA&PHS)」(P.71)

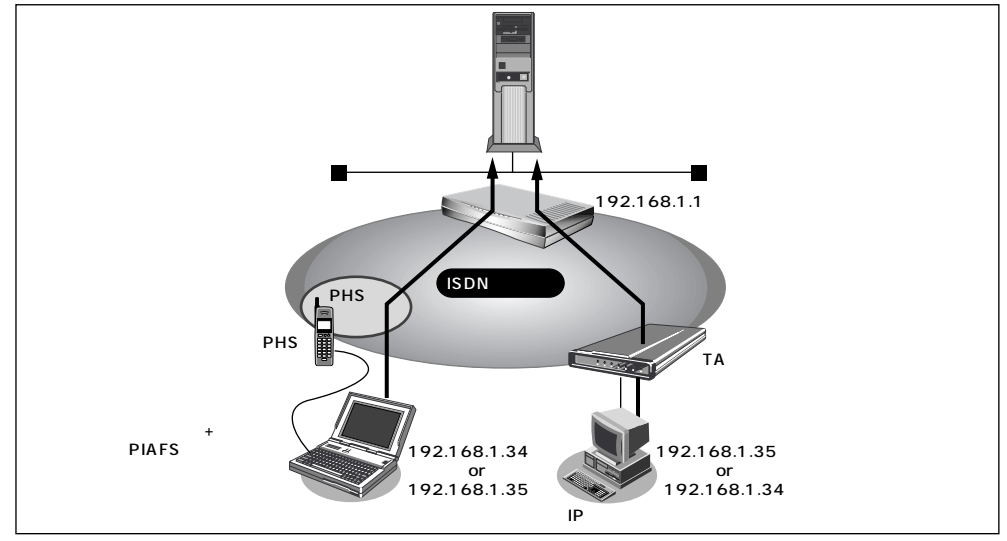

本社のNetVehicleを設定する場合を例に説明します。LAN情報に関する説明は省略しています。

### 通信条件

- <ノートパソコン + PHS>で外出先から接続
- 認証 ID と認証パスワード 受諾認証 : mobile
   受諾認証パスワード : mobilepass
- PHSの電話番号は未登録
- <パソコン + TA>で自宅から接続
- 認証IDと認証パスワード 受諾認証 : soho
   受諾認証パスワード : sohopass
- 自宅の電話番号は未登録
- 本社の LAN 側のネットワークアドレス / ネットマスク :192.168.1.0/24
- 外部のパソコンに割り当てる IP アドレス
- :192.168.1.34、192.168.1.35

## CHR0

不正なアクセスを防止するには

NetVehicleには公衆電話からもアクセスできます。ただし公衆電話では、アクセスしてきた相手の電話番号を特定できないので、NetVehicleで使っている電話番号などの情報が外部に漏れてしまった場合はどうするのかといった問題が生じます。

NetVehicleを使ってセキュリティを向上させる方法としては、次のようなものがあります。 ・認証情報(受諾認証IDやパスワードなど)を設定する ・コールバック機能を使う

### 回線情報を設定する

- ルータ設定で「回線情報」をクリックします。
   「回線情報設定」ページが表示されます。
- 2. [回線情報]で以下の項目を指定します。

回線インタフェース ISDN

回線インタフェース © ISDN © HSD(64Kbps) © HSD(128Kbps)

### [ISDN情報]で以下の項目を指定します。

| ■ 着信動作                      | 相手毎に設定           |   |
|-----------------------------|------------------|---|
| [ISDN'情報] <mark>ISDN</mark> |                  | 3 |
| 自動ダイヤル                      | ○ すべて禁止 ◎ 相手毎に設定 |   |
| 着信動作                        | ○ すべて禁止 ◎ 相手毎に設定 |   |

必要に応じて上記以外の項目を設定します。

3. [更新]ボタンをクリックします。

不特定な相手と着信接続するために必要な情報を設定する

- ルータ設定で「相手情報」をクリックします。
   「相手情報設定」ページが表示されます。
- 2. [ネットワーク情報一覧]の「不特定相手着信」の欄の[修正]ボタンをクリックします。 「不特定相手情報設定」ページが表示されます。
- 3. [基本情報]で以下の項目を指定します。
  - 割当先頭アドレス 192.168.1.34

| • 同時接続許可数            |     |  |
|----------------------|-----|--|
| [基本情報]               | 3   |  |
| 割当先頭アドレス 192 .168 .1 | .34 |  |
| 同時接続許可数 2 💌          |     |  |

必要に応じて上記以外の項目を設定します。

4. [更新]ボタンをクリックします。

着信相手を識別するために必要な情報を設定する

- **1** ルータ設定で「相手情報」をクリックします。 「相手情報設定」ページが表示されます。
- 2. [着信相手識別情報]で以下の項目を指定します。
  - 着信許可 する
  - 認証方式 「PAP」および「CHAP」

しない

- MP 接続
- コールバック応答 しない

| 著信相手識別情報 ISON |                           |
|---------------|---------------------------|
| <b>著信許</b> 可  | • 🕫 C เนเบ                |
| 認証方式          |                           |
| MP接続          | ⊙ しない                     |
|               | C する                      |
|               | BAP/BACP利用 O する © しない     |
| コールバック応答      | ೧ ಕಾರಿ ⊙ <sub>U</sub> taい |

必要に応じて上記以外の項目を設定します。

3. [更新]ボタンをクリックします。

受諾認証情報を設定する

- ルータ設定で「相手情報」をクリックします。
   「相手情報設定」ページが表示されます。
- **2.** [受諾認証 ID 情報一覧]で[追加]ボタンをクリックします。 「PPP 受諾認証情報」ページが表示されます。
- 3. [受諾認証情報]で以下の項目を指定します。
  - 受諾認証 ID mobile
     受諾認証パスワード mobilepass
     (受諾認証情報)
     受諾認証D mobile
- **4.** [更新]ボタンをクリックします。 「相手情報設定」ページが表示されます。

受諾認証バスワード \*\*\*\*\*\*\*\*\*

- 5. 手順2.~4.を参考に、<パソコン+TA>の情報も追加してください。
  - 受諾認証 ID soho
  - 受諾認証パスワード sohopass

6. [更新]ボタンをクリックします。

**7.** [設定反映]ボタンをクリックします。 設定した内容が有効になります。

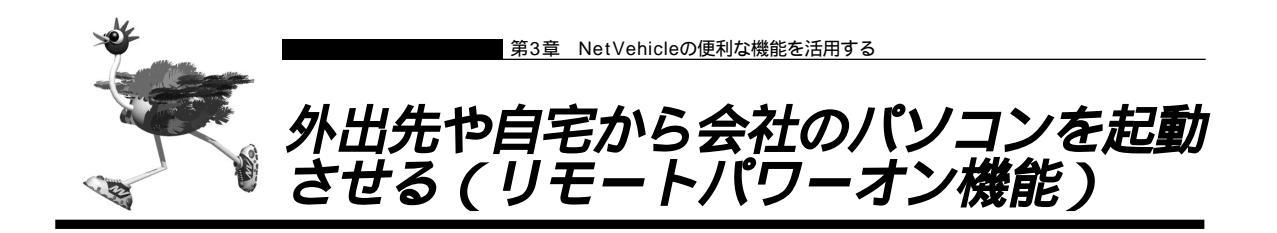

NetVehicleの「リモートパワーオン機能」は、Wakeup on LAN機能を使用して電源OFF状態のパソコンを、 外出先や自宅のサブアドレスを使用できる電話機(PHSを含む)から起動させることができます。

■ サブアドレスを指定できないアナログ電話からはこの機能を利用できません。

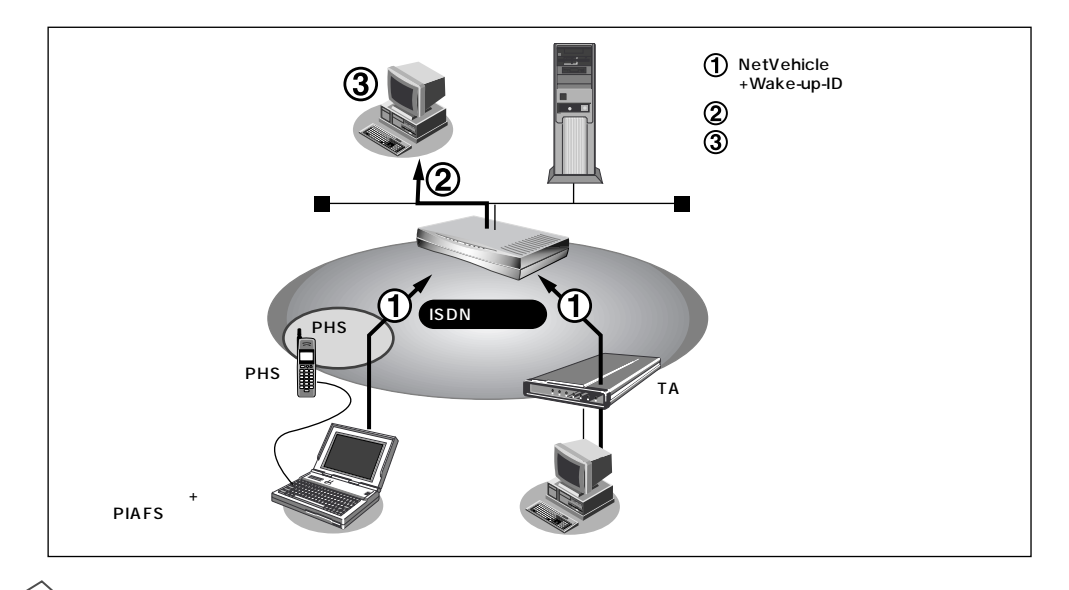

#### Wakeup on LAN機能とは?

AMD社が開発したネットワーク上の電源OFF状態のパソコンを遠隔操作で起動する機能です。起動 はMagic Packetと呼ばれるパケットを送付して行います。なお、Wakeup on LAN機能はパソコンを 起動するだけで電源OFFは行いません。 電源OFFする場合は、別途、電源制御用ソフトウェアが必要になります。

- (補) ・本機能は、Wakeup on LANに対応したパソコンだけで利用できます。Wakeup on LAN対応機種については、パ ソコンのメーカーにお問い合わせください。
  - ・本機能は、サブアドレスを指定できる ISDN 機器 (電話、PHS 等)で利用できます。
  - ・本機能を使用するだけでは、課金されません。

起動条件を設定する

- ルータ設定で「ホストデータベース情報」をクリックします。
   「ホストデータベース情報」ページが表示されます。
- **2.** 未設定の欄の[修正]ボタンをクリックします。 「ホストデータベース情報設定」ページが表示されます。
- 3. 以下の項目を指定します。
   MACアドレス 起動させたいパソコンのMACアドレス
   Wake-up-ID 起動させるためのキー番号(任意の英数字で19文字まで)

- (補) この「Wake-up-ID」による依頼を受けた NetVehicle は、同じ「Wake-up-ID」を持つ、すべてのパソコンに Magic Packet を送信し電源投入指示を行います。
  - ・複数のパソコンに同じ「Wake-up-ID」を設定すると、一回のリモートパワーオン依頼で複数のパソコンを起動することができます。
  - ・ホストデータベース情報は「リモートパワーオン機能」、「DHCPスタティック機能」、「DNSサーバ機能」で使われており、それぞれ必要な項目だけを設定します。
- MAC アドレス 「IP アドレスなどの設定を確認する」(P. 20)

|            | 3                      |
|------------|------------------------|
| ホスト名       |                        |
| IPアドレス     | 192                    |
| MAC7FUZ    | 00 :00 :0e :22 :01 :23 |
| Wake-up-ID | 5678                   |

- **4** [更新]ボタンをクリックします。 「ホストデータベース情報」ページに戻ります。
- 5. [設定反映]ボタンをクリックします。 設定した内容が有効になります。

リモートパワーオン機能を使う

- パソコンまたは電話機で、NetVehicleの電話番号(ISDN 契約者番号)を入力します。
- **2.** 相手先サブアドレスに、起動させたいパソコンの「Wake-up-ID」を指定します。 NetVehicleが該当するパソコンに対して「Magic Packet」を送信し、パソコンが起動します。
  - (補)に パソコンがMagic Packetを受信してから起動が完了するまで、数十秒から数分かかります(お使いの機種やOS によって異なります)。

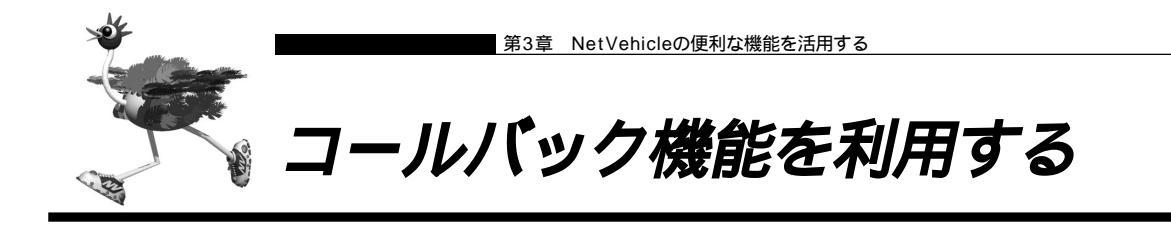

NetVehicle には「コールバック機能」があります。コールバック先をあらかじめ登録しておきます。登録 済みの相手からアクセス要求があった場合は、まず認証を行い、いったん回線を切断した後、NetVehicle から電話をかけ直します。

自宅や出張先などの遠隔地から事業所のサーバにアクセスする際、通信料金を事業所持ちにしたい場合に 「コールバック機能」が便利です。また、NetVehicle側で通信料金を一括管理できます。

「コールバック機能」を使うと、不特定多数の人間によるアクセスを防止することもできます。

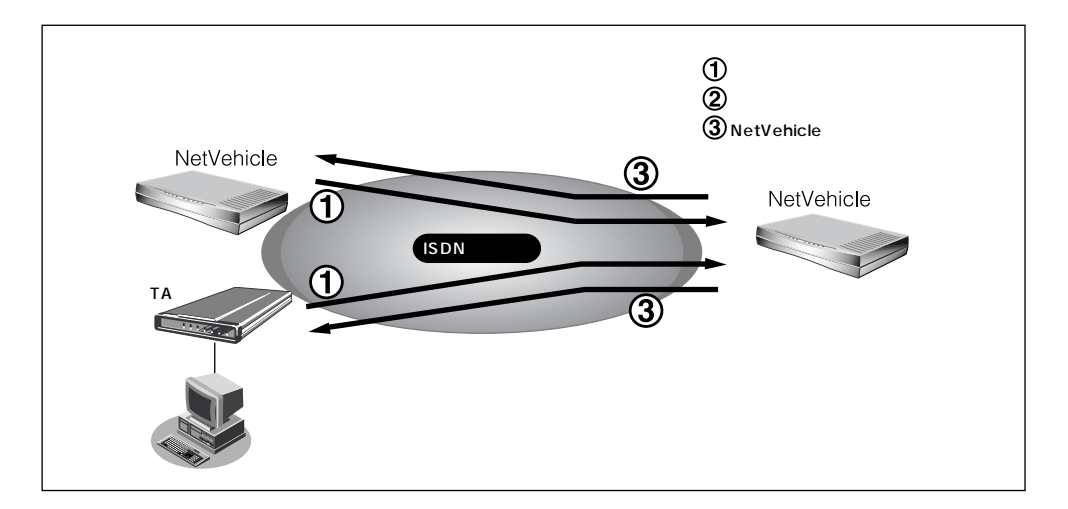

NetVehicleには次の2種類のコールバック機能があります。

### CBCP方式を使用する

Windows<sup>®</sup>95/98、WindowsNT<sup>®</sup>3.51/4.0のダイヤルアップ機能に対応しています。着信要求があった場合、 いったん ISDN 回線を接続して、ID およびパスワードの入力による認証を行います。認証が終わると NetVehicleは回線を切断し、ダイヤル発信をやり直します。 この方式では、認証が終わるまでの通信料金がかかります。

### 無課金コールバックを使用する

NetVehicleどうしの場合だけ使用できます。ISDNのDチャネルを使って「発信者番号」による認証を行います。このとき回線は接続されません。認証が終わると、NetVehicleはダイヤル発信をやり直します。ここではじめて回線が接続されます。この方式では、発信側にまったく通信料金がかかりません。

- ・Microsoft製品やCBCP方式をサポートしている装置とコールバックを行う場合、「CBCP」を選択してください。 NetVehicle どうしでコールバックを行う場合、「無課金」も選択できます。
  - ・コールバック応答時は、コールバック要求時に相手先より通知された通信速度で応答します。つまり、64Kbps で要求があった場合には64Kbpsで、32Kbpsで要求があった場合には32Kbpsで応答します。

以下にコールバック機能を利用した設定例を記述します。

- (1) CBCP方式でコールバック要求する
- (2) CBCP方式でコールバック応答する
- (3) 無課金コールバックでコールバック要求する
- (4) 無課金コールバックでコールバック応答する

ここでは、設定済みの接続先にコールバックを追加する場合を例に説明します。

### CBCP方式でコールバック要求する

出張先のパソコンから会社のサーバにアクセスする際、コールバック要求を発行する例について説明しま す。

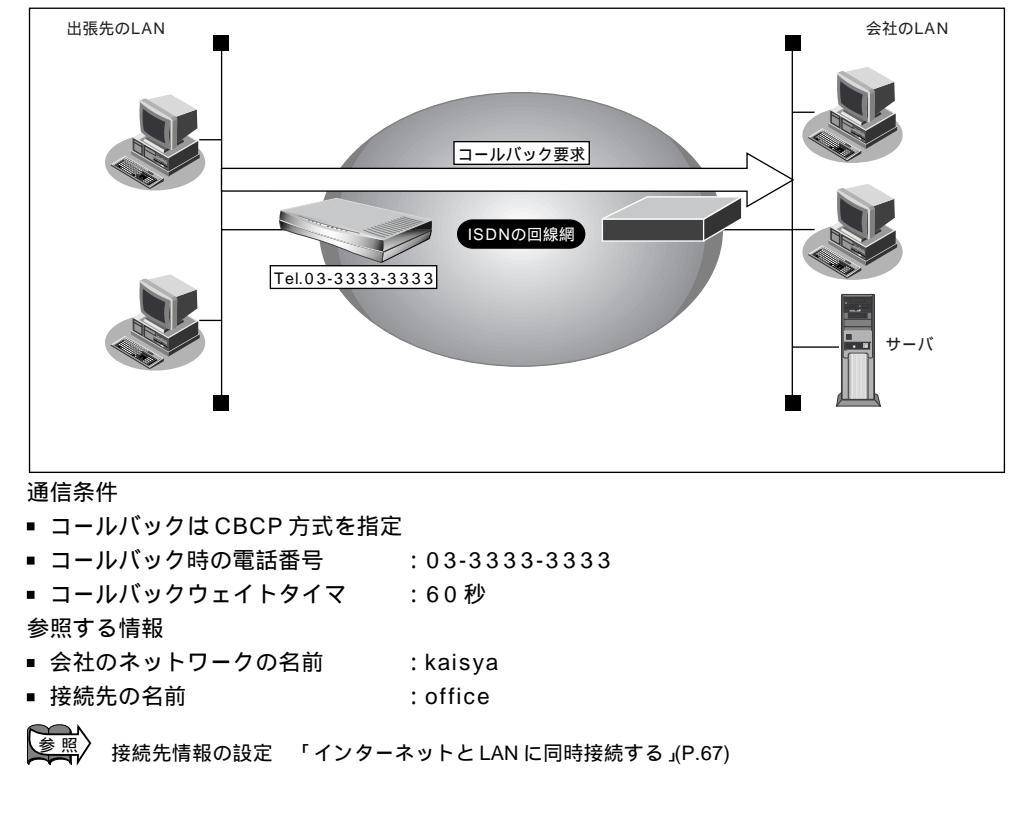

コールバックを要求する接続先の情報を設定する

- ルータ設定で「相手情報」をクリックします。
   「相手情報設定」ページが表示されます。
- **2.** [ネットワーク情報一覧]で「kaisya」欄の[修正]ボタンをクリックします。 「ネットワーク情報設定」ページが表示されます。
- **3.** [接続先一覧]で「office」欄の[修正]ボタンをクリックします。 「接続先情報設定」ページが表示されます。

- 4. [発信情報]で以下の項目を指定します。
  - コールバック要求 する
  - コールバック方式 CBCP
  - コールバックウェイトタイマ
     60秒
  - コールバック電話番号 03-3333-3333
  - ・「コールバック電話番号」および「コールバックサブアドレス」で設定した番号は、コールバック元に対して 通知するかけ直し電話番号およびサブアドレスを設定します。
    - ・「コールバックウェイトタイマ」とはコールバック要求発行後、相手からのコールバック着信までの待ち時間 です。この時間内に着信が行なわれない場合、コールバックは失敗となります。(推奨値:60秒) コールバックがうまく動作しないときは、この時間を長くしてみてください。

| [発信情報]   |                                                                                                 | 3 |
|----------|-------------------------------------------------------------------------------------------------|---|
| 送信認証情報   | 122語D<br>122語パスワード                                                                              |   |
| コールバック要求 | C しない<br>する<br>コールバック方式 CBCP ・<br>コールバックウェイトタイマ 60 秒<br>コールバック電話番号 03-3333-3333<br>コールバックサブアドレス |   |

- 5. [更新]ボタンをクリックします。 「ネットワーク情報設定」ページに戻ります。
- **6.** [更新]ボタンをクリックします。 「相手情報設定」ページに戻ります。
- 7. [更新]ボタンをクリックします。
- 8. [設定反映]ボタンをクリックします。 設定した内容が有効になります。

### 【CBCP 方式でコールバック応答する

出張先から会社のサーバに<ノートパソコン + PHS>からアクセスがあった場合に、コールバック応答す る例について説明します。

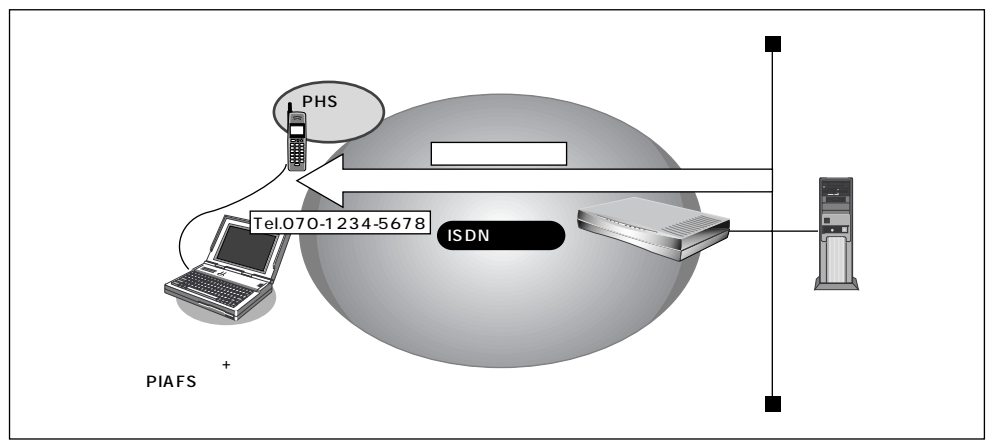

#### 通信条件

- ノートパソコン+PHSで出張先からアクセスする
- コールバックはCBCP方式を指定
- コールバックウェイトタイマ :10秒

#### 参照する情報

- 出張時のネットワークの名前 : outside
- 接続先の名前 : PHS

◆照/ 接続先情報の設定 「外部のパソコンと接続する(TA&PHS)」(P.71)

コールバック応答する接続先の情報を設定する

- ルータ設定で「相手情報」をクリックします。
   「相手情報設定」ページが表示されます。
- [ネットワーク情報一覧]でネットワーク名「outside」欄の[修正]ボタンをクリックします。
   「ネットワーク情報設定」ページが表示されます。
- **3.** [接続先一覧]で「PHS」欄の[修正]ボタンをクリックします。 「接続先情報設定」ページが表示されます。

- 4. [発信者番号識別による着信情報]で以下の項目を指定します。
  - コールバック応答 する
  - コールバック方式 CBCP
  - コールバックウェイトタイマ 10秒
  - コールバック電話番号 070-1234-5678

「発信者番号識別による着信情報]

| 発信者番号による識別 | ◎ 番号チェックをしない <sup>○</sup> 番号チェックをする                                                                                                    |  |
|------------|----------------------------------------------------------------------------------------------------|--|
| チェックする番号   | <ul> <li>電話番号</li> <li>サブアドレス</li> <li>※未設定時は基本情報の番号でチェックする</li> </ul>                                                                               |  |
| 認証方式       | PAP CHAP                                                                                                    |  |
| コールバック応答   | <ul> <li>C しない</li> <li>する</li> <li>コールバック方式 CBCP ・</li> <li>コールバックウェイトタイマ 10 秒</li> <li>コールバック電話番号 070-1234-5678</li> <li>コールバックサブアドレス 「</li> </ul> |  |

・着信情報で「コールバック電話番号」および「コールバックサブアドレス」を設定した場合、コールバック時には、着信時に相手から通知される電話番号とサブアドレスではなく、ここに設定された番号を優先して使用します。

・「コールバックウェイトタイマ」とはコールバック要求を受け取ってからかけ直すまでの待ち時間です。回線 が切断されても交換機でしばらくは回線空き状態に戻らないため、それを待ち合わせるために使用します。(推 奨値:10秒)

[23]

コールバックがうまく動作しないときは、この時間を長くしてみてください。

- 5. [更新]ボタンをクリックします。 「ネットワーク情報設定」ページに戻ります。
- **6.** [更新]ボタンをクリックします。 「相手情報設定」ページに戻ります。
- 7. [更新]ボタンをクリックします。
- 8. [設定反映]ボタンをクリックします。 設定した内容が有効になります。
  - (補) と 上記のように出張先からの着信接続を行うための設定方法として「外部のパソコンから着信接続する」(P.93)が あります。 その設定方法でも、コールバック応答を指定することができます。

### |無課金コールバックでコールバック要求する

NetVehicle どうしを使って、ISDN回線を介して2つの事業所(東京、川崎)のネットワークを接続した 場合を例に説明します。川崎事業所から東京事業所に接続する際、コールバック要求をする情報を追加し ます。

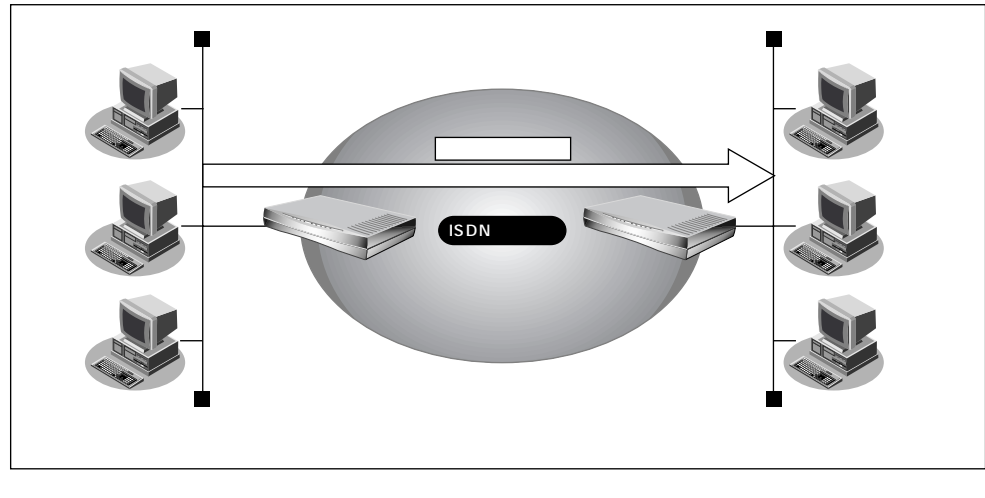

- 迪信赤什
- コールバックは無課金方式を使用
- コールバックウェイトタイマ :60秒

参照する情報

[川崎事業所]

- 東京事業所のネットワークの名前 :kaisya
- 接続先の名前 : tokyo

を照 「事業所 LAN どうしを ISDN で接続する」(P.53)

コールバック要求する接続先の情報を設定する(川崎事業所)

- ルータ設定で「相手情報」をクリックします。
   「相手情報設定」ページが表示されます。
- [ネットワーク情報一覧]でネットワーク名「kaisya」欄の[修正]ボタンをクリックします。
   「ネットワーク情報設定」ページが表示されます。
- **3.** [接続先一覧]で「tokyo」欄の[修正]ボタンをクリックします。 「接続先情報設定」ページが表示されます。
- 4. [発信情報]で以下の項目を指定します。
  - コールバック要求 する
  - コールバック方式 無課金
  - コールバックウェイトタイマ
     60秒

(補) 定 無課金コールバックでは [発信情報]で「コールバック電話番号」および 「コールバックサブアドレス」を設定しても、これらの番号は相手に通知されません。

- 5. [更新]ボタンをクリックします。 「ネットワーク情報設定」ページに戻ります。
- **6.** [更新]ボタンをクリックします。 「相手情報設定」ページに戻ります。
- 7. [更新]ボタンをクリックします。
- 8. [設定反映]ボタンをクリックします。 設定した内容が有効になります。

### |無課金コールバックでコールバック応答する

NetVehicleどうしを使って、ISDN回線を介して2つの事業所(東京、川崎)のネットワークを接続した場合を例に説明します。川崎事業所から東京事業所に接続する際、東京事業所からコールバック応答をする 情報を追加します。

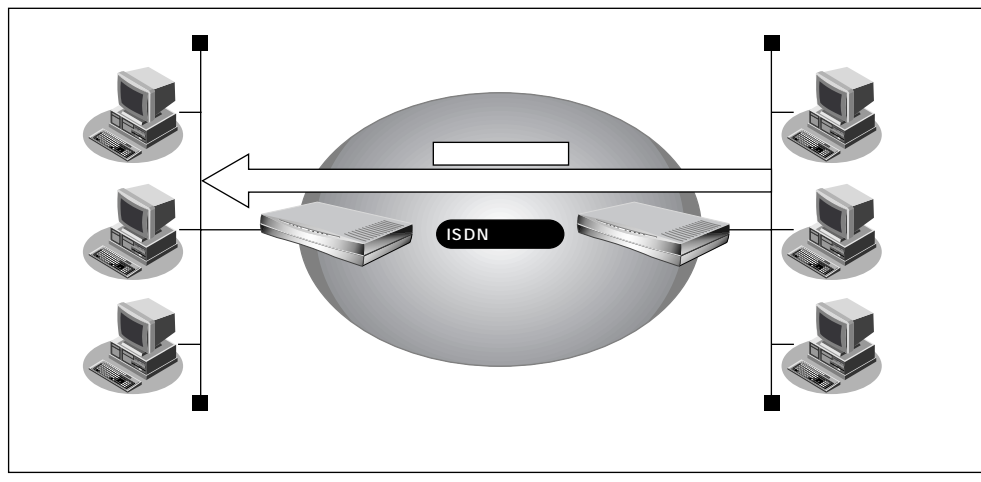

通信条件

- コールバックは無課金方式を使用
- コールバックウェイトタイマ :10秒 参照する情報

[東京事業所]

- 川崎事業所のネットワークの名前 :kaisya
- 接続先の名前 :kawasaki

を照 「事業所 LAN どうしを ISDN で接続する 」(P.53) コールバック応答する接続先の情報を設定する(東京事業所)

- **1** ルータ設定で「相手情報」をクリックします。 「相手情報設定」ページが表示されます。
- **2.** [ネットワーク情報一覧]で「kaisya」欄の[修正]ボタンをクリックします。 「ネットワーク情報設定」ページが表示されます。
- **3.** [接続先一覧]で「kawasaki」欄の[修正]ボタンをクリックします。 「接続先情報設定」ページが表示されます。
- 4. [発信者番号識別による着信情報]で以下の項目を指定します。
  - コールバック応答 する
  - コールバック方式 無課金
  - コールバックウェイトタイマ 10秒
- 5. [更新]ボタンをクリックします。 「ネットワーク情報設定」ページに戻ります。
- **6.** [更新]ボタンをクリックします。 「相手情報設定」ページに戻ります。
- 7. [更新]ボタンをクリックします。
- 8. [設定反映]ボタンをクリックします。 設定した内容が有効になります。
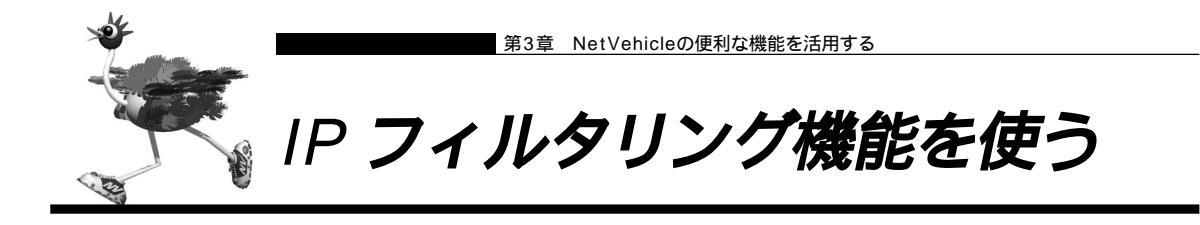

NetVehicleを経由してインターネットに送出される、またはインターネットから受信したパケットをIPア ドレスとポート番号の組合わせで制御することにより、ネットワークのセキュリティを向上させたり、回線 への異常課金を防止することができます。

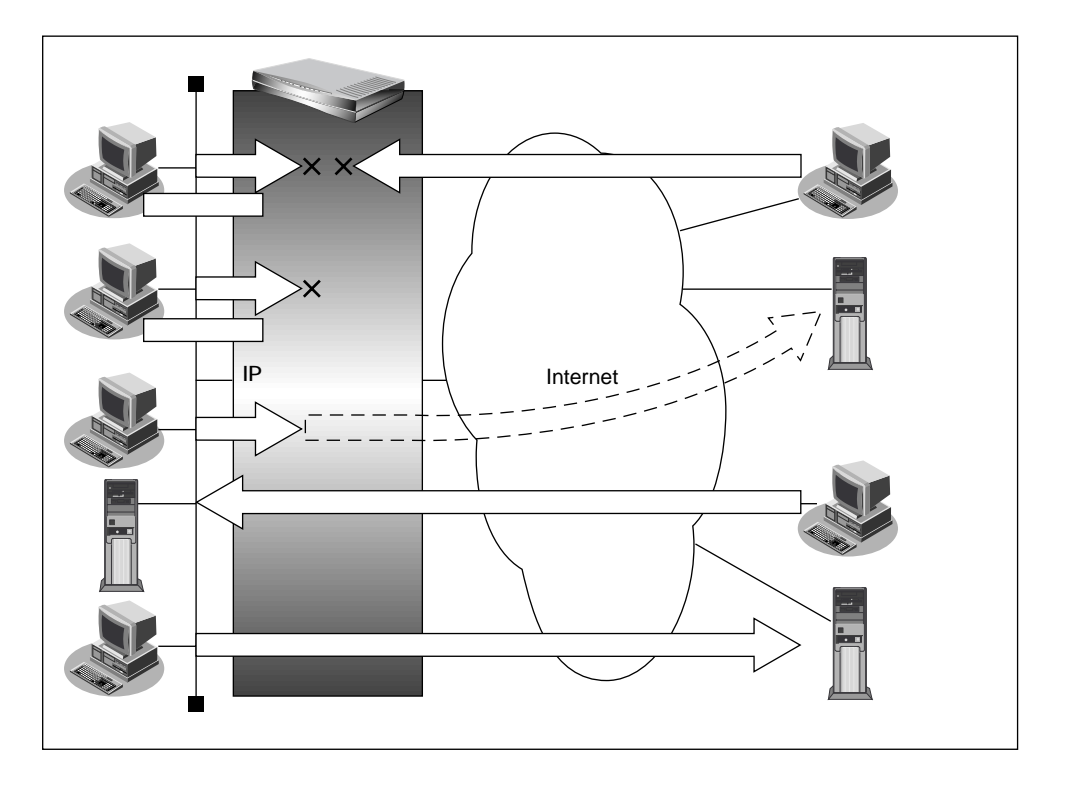

ネットワークのセキュリティを向上させるには、次の要素について考える必要があります。

- ネットワークのセキュリティ方針
- ルーター以外の要素(ファイアウォール、ユーザー認証など)

NetVehicleは、パスワードを設定したり「IPフィルタリング機能」などを使って、ネットワークのセキュリ ティを向上させることができます。

 NetVehicleなどのルータでは、コンピュータウィルスの感染を防ぐことはできません。パソコン側でウィルス対 策ソフトを使うなど、別の手段が必要です。

••••••••••

(補) L NAT機能にも、セキュリティを向上させる効果があります。

● 照 NAT 機能を使う 「マルチ NAT 機能(アドレス変換機能)を使う」(P.78)

## ■ 接続形態に応じたセキュリティ方針を決める

インターネットに接続する場合でもLANどうしを接続する場合でも、データの流れには「外部から内部へ」 「内部から外部へ」という2つの方向があります。セキュリティ対策を行う場合は、これらの両方を考慮し ます。

- 「内部から外部」へのやり取りに対するセキュリティ方針の例
- インターネットの場合 法的に問題のあるサイトなどへのアクセスを制限したい
- LANどうしを接続する場合
   内部ユーザによる不要なアクセスを防ぎたい

「外部から内部」へのやり取りに対するセキュリティ方針の例

- インターネット(ネットワーク型接続)の場合
   特定のパケットを受け取らないようにしたい
- インターネット(専用線接続)の場合 非公開ホストへのアクセスを拒否したい
- LAN どうしを接続する(ISDN回線を使用)場合
   アクセスポイント電話番号が外部に知られたときの対策を立てておきたい
- LAN どうしを接続する(専用線を使用)場合
   内部ユーザによる不要なアクセスを防ぎたい

## ■ IPフィルタリングの条件

NetVehicleの「IPフィルタリング」では、次のような条件をすることで、データの流れを制限できます。

- 動作の指定
- 対象プロトコル
- 送信元情報(IPアドレス)/宛先情報(IPアドレス)
- TCP接続要求

| 動作      | 遮断      | NetVehicleを介した通信が不可能                 |
|---------|---------|--------------------------------------|
|         | 透過      | NetVehicleを介した通信が可能                  |
|         | 透過(接続中) | NetVehicleを介した通信が回線が接続されて<br>いる時だけ可能 |
| プロトコル   | すべて     | IP通信はすべて対象                           |
|         | UDP     | UDP通信のみ対象                            |
|         | ТСР     | TCP通信のみ対象                            |
|         | ICMP    | ICMP通信(PINGコマンド)のみ対象                 |
|         | その他     | 上記以外の指定                              |
| 送信元情報   | IPアドレス  | 対象となるIPアドレス                          |
| 宛先情報    | アドレスマスク | 論理積を算出するのに利用                         |
| (項目共通)  | ポート番号   | 対象となるポート番号                           |
| TCP接続要求 | 対象      | すべて対象                                |
|         | 対象外     | TCPコネクション確立パケットのみ対象外                 |

<sup>(</sup>補) に IPフィルタリング機能は「外部から内部へ」流れるデータと「内部から外部へ」流れるデータに対し機能します。 内部にあるパソコン間のデータ(LAN内のデータ)に対しては機能しません。

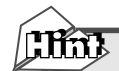

#### TCP 接続要求とは

TCPプロトコルでのコネクション確立要求をフィルタリングの対象にするかどうかを指定するもの です。フィルタリングの「動作」を"透過"、「プロトコル」を"TCP"にした場合に有効です。TCP プロトコルはコネクション型であるため、コネクション確立要求を発行し、それに対する応答を受 信することにより、コネクションを開設します。したがって、下の図のように一方からのコネクショ ンを禁止する場合でも、コネクション確立要求だけを遮断し、その他の応答や通常データなどを透 過させるように設定しないと通信できません。

フィルタリングの「動作」を"透過"、「TCP接続要求」を"対象外"にした場合にコネクション確 立要求だけを禁止する設定となり、対象となるアドレスからのコネクション接続を禁止できます。 「TCP/IPパケットとフラグ設定」について説明します。TCPパケット内にはSYNフラグとACKフラ グの2つの制御フラグがあります。このフラグの組合せにより、TCP/IPパケットの内容が分かりま す。以下に示す対応表のとおりです。

| SYN | ACK | パケットの内容     |
|-----|-----|-------------|
| 1   | 0   | コネクションの確立要求 |
| 1   | 1   | 確立後の承認応答    |
| 0   | 1   | 確認応答、通常のデータ |

この表を見て分かるとおり、制御フラグの組み合わせがSYN=1 ACK=0 の場合にTCPパケットがコ ネクションの確立要求を行います。つまり、IPパケットが禁止されているIPアドレスからの送信を 禁止すれば、TCP/IPサービスのフィルタリングが行えます。

telnet(ポート番号23)を例に説明します。

- ・内部ネットワークからのコネクション確立は許可
- ・外部からのコネクション確立は遮断 外部ネットワークのパソコン コネクション確立要求 内部ネットワーク のパソコン IPフィルタリング Internet 外部<u>ネット</u>ワークのサーバ 透過 コネクション確立要求

### IP アドレスとアドレスマスクの決め方

フィルタリング条件の要素として「IPアドレス」と「アドレスマスク」があります。制御対象とな るパケットはNetVehicleに届いたパケットのIPアドレスとアドレスマスクの論理積の結果が、指定 した IP アドレスと一致したものに限ります。

アドレス変換(NAT)機能利用時の IP フィルタリングのかかるタイミング プライベートネットワークからインターネット上に向かう場合は、アドレス変換でアドレスが変更 される前にフィルタリング処理を通過します。また、インターネットからプライベートネットワー クに向かう場合は、アドレス変換でアドレスが変更された後でフィルタリング処理を通過します。つ まり、IP フィルタリングは「プライベートアドレス」を対象に行います。 NetVehicleのIP フィルタリングとアドレス変換の位置付けは次のとおりです。

- (補)定 NAT機能との併用時に、フィルタリングを設定した場合には、回線が切断されたタイミングでNAT機能の情報が消えてしまうため、回線切断後に再度回線が接続されてもサーバからの応答が正しくアドレス変換されず、IPフィルタリング機能によってパケットは破棄されます。
- ここでは、IP フィルタリングを使った設定例を説明します。
  - (1)外部の特定サービスへのアクセスのみ許可する
  - (2)外部から特定サーバへのアクセスのみ許可する
  - (3)利用者が意図しない発信を防ぐ
  - (4)特定アドレスへのアクセスを禁止する
- (5)回線が接続している時だけ許可する
- (補) フィルタリングの設計方針には大きく分類して以下の2つがあります。
  - A. 基本的にはパケットの通過をすべて禁止し、特定の条件のものだけ許可する。
  - B. 基本的にはパケットの通過をすべて許可し、特定の条件のものだけ禁止する。

以下に設計方針Aの例として(1)と(2)設計方針Bの例として(3)(4)(5)を紹介します。

(補) TCP接続要求の設定はプロトコルとして「TCP」または「すべて」を選択した場合のみ有効です。それ以外のプロトコルでは意味がありません。以下の設定例では、TCP接続要求の設定項目に関しては、プロトコルが「TCP」または「すべて」の場合のみ説明を記述します。

# |外部の特定サービスへのアクセスのみ許可する

ここでは、LAN上のパソコンからインターネット上のすべてのFTPサーバに対してアクセスすることのみ を許可し、他のサーバ(WWWサーバなど)へのアクセスを禁止する場合の設定方法を説明します。ただ し、FTPサーバ名を解決するためにDNSサーバへのアクセスを許可する設定にします。 このルールでは、ftp passiveモードによる転送はできません。

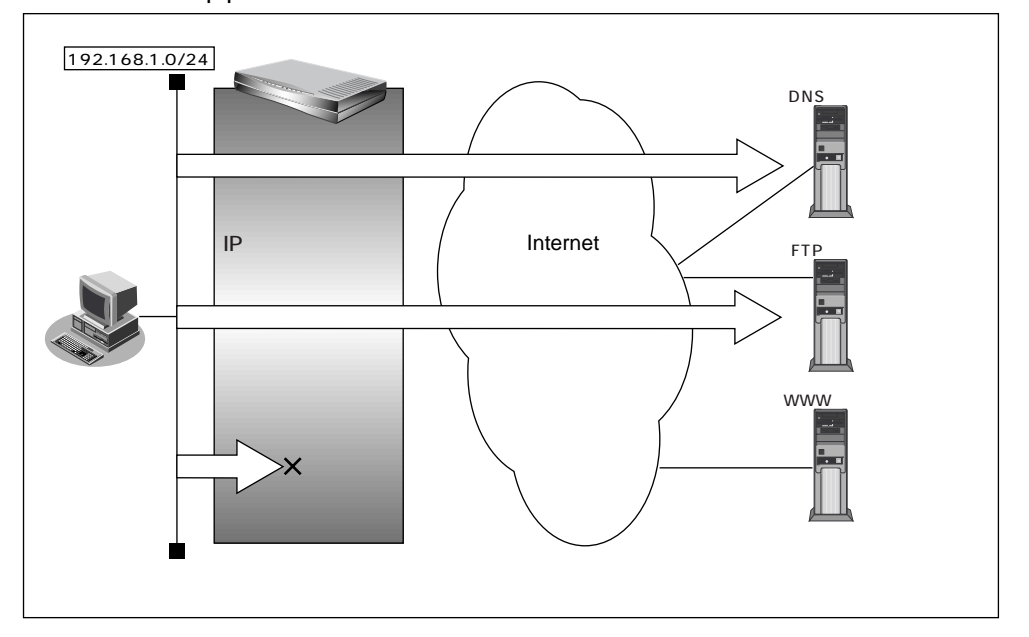

### フィルタリング設計

- LAN上のホスト(192.168.1.0/24)から任意のFTPサーバへのftp利用は許可
- LAN上のホスト(192.168.1.0/24)からWANの先のDNSの問い合わせは許可
- その他はすべて遮断
- (補)定 ftp でホスト名を指定する場合、DNSサーバに問い合わせが発生するため、DNSサーバへのアクセスを許可する 必要があります。DNSサーバへのアクセスを許可することによって、ftp サービス以外でもドメイン名で指定さ れるとDNSサーバへの発信が発生します。あらかじめ接続するftp サーバが決まっている場合は、NetVehicleの DNSサーバ機能を利用することによって、DNSサーバへの発信を抑止することができます。

NetVehicleは、ftp-dataの転送に関するフィルタルールを自動的に作成します。

#### フィルタリングルール

- FTPサーバへのftp利用を許可するには
  - (1)192.168.1.0/24の任意のポートから、任意のアドレスのポート21(ftp)へのTCP/IPパケットを透過させる
  - (2)(1)の応答パケットを透過させる
- DNSの問い合わせを許可するには
  - (1)192.168.1.0/24の任意のポートからDNSサーバのポート53(domain)へのUDP/IPパケットを透過させる
     (2)(1)の応答パケットを透過させる
- その他をすべて遮断するには

   (1) すべてのパケットを遮断する

補足 このルールではpassiveモードによるデータ転送はできません。

上記のフィルタリングルールの設定を行う場合を例に説明します。

任意のアドレスのポート 21 への TCP/IP パケットを透過させる(LAN インターネット)

- ┃ ・ ルータ設定の「相手情報」をクリックします。 「相手情報設定」ページが表示されます。
- 2. [ネットワーク情報一覧]でフィルタリングの設定を行うネットワーク情報の欄の[修正] ボタンをクリックします。 「ネットワーク情報設定」ページが表示されます。
- **3.** [IP フィルタリング情報一覧]で[追加]ボタンをクリックします。 「IP フィルタリング情報設定]ページが表示されます。
- **4.** [IPフィルタリング情報]で以下の項目を指定します。
  - 動作 透過 • プロトコル tcp
  - 送信元情報 (IP アドレス) 192.168.1.0
  - 送信元情報(アドレスマスク) 24
  - 送信元情報(ポート番号) なにも設定しない
  - 宛先情報(IP アドレス) なにも設定しない
  - 宛先情報(アドレスマスク) なにも設定しない
  - 宛先情報(ポート番号)
  - 21(ftp のポート番号) ■ TCP 接続要求 対象

|         |         | 3                             |
|---------|---------|-------------------------------|
| 動作      |         | ● 透過 ○ 透過(接続中のみ) ○ 遮断         |
| プロトコル   |         | tcp ・ (番号指定: "その他"を選択時のみ有効です) |
|         | IPアドレス  | 192                           |
| 送信元情報   | アドレスマスク | 24 (255.255.255.0)            |
|         | ポート番号[] |                               |
|         | IPアドレス  |                               |
| 宛先情報    | アドレスマスク | 32 (255.255.255.255)          |
|         | ポート番号[] | 21                            |
| TCP接続要求 |         | ◎ 対象 C 対象外                    |

5. [更新]ボタンをクリックします。

「ネットワーク情報設定」ページに戻ります。

TCP/IPの応答パケットを透過させる(インターネット LAN)

**6.** 手順1.~5.を参考に、以下の情報を設定します。 [IPフィルタリング情報]

| ■ 里刀11F          | 透過             |
|------------------|----------------|
| ■ プロトコル          | tcp            |
| ■ 送信元情報(IP アドレス) | なにも設定しない       |
| ■ 送信元情報(アドレスマスク) | なにも設定しない       |
| ■ 送信元情報(ポート番号)   | 21(ftp のポート番号) |
| ■ 宛先情報(IP アドレス)  | 192.168.1.0    |
| ■ 宛先情報(アドレスマスク)  | 24             |
| ■ 宛先情報(ポート番号)    | なにも設定しない       |
| ■ TCP 接続要求       | 対象外            |

DNSサーバアドレスのポート53へのUDP/IPパケットを透過させる(LAN インターネット)

7. 手順1.~5.を参考に、以下の情報を設定します。 [IPフィルタリング情報] ■ 動作 透過 ■ プロトコル udp ■ 送信元情報 (IP アドレス) 192.168.1.0 ■ 送信元情報(アドレスマスク) 24 送信元情報(ポート番号) なにも設定しない ■ 宛先情報(IP アドレス) なにも設定しない 宛先情報(アドレスマスク) なにも設定しない ■ 宛先情報(ポート番号) 53(domain のポート番号) ■ TCP 接続要求 対象

DNSの応答パケットを透過させる(インターネット LAN)

8. 手順1.~5.を参考に、以下の情報を設定します。
 [IPフィルタリング情報]
 動作 透過

| ■ プロトコル          | udp               |
|------------------|-------------------|
| ■ 送信元情報(IP アドレス) | なにも設定しない          |
| ■ 送信元情報(アドレスマスク) | なにも設定しない          |
| ■ 送信元情報(ポート番号)   | 53(domain のポート番号) |
| ■ 宛先情報(IP アドレス)  | 192.168.1.0       |
| ■ 宛先情報(アドレスマスク)  | 24                |
| ■ 宛先情報(ポート番号)    | なにも設定しない          |
| ■ TCP 接続要求       | 対象                |

**9.** 手順1.~5.を参考に、以下の情報を設定します。 [IPフィルタリング情報]

| ■ 動作             | 遮断       |
|------------------|----------|
| ▪ プロトコル          | すべて      |
| ■ 送信元情報(IP アドレス) | なにも設定しない |
| ■ 送信元情報(アドレスマスク) | なにも設定しない |
| ■ 送信元情報(ポート番号)   | なにも設定しない |
| ■ 宛先情報(IP アドレス)  | なにも設定しない |
| ■ 宛先情報(アドレスマスク)  | なにも設定しない |
| ■ 宛先情報(ポート番号)    | なにも設定しない |
| ■ TCP 接続要求       | 対象       |

- **10.** [更新]ボタンをクリックします。 「相手情報設定」ページに戻ります。
- 11. [更新]ボタンをクリックします。
- **12.** [設定反映]ボタンをクリックします。 設定した内容が有効になります。

## ■ 外部から特定サーバへのアクセスのみ許可する

ここでは、LAN上のWWWサーバに対する外部からのアクセスを許可し、他のLAN上のパソコンへのアクセスは禁止する場合の設定方法を説明します。さらに、一般的にはLAN上の他のパソコンはインターネット上のWWWサーバに対してアクセスすると想定できるので、そのアクセスには特に制限はつけないものとします。

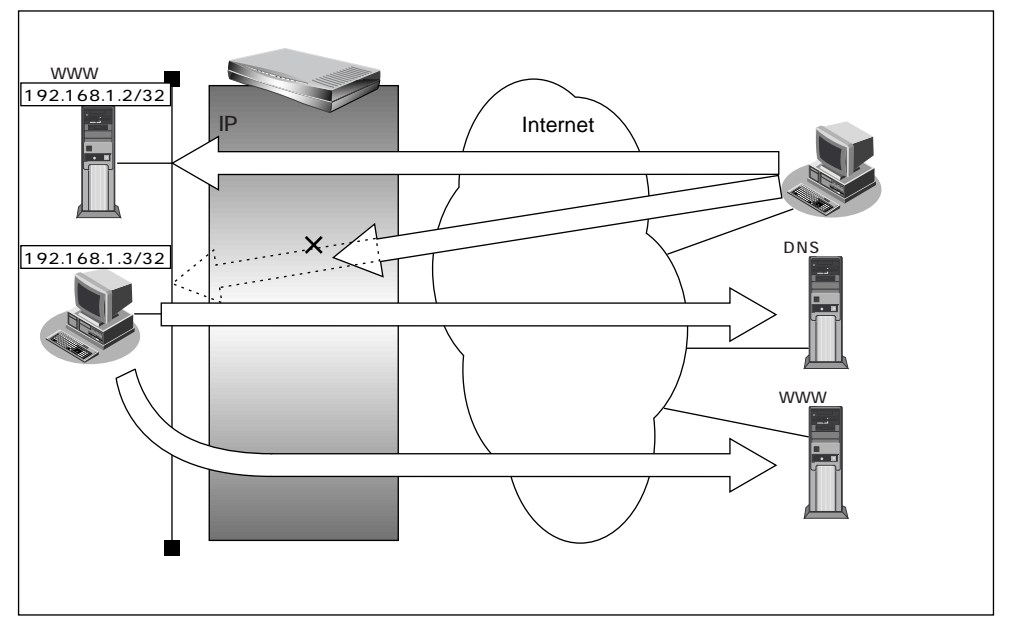

フィルタリング設計

- LAN上のホスト(192.168.1.2/32)をWWWサーバとして利用を許可
- LAN上のホスト(192.168.1.3/32)から任意のWWWサーバへのアクセスを許可
- LAN上のホスト(192.168.1.0/24)からWANの先のDNSの問い合わせは許可
- その他はすべて遮断

### フィルタリングルール

- WWWサーバとしての利用を許可するには

   (1)192.168.1.2/32のポート80(www-http)へのパケットを透過させる
   (2)(1)の応答パケットを透過させる
- WWWサーバへのアクセスを許可するには

   (1)192.168.1.3/32の任意のポートから任意のアドレスのポート80(www-http)へのパケットを透過させる
   (2)(1)の応答パケットを透過させる
- その他をすべて遮断するには

   (1) すべてのパケットを遮断する

WWW サーバへのアクセスを通す設定を行う (インターネット LAN)

- ルータ設定の「相手情報」をクリックします。
   「相手情報設定」ページが表示されます。
- [ネットワーク情報一覧]でフィルタリングの設定を行うネットワーク情報の欄の[修正] ボタンをクリックします。
   「ネットワーク情報設定」ページが表示されます。
- **3..** [IP フィルタリング情報一覧]で[追加]ボタンをクリックします。 「IP フィルタリング情報設定」ページが表示されます。
- **4**. [IP フィルタリング情報]で以下の項目を指定します。
  - 動作 透過 ■ プロトコル tcp 送信元情報(IPアドレス) なにも設定しない なにも設定しない 送信元情報(アドレスマスク) ■ 送信元情報(ポート番号) なにも設定しない 宛先情報(IP アドレス) 192.168.1.2 宛先情報(アドレスマスク) 32 ■ 宛先情報(ポート番号) 80(WWW-httpのポート番号) ■ TCP 接続要求 対象
- 5. [更新]ボタンをクリックします。 「ネットワーク情報設定」ページに戻ります。

LAN 側の WWW へのアクセスを通す設定を行う (LAN インターネット)

6. 手順1.~5.を参考に、以下の情報を設定します。 [IPフィルタリング情報] ■ 動作 诱渦 ■ プロトコル tcp ■ 送信元情報 (IP アドレス) 192.168.1.2

- 送信元情報(アドレスマスク) 32
- 送信元情報(ポート番号) 80(WWW-httpのポート番号)
- 宛先情報 (IP アドレス) なにも設定しない なにも設定しない
- 宛先情報(アドレスマスク)
- 宛先情報(ポート番号) なにも設定しない
- TCP 接続要求 対象外

インターネットの WWW サーバへのアクセスを通す設定を行う (LAN インターネット)

7. 手順1.~5.を参考に、以下の情報を設定します。 「IPフィルタリング情報1 動作 透過 プロトコル tcp ■ 送信元情報 (IP アドレス) 192.168.1.3 送信元情報(アドレスマスク) 32 送信元情報(ポート番号) なにも設定しない 宛先情報(IP アドレス) なにも設定しない 宛先情報(アドレスマスク) なにも設定しない

- 宛先情報(ポート番号) 80(WWW-httpのポート番号)
- TCP 接続要求 対象

インターネットの WWW サーバからの応答パケットを透過させる (インターネット LAN)

8. 手順1.~5.を参考に、以下の情報を設定します。 [IPフィルタリング情報]

 動作 透過 ■ プロトコル tcp 送信元情報(IP アドレス) なにも設定しない 送信元情報(アドレスマスク) なにも設定しない 送信元情報(ポート番号) 80(www-httpのポート番号) 宛先情報(IP アドレス) 192.168.1.3 宛先情報(アドレスマスク) 32 宛先情報(ポート番号) なにも設定しない ■ TCP 接続要求 対象外

DNSサーバアドレスのポート53へのUDP/IPパケットを透過させる(LAN インターネット)

- **9.** 手順1.~5.を参考に、以下の情報を設定します。 [IPフィルタリング情報]
  - 動作 诱渦 ■ プロトコル udp ■ 送信元情報 (IP アドレス) 192.168.1.0 送信元情報(アドレスマスク) 24 ■ 送信元情報(ポート番号) なにも設定しない ■ 宛先情報(IP アドレス) なにも設定しない ■ 宛先情報(アドレスマスク) なにも設定しない ■ 宛先情報(ポート番号) 53(domain のポート番号)

DNSの応答パケットを透過させる(インターネット LAN)

10. 手順1.~5.を参考に、以下の情報を設定します。

[IPフィルタリング情報]

■ 動作 透過 ■ プロトコル udp ■ 送信元情報(IP アドレス) なにも設定しない 送信元情報(アドレスマスク) なにも設定しない ■ 送信元情報(ポート番号) 53(domain のポート番号) ■ 宛先情報(IP アドレス) 192.168.1.0 宛先情報(アドレスマスク) 24 宛先情報(ポート番号) なにも設定しない

残りの通信はすべて遮断する

11. 手順1.~5.を参考に、以下の情報を設定します。 [IPフィルタリング情報] ■ 動作 遮断 ■ プロトコル すべて ■ 送信元情報 (IP アドレス) なにも設定しない ■ 送信元情報(アドレスマスク) なにも設定しない ■ 送信元情報(ポート番号) なにも設定しない ■ 宛先情報(IP アドレス) なにも設定しない 宛先情報(アドレスマスク) なにも設定しない ■ 宛先情報(ポート番号) なにも設定しない

- TCP 接続要求 対象
- **12.** [更新]ボタンをクリックします。 「相手情報設定」ページに戻ります。
- 13. [更新]ボタンをクリックします。
- 14. [設定反映]ボタンをクリックします。 設定した内容が有効になります。

# ┃利用者が意図しない発信を防ぐ

LAN上にあるパソコンは、利用者の意志とは無関係に存在しないNetBIOSサーバにアクセスすることが あります。その際、このアクセスによって回線が接続されます。その結果として、利用者が意識しないと ころで通信料金がかかることになります。

ここでは、上記のような回線に対する無駄な発信を抑止するフィルタリング設定方法について説明します。

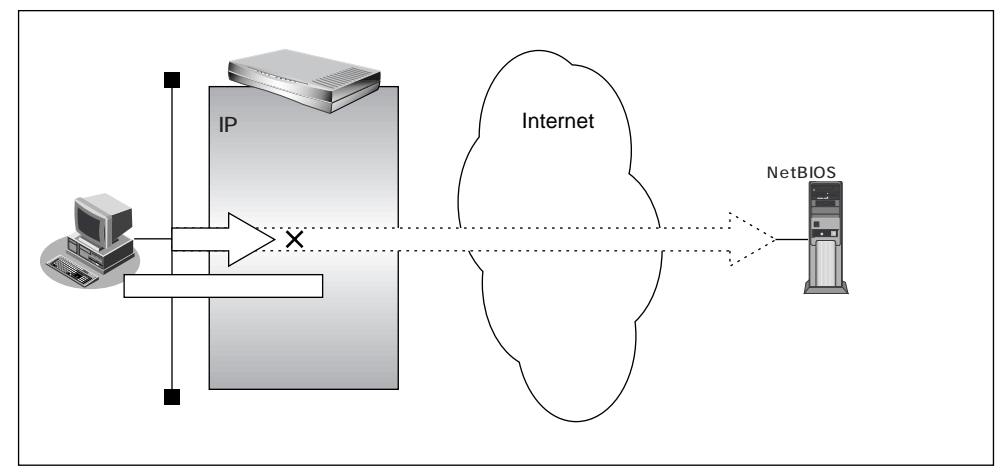

#### フィルタリング設計

ポート137~139(NetBIOSサービス)へのアクセスを禁止する
 この設計内容は「かんたんフィルタ」機能と同じです。

#### フィルタリングルール

- ポート137~139へのアクセスを禁止するには
  - (1) 任意のアドレスのポート137~139へのすべてのパケットを禁止
  - (2) 任意のアドレスのポート137~139からのすべてのパケットを禁止
- (補) 足 Windows<sup>®</sup>(TCP上のNetBIOS)環境のネットワークでは、セキュリティ上の問題と無駄な課金を抑えるために、 ポート番号137~139の外向きの転送経路をふさいでおく必要があります(「かんたん設定」の「かんたんフィル タ」では、自動的にこれらのポートをふさぐように設定されます)。

任意のアドレスのポート 137~139へのすべてのパケットを禁止する

- ルータ設定で「相手情報」をクリックします。
   「相手情報設定」ページが表示されます。
- [ネットワーク情報一覧]でフィルタリングの設定を行うネットワーク情報の欄の[修正] ボタンをクリックします。
   「ネットワーク情報設定」ページが表示されます。
- **3.** [IP フィルタリング情報一覧]で[追加]ボタンをクリックします。 「IP フィルタリング情報設定」ページが表示されます。

- **4**. [IPフィルタリング情報]で以下の項目を指定します。
  - 動作 遮断 ■ プロトコル すべて 送信元情報(IP アドレス) なにも設定しない 送信元情報(アドレスマスク) なにも設定しない ■ 送信元情報(ポート番号) なにも設定しない 宛先情報(IP アドレス) なにも設定しない 宛先情報(アドレスマスク) なにも設定しない 宛先情報(ポート番号) 137-139
  - TCP 接続要求 対象
- 5. [更新]ボタンをクリックします。 「ネットワーク情報設定」ページへ戻ります。

任意アドレスのポート 137 ~ 139 からのすべてのパケットを禁止する

6. 手順1.~5.を参考に、以下の情報を設定します。
[IPフィルタリング情報]
動作 遮断
プロトコル すべて
送信元情報(IPアドレス) なにも設定しない

- 送信元情報(アドレスマスク) なにも設定しない
- 送信元情報(ポート番号) 137-139
- 宛先情報(IPアドレス) なにも設定しない
- 宛先情報(アドレスマスク) なにも設定しない
- 宛先情報(ポート番号) なにも設定しない
- TCP 接続要求 対象
- **7.** [更新]ボタンをクリックします。 「相手情報設定」ページに戻ります。
- 8. [更新]ボタンをクリックします。
- **9.** [設定反映]ボタンをクリックします。 設定した内容が有効になります。

# |特定アドレスへのアクセスを禁止する

ここでは、インターネット上の不当なサーバ(法的に問題となるようなサーバなど)に対するアクセスを 禁止する場合の設定方法について説明します。

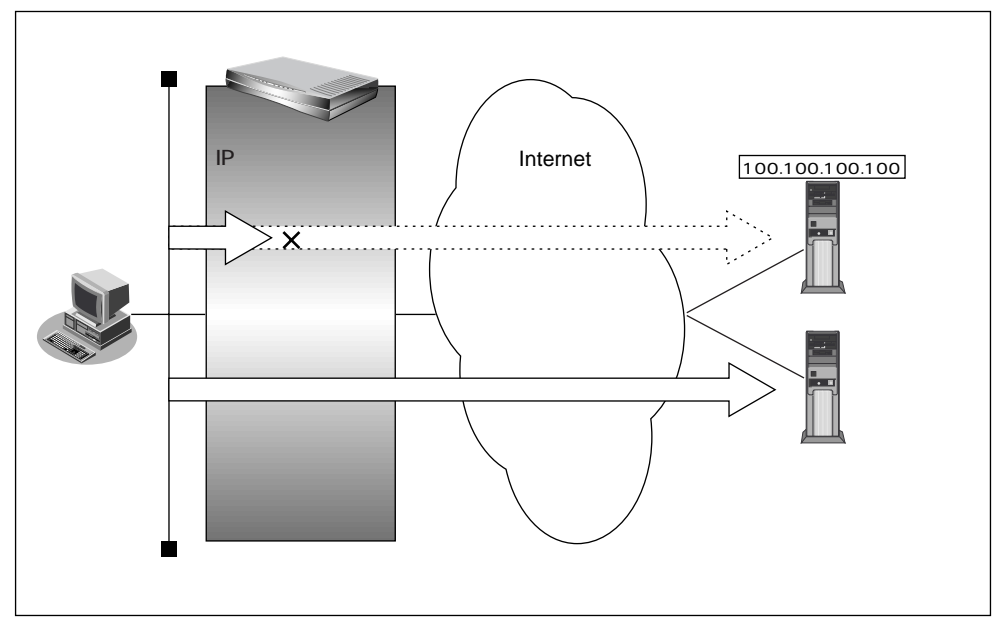

フィルタリング設計

LAN上のホスト(192.168.1.0/24)からアドレス100.100.100.100へのアクセスを禁止する

フィルタリングルール

特定アドレスへのアクセスを禁止するには

 (1)192.168.1.0/24から100.100.100.100の任意のポートへのすべてのパケットを遮断する

特定アドレス(100.100.100.100)へのアクセスを制限する (LAN インターネット)

- ルータ設定の「相手情報」をクリックします。
   「相手情報設定」ページが表示されます。
- [ネットワーク情報一覧]でフィルタリングの設定を行うネットワーク情報の欄の[修正] ボタンをクリックします。
   「ネットワーク情報設定」ページが表示されます。
- **3.** [IP フィルタリング情報一覧]で[追加]ボタンをクリックします。 「IP フィルタリング情報設定」ページが表示されます。

**4**. [IP フィルタリング情報]で以下の項目を指定します。

| ■ 動作             | 遮断              |
|------------------|-----------------|
| ■ プロトコル          | すべて             |
| ■ 送信元情報(IP アドレス) | 192.168.1.0     |
| ■ 送信元情報(アドレスマスク) | 24              |
| ■ 送信元情報(ポート番号)   | なにも設定しない        |
| ■ 宛先情報(IP アドレス)  | 100.100.100.100 |
| ■ 宛先情報(アドレスマスク)  | 32              |
| ■ 宛先情報(ポート番号)    | なにも設定しない        |
| ■ TCP 接続要求       | 対象              |

- 5. [更新]ボタンをクリックします。 「ネットワーク情報設定」ページに戻ります。
- **6.** [更新]ボタンをクリックします。 「相手情報設定」ページに戻ります。
- 7. [更新]ボタンをクリックします。
- 8. [設定反映]ボタンをクリックします。 設定した内容が有効になります。

## |回線が接続している時だけ許可する

ー部のパソコンでは、ネットワークの設定によってログイン時、自動的に PING を発行し回線を接続して しまうものがあります。回線接続を要するICMPパケットの通過を禁止することにより、意図しないPING による無駄な発信を抑止することができます。ここでは、PINGのパケットは回線が接続されている時のみ 通過させる場合の設定方法について説明します。

(補)定 IPアドレスを直接指定せず、DNSによる名前アドレス変換を利用した場合、発信を抑止することはできません。

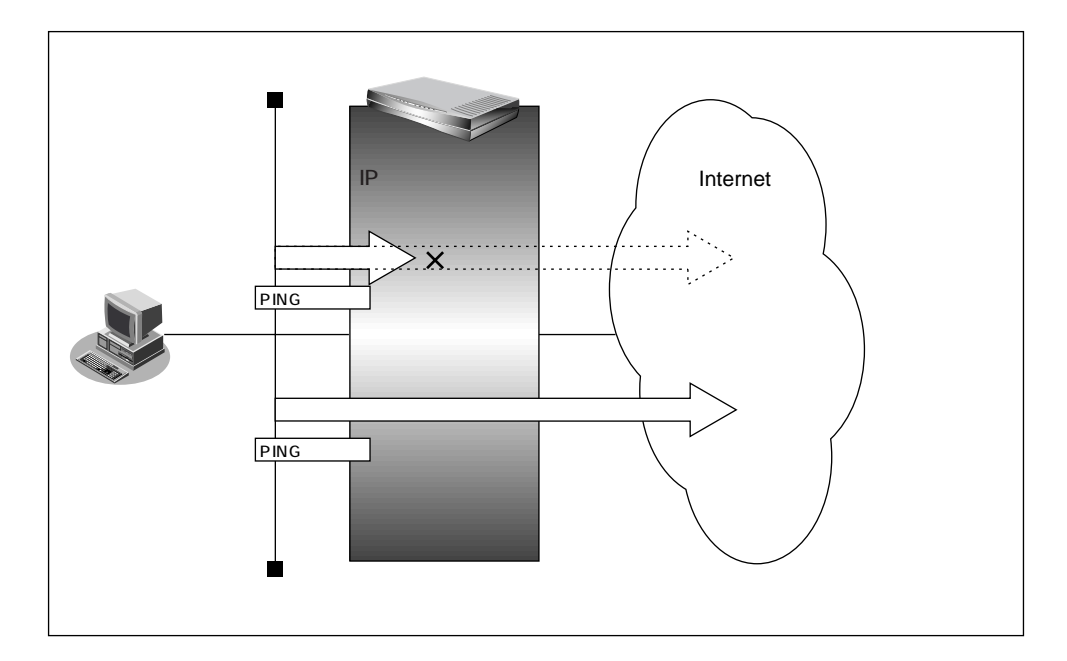

\_\_フィルタリング設計

すでに回線が接続している場合に限り、PINGを許可する

**\_\_\_\_\_**フィルタリングルール

回線接続中のみICMPパケットを許可する

PING コマンドを回線が接続している時だけ透過とする

- ルータ設定で「相手情報」をクリックします。
   「相手情報設定」ページが表示されます。
- [ネットワーク情報一覧]でフィルタリングの設定を行うネットワーク情報の欄の[修正] ボタンをクリックします。
   「ネットワーク情報設定」ページが表示されます。
- **3.** [IP フィルタリング情報一覧]で[追加]ボタンをクリックします。 「IP フィルタリング情報設定」ページが表示されます。

- **4**. [IPフィルタリング情報]で以下の項目を指定します。
  - 動作 透過(接続中) ■ プロトコル icmp ■ 送信元情報 (IP アドレス) なにも設定しない ■ 送信元情報(アドレスマスク) なにも設定しない ■ 送信元情報(ポート番号) なにも設定しない ■ 宛先情報(IP アドレス) なにも設定しない ■ 宛先情報(アドレスマスク) なにも設定しない 宛先情報(ポート番号) なにも設定しない
- 5. [更新]ボタンをクリックします。 「ネットワーク情報設定」ページに戻ります。
- **6.** [更新]ボタンをクリックします。 「相手情報設定」ページに戻ります。
- 7. [更新]ボタンをクリックします。
- 8. [設定反映]ボタンをクリックします。 設定した内容が有効になります。

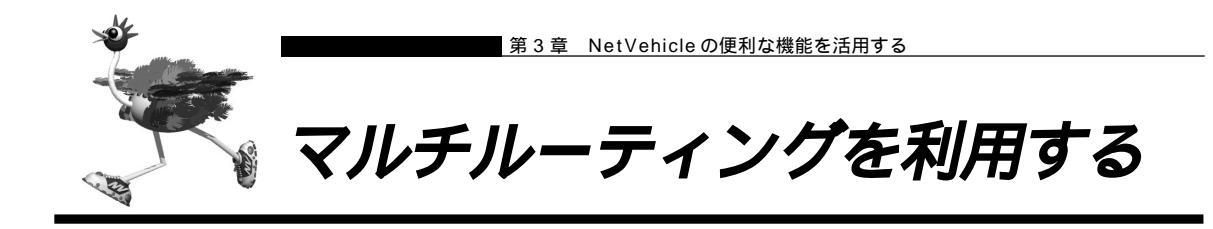

マルチルーティング機能を使うと、設定した条件によって接続先を変更することができます。 NetVehicle には以下の3種類のマルチルーティング機能があります。

・パソコンごとに別々のプロバイダを利用する(ソースアドレスルーティング機能)

- ・目的ごとに別々のプロバイダに接続する(ポートルーティング機能)
- ・課金単位でプロバイダを切り替える

これらの機能は組み合わせて利用できます。

■■■ パソコンごとに別々のプロバイダを利用する(ソースアドレスルーティング機能)

ソースアドレスルーティング機能では、パソコンのIPアドレスごとに接続先を変えることができます。 例えばパソコンが複数あって、それぞれ別のプロバイダに接続したい場合、NetVehicleのソースアドレス ルーティング機能を使うと便利です。

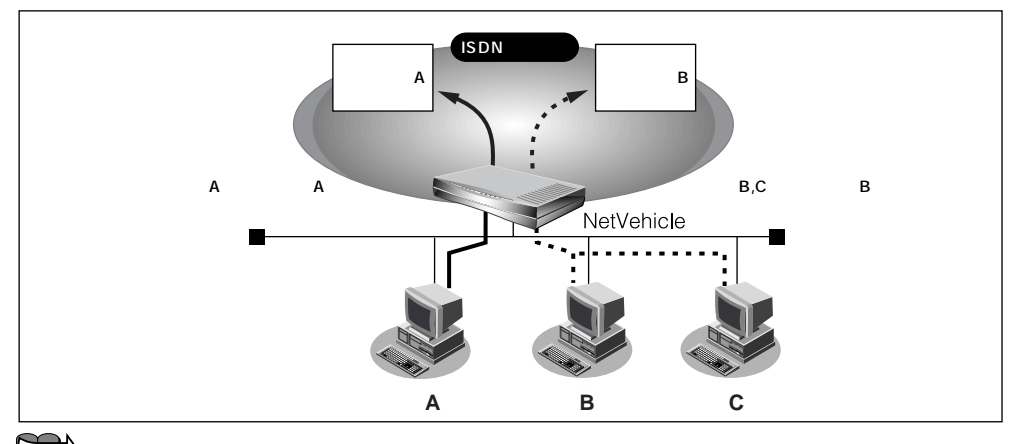

「複数プロバイダと端末型接続する」(P.50)

# 目的ごとに別々のプロバイダに接続する(ポートルーティング機能)

ポートルーティング機能では、インターネットで利用するアプリケーション(WWW、電子メールなど)ご とに接続先を変えることができます。

例えば電子メールはプロバイダAで、WWWブラウザはプロバイダBで利用するといったことも可能です。

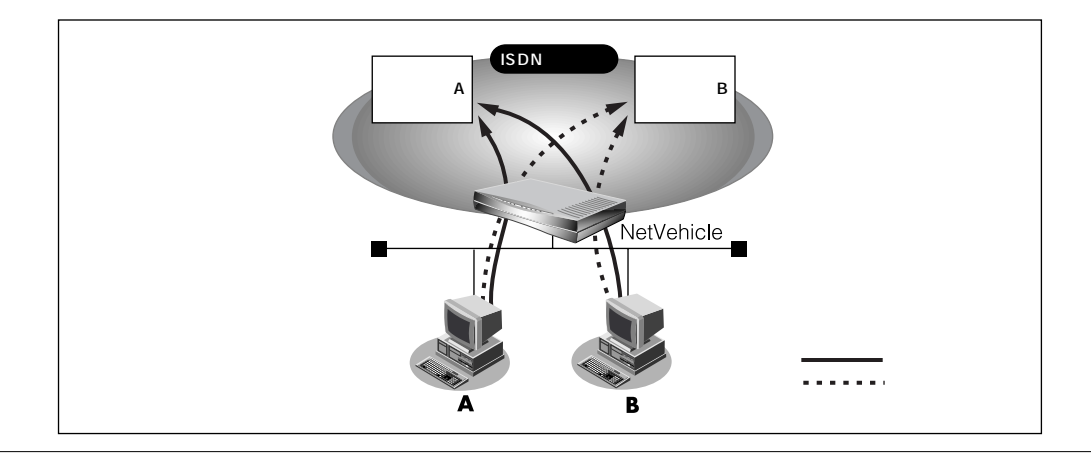

通信条件

- 電子メール利用時はプロバイダ A に接続
- プロバイダAのメールサーバホスト名:mailhost.provider.or.jp
- 電子メール以外(WWW利用など)はプロバイダ B に接続

マルチルーティング情報を設定する

ここでは、ネットワーク名(internet)配下の「接続先情報」としてプロバイダA(接続先名:ISP-A)、プロバイダB(接続先名:ISP-B)がすでに登録してある場合を例に説明します。

参照 接続先情報の登録 「「詳細設定」で設定する」(P.41)

- ルータ設定で「相手情報」をクリックします。
   「相手情報設定」ページが表示されます。
- **2.** [ネットワーク情報一覧]で「internet」欄の[修正]ボタンをクリックします。 「ネットワーク情報設定」ページが表示されます。
- **3.** [接続先一覧]で接続先「ISP-A」欄の[修正]ボタンをクリックします。 「接続先情報設定」ページが表示されます。
- **4.** [マルチルーティング]の「ポートルーティング」で[追加]ボタンをクリックします。 「ポートルーティング情報設定」ページが表示されます。
- 5. 電子メール利用時の設定を行います。 「ポートルーティング情報」で以下の項目を指定します。
  - ポート番号 POP3
  - サーバホスト名 mailhost.provider.or.jp(プロバイダから提示されたメールサーバホスト名)
     [ボートルーティング情報]
     「アレーティング情報]
     「その他"を選択時のみ有効です)
- [更新]ボタンをクリックします。
   「接続先情報設定」ページが表示されます。

サーバホスト名 mailhost.provider.or.jp

- **7.** [更新]ボタンをクリックします。 「ネットワーク情報設定」ページが表示されます。
- **8.** [更新]ボタンをクリックします。 「相手情報設定」ページが表示されます。
- 9. [更新]ボタンをクリックします。

# 10. [設定反映]ボタンをクリックします。

設定した内容が有効になります。

(補)とこの例ではサーバホスト名で設定した以外のDNSへの要求は、ISP-Bに発信します。

# ■ 課金単位でプロバイダを切替える

複数のプロバイダに加入していて、プロバイダのサービスによって通信料金の算定方法が違っている場合、 プロバイダを有効に使い分けることができます。

例えば、2つのプロバイダ(プロバイダA、プロバイダB)に加入していて、契約が以下に示す内容だとし ます。

| プロバイダ名 | 基本料金                   | 追加料金                    |
|--------|------------------------|-------------------------|
| プロバイダA | 2,000円<br>(接続時間900分まで) | 10円 / 分<br>(接続時間901分以降) |
| プロバイダB | 2,000円<br>(接続時間900分まで) | 10円 / 分<br>(接続時間901分以降) |

・1ヶ月 1,000 分をプロバイダ A だけで使用する場合

2,000円(プロバイダAの基本料金)+2,000円(プロバイダBの基本料金)+1,000円(追加料金)=5,000円

この場合、5,000円をプロバイダに支払う必要があります。

#### ・1ヶ月 1,000 分をプロバイダ A を主に使用する場合

900 分をプロバイダ A で利用し、残り 100 分をプロバイダ B で利用します。

2,000円(プロバイダAの基本料金)+2,000円(プロバイダBの基本料金)=4,000円

このような使い方をすると、プロバイダに支払う金額は基本料金だけの 4,000 円で済みます。 この場合 を例に設定方法を説明します。

通信条件

- 接続時間 900 分までプロバイダ A (ISP-A) を利用する
- 接続時間 901 分以降はプロバイダ B (ISP-B) を利用する

メインに使用するプロバイダの制限時間を指定する

ここではネットワーク名(internet)配下の「接続先情報」としてプロバイダA(接続先名: ISP-A) プロバイダB(接続先名: ISP-B)がすでに登録してある場合を例に説明します。

- ルータ設定で「相手情報」をクリックします。
   「相手情報設定」ページが表示されます。
- **2.** [ネットワーク情報一覧]で「internet」欄の[修正]ボタンをクリックします。 「ネットワーク情報設定」ページが表示されます。

3. [接続先一覧]の接続先「ISP-A」の優先順位が「1」でない場合は、移動先の優先順位に「1」を入力し[移動]ボタンをクリックします。すでに優先順位が「1」になっている場合は、手順4.へお進みください。

- 接続先には優先度があるため、マルチルーティングの設定をしない接続先の優先度を高くすると、優先度の低い マルチルーティング設定は無効となります。接続先の優先順位に気をつけてください。
- **4** [接続先一覧]で接続先「ISP-A」欄の[修正]ボタンをクリックします。 「接続先情報設定」ページが表示されます。

5. [マルチルーティング]で以下の項目を指定します。

| • | 接続制限 | 指定した時間を越えて接続しない/ | 15 時間 |
|---|------|------------------|-------|
|---|------|------------------|-------|

| [マルチルーティング]   | 3                                                                                 |
|---------------|-----------------------------------------------------------------------------------|
| ソースアドレスルーティング | ローカルホストIPアドレス                                                                     |
| ポートルーティング     | ボート番号 サーバホスト名 修正 / 削除<br>道加 全削除                                                   |
| 接続制限          | <ul> <li>✓ 指定した時間を超えて接続しない 15</li> <li>時間 ▼</li> <li>指定した課金を超えて接続しない 円</li> </ul> |

- **6.** [更新]ボタンをクリックします。 「ネットワーク情報設定」ページが表示されます。
- **7.** [更新]ボタンをクリックします。 「相手情報設定」ページが表示されます。
- 8. [更新]ボタンをクリックします。
- **9.** [設定反映]ボタンをクリックします。 設定した内容が有効になります。
  - - 回線切断されるまでは接続制限処理が行われないため、900分を超えてプロバイダに接続される場合があります。
    - 本装置の電源を切ると、課金情報(通信時間累計、通信料金累計)はすべてクリアされます。

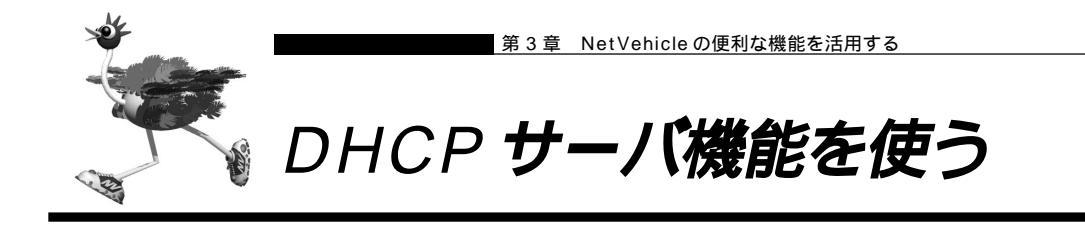

DHCPサーバ機能は、ネットワークに接続されているパソコンに対してIPアドレスの自動割当てを行う機 能です。IPアドレスは重複が許されず、また、パソコンが増えるたびに管理者が設定する必要がありますが、 この機能を利用するとDHCPクライアント機能を持つパソコンにはIPアドレスの設定が不要になり、管理 者の手間を大幅に省くことができます。

NetVehicleのDHCPサーバ機能は、以下の情報を広報することができます。

- ・IP アドレス
- ・ネットマスク
- ・デフォルトルータの IP アドレス
- ・DNS サーバの IP アドレス
- ・ドメイン名

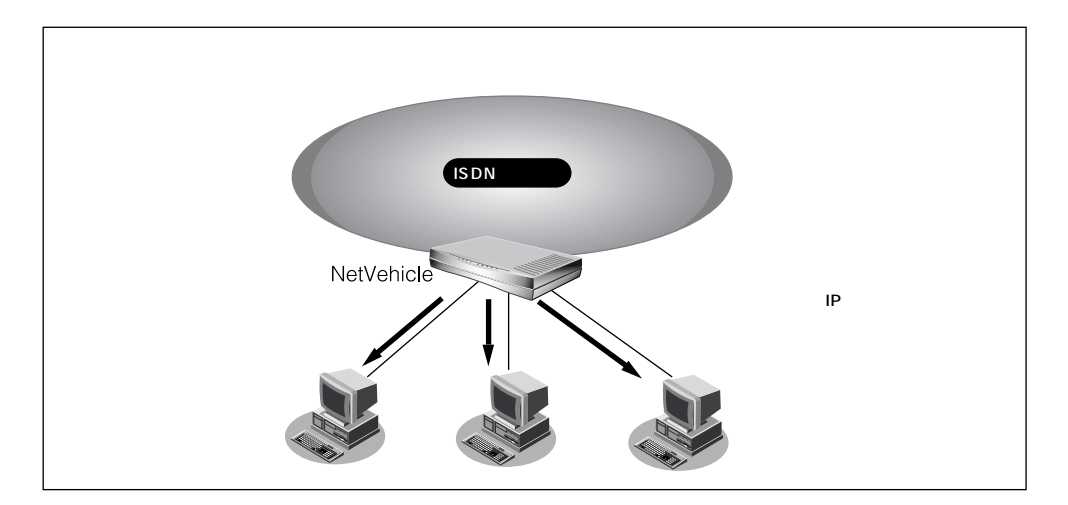

DHCPサーバは空いている IP アドレスを一定期間(またはパソコンが返却するまで) 割り当て、不要に なった IP アドレスは自動的に再利用します。このため、パソコンの IP アドレスが変わることがあります。 Net Vehicle では、IP アドレスと MAC アドレスを対応づけることによって、登録されたパソコンから DHCP要求が発行されると、常に同じIPアドレスを割り当てることができます。これを「DHCPスタティッ ク機能」といいます。

DHCPスタティック機能を利用する場合は、ホストデータベース情報にIPアドレスとMACアドレスを設定します。

- (補) と・MACアドレスとは、LAN機器に設定されていて世界中で重複されないように管理されている固有のアドレスです。
  - ・NetVehicleがサポートしている「IPフィルタリング機能」、「静的NAT機能」、「マルチルーティング機能」な どはパソコンのIPアドレスが固定されていないと使いにくい場合があります。これらの機能とDHCPサーバ機 能の併用を実現するために、「DHCPスタティック機能」をサポートしています。

## ■ DHCPサーバ機能を使う

DHCPサーバ機能を使う場合を例に説明します。 通信条件

- NetVehicleのIPアドレス : 192.168.1.1
- DHCP サーバ機能を使用する
- パソコンに割り当てるIPアドレス : 192.168.1.2 ~ 192.168.1.33

:32個

- パソコンに割り当てる IP アドレス数
- LAN 側のネットワークアドレス / ネットマスク : 192.168.1.0/24
- ルータ設定で「LAN 情報」をクリックします。
   「LAN 情報設定」ページが表示されます。
- **2.** [IP アドレス]で以下の項目を指定します。
  - IP アドレス 192.168.1.1 (Net Vehicle の LAN 側の IP アドレス)
  - ネットマスク 24
  - ブロードキャストアドレス ネットワークアドレス+オール1

[IPアドレス]

| 3   |
|-----|
| 1.3 |

| IPアドレス       | 192 .168 .1 .1     |   |
|--------------|--------------------|---|
| ネットマスク       | 24 (255.255.255.0) |   |
| ブロードキャストアドレス | ネットワークアドレス +オール1   | - |

[DHCP機能]で以下の項目を指定します。

- DHCP サーバ機能 使用する
- 割当て先頭 IP アドレス 192.168.1.2
- 割当てアドレス数 32

補足 DHCPサーバ機能で割り当てることのできる最大数は32です。

| [DHCP機能] |   |               |                                             | 3   |
|----------|---|---------------|---------------------------------------------|-----|
|          | 0 | 使用しない         |                                             |     |
|          | o | 使用する          |                                             |     |
|          |   | 割当て先頭Pアドレス    |                                             |     |
|          |   | 割当てアドレス数      | 32                                          |     |
| DHCPサーバ  |   | リース期間         |                                             |     |
| 化炭 育臣    |   | デフォルトルータ広報    | 192 168 1 1                                 |     |
|          |   | DNSサーバ広報      | 192 168 1 1                                 |     |
|          |   | セカンダリDNSサーバ広報 |                                             |     |
|          |   | ドメイン名広報       |                                             |     |
|          |   | ※"割当て先頭アドレス"が | NetVehicleのIPアドレスと同じネットワークアドレス内であることを確認してくだ | きい。 |

必要に応じて上記以外の項目を設定します。

- 3. [更新]ボタンをクリックします。
- **4.** [設定反映]ボタンをクリックします。 設定した内容が有効になります。

# DHCPスタティック機能を使う

DHCPスタティック機能を使う場合を例に説明します。 通信条件

- DHCP サーバ機能を使用する
- LAN 側のネットワークアドレス / ネットマスク : 192.168.1.0/24
- IP アドレスを固定したいパソコンの MAC アドレス : 00:00:0e:12:34:56
- 割当て IP アドレス : 192.168.1.2

  - 詳細設定の「LAN情報」でDHCPサーバ機能を使用する設定をしていない場合は、DHCPスタティック機能の 設定は有効になりません。
- ルータ設定で「ホストデータベース情報」をクリックします。
   「ホストデータベース情報」ページが表示されます。
- **2.** 未設定の欄の [修正]ボタンをクリックします。 「ホストデータベース情報設定」ページが表示されます。
- 3. 以下の項目を設定します。
  - IP アドレス 192.168.1.2
  - MACアドレス 00:00:0e:12:34:56
  - (補) に ホストデータベース情報は「リモートパワーオン機能」、「DHCP スタティック機能」、「DNS サーバ機能」で使われており、それぞれ必要な項目だけを設定します。

|            | 3                      |
|------------|------------------------|
| ホスト名       |                        |
| IPアドレス     | 192 .168 .1 .2         |
| MAC7FUZ    | 00 :00 :0e :12 :34 :56 |
| Wake-up-ID |                        |

必要に応じて上記以外の項目を設定します。

- **4.** [更新]ボタンをクリックします。 「ホストデータベース情報」ページに戻ります。
- 5. [設定反映]ボタンをクリックします。 設定した内容が有効になります。

<sup>(</sup>補)と DHCP スタティック機能で設定できるホストの最大数は 32 です。

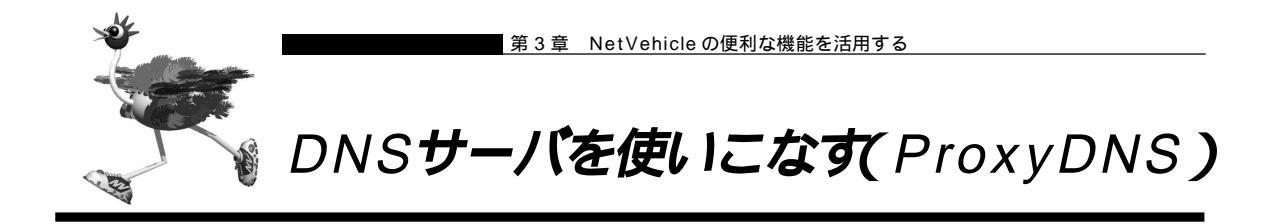

NetVehicleのProxyDNSには、以下のような機能があります。

- ・DNS サーバの自動切替え機能
- ・DNS サーバアドレスの自動取得機能
- ・DNSサーバ機能

## DNS サーバの自動切替え機能

複数のプロバイダに接続するような場合、パソコン側でDNS サーバの IP アドレスを変更して、再起動す る必要がありました。

「ProxyDNS」を使えば、このような手続きはありません。パソコン側がDNS サーバを呼び出すと、 ProxyDNS が自動的に接続するネットワークを選択し、DNS サーバを切り替えて中継します。

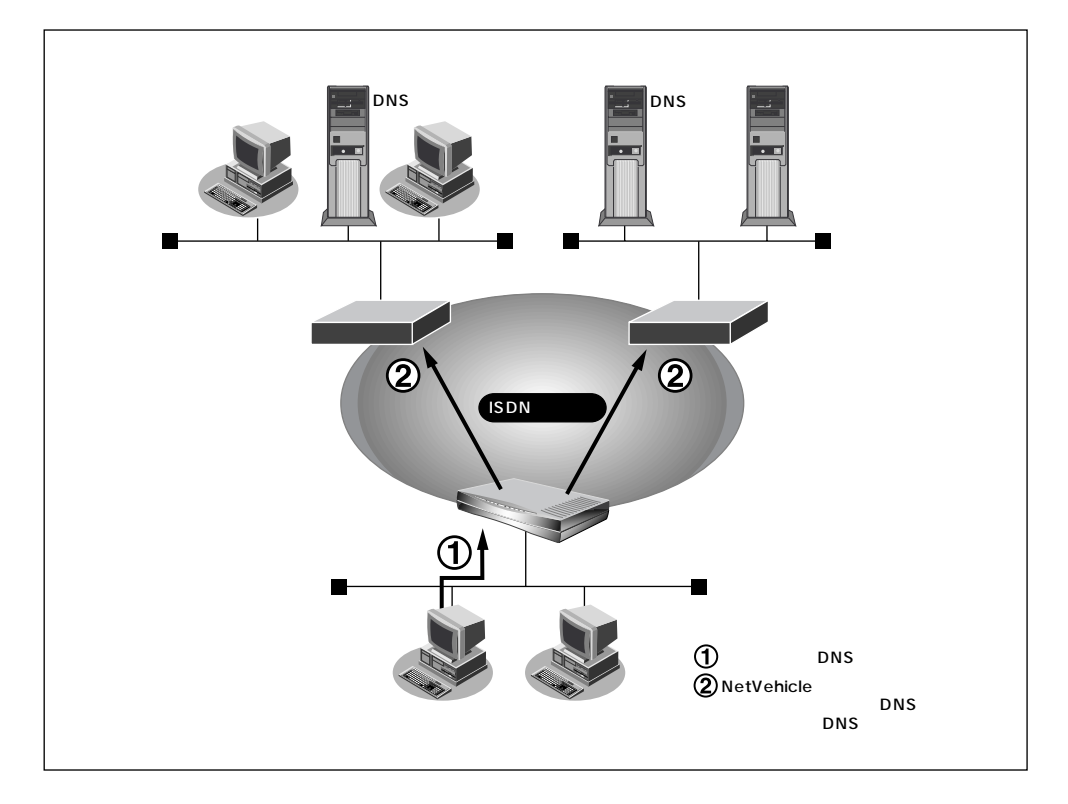

ここでは、会社のネットワークとプロバイダに接続する設定が既にされている場合を例に説明します。また、ProxyDNS 情報は一切設定されていないものとします。

## ネットワーク条件 [会社のネットワーク] • ネットワークアドレス : 172.16.0.0/16 • ネットワークの名前 : kaisya • 会社のドメイン名 : \* .kaisya.co.jp [プロバイダ] • ネットワークの名前 : internet

会社の ProxyDNS 情報を設定する

- **1** ルータ設定で、「ProxyDNS 情報」をクリックします。 「ProxyDNS 情報」ページが表示されます。
- **2.** 「順引き情報一覧」で[追加]ボタンをクリックします。 「ProxyDNS 情報設定(順引き)」ページが表示されます。
- 3. 以下の項目を指定します。
  - ドメイン名 \* .kaisya.co.jp
  - 動作 接続先の DNS サーバへ問い合わせる
  - ネットワーク名 kaisya

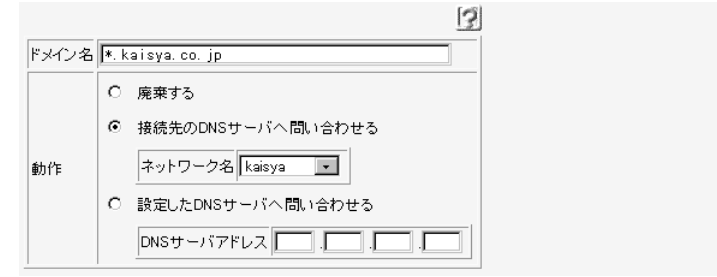

- **4.** [更新]ボタンをクリックします。 「ProxyDNS情報」ページに戻ります。
- **5.** 「逆引き情報一覧」で[追加]ボタンをクリックします。 「ProxyDNS情報設定(逆引き)」ページが表示されます。
- 6. 以下の項目を指定します。
  - IPアドレス 172.16.0.0
  - アドレスマスク 16(255.255.0.0)
  - 動作 接続先の DNS サーバへ問い合わせる
  - ネットワーク名 kaisya

|         | 3                   |
|---------|---------------------|
| IPアドレス  | 172 .16 .0 .0       |
| アドレスマスク | 16 (255.255.0.0)    |
|         | C 廃棄する              |
|         | ● 接続先のDNSサーバへ問い合わせる |
| 動作      | ネットワーク名 kaisya 🔽    |
|         | ○ 設定したDNSサーバへ問い合わせる |
|         | DNSサーバアドレス          |

**7**• [更新]ボタンをクリックします。 「ProxyDNS情報」ページに戻ります。 8. 手順 1.~4.を参考に、以下の情報を設定します。 [ProxyDNS 情報設定(順引き)]

- ドメイン名
- 動作 接続先の DNS サーバへ問い合わせる
- ネットワーク名 internet

9. 手順 5.~ 7.を参考に、以下の情報を設定します。 [ProxyDNS 情報設定(逆引き)] ■ IP アドレス なにも指定しない

- アドレスマスク 0(0.0.0.0)
- 動作
- 接続先の DNS サーバへ問い合わせる
- ネットワーク名 internet
- 10. [設定反映]ボタンをクリックします。 設定した内容が有効になります。
  - (補)定 かんたん設定のインターネットへの「ISDN 接続」で、DNS サーバを「自動取得」にすると、ProxyDNS 情報が 自動的に設定されます。

●照♪「かんたん設定(インターネットへ ISDN 接続)」の省略値(P.27)

### パソコン側の設定を行う

ここではWindows®98の場合を例に説明します。

- ┃。 [コントロールパネル]ウィンドウで[ネットワーク]アイコンをダブルクリックします。
- 2. 「ネットワーク」ダイアログボックスで [ネットワークの設定] タブをクリックします。
- **3.** 一覧から「TCP/IP」を選択し、[プロパティ]ボタンをクリックします。
- **4.** 「TCP/IP のプロパティ]画面で[DNS 設定]タブをクリックします。
- 5. 「DNS を使う」を選択します。
- **6.** 「DNS サーバーの検索順」に、NetVehicleのIP アドレスを入力します。 (補)足) 必要に応じて、ホスト名にパソコンの名前(任意)を入力します。
- **7.** 「OK ] ボタンをクリックします。
- 8. パソコンを再起動します。 再起動後に設定した内容が有効になります。

Cillin 1

NetVehicleの「DHCPサーバ機能」を使わない場合の設定は? かんたん設定のインターネットへの「ISDN接続」で、DNSサーバを「自動取得」にした場合、自 動的にProxyDNS機能が有効になってます。パソコン側の「DNSサーバの設定」でNetVehicle のIPアドレスを設定すると、ProxyDNS機能だけ利用できます。また、NetVehicle以外のDHCP サーバを使用している場合でも、DHCPサーバで広報するDNSサーバのIPアドレスとして NetVehicleのIPアドレスを設定するとProxyDNSが利用できます。

# 🖿 DNS サーバアドレスの自動取得機能

ProxyDNSがDNSサーバのアドレスを回線の接続時に接続先より自動的に取得するため、DNSサーバのアドレスをあらかじめ設定しておく必要がなくなります。 なお、この機能は接続先がDNSサーバアドレスの配布機能(RFC1877)に対応している場合にのみ利用できます。

NetVehicle 側の設定を行う

- ルータ設定で「ProxyDNS 情報」をクリックします。 「ProxyDNS 情報」ページが表示されます。
- **2.** [順引き情報一覧]で[追加]ボタンをクリックします。 「ProxyDNS情報設定(順引き)」ページが表示されます。
- 3. 以下の項目を指定します。
  - ドメイン名

動作

接続先の DNS サーバへ問い合わせる

■ ネットワーク名 DNS サーバを使用するネットワーク名

|       |   | 3                  |
|-------|---|--------------------|
| ドメイン名 | * |                    |
|       | 0 | 廃棄する               |
|       | ٥ | 接続先のDNSサーバへ問い合わせる  |
| 動作    |   | ネットワーク名 internet 💌 |
|       | 0 | 設定したDNSサーバへ問い合わせる  |
|       |   | DNSサーバアドレス         |

- **4.** [更新]ボタンをクリックします。 「ProxyDNS情報」ページに戻ります。
- 5. [設定反映]ボタンをクリックします。 設定した内容が有効になります。

### パソコン側の設定を行う

「DNSサーバの自動切替え機能」の「パソコンの設定を行う」を参照して、パソコンの設定を行います。

## 🔜 DNS サーバ機能

NetVehicleのホストデータベースにホスト名とIPアドレスのペアを登録しておきます。登録されたホストに対するDNSリクエストがあった場合は、ProxyDNSがDNSサーバの代わりに応答します。LAN内の情報をあらかじめホストデータベースに登録しておくと、LAN内のホストのDNSリクエストによって回線が接続されてしまうといったトラブルを防止できます。

NetVehicle 側の設定を行う

ルータ設定で「ホストデータベース情報」をクリックします。
 「ホストデータベース情報」ページが表示されます。
 ホストデータベース情報

|                  |      |        |         |            | 3     |
|------------------|------|--------|---------|------------|-------|
| $\left[ \right]$ | ホスト名 | IPアドレス | MACアドレス | Wake-up ID | 修正/削除 |
| 1                | -    | -      | -       | -          | 修正 削除 |
| 2                | -    | -      | -       | -          | 修正 削除 |
| 3                | -    | -      | -       | -          | 修正 削除 |

- **2.** 未設定の欄の[修正]ボタンをクリックします。 「ホストデータベース情報設定」ページが表示されます。
- 3. 以下の項目を指定します。
  - ホスト名 パソコンの名前
  - IP アドレス パソコンの IP アドレス
  - (補)に ホストデータベース情報は「リモートパワーオン機能」、「DHCP スタティック機能」、「DNS サーバ機能」で使われており、それぞれ必要な項目だけを設定します。

|            | 3              |
|------------|----------------|
| ホスト名       | hamster        |
| IPアドレス     | 192 .168 .1 .2 |
| MACアドレス    |                |
| Wake-up-ID |                |

- **4.** [更新]ボタンをクリックします。 「ホストデータベース情報」ページに戻ります。
- 5. [設定反映]ボタンをクリックします。 設定した内容が有効になります。

### パソコン側の設定を行う

「DNSサーバの自動切替え機能」の「パソコンの設定を行う」を参照して、パソコンの設定を行います。

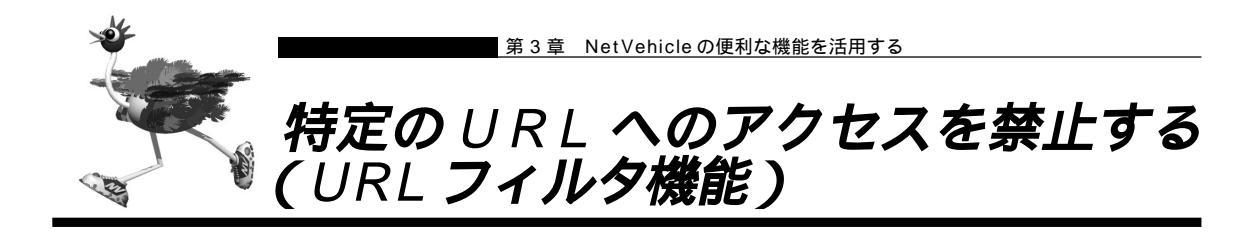

NetVehicleの「URLフィルタ機能」を利用すると、特定のURLへのアクセスを禁止することができます。 URLフィルタ機能を使用する場合は、「ProxyDNS情報」で設定します。 以下に設定例を説明します。

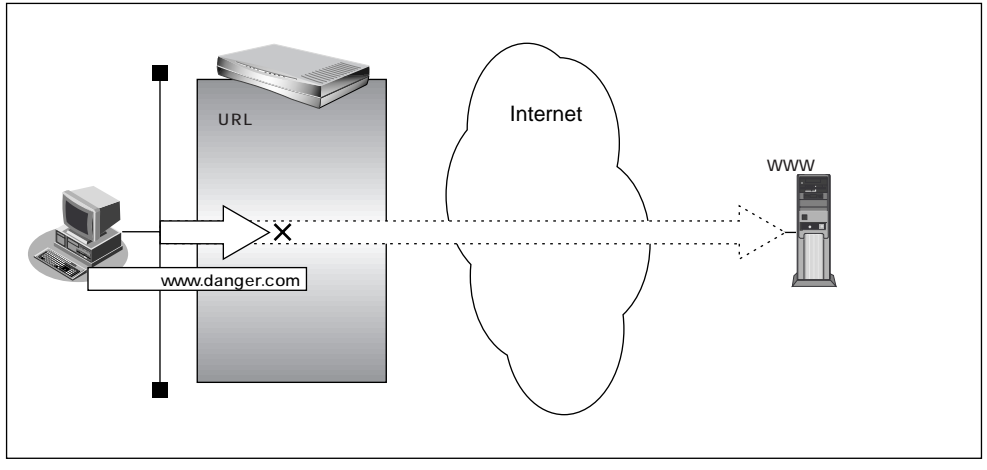

通信条件

■ アクセスを禁止するドメイン名:www.danger.com

### URL の情報を設定する

- ルータ設定で「URLフィルタ情報」をクリックします。 「ProxyDNS情報」ページが表示されます。
- **2.** [順引き情報一覧]の[追加]ボタンをクリックします。 「ProxyDNS情報設定(順引き)」ページが表示されます。
- 3. 以下の項目を指定します。
  - ドメイン名 www.danger.com
  - 動作 破棄する

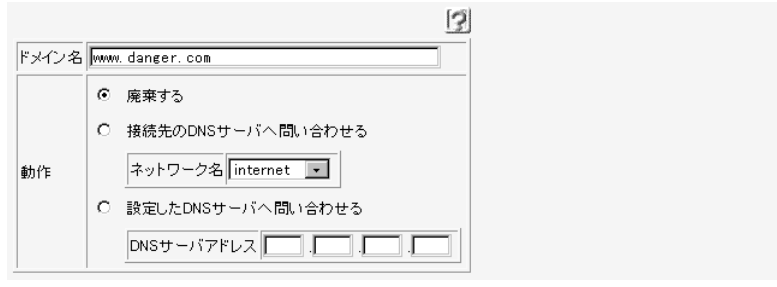

**4** [更新]ボタンをクリックします。 「ProxyDNS情報」ページに戻ります。 5. [設定反映]ボタンをクリックします。 設定した内容が有効になります。

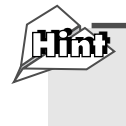

## 「\*」は使えるの?

例えば「www.danger.com」と「XXX.danger.com」の両方を URL フィルタの対象とする場合 は「\*.danger.com」と指定することで両方を対象にできます。

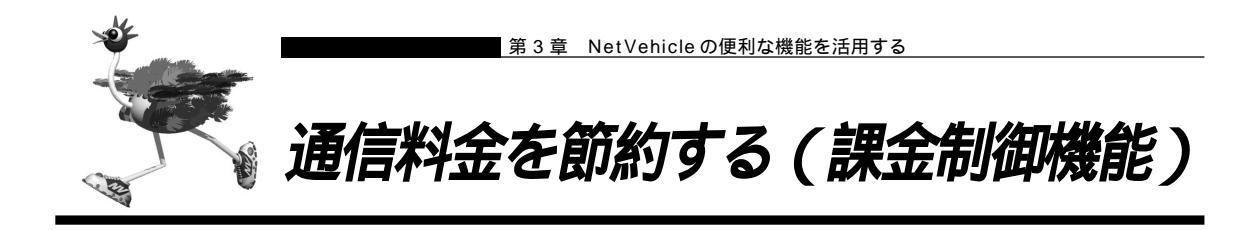

NetVehicleは通信料金を節約するための機能を備えています。通信料金の無駄、使い過ぎを防ぐことがで きます。

ISDN回線やプロバイダの多くは一定時間を単位として料金を算定する従量課金制度を利用して料金を決めています。 通信料金が3分10円で計算される場合、3分の中で何度も切断/接続を繰り返すと、料金額はその回数×10円になります。

そこで課金単位時間(通信料金が計算されるときの単位時間)を設定し、無通信監視タイマ(初期値設定: 60秒)と連動することで、単位時間内は回線を切断させないようにします。無通信監視タイマとは、アク セスがなければ自動的に切断するときの単位時間です。

課金単位時間に3分間を指定した場合、以下のようになります。

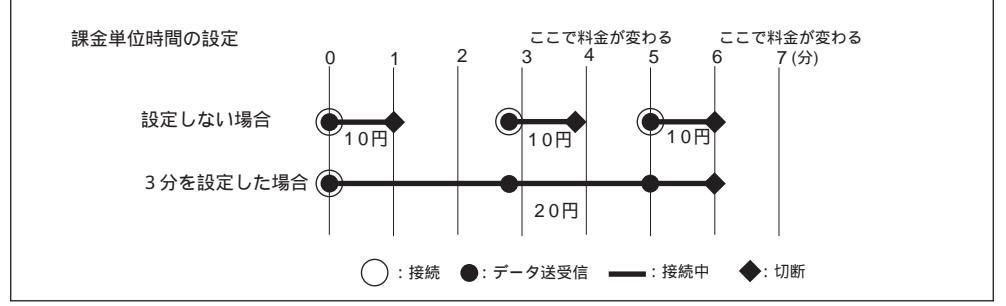

また、データ通信に費やした通信時間や通信料金が一定の値を超えた場合、 接続を禁止したり、ログにア ラームを出したりする機能もあります(課金制御機能)。 無意識のうちに通信料金を使いすぎてしまうのを 防げます。

 ・超過課金対策のため、初期設定において1週間(毎週金曜日に課金情報をクリアする)で通信料金の累計が 3,000円を超えると発信抑止されるように設定されています。

・通信時間や通信料金が設定した値を超え接続できなくなった場合でも アナログ機器の動作には影響しません。

- **2.** [ネットワーク情報一覧]で「internet」欄の[修正]ボタンをクリックします。 「ネットワーク情報設定」ページが表示されます。
- **3.** [接続先一覧]で[修正]ボタンをクリックします。 「接続先情報設定」ページが表示されます。
- 4. [基本情報]で以下の項目を指定します。
  - 無通信監視タイマ
     課金単位時間(昼間)
     課金単位時間(夜間)
     180秒
     課金単位時間(液間)
     課金単位時間(深夜・早朝)
     240秒

|        | ···                        |          |
|--------|----------------------------|----------|
|        | 昼間(月~金)<br>(08:00~19:00)   | 180 .0 秒 |
| 課金単位時間 | 夜間(土日の昼間)<br>(19:00~23:00) | 180 .0 秒 |
|        | 深夜・早朝<br>(23:00~08:00)     | 240 .0 秒 |

- 5. [更新]ボタンをクリックします。 「ネットワーク情報設定」ページに戻ります。
- **6.** [更新]ボタンをクリックします。 「相手情報設定」ページに戻ります。
- 7. [更新]ボタンをクリックします。
- **8.** [設定反映]ボタンをクリックします。 設定した内容が有効になります。

### 課金制御機能を設定する

ここでは、接続累計時間が50時間、または通信料金の合計が10,000円になったら接続要求の抑止を設定す る場合を例に説明します。

- **1** ルータ設定で「回線情報」をクリックします。 「回線情報設定」ページが表示されます。
- **2.** [ISDN 情報]で以下の項目を指定します。
  - 課金制御 する
  - 上限時間
     50時間
  - 制御動作 発信抑止(通信時間累計が上限値になった場合の動作)
  - 上限金額 10,000円
  - 制御動作 発信抑止(通信料金累計が上限値になった場合の動作)

(補)足「システムログ出力のみ」を選択した場合は、通信時間が「上限時間」で設定した値を超えた、または通信料金 が「上限金額」で設定した値を超えたときに、システムログ情報に警告通知を記録します。

|          | o                      | しない | ١                        |  |  |
|----------|------------------------|-----|--------------------------|--|--|
|          | <ul> <li>する</li> </ul> |     |                          |  |  |
| 調会制御     |                        | 時間  | 上限時間 50 時間 🔽             |  |  |
| 하 고 아이야? |                        |     | 制御動作 💿 発信抑止 🗅 システムログ出力のみ |  |  |
|          |                        | 金額  | 上限金額 10000 円             |  |  |
|          |                        |     | 制御動作 💿 発信抑止 🗅 システムログ出力のみ |  |  |

- 3. [更新]ボタンをクリックします。
- **4** [設定反映]ボタンをクリックします。 設定した内容が有効になります。

(補) こ・現在の課金情報は、表示メニューで「課金情報」をクリックすると表示されます。

・課金情報をクリアすることで、再度、発信ができるようになります。課金情報をクリアするには、表示メニューの「課金情報」から行います。

のソフトウェアが算出した値です。算出される値は、お客様の契約や回線利用状況により異なりますので、請求 金額とは必ずしも一致しません。

例えば以下のような場合があります。

- INS テレホーダイサービス利用時
- 市外電話サービス利用時
- NTT DoCoMo以外の自動車電話・携帯電話と通話した場合
- PHS と通話した場合 (PIAFS によるデータ通信も含む)
- 本装置の電源を切ると、課金情報(通信時間累計、通信料金累計等)はすべてクリアされます。

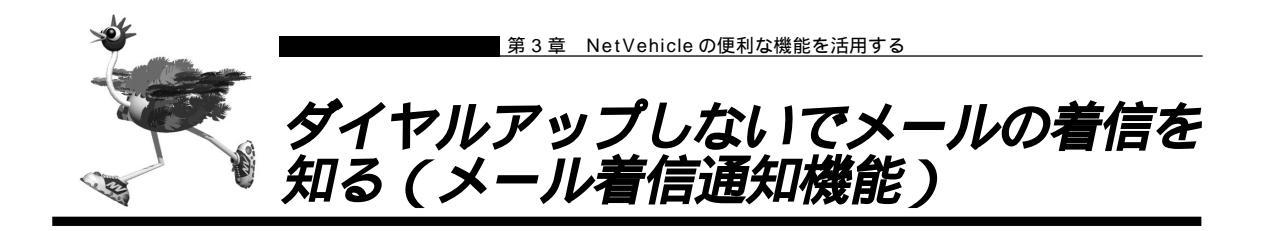

メール着信通知機能を使用すると、メールが着信するとCHECKランプが緑色で点滅し、プロバイダにダイ ヤルアップしなくてもメール着信を知ることができます。

ここでは、プロバイダAに着信メールがあったら通知する場合を例に説明します。

(補)足・プロバイダと「メール着信通知」の契約をしておく必要があります。

・メール着信通知機能に対応しているプロバイダについては、NetVehicleのサポートページを参照してください。

・NTTと「ユーザ間情報通知サービス」で「着信許可」の契約をしておく必要があります。

・ダイヤルイン番号やサブアドレスを使用して着信させる場合は、「回線情報」の「着信番号チェック」でダイ ヤルイン番号やサブアドレスを指定しておく必要があります。

- ルータ設定で「メール着信通知情報」をクリックします。
   「メール着信通知情報設定」ページが表示されます。
- 2. 以下の項目を指定します。
  - メール着信通知 使用する
  - サブアドレスチェック チェックしない
  - (補)定 ダイヤルイン番号およびサブアドレスを使用して複数のISDN機器を識別している場合にチェックする内容を 指定します。

|            |                    | 3 |
|------------|--------------------|---|
| メール著信通知    | ● 使用する ○ 使用しない     |   |
|            | チェックしない            |   |
|            | C 回線情報の自局番号でチェックする |   |
| サブアドレスチェック | ○ 以下の値でチェックする      |   |
|            | サブアドレス             |   |

- 3. [更新]ボタンをクリックします。
- **4** [設定反映]ボタンをクリックします。 設定した内容が有効になります。

ターミナルアダプタ(TA)とNetVehicleの両方を使用する場合には TAとNetVehicleの両方を使用し、ダイヤルイン番号およびサプアドレスで複数のISDN機器を識 別している場合に、それぞれに宛てられたメールを識別するには以下の方法があります。

- ・電話番号(「回線情報」の自局番号チェックで指定)+サブアドレスで識別する
- ・メール着信用サブアドレスで識別する

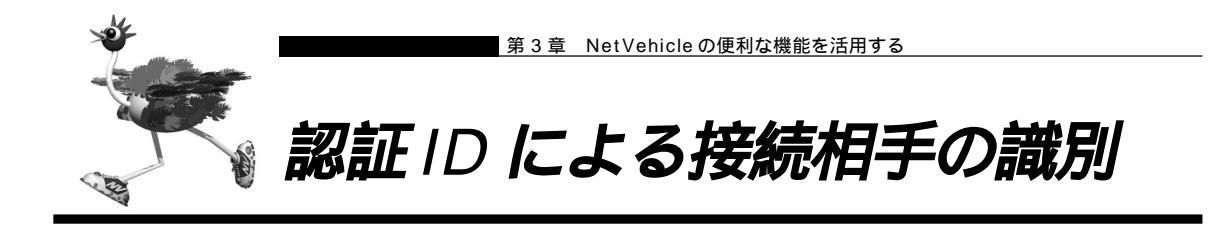

NetVehicle は着信時の相手識別を発信者番号通知によって行っています。

しかし、発信者番号から相手を特定できないことがあります。このような相手と通信する場合、PPPの認証 プロトコルを利用することにより、認証IDによる接続相手の識別が必要となります。

認証 ID による相手識別は以下の場合に必要となります。

- ・着信時に発信者番号が通知されない場合
- ・同一相手からの着信時の発信者番号が毎回異なる場合

ここでは、東京事業所のNetVehicleの設定で、設定済みの接続先情報(川崎事業所)に認証IDで特定す るための情報を追加する場合を例に説明します。ISDN回線を介して2つの事業所(東京、川崎)のネット ワークを接続します。

一方の事業所でサーバを公開していて、着信接続します。

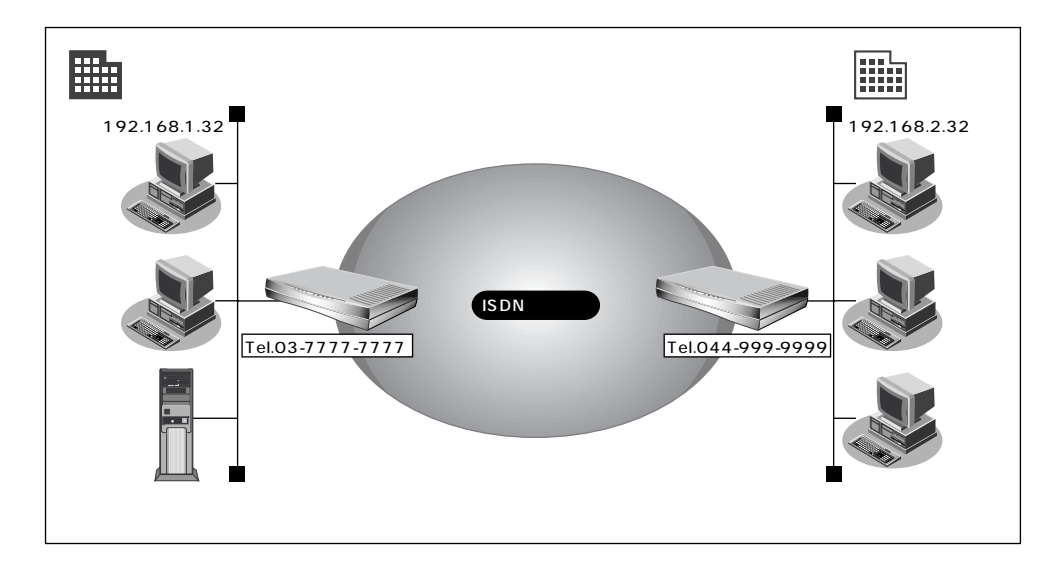

通信条件

- 認証 ID と認証パスワード(川崎事業所用)
   受諾認証
   : kawasaki
   受諾認証パスワード
   : kawapass
- 東京事業所でサーバを公開している
- 川崎事業所では電話番号を通知しない設定をしている
- 電話番号から特定できない相手との着信処理
- 認証方式 PAP/CHAP
- MP 接続しない
- コールバック応答しない
- 参照する情報
- [東京事業所]
- 川崎事業所のネットワークの名前 :kaisya
- 接続先の名前 :kawasaki

\_ \_ \_ \_ \_ \_ \_ \_ 接続先情報の設定 「事業所 LAN どうしを ISDN で接続する 』(P.53)
回線接続情報(東京事業所)を設定する

- ┃ ・ ルータ設定で「回線情報」をクリックします。 「回線情報設定」ページが表示されます。
- **2.** [ISDN 情報]で以下の項目を指定します。

| ● 11日期1F 旧丁母に改足         |   |
|-------------------------|---|
| [ISDN 情報]][SDN          | 3 |
| 自動ダイヤル 〇 すべて禁止 〇 相手毎に設定 |   |
| 着信動作 〇 すべて禁止 〇 相手毎に設定   |   |

必要に応じて上記以外の項目を設定します。

3. [更新]ボタンをクリックします。

着信相手を識別するために必要な情報を設定する

- ┃ ・ ルータ設定で「相手情報」をクリックします。 「相手情報設定」ページが表示されます。
- 2. [着信相手識別情報]で以下の項目を指定します。
  - 着信許可 する
  - 「PAP」および「CHAP」 ■ 認証方式
  - MP 接続 しない
  - コールバック応答 しない

[着信相手識別情報] ISDN

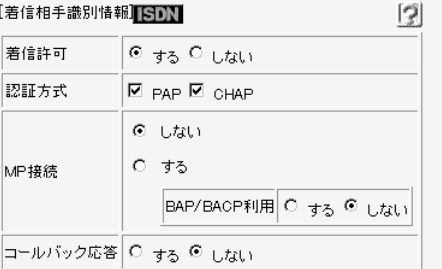

必要に応じて上記以外の項目を設定します。

3. [更新]ボタンをクリックします。

接続先の情報(川崎事業所)を設定する

- ルータ設定で「相手情報」をクリックします。
   「相手情報設定」ページが表示されます。
- **2.** [ネットワーク情報一覧]で「kaisya」欄の[修正]ボタンをクリックします。 「ネットワーク情報設定」ページが表示されます。

[#5]

3

- **3.** [接続先一覧]で「kawasaki」欄の[修正]ボタンをクリックします。 「接続先情報設定」ページが表示されます。
- 4. [着信情報]で以下の項目を指定します。
  - 着信許可 する
  - 認証 ID kawasaki
  - 認証パスワード kawapass

| [着 | 盲 | 情  | 輸   | ] |  |
|----|---|----|-----|---|--|
|    |   | IR | +18 |   |  |

|                  |                              | 15 |
|------------------|------------------------------|----|
| <b>若信許</b> 可     | <ul> <li>する ○ しない</li> </ul> |    |
| 受禁窃证性报           | IZIED [kawasaki              |    |
| X.846.680 (# #IX | 認証パスワード *******              |    |

[発信者番号識別による着信情報]で以下の項目を指定します。

| ■ 発信者番号によ     | る識別        | 番号チェックをしない     |
|---------------|------------|----------------|
| [発信者番号識別による差信 | 言情報]       |                |
| 発信者番号による識別 💿  | 番号チェックをしない | ,1 〇 番号チェックをする |

必要に応じて上記以外の項目を設定します。

- 5. [更新]ボタンをクリックします。 「ネットワーク情報設定」ページに戻ります。
- **6.** [更新]ボタンをクリックします。 「相手情報設定」ページに戻ります。
- 7. [更新]ボタンをクリックします。
- 8. [設定反映]ボタンをクリックします。 設定した内容が有効になります。

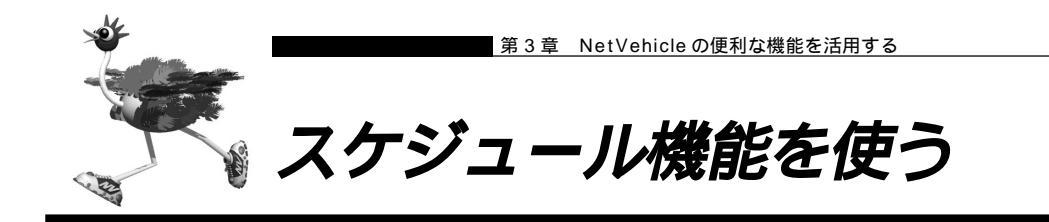

NetVehicleの「スケジュール機能」では、特定の動作とそれを行う時間を登録できます。スケジュール予約情報を登録しておくと、特定の時間帯にデータの発着信を制限する、定期的に課金情報をクリアするといった作業をNetVehicleが自動的に行います。スケジュール予約情報は、最大16件まで登録できます。

(補) と ・テレホーダイ時間以外の動作を発信抑止することで、テレホーダイ時間のみ発信可能な設定をすることができます。

・初期設定では、毎週金曜日に課金情報がクリアされるように設定されています。

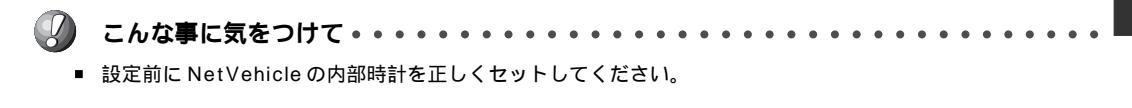

スケジュールを予約する

ここでは、毎日午後11時以降テレホーダイを利用する場合を例に説明します。

┃ • ルータ設定で「スケジュール情報」をクリックします。

「スケジュール情報」ページが表示されます。

| [月間/週間予約一覧]      |         |       |      |      |       |
|------------------|---------|-------|------|------|-------|
| $\left[ \right]$ | 動作      | 予約時刻  | 終了時刻 | 周期   | 修正/削除 |
| 1                | 課金情報クリア | 00:00 | -    | 毎週金曜 | 修正 削除 |
| 2                | -       | -     | -    | -    | 修正 削除 |
| 3                | -       | -     | -    | -    | 修正 削除 |

[月間 / 週間予約一覧]で未設定の欄の[修正]ボタンをクリックします。
 「月間 / 週間予約情報設定」ページが表示されます。

#### 3. 以下の項目を指定します。

- 動作 テレホーダイ(動作は「発信抑止」、「着信抑止」、「テレホーダイ」、「課金情報クリア」、「ス タンバイモードへ移行」、「通常モードへ移行」、「強制切断」から選択できます。)
- 予約時刻 23:00/毎日
- 終了時刻 08:00

|      |        | 3                        |
|------|--------|--------------------------|
| 動作   | テレホーダイ | •                        |
| 予約時刻 | 23 :00 | • 毎日                     |
|      |        | ○ 毎週□ 日曜日□ 月曜日□ 火曜日□ 水曜日 |
|      |        |                          |
|      |        | ○ 毎月──日                  |
| 終了時刻 | 08 :00 |                          |

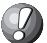

- 回線接続中に、発信抑止、着信抑止が実行されても回線は切断されません。
- 回線接続中に、スタンバイモードに移行した場合はデータ通信が切断されます。
- EX3をお使いになっている場合には、「スタンバイモードへの移行」および「通常モードへの移行」は選択できません。

- **4.** [更新]ボタンをクリックします。 「スケジュール情報」ページに戻ります。
- 5. [設定反映]ボタンをクリックします。 設定した内容が有効になります。

#### 電話番号変更を予約する

ここでは、1999年1月1日に電話番号を「06-123-4567」から「06-6123-4567」に変更する場 合を例に説明します。

- ルータ設定で「スケジュール情報」をクリックします。
   「スケジュール情報」ページが表示されます。
- **2.** [電話番号変更予約一覧]で未設定の欄の[修正]ボタンをクリックします。 「電話番号変更予約設定」ページが表示されます。
- 3. 以下の項目を指定します。
  - 実行日時

1999年1月1日/2時00分

13

- 電話番号変更情報 ( 変更前 1 )
- 06-123-4567
- 電話番号変更情報(変更後1)
   06-6123-4567

| 実行日時 | <b>1999</b> 年 | ■<br>1 月 1 日 2 時 00 分 |      |              |
|------|---------------|-----------------------|------|--------------|
|      | 変更前1          | 06-123-4567           | 変更後1 | 06-6123-4567 |
| 電話番号 | 変更前2          |                       | 変更後2 |              |
| 変更情報 | 変更前3          |                       | 変更後3 |              |
|      | 変更前4          |                       | 変更後4 |              |

- **4.** [更新]ボタンをクリックします。 「スケジュール情報」ページに戻ります。
- **5.** [設定反映]ボタンをクリックします。 設定した内容が有効になります。

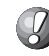

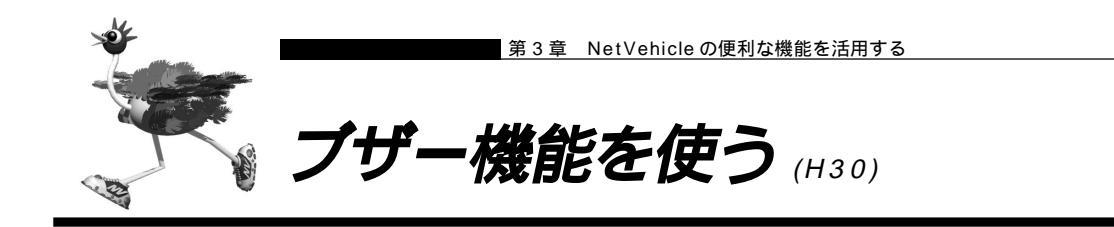

NetVehicleでは、設定した課金制御の値に達した時や回線エラー発生時にブザーを鳴らすことができます。 また詳細設定メニューの「装置情報」の中で、それぞれの場合におけるブザー音の「あり」、「なし」を設定 できます。

NetVehicleの「ブザー機能」を利用すると、以下のブザーを鳴らすことができます。 なお、それぞれの場合においてどのような音が鳴るのか確認してください。

- 課金制御通知音: 課金制御設定値を超え、再度接続を試みたときにブザーが鳴ります。
- 回線接続音 :回線が接続されたときにブザーが鳴ります。意図しないタイミングで回線接続音が 鳴る場合は、勝手に回線が接続されてしまったことを示します。超過課金につなが るおそれがあるので注意してください。
- 回線エラー通知音 :接続に失敗したとき、または接続中に異常切断されたときにブザーが鳴ります。
- 課金単位時間通知音:回線接続中に課金単位時間の設定値を経過するごとにブザーが鳴ります。意図しないタイミングで課金単位時間通知音が一定間隔ごとに鳴る場合は、回線がつながったままになっていることを示します。超過課金につながるおそれがあるので注意してください。
- 装置起動音 : Net Vehicle の電源を入れたときにブザーが鳴ります。
- メール着信通知音 :メール着信通知を「使用する」にしている場合に、メール着信通知を受けるとブ ザーが鳴ります。
- (補)定ご購入時の状態では、「課金制御通知音」、「回線接続音」、「回線エラー通知音」、「装置起動音」、「メール着信通知音」は鳴るように設定されています。

#### ブザー機能を設定する

ここでは、課金単位時間ごとにブザーを鳴らす設定をする場合を例に説明します。

- ルータ設定で「装置情報」をクリックします。
   「装置情報設定」ページが表示されます。
- 2. [ブザー音設定]で以下の項目を指定します。

課金単位時間通知音
 あり

課金単位時間通知音 C なし © あり <u>TEST</u>

- 3. [更新]ボタンをクリックします。
- **4**. [設定反映]ボタンをクリックします。 設定した内容が有効になります。

<sup>(</sup>補) 足・[TEST]ボタンをクリックすると、ブザー音を確認できます。

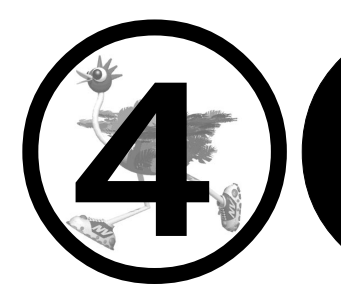

## NetVehicleの アナログ機能を利用する

この章では、

NetVehicle につないだアナログ機器を利用する方法を説明します。

| スタンバイモードで使用する (fx3/H30)       | 1 / | 50 |
|-------------------------------|-----|----|
| アナログ機器を利用するにあたって              | 1   | 51 |
| 内線通話・転送機能を使う                  | 1 / | 52 |
| 内線通話をする                       | 1 ! | 52 |
| 外からかかってきた電話をもう一方のアナログポートに転送する | 1 ! | 52 |
| 識別着信機能を使う                     | 1 ! | 54 |
| 疑似コールウェイティングを使う               | 1   | 57 |
| フレックスホンを使う                    | 1   | 59 |
| フレックスホンのいろいろな機能を使う            | 1 ( | 60 |
| INS ボイスワープを利用する               | 1 ( | 64 |
| 発信者番号表示(ナンバー・ディスプレイ)を使う       | 1 ( | 66 |
| 発信者番号通知の設定を変更する               | 1 ( | 68 |
| 無鳴動 FAX 受信機能を使う               | 1 ( | 69 |
| サプアドレスを設定する                   | 1   | 70 |
| ダイヤルイン / グローバル着信機能を使う         | 1   | 71 |
| ダイヤルイン / グローバル着信機能を設定する       | 1   | 71 |
| リバースパルス送出機能を使う                | 1   | 73 |
| 電話機を利用して設定を変更する               | 1   | 74 |
| 外線から設定を変更する(無課金)              | 1   | 75 |
|                               |     |    |

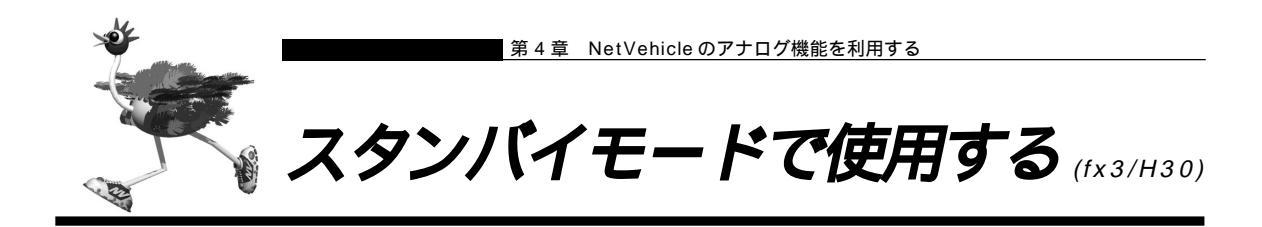

データ通信を行わない場合などは、必要最小限の部分だけを動作させ、NetVehicleの消費電力を抑えることができます。「スタンバイモード」では、アナログ機器だけが使用できます。

- ■「スタンバイモード」にすると、10BASE-Tポートにつないだ機器どうしで通信ができなくなります。
- EX3をお使いになっている場合は、スタンバイモードは使用できません。

#### スタンバイモードにする

「通常モード」と「スタンバイモード」の切り替えは、アナログポートにつないだアナログ機器から行います。

- ┃ 受話器を上げ、ツーという音が聞こえることを確認します。
- **2. ★ 5** をダイヤルします。
- 3. ビジートーン(プープープーという話中の音)が聞こえます。

通常モードにする

- ┃ 受話器を上げ、ツーという音が聞こえることを確認します。
- 3. ビジートーン(プープープーという話中の音)が聞こえます。
- 4. 受話器を置きます。

すぐにモードを変更するには

NetVehicle出荷時には番号をダイヤルして用を1回押すと、すぐにモードを変更するようになっています。「#機能ボタン使用」の設定はアナログ設定の「アナログ共通情報」で設定します。

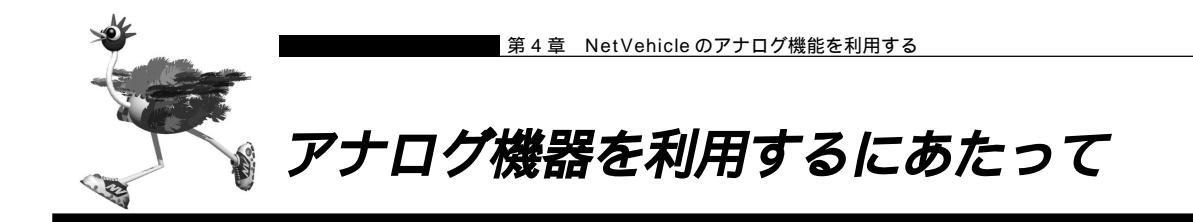

アナログ機器は、NetVehicleで設定を行うとさらに便利な使い方ができます。電話機をつなぐ場合は、ア ナログポートにモジュラを差し込むだけで使用できます。

- 電話機を1台だけつなぐ場合は、TEL1ポートにつないでください。また、TEL2ポートを使用しないように設定を変更してください(アナログ設定の「アナログポート2情報」で「接続機器」を「なし」に設定してください)。
- NetVehicleを専用線で利用している場合は、アナログ機器は使えません。
- ナンバー・ディスプレイ対応アナログ機器の機種によっては、発信者番号が正常に表示されない場合があります。

電話の受話音量を調節する(fx3/H30)

ここでは、電話機をつないだアナログポートがポート1で、電話の受話音量を設定する場合を例に説明し ます。

- アナログ設定で「アナログポート1情報」をクリックします。 「アナログポート1情報」ページが表示されます。
- 2. [装置の動作に関連する設定項目]で以下の項目を指定します。
   受話音量 「小」、「中」または「大」を選択
- 3. [更新]ボタンをクリックします。
- **4** [設定反映]ボタンをクリックします。 設定した内容が有効になります。

#### すぐに発信するには

NetVehicle 出荷時には、番号をダイヤルして田を1回押すと、すぐに発信するようになっていま す。「#機能ボタン使用」の設定は、アナログ設定の「アナログ共通情報」ページで設定します。

LCR機能等の付いた電話機を使うときには LCR機能を備えた電話機で相手先とうまくつながらない場合は、アナログ設定の「アナログ共通情 報」の順に選択し、「ダイヤル桁間タイマ」の時間を長め(10秒程度)に設定してみてください。

電話機のダイヤルで操作する手順の一覧を付録に載せています。

参照)「ダイヤル操作早見表」(P.210)

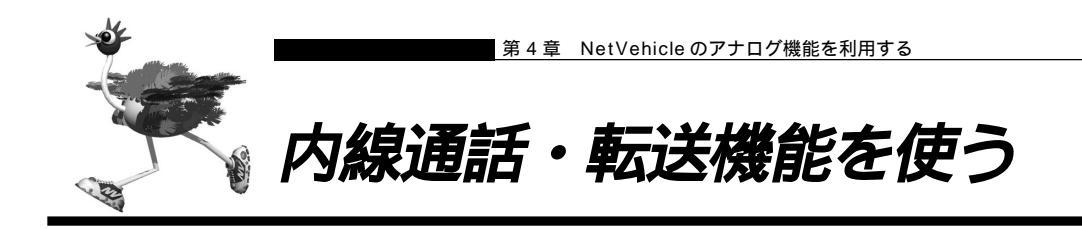

#### ■ 内線通話をする

- ■● 受話器を上げ、ツーッという音が聞こえることを確認します。
- 2. 🖹 🖸 と押すと、呼び出し音が鳴ります。
- 3. 受話器を置いて、通話を終了します。

外からかかってきた電話をもう一方のアナログポートに転送する 内線転送には、転送する側の電話に相手が出た後に転送する場合と相手の応答を待たないでそのまま転送 する場合の2種類があります。

他のアナログポートが応答した後に転送する

- 通話中に受話器のフックを押し(以降フッキングと呼びます) 電話を保留にします。
   第2ダイヤルトーン(プップップッという音)が聞こえてきます。
- 2. 🟽 🖸 と押して、もう一方のアナログポートにつないだ電話機を呼び出します。

(補)足) フッキングを行うと、保留中の相手と再度通話できます。

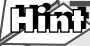

#### フッキングとは

受話器のフックを押してすぐに離すと、通話を保留できます。 これを「フッキング」といいます(フックを長く押しつづける と通話が切れてしまいます)。アナログ設定の「アナログ共通情 報」の「フッキング時間」で、フックを押してから通話が切れ るまでの時間を変えられます。

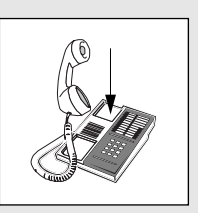

電話機にフックボタン、キャッチボタン、もしくはフラッシュボタンがある場合は、このボタンを 使って通話を保留にします。

- 3. 相手が出たら、転送することを伝えます。
- 4. 受話器を置いて、通話を転送します。 もう一方のアナログポートで、保留されていた相手と通話できるようになります。

 他のアナログポートが応答する前に転送する

- 通話中に受話器のフックを押し、電話を保留にします。
   第2ダイヤルトーン(プップップッという音)が聞こえてきます。
- 2. ★ と押して、もう一方のアナログポートにつないだ電話機を呼び出します。
   (補) ② フッキングを行うと、保留中の相手と再度通話できます。

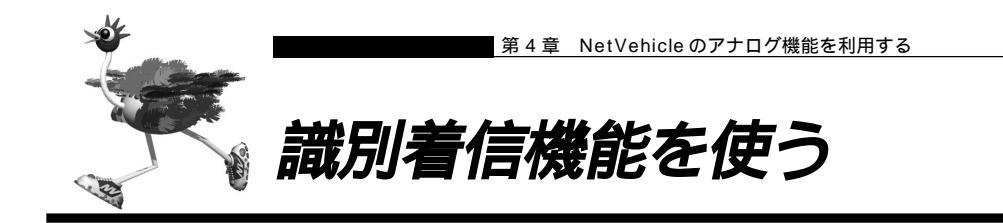

相手先電話番号(10件まで)を登録しておけば、登録した番号からの電話がかかってきたときに、呼び出 し音を変えたり、指定のアナログポートだけを呼び出すことができます。また、相手ごとに着信条件を設定 したり、着信拒否を設定できます。

 利用する際には、NTTとの「INSナンバー・ディスプレイ」契約が必要です。ただし、相手の方がINSネット 64から発信者番号を通知して電話をかけてきた場合は、未契約でも利用できます。

| 動作モード                | 説明                                          |
|----------------------|---------------------------------------------|
| 両ポート着信               | 着信時、両方のポートに接続された電話機の着信音が鳴ります。               |
| ポート1のみ着信<br>ポート2のみ着信 | <br>  着信時、指定したポートに接続された電話機だけ、着信音が鳴ります。<br>  |
| ポート1優先<br>ポート2優先     | <br> 着信時、指定したポートに接続された電話機を優先して着信音が鳴ります。<br> |
| 着信拒否                 | 着信しません。                                     |

ここでは、次のような場合を例に説明します。

- 「03-5555-5555」からの電話
   ポート1のみを識別リング音(リング音3)で呼び出す。このときポート1を5回以上呼び出しても受
   話器を取らない場合はポート2も識別リング音(リング音3)で呼び出す。
- 「03-5555-5555」以外からかかってきた電話
   ポート2のみを外線リング音(リング音1)で呼び出す。

#### リング音(呼び出し音)で区別する

NetVehicle では、アナログ機器への着信音(外線リング音、内線リング音、識別リング音)を3 種類のリング音(リング音1~3)で区別することができます。

リング音は、お好みに合わせて選択できます。ご購入時は以下のように設定されています。

- ・外線リング音 リーン・リーン(リング音1)
- ・内線リング音 リンリン・リンリン(リング音2)
- ・識別リング音 リンリンリン・リンリンリン(リング音3)

外線リング音を設定する

- アナログ設定で「アナログ共通情報」をクリックします。
   「アナログ共通情報」ページが表示されます。
- 2. [装置の動作に関連する設定項目]で以下の項目を指定します。

| ■ 外線リング音 |            | リング音                        |
|----------|------------|-----------------------------|
| I        | 装置の動作に関連する | 5設定項目] [2]                  |
|          | 設定変更用暗証番号  |                             |
|          | ダイヤル 桁間タイマ | 5秒 🔽                        |
|          | フッキング時間    | ○早い ◎ 標準 ○ 遅い               |
|          | #機能ボタン使用   | ● する(1回入力) ○ する(2回入力) ○ しない |
|          | 外線リング音     | リング音1 -                     |
|          | 内線リング音     | リング音2 ・                     |

- 3. [更新]ボタンをクリックします。
- **4**. [設定反映]ボタンをクリックします。 設定した内容が有効になります。

#### 識別情報を設定する

- アナログ設定で「識別着信情報」をクリックします。
   「識別着信情報」ページが表示されます。
- 2. [識別着信共通情報]で以下の項目を指定します。

| <ul> <li>         ・ 識別看信優先リング回数         ・         ・         ・</li></ul> | 5<br>リング音 3 |  |
|-------------------------------------------------------------------------|-------------|--|
| [識別着信共通情報] 📝                                                            |             |  |
| 識別着信<br>優先リング回数 5 回                                                     |             |  |
| 識別リング音 リング音3 🔹                                                          |             |  |

- **3.** [識別着信情報一覧]でデフォルト定義のテーブルの欄の[修正]ボタンをクリックします。 「識別着信情報設定」ページが表示されます。
- 4. [識別着信情報]で以下の項目を指定します。

| ■ 動作モード      | ポート 2 のみ着信 |
|--------------|------------|
| [識別著信情報]     | 3          |
| 動作モード ポート2のよ | み着信 💌      |

- 5. [更新]ボタンをクリックします。
- アナログ設定で「識別着信情報」をクリックします。
   「識別着信情報」ページが表示されます。

- **7.** [識別着信情報一覧]で[追加]ボタンをクリックします。 「識別着信情報設定」ページが表示されます。
- 8. [識別着信情報]で以下の項目を指定します。
  - 識別定義名 sikibetu1
  - 相手電話番号 03-5555-5555

|   | 動作モート    | 2            | ポート 1 | 優先 |  |
|---|----------|--------------|-------|----|--|
| I | [識別著信情報] |              |       | 1  |  |
|   | 識別定義名    | sikibetu1    |       |    |  |
|   | 相手電話番号   | 03-5555-5555 |       |    |  |
|   | 相手サブアドレス |              |       |    |  |
|   | 動作モード    | ポート1 優先      | *     |    |  |

- 9. [更新]ボタンをクリックします。
- 10. [更新]ボタンをクリックします。
- **11**•[設定反映]ボタンをクリックします。 設定した内容が有効になります。

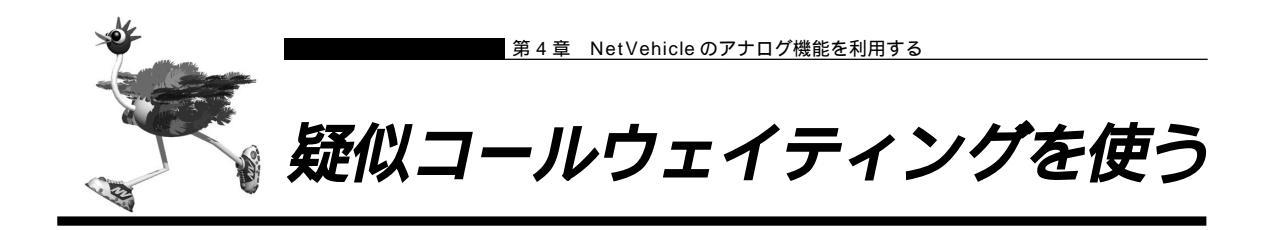

外線で話をしているときに別の人から電話がかかってきた場合、お話し中の方を保留にして、かけてきた方 とお話しすることができます。フレックスホンサービスに含まれる「コールウェイティング」と同様の機能 ですが、疑似コールウェイティングではNTTとの契約は必要ありません。

- データ通信中、およびもう一方のアナログポート使用中は電話をかけてきた側で話中になるのでこの機能を利用 できません。
- この機能を使用中は、もう一方のアナログポートは使用できません。また、データ通信も利用できません。

(補)定「接続機器」で「電話」以外を指定した場合は、通信を妨げないようにするため、疑似コールウェイティングは 利用できません。

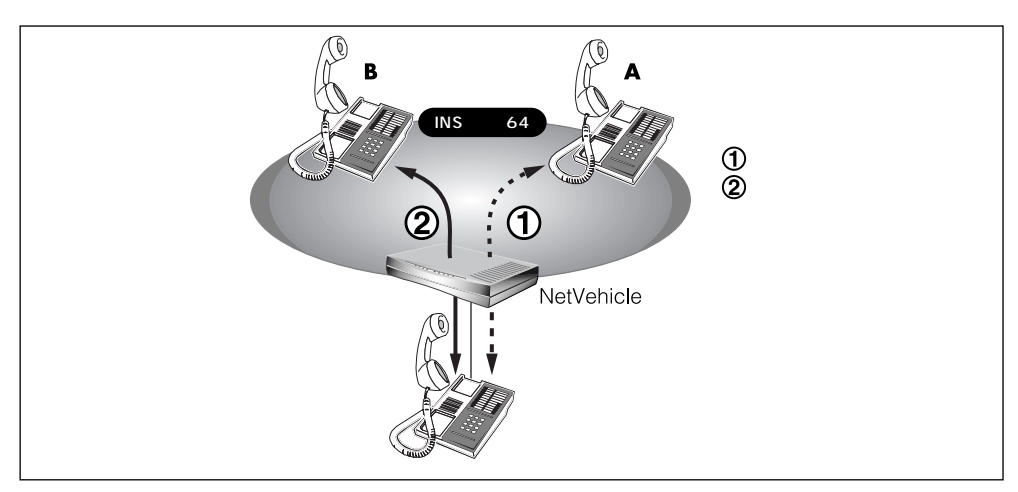

疑似コールウェイティング機能を設定する

ここでは、電話機をアナログポート1につないだ場合を例に説明します。

- アナログ設定で「アナログポート1情報」をクリックします。 「アナログポート1情報」ページが表示されます。
- 2. [網契約に関連する設定項目]で以下の項目を指定します。
  - コールウェイティング 疑似コールウェイティング

| [網契約に関連する設 | (定項目]                            | 3 |
|------------|----------------------------------|---|
| ダイヤルイン番号   |                                  |   |
| グローバル着信    | ⊙ ಕನ ೧ <sub>ರಿ</sub> ಜು          |   |
| 発信者番号通知    | ○ する ○ しない ◎ 網契約に従う              |   |
| コールウェイティング | ○ <sub>コールウェイティン</sub> グ ○ 使用しない | 3 |
|            | <ul> <li>疑似コールウェイティング</li> </ul> |   |

3. [更新]ボタンをクリックします。

**4**. [設定反映]ボタンをクリックします。 設定した内容が有効になります。

疑似コールウェイティングの使い方

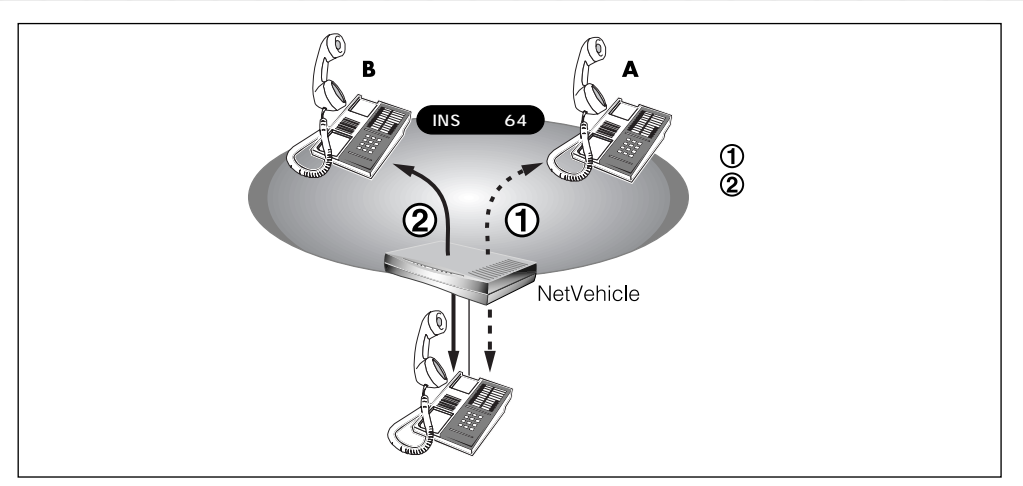

1. 相手Aとの通話中に相手Bから電話がかかってくると、受話器から通話中着信音(ププッという音)が流れてきます。

(補) 起 識別着信機能で登録していた番号からかかってきた場合、通話中着信音はプププッとなります。

- フッキングをします。 相手Bと通話できます。相手Aとの通話は保留になります。
- 相手Aと通話したいときは、もう一度フッキングをします。
   相手Bとの通話が保留になり、相手Aと通話ができます。
- **4.** 通話中の相手との通話を終了するときは、受話器を置きます。 リング音が鳴ります。
- 5. 受話器を取ります。 保留にしていた相手と通話できます。

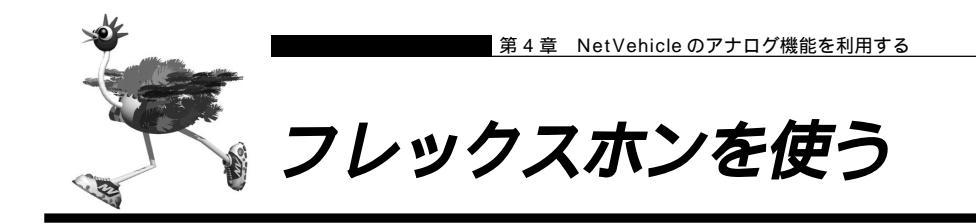

フレックスホンはNTTが提供するサービスで、「コールウェイティング」「三者通話」「通信中転送」「着信 転送」の4つがあります。必要な機能だけを選んで契約できます。

#### 着信転送の設定を行う

- ここでは、「着信転送」について次の場合を例に説明します。
- ■「着信転送」を使う
- ■「転送元トーキ」「転送トーキ」ともに「あり」を選択する
- 契約者番号にかかってきた電話を「03-6666-6666」に転送する
- アナログ設定で「アナログ共通情報」をクリックします。
   「アナログ共通情報」ページが表示されます。
- 2. [網契約に関連する設定項目]で以下の項目を指定します。

する

あり

あり

03-6666-6666

- 着信転送
- 契約者番号の転送先
- 転送元トーキ
- 転送トーキ

|      | c | ปสม                                         |
|------|---|---------------------------------------------|
|      | © | する                                          |
|      |   | 契約者番号の転送先 03-6666-6666                      |
| 著信転送 |   | ポート1のダイヤルインの転送先                             |
|      |   | ポート2のダイヤルインの転送先                             |
|      |   | ※グローバル 着信ありの 場合の 転送先は 契約者 番号の 転送先に 設定してください |
|      |   | 転送元トーキ ◎ あり ○ なし                            |
|      |   | 転送トーキ © あり C なし                             |

- 3. [更新]ボタンをクリックします。
- **4.** [設定反映]ボタンをクリックします。 設定した内容が有効になります。

転送元トーキ/転送トーキ かかってきた電話を他の番号に転送する際に流れるメッセージです。 ・転送元トーキ:「電話が転送されます。」等 ・転送トーキ :「ただいま電話を転送しますので、しばらくお待ちください。」等

#### ■ フレックスホンのいろいろな機能を使う

ここでは、フレックスホンの使い方を説明します。

#### コールウェイティング

- 「コールウェイティング」はNTTが提供するサービスです。利用の際はNTTとの契約が必要です。 「キャッチホン」サービスと同様に、通話中に電話を着信した場合、いったん通話を保留にして後からかけ てきた相手と話すことができます。
- (補)足「接続機器」で「電話」以外を指定した場合は、通信を妨げないようにするため、コールウェイティングは利用 できません。

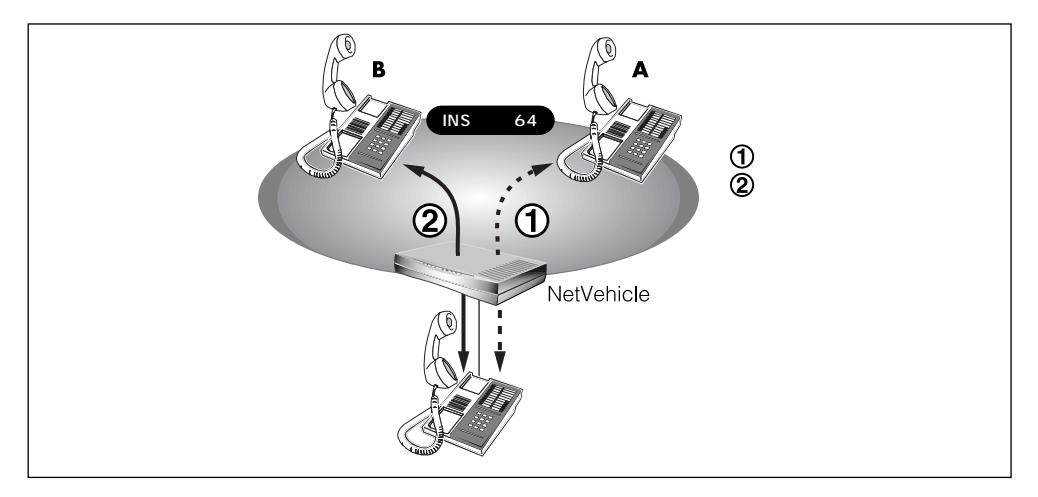

■ 相手Aとの通話中に相手Bから電話がかかってくると、受話器から通話中着信音(ププッという音)が流れてきます。

(補)足) 識別着信機能で登録していた番号からかかってきた場合、通話中着信音はプププッとなります。

- **2.** フッキングをします。 相手Bと通話できます。相手Aとの通話は保留になります。
- **3.** 相手Aと通話したいときは、もう一度フッキングをします。 相手Bとの通話が保留になり、相手Aと通話ができます。
  - ⟨補健 NTT と三者通話、または通信中転送の契約をしている場合は、この状態から以下の動作が可能です。
    ・ 2 回フッキングをする(以降、ダブルフックとよびます)と、「自分+相手A+相手B」の三者で同時通話ができます。(三者通話)
    - ・いったんフッキングして、すぐに受話器を置くと、通信中転送ができます(通信中転送)。
- **4.** 通話中の相手との通話を終了するときは、受話器を置きます。 リング音が鳴ります。
- 5. 受話器を取ります。 保留にしていた相手と通話できます。

#### 三者通話

「三者通話」はNTTが提供するサービスです。利用の際はNTTとの契約が必要です。

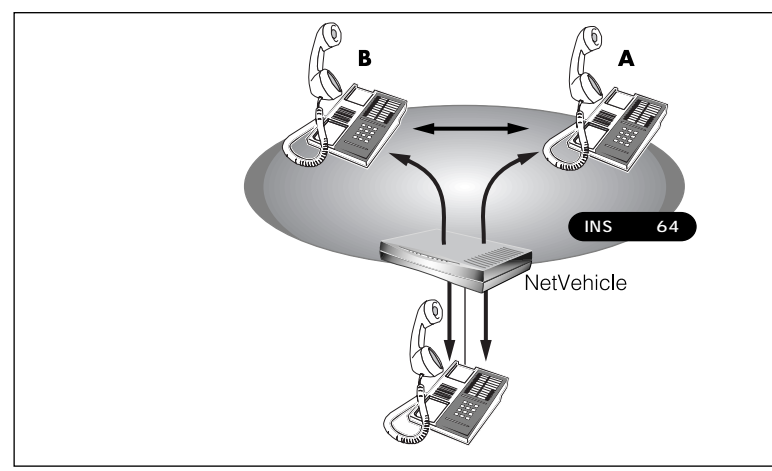

- 相手Aとの通話中にフッキングをします。
   通話が保留になり、第2ダイヤルトーン(プップップッという音)が聞こえてきます。
- **2.** 相手 B ヘダイヤルします。 呼び出し音(プルルルという音)が聞こえます。相手 A には保留音が聞こえています。
- **3.** 相手 B がでたら、通話を始めます。 この間、相手 A には保留音が聞こえています。
- **4.** ダブルフックをします。 「自分+相手A+相手B」の三者で同時通話ができます(ミキシングモード)。
- 5. もう一度、ダブルフックをします。 相手Aとの通話は保留され、相手Bとの通話状態になります(切替モード)。
- **6.** 通話中の相手との通話を終了するときは、受話器を置きます。 リング音が鳴ります。
- 受話器を取ります。
   保留中の相手と通話できます。

#### 通信中転送

「通信中転送」はNTTが提供するサービスです。利用の際はNTTとの契約が必要です。 「通信中転送」機能を使って、通話中の電話を別の相手に転送できます。

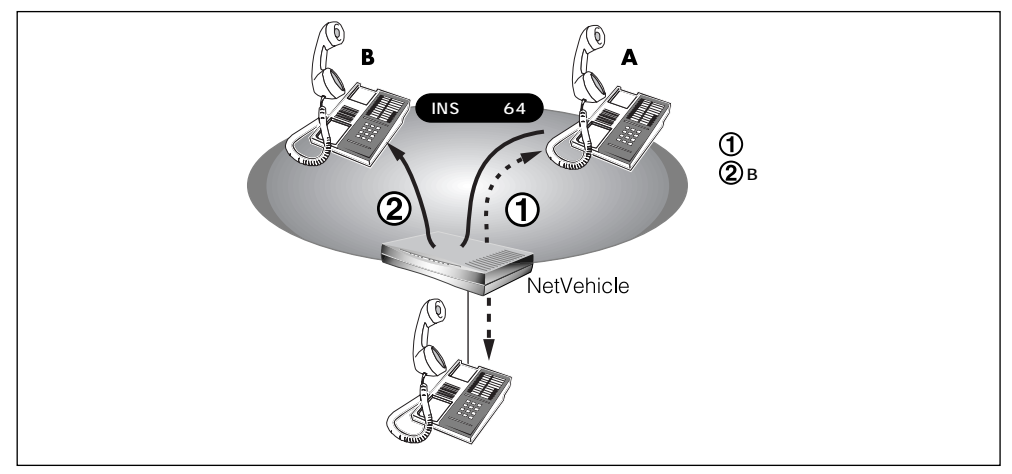

- 相手Aからの通話中にフッキングをします。
   通話が保留になり、第2ダイヤルトーン(プップップッという音)が聞こえてきます。
- **2.** 相手 B ヘダイヤルします。 呼び出し音 (プルルルという音)が聞こえます。相手 A には、保留音が聞こえています。
- **3.** 相手 B がでたら、転送中の電話があることを伝えます。 この間、相手 A には保留音が聞こえています。
- **4.** いったんフッキングをして、すぐに受話器を置きます。 相手Aと相手Bとで通話ができるようになります。

通信中転送したときの通話料はどうなるの? コールウェイティングおよび三者通話から、通信中転送を行った場合、次のようにそれぞれ発信者 に課金されます。

|            | 最初の通話<br>(相手 A) | 2 番目の通話<br>(相手 B) | 通信中<br>転送 | 課金<br>対象 |
|------------|-----------------|-------------------|-----------|----------|
| コールウェイティング | Aから             | Bから               | できる       | A、 B     |
| の場合        | 自分から            | Bから               | できる       | 自分、B     |
| 三者通話       | Aから             | 自分から              | できる       | A、自分     |
| の場合        | 自分から            | 自分から              | できない      | -        |

Im

#### 着信転送

「着信転送」は、NTTが提供するサービスです。利用の際はNTTとの契約が必要です。 かかってきた電話が、あらかじめ設定しておいた着信転送の条件に一致すると、NetVehicleは電話を転送 します。

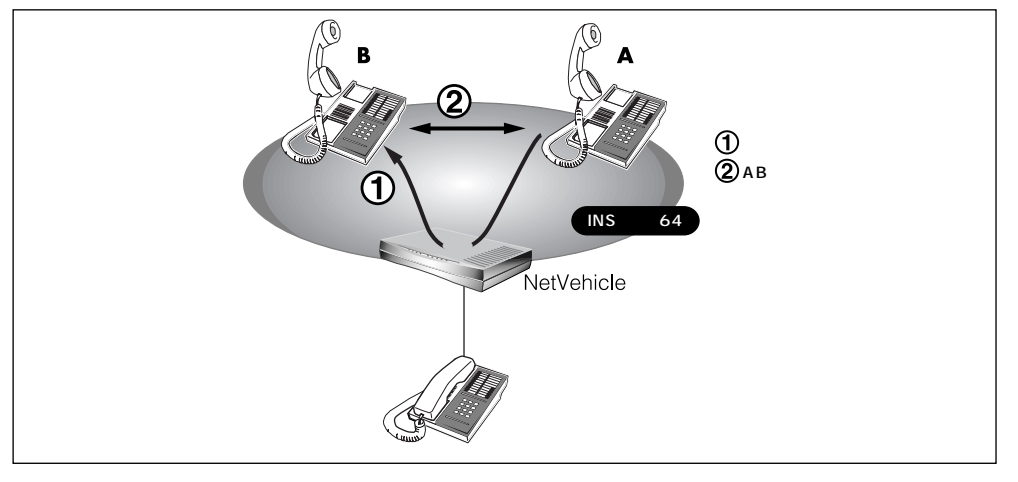

補足・NetVehicle に電話機をつないでいなくても、着信転送を利用できます。

・着信相手から NetVehicle までの電話料金は着信相手に課金され、NetVehicle から転送先までの電話料金は、 NetVehicle 側に課金されます。

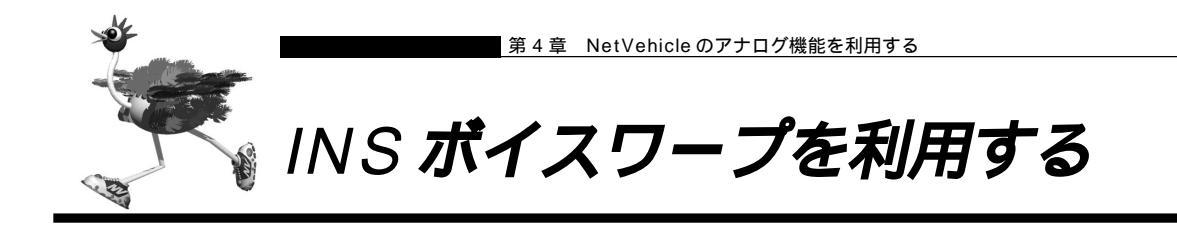

INSボイスワープはNTTが提供する高機能な着信転送サービスです。利用の際はNTTとの契約が必要です。 INSボイスワープのカスタマコントロール機能(INSボイスワープを制御する手順)の詳細については、NTT 支店または営業所にお問い合わせください。

ダイヤルインサービスを契約されている場合は、発信者番号通知の設定を通知するにしてください。

参照/「発信者番号通知の設定を変更する」(P.168)

また、INSボイスワープを契約した番号(契約者番号または、ダイヤルイン番号)によって以下の設定が必要です。ダイヤルインサービスを契約していない場合は、設定の必要はありません。

INS ボイスワープを契約者番号(アナログポート1)で契約した場合の設定

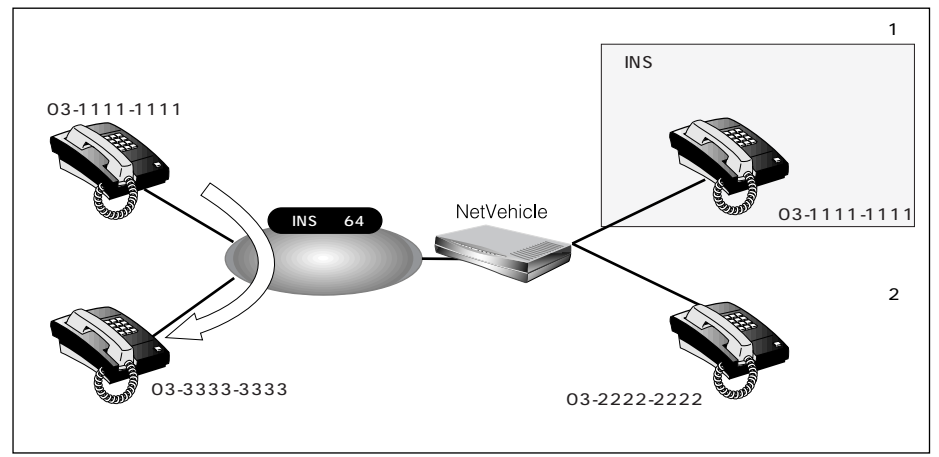

ここでは、以下の場合を例に説明します。

- アナログ設定で「アナログ共通情報」をクリックします。
   「アナログ共通情報」ページが表示されます。
- 2. [網契約に関連する設定項目]で以下の項目を指定します。

| ■ 電話番号            | 03-1111-1111(契約者回線番号) |
|-------------------|-----------------------|
| [網契約に関連する設定項目]    | 3                     |
| 電話番号 03-1111-1111 |                       |

- 3. [更新]ボタンをクリックします。
- 4. [アナログポート1情報へ>]ボタンをクリックします。

- 5. [網契約に関連する設定項目]で以下の項目を指定します。
  - 発信者番号通知 する

| [網契約に関連する設 | 定項目]                                  | 3 |
|------------|---------------------------------------|---|
| ダイヤルイン番号   |                                       |   |
| グローバル着信    | ⊙ <del>する</del> ○ しない                 |   |
| 発信者番号通知    | <ul> <li>する C しない C 網契約に従う</li> </ul> |   |
| コールウェイティング | ○ コールウェイティング ◎ 使用しない                  | 1 |
|            | G 疑似コールウェイティング                        |   |

6. [更新]ボタンをクリックします。

- **7.** [設定反映]ボタンをクリックします。 設定した内容が有効になります。
  - INS ボイスワープをダイヤルイン番号(アナログポート2)で契約した場合の設定

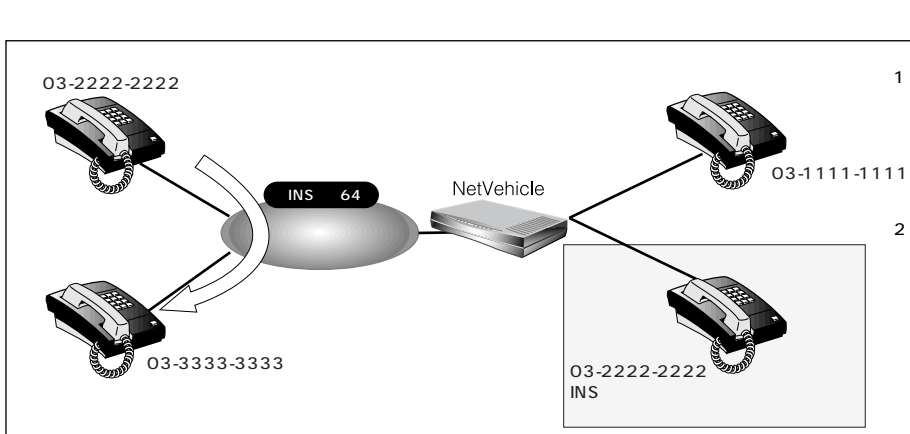

ここでは、以下の場合を例に説明します。

- アナログ設定で「アナログポート2情報」をクリックします。
   「アナログポート2情報」ページが表示されます。
- 2. [網契約に関連する設定項目]で以下の項目を指定します。
  - ダイヤルイン番号 03-2222-2222(ダイヤルイン番号)
  - 発信者番号通知 する

| [網契約に関連する設 | 定項目] [?                         |
|------------|---------------------------------|
| ダイヤルイン番号   | 03-2222-2222                    |
| グローバル 着信   | © する C しない                      |
| 発信者番号通知    | ● する O しない C 網契約こ従う             |
| コールウェイティング | ○ コールウェイティング <sup>⑥</sup> 使用しない |
|            | C 疑似コールウェイティング                  |

- 3. [更新]ボタンをクリックします。
- **4.** [設定反映]ボタンをクリックします。 設定した内容が有効になります。

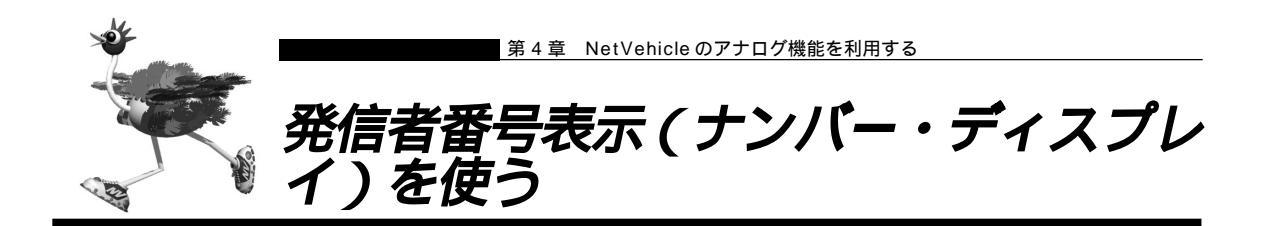

電話をかけてきた相手の方の電話番号(発信者番号)または発信者番号が通知されない理由を、アナログ ポートに接続したアナログ機器に表示することができます。

- 「INSナンバー・ディスプレイ」はNTTが提供するサービスです。利用の際はNTTとの契約が必要です。ただし、相手の方がINSネット64から発信者番号を通知して電話をかけてきた場合は、未契約でも発信者番号をアナログ機器に表示することができます。
- ナンバー・ディスプレイに対応していないアナログ機器をご使用の場合、発信者番号は表示されません。
- ・相手の方がアナログ回線からかけてくる場合、発信者番号を通知させるにはNTTとの利用契約が必要です。
  - ・相手の方が電話番号を通知しない契約を結んでいる、または電話番号を通知しない操作をした場合などは、本 装置に接続したアナログ機器に発信者番号は表示されません。

発信者番号が通知されない主な理由は以下のとおりです。

- 公衆電話からの電話のとき
- かけてきた相手の方が電話番号を通知しない操作をしたとき、または通知しない契約になっているとき

ナンバー・ディスプレイ機能を設定する

ここでは、電話機をアナログポート1につないだ場合を例に説明します。

- アナログ設定で「アナログポート1情報」をクリックします。 「アナログポート1情報」ページが表示されます。
- 2. [装置の動作に関連する設定項目]で以下の項目を指定します。

| • | ナンバー・デ      | ィスプレイ          | 使用する    | (E- | ド1 | ) |
|---|-------------|----------------|---------|-----|----|---|
|   | [装置の動作に関連する | 設定項目]          |         | 3   |    |   |
|   |             | ⊙ 電話 ○ モデム     |         |     |    |   |
|   | 接続機器        | O FAX O FAX(無鳴 | 動強制着信)  |     |    |   |
|   |             | ○ FAX(無鳴動識別着   | 信) 〇 なし |     |    |   |
|   | ナンバー・ディスプレイ | 使用する(モード1) 💽   | ]       |     |    |   |

(補)足「使用する(モード1)」を指定して正常に動作しない場合は、「使用する(モード2)」を指定してください。

- 3. [更新]ボタンをクリックします。
- **4** [設定反映]ボタンをクリックします。 設定した内容が有効になります。

- アナログポートに接続したアナログ機器に発信者番号を表示させるためには、以下の条件を満たす必要があります。
  - 本装置のアナログポートにナンバー・ディスプレイ対応のアナログ機器を接続し、アナログ機器のナンバー・ ディスプレイ機能を「使用する」に設定する
  - アナログ機器を接続したアナログポートの「アナログポート情報」で「ナンバー・ディスプレイ」を「使用する」に設定する
- お使いになるアナログ機器がナンバー・ディスプレイに対応していない場合や、ナンバー・ディスプレイを利用しない設定になっている場合は、誤鳴音や雑音(モデム信号)が聞こえるなど、正常に動作しない場合があります。
- 「アナログポート情報」で「ナンバー・ディスプレイ」を「使用する」に設定した場合は、「アナログ共通情報」で「外線リング音」、「内線リング音」の設定を、「識別着信情報」で「識別リング音」の設定を「リング音1」に設定することをお勧めします。それ以外の設定(「リング音2」「リング音3」)を行った場合には、外線着信、内線着信および識別着信が正常に動作しないことがあります。
- 相手の方がサブアドレス番号を通知してきてもサブアドレス番号は表示されません。
- ナンバー・ディスプレイ対応アナログ機器の機種によっては、発信者番号が正常に表示されない場合があります。
- 無鳴動 FAX 受信機能を使用する場合、ナンバー・ディスプレイ機能は利用できません。
- ・内線通話で着信した場合、呼び出し操作を行ったアナログポート番号「01」または「02」が表示されます。
   ・内線転送操作からの着信時は、転送される相手の番号が表示されます。
  - ・ナンバー・ディスプレイに対応していないアナログ機器を利用していてもNetVehicleのシステムログ情報には 発信者番号が表示されます。
  - ・ナンバー・ディスプレイ対応確認機種については、NetVehicleのサポートページを参照してください。

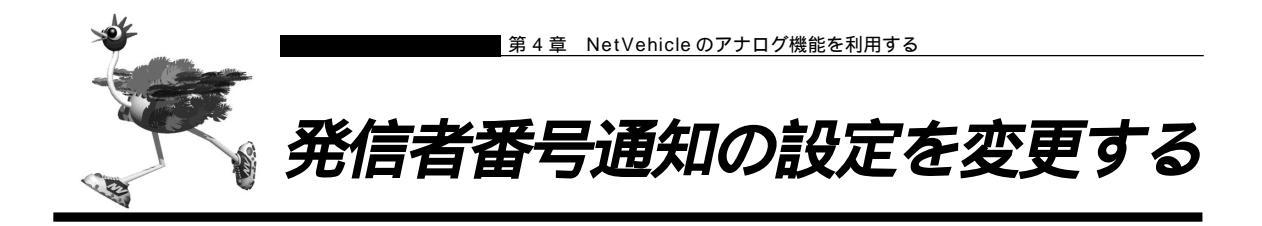

「発信者番号通知」はNTT が提供する基本サービスです。

発信するときに、発信者番号(契約者回線番号またはダイヤルイン番号)を通知するかどうかをNTTの契約とNetVehicleの設定との組み合わせにより選ぶことができます。発信者番号を通知する契約をしている場合でも、アナログポート1と2をそれぞれ通知しないように設定できます。

| 網契約                 | NetVehicleの設定<br>(発信者番号通知) |      |       | 相手ダイヤル番号前に付加 |        |
|---------------------|----------------------------|------|-------|--------------|--------|
|                     | 網契約に従う                     | する   | しない   | 184を付加       | 186を付加 |
| 通話ごと非通知<br>(呼毎通知許可) | 通知する                       | 通知する | 通知しない | 通知しない        | 通知する   |
| 回線ごと非通知<br>(呼毎通知拒否) | 通知しない                      |      |       |              |        |

#### 発信者番号通知を設定する

ここでは、電話機をアナログポート1につないだ場合を例に説明します。

- アナログ設定で「アナログポート1情報」をクリックします。 「アナログポート1情報」ページが表示されます。
- 2. [網契約に関連する設定項目]で以下の項目を指定します。
  - 発信者番号通知 「する」、「しない」または「網契約に従う」を選択

3

| ダイヤルイン番号   |                                       |
|------------|---------------------------------------|
| グローバル 着信   | © する C しない                            |
| 発信者番号通知    | <ul> <li>する C しない C 網契約に従う</li> </ul> |
| コールウェイティング | C コールウェイティング <sup>⊙</sup> 使用しない       |
|            | ○ 疑似コールウェイティング                        |

- 3. [更新]ボタンをクリックします。
- **4.** [設定反映]ボタンをクリックします。 設定した内容が有効になります。

(補)足「アナログポート情報」でダイヤルイン番号を設定し、発信者番号通知を行う設定をした場合、相手先にはダイ ヤルイン番号を通知します。

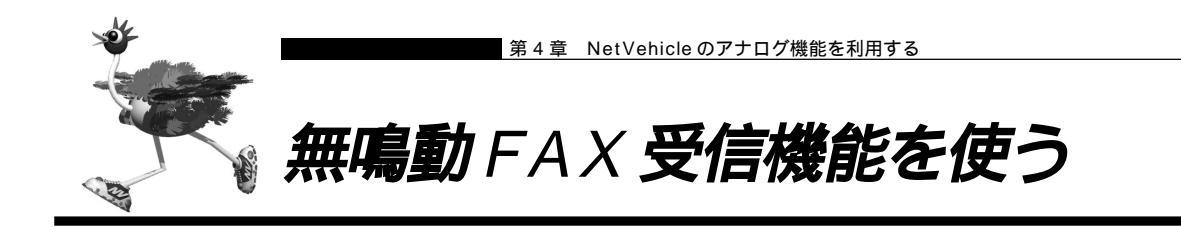

無鳴動着信機能(FAXを受信したときに、着信音を鳴らさずに応答する機能)を持つFAXをアナログポートに接続した場合、着信音(リング音)を鳴らさずにFAXに着信させることができます。

#### 無鳴動 FAX 受信機能を設定する

ここでは、FAXをアナログポート1につないだ場合を例に説明します。

アナログ設定で「アナログポート1情報」をクリックします。
 「アナログポート1情報」ページが表示されます。

2. [装置の動作に関連する設定項目]で以下の項目を指定します。

■ 接続機器 「FAX (無鳴動強制着信)」または「FAX (無鳴動識別着信)」を選択

〈捕〉足・「FAX ( 無鳴動強制着信 )」を指定すると、FAX 受信時に無鳴動着信処理を行います。

・「FAX(無鳴動識別着信)」を指定すると、相手からFAX通信を行うという情報(高位レイヤ整合性:G3FAX) が着信時に通知された場合のみ無鳴動着信処理を行います。それ以外の着信は、鳴動着信処理を行います。

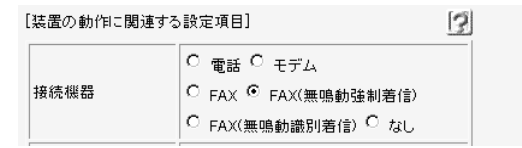

- 3. [更新]ボタンをクリックします。
- **4** [設定反映]ボタンをクリックします。 設定した内容が有効になります。

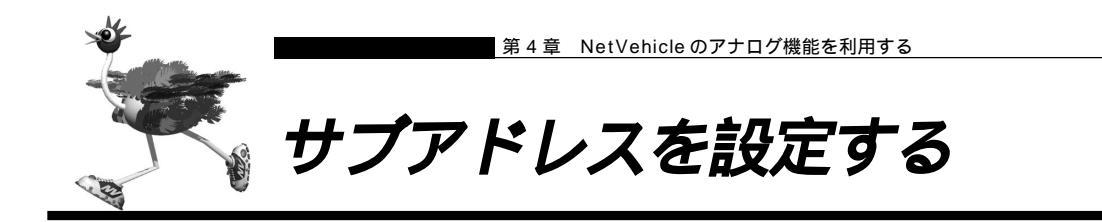

サブアドレスを設定すると、着信するアナログポート(ポート 1、またはポート 2)を特定できます。 サブアドレスは、発信側が INS ネット 64 に加入している場合のみ利用できます。

外から電話をかけるとき、電話番号に続いて送とサブアドレスをダイヤルすれば、そのサブアドレスを設定 した方のアナログポートに着信させることができます。ただし、サブアドレスの番号は完全に一致しないと 着信できません。

補足 相手電話番号 サブアドレス

例)03-1111-1111 🗙 1234

- - サブアドレスで着信ポートを特定する場合は、発信する相手側はサブアドレスを指定できる ISDN 機器(電話、 PHS等)の必要があります。

#### サブアドレスを設定する

ここでは、電話機をアナログポート1につないだ場合を例に説明します。

- アナログ設定で「アナログポート1情報」をクリックします。 「アナログポート1情報」ページが表示されます。
- **2.** [装置の動作に関連する設定項目]でサブアドレスを指定します(19桁以内)。 • サブアドレス 1234

| [装置の動作に関連する設定項目] |                                                                          |
|------------------|--------------------------------------------------------------------------|
|                  | ⊙ 電話 ○ モデム                                                               |
| 接続機器             | C FAX C FAX(無鳴動強制着信)                                                     |
|                  | C FAX(無鳴動識別着信) C なし                                                      |
| ナンバー・ディスプレイ      | 使用しない 🔹                                                                  |
| サブアドレス           | 1234                                                                     |
| 発信/ 着信選択         | <ul> <li>         ・         ・発着信         ・         ・         ・</li></ul> |
| 受話音量             | o <sub>小</sub> ⊙ <sub>中</sub> o <sub>大</sub>                             |
| リバースパルス送出        | C 送出する © 送出しない                                                           |

- 3. [更新]ボタンをクリックします。
- **4**. [設定反映]ボタンをクリックします。 設定した内容が有効になります。

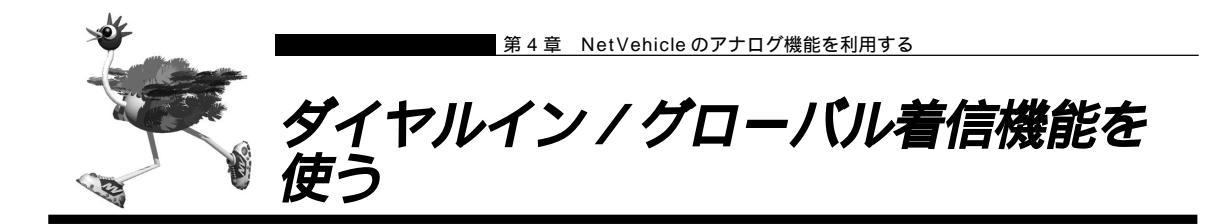

ダイヤルインはNTTが提供するサービスで、ご使用になる場合は契約が必要です。着信するアナログポート(ポート1、またはポート2)を特定できます。

| 112.1 |
|-------|
|-------|

ダイヤルインサービスとグローバル着信

NTTの「ダイヤルインサービス」とは、一つのINSネット64に通常の電話番号(以降、契約者回線 番号とよびます)に加えて、「ダイヤルイン番号」とよばれる番号を割り当てるサービスです。契約 者回線番号とダイヤルイン番号を使い分けることで、INSネット64につないでいる機器を呼び分け られるようになります。

ー方「グローバル着信」とは、契約者回線番号で電話がかかってきたとき、どの電話番号で着信したかをINSネット64につないでいる機器に通知しないようにするオプションです。わかりやすく言うと、この場合呼び分けせずにすべての電話機を鳴らすわけです。ちなみに「ダイヤルインサービス」を契約する際、「グローバル着信利用しない」という契約にすると、相手先がダイヤルした番号に対応する電話機だけを鳴らします。

ダイヤルイン番号を1つ追加して「グローバル着信利用しない」という契約にすると、ダイヤルイン番号を2つ追加した場合と同じ料金がかかります。かかってきた電話すべてについて呼び分けをするためです。ただし、NetVehicleではアナログポートごとに「グローバル着信を行う/行わない」の設定ができるので、「グローバル着信利用」と契約しておけば、ダイヤルイン番号1つ分の使用料で済みます。

INSネット64の基本機能であるサプアドレスでも同じように呼び分けができます。ただし、相手が アナログ回線である場合には、サプアドレス情報のやり取りができないため、呼び分けができません。

### ■ ダイヤルイン / グローバル着信機能を設定する

ここでは、契約者番号で着信したときは、アナログポート1のみで着信し、ダイヤルイン番号(03-2222-2222)で着信したときはアナログポート2のみで着信する場合を例に説明します。

アナログポート1の設定

- アナログ設定で「アナログポート1情報」をクリックします。
   「アナログポート1情報」ページが表示されます。
- 2. [網契約に関連する設定項目]で以下の項目を指定します。
  - ダイヤルイン番号 なにも設定しない
  - グローバル着信 する

| [網契約に関連する設定項目] |                        | 3 |
|----------------|------------------------|---|
| ダイヤルイン番号       |                        |   |
| グローバル着信        | © <del>す</del> る ○ しない |   |

3. [更新]ボタンをクリックします。

**4**. [設定反映]ボタンをクリックします。 設定した内容が有効になります。

アナログポート2の設定

- **1** アナログ設定で「アナログポート2情報」をクリックします。 「アナログポート2情報」ページが表示されます。
- 2. [網契約に関連する設定項目]で以下の項目を指定します。

| ■ ダイヤルイ    | ン番号          | 03-2222-2222 |
|------------|--------------|--------------|
| ■ グローバル    | 着信           | しない          |
| [網契約に関連する影 | 设定項目]        | 3            |
| ダイヤルイン番号   | 03-2222-2222 |              |
| グローバル 着信   | ೦ ಕる © しない   |              |

- 3. [更新]ボタンをクリックします。
- **4**. [設定反映]ボタンをクリックします。 設定した内容が有効になります。

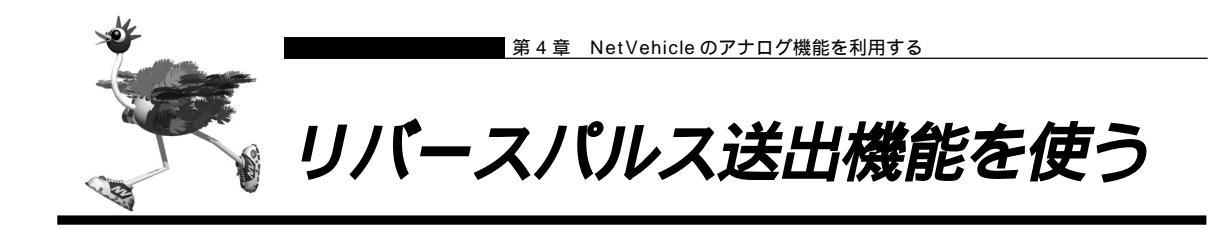

リバースパルスは、外から電話がかかってきて通話中に相手から電話を切った場合に、NetVehicleがアナ ログポートに接続された機器に対して通話が終了したことを知らせるために送出する信号です。例えば、留 守番電話で相手が切断したら同時にメッセージの録音を終了する機能を備えているときに有効です。

 接続したアナログ機器がリバースパルスを認識する機能を備えていない場合は、リバースパルスを送出する設定 を行わないでください。誤動作する場合があります。

#### リバースパルス送出を設定する

ここでは、電話機をアナログポート1につないだ場合を例に説明します。

- **1** アナログ設定で「アナログポート1情報」をクリックします。 「アナログポート1情報」ページが表示されます。
- [装置の動作に関連する設定項目]で以下の項目を指定します。
   リバースパルス送出 送出する

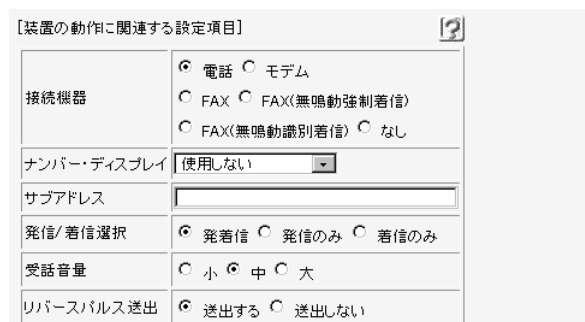

- 3. [更新]ボタンをクリックします。
- **4** [設定反映]ボタンをクリックします。 設定した内容が有効になります。

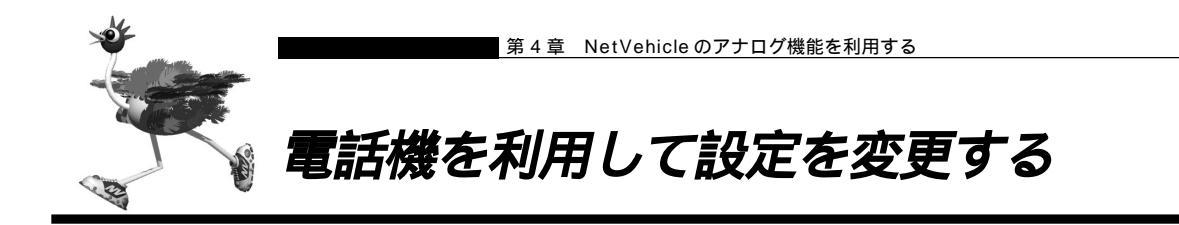

NetVehicleのアナログポート(ポート1、ポート2)に接続したアナログ機器から設定できる項目を以下 に示します。

- ・スタンバイモードの設定
- ・着信転送の設定
- ・ナンバー・ディスプレイの設定
- ・アナログポートの接続機器の設定

スタンバイモードの設定は「スタンバイモードで使用する」(P.150)で説明していますが、ここで説明する 方法でも設定が可能です。外線からも設定が可能です。

◎ 照 外線から設定を変更する 「外線から設定を変更する(無課金)」(P.175)

- ┃ 受話器を上げ、ツーという音が聞こえることを確認します。
- 2. 設定を変更したい機能のダイヤル操作を行います。
  - 🗷 🖸 🗷 に続けて以下の操作番号をダイヤルします。
    - 例)ポート2の接続機器を「なし」にする。

★ 0 ★ 4 0 2 □ をダイヤルします。

| 7           | スタンバイモード   | 操作番号 |
|-------------|------------|------|
|             | 通常モード      | 8001 |
|             | スタンバイモード   | 8002 |
| 鼌           | 盲信転送       |      |
|             | しない        | 6001 |
|             | する         | 6002 |
| ナンバー・ディスプレイ |            |      |
|             | 使用しない      | 41P1 |
|             | 使用する(モード1) | 41P2 |
|             | 使用する(モード2) | 41P3 |

| 接続機器 |              | 操作番号 |
|------|--------------|------|
|      | なし           | 40P1 |
|      | 電話           | 40P2 |
|      | モデム          | 40P3 |
|      | FAX          | 40P4 |
|      | FAX(無鳴動強制着信) | 40P5 |
|      | FAX(無鳴動識別着信) | 40P6 |

Pには、設定を変更するアナログポートのポート番号(1または2)を入れます。

3. ピッという音とビジートーン (プープープーという話中の音)が聞こえます。

(補) こ
 ピッという音の鳴る回数は設定した機能によって異なります(操作で入力した最後の数字の回数です)。
 例)「接続機器」の設定を「FAX」に設定した場合、ピピッピピッピピッピピッ(4回)プープープー
 正常に設定できなかった場合は、ビジートーン(プープープーという話中の音)だけが聞こえます。

4. 受話器を置きます。

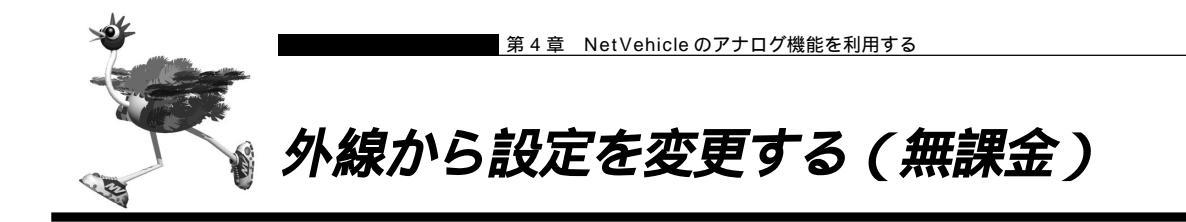

外線から設定できる項目を以下に示します。

- ・スタンバイモードの設定
- ・着信転送の設定
- ・ナンバー・ディスプレイの設定
- ・アナログポートの接続機器の設定
- - EX3 をお使いになっている場合は、スタンバイモードは使用できません。
- アナログポート(内線)からも設定の変更が可能です。

参照〉内線から設定を変更する 「電話機を利用して設定を変更する」(P.174)

設定変更用暗証番号を設定する

外線から設定を変更するには暗証番号が必要です(数字4桁)。 ここでは、設定変更用暗証番号を「5678」に設定する場合を例に説明します。

- 設定変更用暗証番号はアナログ設定の「アナログポート情報」の「サブアドレス」の設定と別のものを設定して ください。
- アナログ設定で「アナログ共通情報」をクリックします。
   「アナログ共通情報」ページが表示されます。
- 2. [装置の動作に関する設定項目]で以下の項目を設定します。

| ▪ 設定変更用暗証番号      | 5678 |   |
|------------------|------|---|
| [装置の動作に関連する設定項目] | 13   | 2 |
| 設定変更用暗証番号 ****   |      | - |

- 3. [更新]ボタンをクリックします。
- **4.** [設定反映]ボタンをクリックします。 設定した内容が有効になります。

(補)足)外線からの設定変更をやめたい場合は、設定変更用暗証番号を削除してください。

外線から設定を変更する

- (補) 足 すでに B チャネルを 2 本使用しているときに、外線から設定を変更する場合、NTT の通信中着信サービスの契約が必要です。
- ┃ 受話器を上げ、ツーという音が聞こえることを確認します。
- 2. 次のようにダイヤルします。

{契約者回線番号、またはダイヤルイン番号 } + 🚼 + [設定変更用暗証番号(4桁)] + [操作番号(4桁)]

| 7    | スタンバイモード   | 操作番号 |
|------|------------|------|
|      | 通常モード      | 8001 |
|      | スタンバイモード   | 8002 |
| 着信転送 |            |      |
|      | しない        | 6001 |
|      | する         | 6002 |
| 5    |            |      |
|      | 使用しない      | 41P1 |
|      | 使用する(モード1) | 41P2 |
|      | 使用する(モード2) | 41P3 |

| 接続機器 |              | 操作番号 |
|------|--------------|------|
|      | なし           | 40P1 |
|      | 電話           | 40P2 |
|      | モデム          | 40P3 |
|      | FAX          | 40P4 |
|      | FAX(無鳴動強制着信) | 40P5 |
|      | FAX(無鳴動識別着信) | 40P6 |
| _    |              |      |

Pには、設定を変更するアナログポートのポート番号(1または2)を入れます。

3. 呼び出し音が聞こえます。

(補) こ・設定変更用暗証番号を間違えた場合は、以下のメッセージが聞こえます。

「おかけになった電話番号にはあなたと通信できる機器が接続されていません」

- ・正常に設定できなかった場合は、ビジートーン(プープープーという話中の音)が聞こえます。
- ・この場合、NetVehicle 側には着信音は鳴りません。

4. 受話器を置きます。

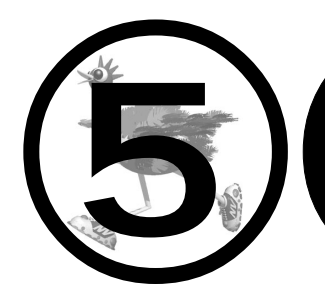

# 運用管理とメンテナンス

この章では、

NetVehicleで、ISDN回線の運用状況などの管理や確認を行う方法 を説明します。

| 操作メニューを使う178             | 8 |
|--------------------------|---|
| 手動で回線を接続する / 切断する178     | 8 |
| 手動でチャネルを増やす / 減らす        | 9 |
| ネットワークの接続を確認する179        | 9 |
| 時刻を設定する18(               | 0 |
| テレホーダイ機能を使う180           | 0 |
| 表示メニューを使う182             | 2 |
| 回線接続状況を確認する182           | 2 |
| 課金情報で運用状況を確認する182        | 2 |
| 電子メール着信通知を見る184          | 4 |
| 回線ログ情報で運用状況を確認する         | 4 |
| 表示メニューで確認できる情報185        | 5 |
| メンテナンスメニューを使う186         | 6 |
| PPP フレームトレース情報を見る186     | 6 |
| NetVehicle のファームウェアを更新する | 7 |
| オンラインサポート機能188           | 8 |
| 構成定義情報を退避する / 復元する       | 9 |
| 電話番号を変更する189             | 9 |
| メンテナンスメニューで確認できる情報19(    | 0 |
|                          |   |

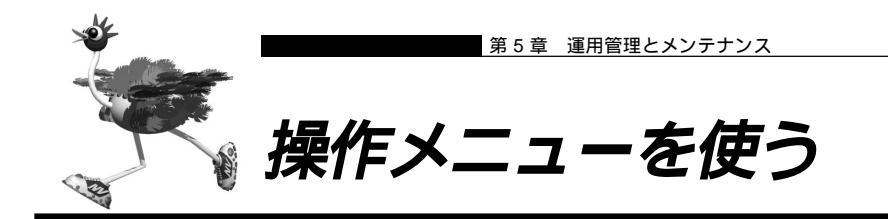

操作メニューでは、回線の手動接続/切断、チャネル数の増加/減少、疎通確認ができます。また、時刻設 定、テレホーダイ設定 / テレホーダイ終了ができます。

操作メニューを表示するには、NetVehicleのトップページで、画面上部の[操作]アイコンをクリックし ます。

┃手動で回線を接続する / 切断する

接続先を指定して、手動で回線の接続 / 切断ができます。

回線を接続する

1. 操作メニューで「回線手動接続」をクリックします。 「回線手動接続」ページが表示されます。 回線手動接続 このページでは、指定した接続先に回線を手動接続することができます。 《情報一覧より相手を選択して接続をクリックしてください。》 接続する度に認証Dや認証バスワードを変更する場合には、ワンタイムバスワードの設定を行ってから接続をクリック してください。 [接続先情報一覧] 電話番号1 サブアドレス1 ネットワーク名 接続先名 電話番号2 サブアドレス2 接続 電話番号3 サブアドレス3 03-2222-2222 接続

2. 「接続先情報一覧]で接続先の欄の「接続]ボタンをクリックします。 回線接続のメッセージが表示されます。

回線を切断する

internet

ISP-A

- 1. 操作メニューで「回線手動切断」をクリックします。 「回線手動切断」ページが表示されます。 回線手動切断 このページでは、指定した接続中の回線を手動切断することができます。 《情報一覧より相手を選択して切断をクリックしてください。》 [接続先情報一覧] ネットワーク名接続先名電話番号 切断 通信時間 internet ISP-A 032222222\* 0000.00.00.00 切断
- 2. [接続先情報一覧]で回線を切断したい接続先の欄の[切断]ボタンをクリックします。 回線切断のメッセージが表示されます。
# |手動でチャネルを増やす / 減らす

回線接続中に、通信に使用するBチャネルの数を手動で増減できます。

チャネルの数を増加する場合は、操作メニューで「手動チャネル増加」をクリックします。 「チャネル数の増加要求を発行しました。」というメッセージが表示されます。 チャネルの数を減らす場合は、操作メニューで「手動チャネル減少」をクリックします。 「チャネル数の減少要求を発行しました。」というメッセージが表示されます。

# ■ ネットワークの接続を確認する

ping コマンドを使って、IP 接続が成立しているかどうか確認できます。

- ping 実行中は、通話料金がかかります。
- かんたんフィルタがかかっているときは、pingを送信できないので応答はありません。
- かんたんフィルタを使用している場合、ISDN回線が接続されません。
- ••••••••••

┃ • 操作メニューで「疎通確認」をクリックします。

「疎通確認 (ping)」ページが表示されます。

# 疎通確認(ping) このページでは、pingコマンド(ICMP ECHOバケット)による通信の確認ができます。

| ping送信先                                             |  |
|-----------------------------------------------------|--|
| 設定終了後、ping送信をクリックしてください。設定を元に戻す場合はキャンセルをクリックしてください。 |  |
| Ping送信 キャンセル                                        |  |

- 2. 「ping 送信先」に送信先の IP アドレスを入力します。
- **3.** [ping送信]ボタンをクリックします。

「ping 実行中」というメッセージが表示されたあと、ブラウザ画面に ping 送信結果が表示されます。

# ■時刻を設定する

NetVehicleの内部時計の時刻を設定できます。時刻設定する方法は以下の3つがあります。

- ブラウザを利用しているパソコンの時刻を取得する方法
- ネットワーク上のTIMEサーバまたはNTPサーバから時刻を取得する方法
- 任意の時刻を設定する方法

📢 こんな事に気をつけて • • • • • • 電源を切ると時刻情報が失われます。

ここでは任意の時刻を設定する場合の例を以下に示します。

操作メニューで「時刻設定」をクリックします。
 「時刻情報設定」ページが表示されます。
 時刻情報設定

| [時刻の設定]       |                          |    |
|---------------|--------------------------|----|
| パソコンから時刻を取得   | パンコンの現在時刻<br>年 月 日 時 分 秒 | 設定 |
| タイムサーバから時刻を取得 | サーバアドレス<br>設定されていません     |    |
| 任意の時刻を設定      | 1970年01月01日00時00分00秒     | 設定 |

 「任意の時刻を設定」を指定する場合は現在の日時を入力します。 指定する時刻の設定方法の[設定]ボタンをクリックします。
 「時刻を に設定しました。」というメッセージが表示されます。

# ■ テレホーダイ機能を使う

INSテレホーダイは、NTTが提供するサービスです。午後11時から午前8時の深夜・早朝時間帯に、あらかじめ指定した2つの電話番号に対してかけ放題になります。 テレホーダイ機能利用時は、指定された時間だけ無通信監視機能を停止して自動切断させないようにします。

🕼 こんな事に気をつけて ・・・・・・・・・・・・・・・・・・・・・ ■ INSテレホーダイサービスを利用する場合はNTTとの契約が必要です。

(補)と ルータ設定の「相手情報」で、接続先ごとにテレホーダイの使用有無を設定できます。

テレホーダイの時間帯を設定する

操作メニューで「テレホーダイ設定」をクリックします。
 「テレホーダイ設定」ページが表示されます。

テレホーダイ設定

設定した時間内は回線の自動切断を行ないません。このため、テレホーダイなどのサービスを利用する場合に便利です。 時間を設定し"テレホーダイ開始"を選択してください。初期値は"回線情報設定"の回線接続保持タイマで設定した値 が設定されています。 現在のタイマ状況:時間0分

- 2. 「テレホーダイタイマ」で、回線を接続したままにしておきたい時間を入力します。
- **3.** [テレホーダイ開始]ボタンをクリックします。 設定した時間、回線が接続されたままになります。

テレホーダイを開始する / 停止する

 テレホーダイを開始するときは操作メニューの「テレホーダイ設定」ページで[テレホーダ イ開始]ボタンをクリックします。
 テレホーダイを停止するときは[テレホーダイ終了]ボタンをクリックします。
 [テレホーダイ終了]ボタンをクリックすると、「テレホーダイタイマをキャンセルしました」というメッ セージが表示されます。
 こんな事に気をつけて

こんな手に式をつけて
 [テレホーダイ開始]ボタンをクリックすると、テレホーダイ時間帯以外でもずっとつながった状態となります。

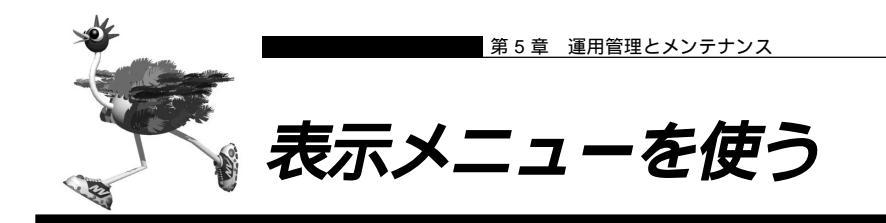

表示メニューでは、回線接続状況、回線への課金情報、IP 統計情報、メール着信通知、チャネル統計情報、 回線ログ情報、システムログ情報、ルーティング情報、現在時刻、経過時間情報を確認できます。 表示メニューを表示するには、NetVehicleのトップページで、画面上部の[表示]アイコンをクリックし ます。

## ┃回線接続状況を確認する

ISDN 回線への接続状況を確認することができます。

 こんな事に気をつけて
 ・
 ・
 マルチTA機能を利用している場合、回線接続状況は未使用のままとなります。

┃ • 表示メニューで「回線接続状況」をクリックします。

「回線接続状況」ページが表示されます。

#### 【回線接続状況】

| チャネル<br>番号 | 回線状<br>態 | 接続形<br>態 | ネットワーク名<br>接続先名   | 電話番号       | 送信回線<br>使用率 | 受信回線使<br>用率 | 通信時間          | IPアドレス       |
|------------|----------|----------|-------------------|------------|-------------|-------------|---------------|--------------|
| B1         | 接続中      | 発信       | internet<br>ISP-A | 0322222222 | 1%          | 100%        | 0000.00.00.12 | 172.16.32.45 |
| B2         | 未使用      |          |                   | -          | 0%          | 0%          | 0000.00.00.00 | -            |

# |課金情報で運用状況を確認する

NetVehicleの電源を入れてから現在までの、ISDN回線に対する課金情報を確認することができます。

表示メニューで「課金情報」をクリックします。
 [データ通信課金情報][アナログポート課金情報][接続先別データ通信課金情報][マルチTA課金情報]が表示されます。

- 2. 以下の項目を確認します。
  - 通信総時間 データ通信、アナログ通信それぞれの通信時間の累計です。
  - 課金合計時間 データ通信、アナログ通信それぞれの通信料金の累計です。
  - 最長通信 データ通信、アナログ通信それぞれの過去の記録において、1回の通信で最長の時間、通信を行った相手先です。データ通信の場合、相手接続先、アナログ通信の場合、相手先電話番号が表示されます。
  - 最高課金 データ通信、アナログ通信それぞれの過去の記録において、1回の通信で最高金 額、通信を行った相手先です。データ通信の場合、相手接続先、アナログ通信の場 合、相手先電話番号が表示されます。
  - 最終接続 データ通信、アナログ通信それぞれにおいて、最新の通信での通信時間、通信料
     金、接続相手先です。データ通信の場合、相手接続先、アナログ通信の場合、相手
     先電話番号が表示されます。
  - 接続先別データ通信課金情報

接続先ごとの通信時間の累計および通信料金の累計が表示されます。

- 課金情報クリア
- [課金情報クリア]ボタンをクリックすると、現在保持している課金情報をすべて クリアします。

#### 【テータ通信課金情報】

| 通信総時      | 0000.10:30:05 |               |
|-----------|---------------|---------------|
| 課金合計:     | 金額            | 2610円         |
|           | ネットワーク名       | internet      |
| 泉戸浦住      | 接続先名          | ISP-1         |
| 収取した      | 時間            | 0000.02:15:11 |
|           | 金額            | 460円          |
| 且文調스      | ネットワーク名       | internet      |
|           | 接続先名          | ISP-2         |
| 져있[ㅋ]하고 고 | 時間            | 0000.01:20:20 |
|           | 金額            | 540円          |
|           | ネットワーク名       | internet      |
| 最終接続      | 接続先名          | ISP-1         |
|           | 時間            | 0000.00:02:10 |
|           | 金額            | 10円           |

#### 【接続先別データ通信課金情報】

| ネットワーク名  | 接続先名  | 時間            | 金額    |
|----------|-------|---------------|-------|
| internet | ISP-1 | 0000.08:20:32 | 1720円 |
| internet | ISP-2 | 0000.02:09:33 | 890円  |

#### 【アナログボート課金情報】

| 通信総時間  |      | 0000.00:30:15 |
|--------|------|---------------|
| 課金合計金額 |      | 210円          |
|        | 時間   | 0000.00:15:10 |
| 最長通信   | 金額   | 60円           |
|        | 電話番号 | 0332221111    |
|        | 時間   | 0000.00:15:10 |
| 最高課金   | 金額   | 60円           |
|        | 電話番号 | 0332223333    |
|        | 時間   | 0000.00:01:20 |
| 最終接続   | 金額   | 10円           |
|        | 電話番号 | 0332224444    |

【マルチTA課金情報】

通信総時間 0000.00:00:00 課金合計金額 0 円

課金情報クリア

本書の表記で使われる通信料金とは、INSネット 64 基本サービスの「料金情報通知」をもとに、NetVehicle のソフトウェアが算出した値です。算出される値は、お客様の契約や回線利用状況により異なりますので、請求 金額とは必ずしも一致しません。

例えば以下のような場合があります。

- INS テレホーダイ利用時
- 市外電話サービス利用時
- NTT DoCoMo 以外の自動車電話・携帯電話と通話した場合
- PHSと通話した場合(PIAFSによるデータ通信も含む)
- 本装置の電源を切ると、課金情報はすべてクリアされます。

. . . . . . .

# ■ 電子メール着信通知を見る

(補)足 プロバイダと「メール着信通知サービス」の契約をしておく必要があります。
 メール着信通知が到達すると、CHECK ランプが緑色で点滅します。

表示メニューで「メール着信情報」をクリックします。
 「メール着信通知」ページが表示されます。
 【メール着信通知】
 メールが1件到達しています。

|   | 受信者 |                   |
|---|-----|-------------------|
| Ľ | 送信者 | nvmail@mail.co.jp |
|   | 題 名 | Hello !!!         |
|   | メール | 着信通知消去            |

2. 確認が終了したら、[メール着信通知消去]ボタンをクリックします。

「メール着信通知を消去しました。」というメッセージが表示され、CHECK ランプが消灯します。メール 着信通知は削除されます。

メール着信通知に表示される最大件数は50件です。メール着信通知の数がこれらの数を越えた場合、古い通知から順に削除されます。ただし、メール着信通知の件数は最大件数を越えてもカウントされます。

## ■ 回線ログ情報で運用状況を確認する

ISDN回線への接続、切断に関する情報を確認できます。通信エラーが発生した状況や、通信エラーの原因 を示した「ログ内容」が表示されます。

- 表示メニューで「回線ログ」をクリックします。
   「回線ログ」ページが表示されます。
  - ログ番号 ログの番号です。
  - 発生時刻
     ログが記録された時刻です。
  - チャネル ログが記録された事象が発生したチャネルです。
  - ログ内容 ログの内容です。

     [詳細コード=XX/XX/XXYY]の「YY」は理由コードを示します。理由コードは「ISDN 理由表示番号一覧」(P.208)を参照してください。

【回線ログ】

| ログ番号 | 発生時刻                | チャネル | ログ内容                                                                                 |
|------|---------------------|------|--------------------------------------------------------------------------------------|
| 01   | 1998/11/10 01:00:38 | -    | <b>発信ログ</b><br>IPパケットの転送が発生しました。<br>Protocol:TCP 128.1.2.146(32783)->192.168.1.1(21) |
| 02   | 1998/11/10 01:16:44 | B1ch | 回線エラー発生 [詳細コード=30/00/82a9]<br>エラーが発生しました。                                            |
| 03   | 1998/11/10 05:21:15 | B1ch | <b>発信失敗</b> [詳細コード=30/00/8095]<br>エラーが発生しました。                                        |

[表示例]

発信ログ IP バケットの転送が発生しました。 Protocol:TCP192.168.1.2(1149) 202.248.2.226(53)

[説明]

- 発信元が192.168.1.2 でポート1149を使用して202.248.2.226 へポート53 でアクセスしたことを示します。
- ポート 1149 は送信元が内部で使用しているポート番号です。

Clim

回線エラー(8090)

"回線エラー発生 [ 詳細コード = XX/XX/8090 ] エラーが発生しました "のログは、相手が PPP の切断手順を行わずに回線を切断したことを表示します。本装置の異常ではありません。

## |表示メニューで確認できる情報

上記で説明した情報以外に以下の情報を確認できます。

「IP 統計情報」 回線を介した通信のプロトコルごとの内訳を確認できます。

「チャネル統計情報」 回線接続の情報を確認できます。

「システムログ」

接続先や接続時間の情報などを確認できます。通信エラーや超過課金の原因を知る手がかりになります。

「ルーティング情報」 ルーティングテーブルを確認できます。

「現在時刻」 現在時刻を確認できます。

「経過時間情報」 電源投入後、経過した時間を確認できます。

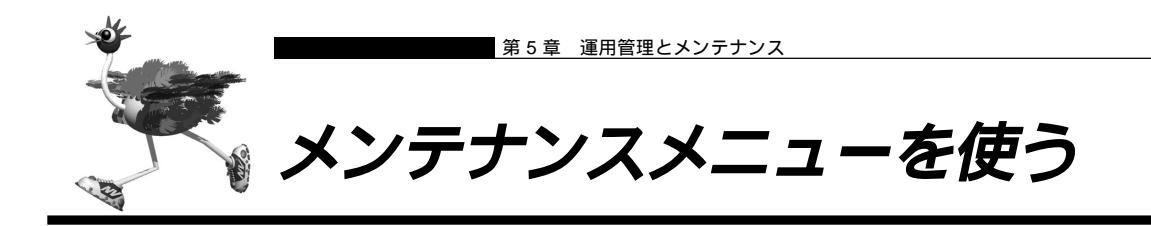

メンテナンスメニューでは、NetVehicleのファームウェアを更新したり、各種情報の確認ができます。 メンテナンスメニューを表示するには、NetVehicleのトップページで、画面上部の[メンテナンス]アイ コンをクリックします。

# ■ PPP フレームトレース情報を見る

PPPのプロトコル情報を表示します。回線がつながりにくい場合は、ここに表示される情報を確認します。 (補) PPPフレームトレースの情報は、装置の電源を切るまでは保持されます。

 メンテナンスメニューで「PPP フレームトレース」をクリックします。 「PPP フレームトレース情報」ページが表示されます。

## フレームトレース情報の見方

PPP フレームトレース情報は、次のように表示されます。

表示例)

[02] B1ch : Recv LCP Configure-Request id=00 len=19 97.09.01 09:19:54.225 data=c021 0100 0013 0305 c223 0505 06f0 1e4a 5007 0208 02

表示されている情報は、次に示すような要素に分けられます。

| [0] | <u>2] B1ch</u> | : <u>Recv</u> LCP | <u>Configure-Requ</u> | <u>est</u> <u>id=00</u> <u>len=19</u> | 97.09.01 09:19:54.225 |
|-----|----------------|-------------------|-----------------------|---------------------------------------|-----------------------|
| Î   | Î              | <b>▲</b>          | ▲<br>コード種別            | ↓ パケット長                               | ppptrace 採取時間         |
|     | チャネル           | ブロトコル             | 種別                    | ID フィールド値                             |                       |
| ログ番 | 号を表す(01‐       | ~ 99)             |                       |                                       |                       |
|     | ד PPP          | ノームトレース           | 情報の一覧 「 PPP フ         | レームトレース情報詳細                           | J(P.206)              |

# NetVehicleのファームウェアを更新する

ファームウェアを更新すると、NetVehicle に新しい機能を追加できます。

- ファームウェア更新中は、NetVehicleの電源を切らないでください。
- ファームウェアを更新する前に、構成定義情報を退避しておいてください。
- EX3 および fx3 を L40 系ファームへ更新する場合には、あらかじめ L37 にレベルアップしておく必要があります。

- 【● メンテナンスメニューで「ファームウェア更新」をクリックします。
- **2.** [実行]ボタンをクリックします。 「ファームウェア更新モードへ…」のメッセージが表示されます。
- 3. [実行]ボタンをクリックします。
- **4.** ファームウェア更新モードへの移行が終了したら、[OK]ボタンをクリックします。 以下の情報をもとにファームウェアを更新します。情報に誤りがない場合はOKボタンをクリック して下さい。

更新を中止する場合には中止ボタンをクリックしてください。

転送元末ストIPアドレス ログインID ログインバスワード ファイルロケーション ftp.fujitsu.co.jp ftp hamster@fujitsu.co.jp /pub/NV/firm/H30SOFT.ftp OK 中止

5. 表示されている内容を確認し、正しければ[OK]ボタンをクリックします。 ファームウェアの更新が始まります。

・ファームウェアの更新を中止したいときは、[中止]ボタンをクリックします。
 ・回線の混み具合によっては、20分以上かかる場合があります。

- **6.** 「正常終了」のメッセージが表示されたら、[OK] ボタンをクリックします。
- **7.** [トップページに戻る]ボタンをクリックします。 トップページに戻ります。

# ■ オンラインサポート機能

遠隔地のNetVehicleを設定する機能です。 ISDN回線に接続された遠隔地(リモート側)のNetVehicle を、管理者側(センタ側)のNetVehicleを使用して直接設定できます。

本機能ではPPPによるIP接続を必要としないので、ご購入時の状態のNetVehicleを設定することができます。ただし、専用線(HSD, DA64/128)では使用できません。

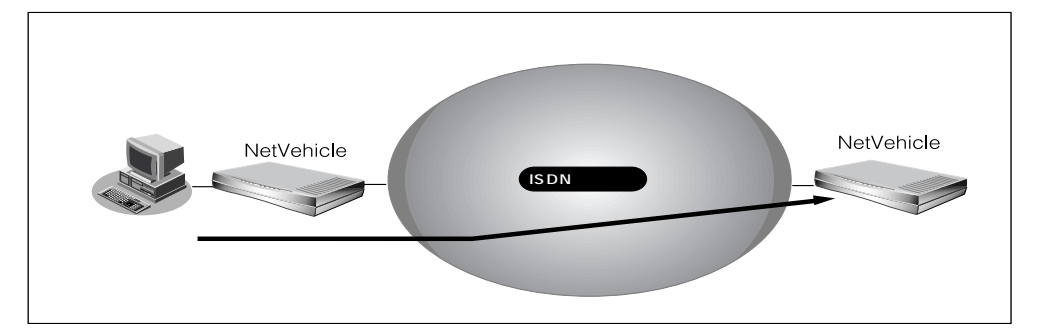

管理者側(センタ側)の Net Vehicle で設定する方法を説明します。

- メンテナンスメニューで「オンラインサポート」をクリックします。 「オンラインサポート」ページが表示されます。
- 2. リモート側の電話番号と暗証番号を指定し、[オンラインサポート開始]ボタンをクリックします。

- **3.** 正常に接続されたあとは、センタ側の NetVehicle を設定するのと同様の手順でリモート 側の設定を行うことができます。
- 4. [オンラインサポート終了]ボタンをクリックすると オンラインサポートを終了します。
  - (補) レモート側でオンラインサポートの接続をしないようにするには、ルータ設定の「装置情報」で「オンラインサポート接続」を「しない」に設定してください。

<sup>(</sup>補) ご購入時の状態では暗証番号が設定されていないので、リモート側NetVehicleのMACアドレスを暗証番号として指定します。

- 本機能を使用しての発信にはINSネット64の「ユーザ間情報通知サービス」を使用するため、1回の発信に つき1メッセージ分の料金が通信料金とは別にかかります。また、ISDN回線を契約するときは、ユーザ間情報 通知サービスを「着信許可」としてください。
- オンラインサポート中は、ISDN回線は接続されたままとなります。無通信監視タイマによる自動切断は行われません。
   設定終了後は必ずオンラインサポートを終了し回線が切断されたことを確認してください。
- ・ 暗証番号にはリモート側のNetVehicleに設定された暗証番号を指定してください。一致しない場合は接続できません。なお、リモート側のNetVehicleがご購入時の状態、またはオンラインサポート情報未設定の場合は、暗証番号としてMACアドレスを指定することにより接続できます。
- MACアドレスは装置底面に表記されているとおり半角小文字の英数字で指定してください。
- オンラインサポートで設定できる項目はセンタ側のNetVehicleにある項目のみに限定されます。センタ側とリ モート側で機種が異なる場合、およびファームウェアの版数が異なる場合は、設定できない項目があります。
- センタ側の電話番号および暗証番号はセキュリティ確保のために設定しておく必要があります。ルータ設定の「装置情報」で指定してください。

# ■ 構成定義情報を退避する / 復元する

現在のNetVehicleの構成定義情報をファイルに保存し、退避しておきます。必要になったときに保存しておいた構成定義情報を復元できます。

- 構成定義情報の退避:メンテナンスメニューの「構成定義情報」ページを、WWW ブラウザ機能を使ってファイルに保存します。
- 構成定義情報の復元:WWWブラウザで保存しておいた「構成定義情報」ページのファイルを開き、[復元]をクリックします。

現在のNetVehicleのIPアドレスと保存時のIPアドレスが異なると復元できません。

## ■ 電話番号を変更する

スケジュール情報の電話番号変更予約情報で設定した電話番号の変更を手動で行うことができます。

- ・メンテナンスメニューで「電話番号変更」をクリックします。 「電話番号変更」ページが表示されます。
- **2.** 変更したい電話番号変更予約情報の[実行]ボタンをクリックします。 電話番号が変更されます。

# 🔜 メンテナンスメニューで確認できる情報

上記で説明した情報以外に以下の情報を確認できます。

「バージョン情報」

NetVehicle内蔵ファームウェアのバージョンを確認できます。

「エラーログ情報」

NetVehicle本体の異常に関する情報が記録されている場合は、ここで確認できます。 添付の「修理・サービス網一覧表」をご覧の上、「富士通パーソナルエコーセンター」へ連絡してください。 その際、エラーログ情報の内容をお知らせください。

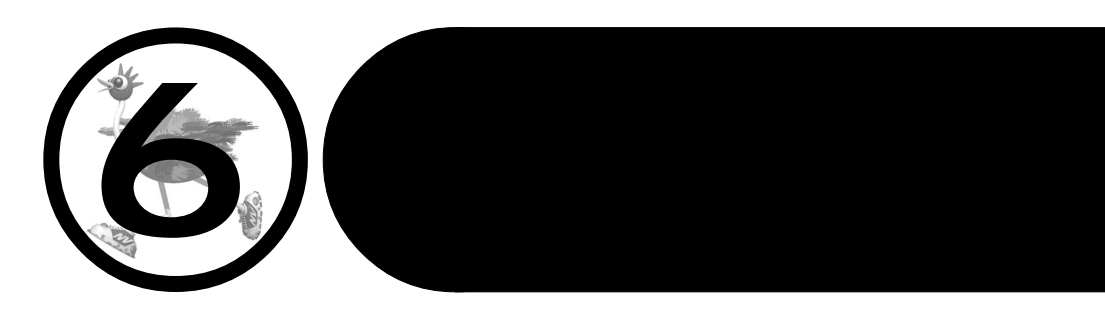

この章では、

通信ができなくなった場合や、NetVehicle が故障した場合の 対処方法を説明します。

| 通信ができない場合には         |     |
|---------------------|-----|
| 起動時の動作に関するトラブル      |     |
| NetVehicle 設定時のトラブル |     |
| 回線への接続に関するトラブル      |     |
| データ通信に関するトラブル       | 196 |
| アナログ機器に関するトラブル      |     |
| その他のトラブル            |     |

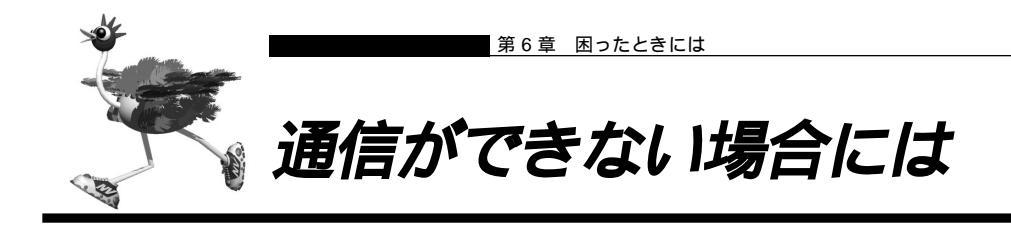

通信ができない場合、さまざまな原因が考えられます。まず、以下を参考にNetVehicleの動作状況を確認 してみてください。

エラーの原因が特定できなかった場合は、添付の「修理・サービス網一覧表」をご覧の上、「富士通パーソ ナルエコーセンター」へ連絡してください。

Clim)

回線ログやエラー番号からトラブルの原因を探る

表示メニューの「回線ログ」ページに表示された内容やメンテナンスメニューの「エラーログ情報」 ページに表示されたエラー番号から、エラーの原因をある程度特定できます。

回線ログ情報やエラーログ情報ページのプリントアウトを保管しておくことをお勧めします。

#### ⚠警告

- ・決してご自身では修理を行わないでください。
- ・NetVehicle が故障した場合は、「富士通パーソナルエコーセンター」に連絡の上、富士通の技術者または富 士通が認定した技術員によるメンテナンスを受けてください。

# ■ 起動時の動作に関するトラブル

NetVehicle 起動時のトラブルには、以下のようなものがあります。

#### POWER ランプがつかない

- 【原因】 電源ケーブルがコンセントに正しく接続されていない。
- 【対処】 電源ケーブルをコンセントに正しく接続してください。
- 【原因】 NetVehicle の電源スイッチが入っていない。
- 【対処】 NetVehicleの電源スイッチが「 | 」側へ押されているか確認してください。

電源を入れてしばらくしても CHECK ランプが消灯しない

- 【原因】 本体に異常が発生しました。
- 【対処】「富士通パーソナルエコーセンター」へ連絡してください。

#### ISDN回線につないで電源を入れたら、B1/B2のランプが橙色で点滅している

- 【原因】 ISDN 回線ケーブルがきちんと差し込まれていない。
- 【対処】 ISDN 回線ケーブルをきちんと差し込んでください。
- 【原因】 ISDN 回線の極性が反転している。
- 【対処】 NetVehicle本体の電源を切り、ディップスイッチの設定で極性を変更して、再度電源を入れてく ださい。
- 【原因】 ISDN 回線で同期外れが発生している。
- 【対処】 NTT に調査を依頼してください。

#### 電源を入れたら LAN ランプが橙色で点滅している

- 【原因】 本体に異常が発生しました。
- 【対処】「富士通パーソナルエコーセンター」へ連絡してください。

# 🔜 NetVehicle 設定時のトラブル

ブラウザでマニュアル通りのURLを指定したがNetVehicleのトップページが表示されない

- 【原因】 接続に誤りがある。または、10BASE-Tケーブルが断線している。
- 【対処】 接続した HUB ポートに該当する HUB LED が点灯しているかを確認してください。点灯してい ない場合には正しく接続されていないか、ケーブルが断線している可能性があります。パソコン と Net Vehicle に 10BASE-T ケーブルがきちんと差し込んであることを確認し、それでも HUB LED が点灯しない場合には別の 10BASE-T ケーブルに交換してみてください。
- 【原因】 パソコンの IP アドレスやネットマスクが間違っている。
- 【対処】・パソコンの設定でIPアドレスやネットマスクをしている場合には、NetVehicleと通信できる IPアドレスが設定されているかどうかを確認してください。NetVehicleのIPアドレスやネッ トマスクを変更していない場合には、パソコンには以下の範囲で設定を行う必要があります。 IPアドレス : 192.168.1.2 ~ 192.168.1.254 ネットマスク : 255.255.255.0
  - NetVehicleのDHCPサーバ機能を利用している場合には、パソコンを再起動してください。
     Windows®98の場合は、「プライベートIPアドレス自動割り当て」機構により、DHCPサーバから自動取得する設定にしていても、169.254.XX.XXというIPアドレスが設定される場合があります。この場合はIPアドレスを固定で割り当てても通信できないことが多いため、ネットワークドライバとTCP/IPを入れ直してください。
- (ii) に パソコン側の IP 設定は、winipcfg コマンド(Windows®95/98 の場合)やipconfig コマンド(Windows®98/ WindowsNT®の場合)で確認できます。
- 【原因】 パソコンとTA でインターネットに接続したときの設定が残っている。
- 【対処】 LAN インタフェースの IP アドレスを再割り当てするため、パソコンを再起動してください。
- 【原因】 WWW ブラウザの設定が間違っている。
- 【対処】・WWW ブラウザ(Microsoft Internet Explorer3.0)の場合、[表示] [オプション] [接続]に おいて、「必要時にインターネットに接続」という設定が有効になっているため、WWW ブラウ ザを起動するたびにモデムやTAから接続を行おうとして、NetVehicleと通信できないといっ た現象になっている可能性があります。「必要時にインターネットに接続」の設定を無効にして ください。
  - ・WWW ブラウザの設定で Proxy サーバの設定が有効になっている可能性があります。「Proxy サーバ」を「なし」にするか、「no Proxy」の欄に NetVehicle の IP アドレス (NetVehicle の IP アドレスを変更していない場合は 192.168.1.1)を追加してください。
- 【原因】 パソコンの ARP エントリの値がおかしくなっている。
- 【対処】 NetVehicleと同じIPアドレスを持つ機器と通信した直後に、パソコンの電源を落とさないまま NetVehicleへ接続変更を行った場合には通信できません。しばらく待つか、パソコンを再起動し てください。
- 【原因】 NetVehicle と同じIP アドレスを持つ機器が接続されている。
- 【対処】 IPアドレスが重複している機器がLAN上に存在すると、正しく通信できません。NetVehicleから設定を行うパソコン以外を接続している10BASE-Tケーブルを外し、パソコンを再起動してください。
- 【原因】 NetVehicleのIP アドレスが変更されている。
- 【対処】 変更後の Net Vehicle の IP アドレスを指定してください。

【原因】 パソコンの IP アドレスを変更していない。

【対処】 NetVehicleのIPアドレスを変更した場合、必ずパソコン側のIPアドレスもそれに合わせて変更します。

NetVehicleのDHCPサーバ機能を利用している場合:パソコンを再起動してください。 NetVehicleのDHCPサーバ機能を利用していない場合:

パソコンのIPアドレスをNetVehicleと直接通信可能なアドレスに変更してください。また、ネットマスクをNetVehicleに設定した値と同じ値に設定してください。このとき、DNSサーバのIP アドレスも忘れずに入力してください。

\_ 変更した NetVehicle の IP アドレスがわからなくなった

NetVehicle に設定した管理者パスワードがわからなくなった

【対処】 NetVehicleをご購入時の状態に戻してください。こうすることで管理者パスワードを削除し、IP アドレスを「192.168.1.1」に戻すことができます。それまでに設定した内容はすべて消えてし まいますので、最初から設定をやり直してください。

## ■■ 回線への接続に関するトラブル

NetVehicle で回線に接続する際のトラブルには、以下のようなものがあります。

(補)定・回線に接続できないときには、まず表示メニューで「回線ログ情報」を選択して、エラーの原因を確認してください。

「回線ログ情報」では原因が判別できなかった場合は、以下のチェック項目を確認してください。

#### ISDN で相手先につながらない(B1/B2 LED が全く点灯しない)

このような場合は、まず表示メニューで「回線ログ情報」をクリックして、エラーの原因を確認してください。ログの内容および ISDN 理由表示番号から原因を特定することができます。

【原因】 接続先が話し中である。

【対処】 時間をおいてから接続をやり直してみます。

- 【原因】 接続先の電話番号、サブアドレスの設定に誤りがある。
- 【対処】 接続先の電話番号、サブアドレスを正しく設定してください。

(補) 正 詳細設定で設定してある場合は、「接続先情報設定」で設定を変更します。

- 【原因】 接続先から拒否されている。
- 【対処】 接続先の管理者に問い合わせてください。
- 【原因】 モジュラジャックの極性が反転している。
- 【対処】 モジュラジャックの結線が逆転している可能性があります。ディップスイッチのスイッチ4を 「ON」、スイッチ5を「OFF」に設定し直してください。
- 【原因】 課金制限値、または接続時間制限値を越えている。
- 【対処】 課金情報を確認し、設定した制限値を越えていないかどうかを確認してください。初期値として 「金額:3,000円」が設定されています。設定を変更するか、課金情報をクリアしてください。課 金情報のクリアは、初期値として「毎週金曜日の0:00」が設定されています。

- ISDN で相手先につながらない(B1/B2 LED は一時は点灯するが、すぐ消灯する)

PPPネゴシエーションで切断されている可能性があります。表示メニューの「回線ログ」およびメンテナ ンスメニューの「PPPフレームトレース」で原因を特定することができます。 【原因】 認証に失敗した。

【対処】 送信する認証 ID、認証パスワードを正しく設定してください。

【原因】 PPP ネゴシエーションに失敗した。

- 【対処】 接続先に適合するように設定を変更してください。
- (補) (建) PPP ネゴシエーションの結果は「回線ログ情報」に、動作に関する情報は「PPP フレームトレース情報」に記載されます。(P.206)

ISDN で相手先につながらない(B1/B2 LED は点灯しているが、通信ができない)

- 【原因】 パソコンのルーティング情報の設定に誤りがある。
- 【対処】 パソコンのルーティング情報を正しく設定してください。
- 【原因】 パソコンの DNS サーバアドレスの設定に誤りがある。
- 【対処】 DHCP を利用していない場合には、以下の設定を行ってください。 ・NetVehicleのProxyDNSを利用する:DNSサーバIPアドレスにNetVehicleのIPアドレス を設定してください。
  - ・NetVehicleのProxyDNSを利用しない:正しいDNSサーバIPアドレスを設定してください。
- 【原因】 NetVehicle のルーティング情報の設定に誤りがある。
- 【対処】 NetVehicleの「ダイナミックルーティング情報」、「スタティックルーティング情報」を正しく設定してください。
- 【原因】 接続先が DNS サーバアドレスの通知機能を持っていない。
- 【対処】 かんたん設定(インターネットへ)の場合は、プロバイダから通知されたDNSサーバアドレスを 指定してください。 詳細設定の場合は、接続先情報設定にDNSサーバアドレスを指定してください。
- 【原因】 IP フィルタによって遮断されている。
- 【対処】 IP フィルタの設定を見直してください。

#### HSD で相手先につながらない

- 【原因】 NetVehicle の設定に誤りがある。
- 【対処】 ・「回線情報設定」にて、正しい回線を選択しているかどうかを確認してください。
  - ・「LAN 情報設定」および「ネットワーク情報設定」にて、正しい IP アドレス、ルーティング情 報を設定しているかどうかを確認してください。
    - ・「接続先情報設定」にて、正しいDNSサーバを設定しているかどうかを確認してください。
- 【原因】 パソコンの設定に誤りがある。
- 【対処】「ISDN で相手先につながらない(B1/B2 LED は点灯しているが、通信ができない)」場合を参考にして、正しい設定を行ってください。
- 【原因】 HSD の回線自体に異常がある。
- 【対処】 NTT に調査を依頼してください。

#### 回線がつながりっぱなしになっている

- 【原因】 接続先から定期的にデータを受信している。
- 【対処】 接続先から RIP、ICMP、Keep Alive などのパケットが送信されていないか確認してください。
- 【原因】設定に誤りがある。
- 【対処】・「LAN情報設定」および「ネットワーク情報設定」にて、RIP送信しない/ RIP受信しない、に 設定を変更してください。
  - ・「LAN 情報設定」および「ネットワーク情報設定」にて、IP アドレス、ルーティング情報設定 に誤りがないかを確認してください。
- 【原因】 ネットワーク上のコンピュータが通信を行っている。

- 【対処】 コンピュータが通信していないかどうか、またアプリケーションが定期的に通信を行う設定になっ ていないかどうかを確認してください。
- 【原因】 テレホーダイ機能を使用している
- 【対処】 テレホーダイ機能を停止してください。
- 【原因】 回線接続中にパソコンやワークステーションが誤動作した。
- 【対処】 NetVehicleの電源を切って、回線を切断してください。

WindowsNT®4.0 でネットワークにログインするたびに回線が勝手につながってしまう

- 【原因】 Remote Access Service (RAS)機能の設定が原因です。
- 【対処】 以下の手順で設定を変更してください。 コントロールパネルで [ サービス ] アイコンをダブルクリックする。 一覧から「Remote Access Autodial Manager」を選択し、[ 停止 ] ボタンをクリックする。 [ スタートアップ ] をクリックし、「手動」か「無効」を選択する。

Windows<sup>®</sup>95/98 で 15 分に 1 回ずつ回線が勝手につながってしまう

- 【原因】 Windows®95/98 が使用している通信プロトコル「NetBIOS over TCP/IP」が原因かもしれません。
- 【対処】 IP フィルタリング機能を使って、ポート番号 137 ~ 139 でのデータ通信を遮断するか、以下の 手順で Windows<sup>®</sup>95/98 の設定を変更してください。

コントロールパネルで[ネットワーク]アイコンをダブルクリックする。

[バインド]タブを表示させる。

「マイクロソフトネットワーク…」のチェックマークをクリックして、空欄にする。

[OK] ボタンをクリックして、ウィンドウを閉じる。

画面の指示に従って、パソコンを再起動する。

Windows®95からWindows®98にOSをアップグレードしたら、Internet ExplorerでWWWページが閲覧できなくなった

Internet Explorerの設定が「モデムを使用してインターネットに接続」になっている可能性があ ります。以下の手順で設定を変更してください。 Internet Explorerのメニューから[表示]をクリックする。

[インターネットオプション]をクリックする。

[接続]タグをクリックする。

接続の設定を「LANを使用してインターネットに接続」に変更し、[OK]ボタンをクリックして、ウィンドウを閉じる。

#### Windows®のアクティブデスクトップを使用すると、時々回線が自動的につながってしまう

アクティブデスクトップの Internet Explorer チャンネルバーの中のサイトを「購読」する設定 になっているなどの原因が考えられます。この場合は、以下の手順で設定を変更してください。 Internet Explorer のメニューから[お気に入り]をクリックする。 [購読の管理]をクリックする。 選択されているチャンネルを削除する。

# ■ データ通信に関するトラブル

NetVehicle でデータ通信を行う際のトラブルには、以下のようなものがあります。

#### 回線はつながるが、データ通信ができない

【原因】 IPフィルタリング、ルーティング情報(NetVehicle/相手)またはNATの設定が間違っている。 【対処】・IPフィルタリングの設定やNATの設定をご利用のネットワーク環境や目的に合わせて、設定を やり直してみてください。 ・設定をやり直しても、通信できない場合は、添付の「修理・サービス網一覧表」をご覧の上、「富
 士通パーソナルエコーセンター」へ連絡してください。

- 回線は接続されて Ping の応答は正常だが、WWW ブラウザや電子メールは通信できない

- 【原因】 DNS の設定が間違っている。
- 【対処】 本装置の DHCP サーバおよび ProxyDNS を使用するか、パソコン側で DNS サーバアドレスの 設定を正しく行ってください。

—回線は接続されるが「このサーバに対する DNS 項目がありません」などメッセージが表示されてブラウザの表示が止まってしまう

- 【原因】 DHCP サーバ機能を利用している場合、NetVehicle の設定終了直後は、パソコン側にDNS ア ドレス情報が含まれていないため、「製品情報(www.fujitsu.co.jp/...)」アイコンをクリックして もホスト名「www.fujitsu.co.jp」のIP アドレスを取り出せず、このようなメッセージが表示さ れてしまいます。
- 【対処】 パソコンを再起動して、DHCP(DNSサーバのIPアドレス)の最新情報をパソコン側に確実に 反映させてください。
- 【原因】 DHCP サーバ機能を利用していない場合、DNS サーバの IP アドレスを手入力する必要があります。
- 【対処】 マニュアルに記載されている情報(IPアドレス/ネットマスク/ゲートウェイ)に加え、DNSサー バの IP アドレスを設定してください。

#### 詳細設定でIP アドレスを変更し再起動したら全くつながらなくなった

- 【原因】 DHCP の設定が古い。
- 【対処】 かんたん設定の場合、IP アドレス変更と連動して DHCP の割り当て先頭 IP アドレスが書き変わ りますが、詳細設定の場合は連動しないため、個別に設定を変更する必要があります。書き変え ない場合、次の状態になります。

(例) NetVehicleのIPアドレスを「192.168.1.1」から「172.32.100.1」に変更した場合

|        | [ 変更前 ]     |                 | [ 変更後 ]      |                 |
|--------|-------------|-----------------|--------------|-----------------|
|        | IP アドレス     | DHCP 先頭 IP アドレス | IP アドレス      | DHCP 先頭 IP アドレス |
| かんたん設定 | 192.168.1.1 | 192.168.1.2     | 172.32.100.1 | 172.32.100.2    |
| 詳細設定   | 192.168.1.1 | 192.168.1.2     | 172.32.100.1 | 192.168.1.2     |

ブラウザを立ち上げると勝手に回線が接続されてしまう

- 【原因】 ブラウザ起動時にインターネット上のページを表示するよう指定している。
- 【対処】 ブラウザ起動時に表示されるページに何も指定しないか、ローカルディスク上のファイルを指定 してください。

#### 「かんたん設定」の後、疎通確認のためにpingを実行したが相手からの応答がない(発信もされない)

- 【原因】「かんたん設定」で設定した際、「かんたんフィルタ」がかけられたためです。「かんたんフィルタ」 では、「回線が切断されている時はICMP(ping)を通さない」設定になっています。
- 【対処】 pingを利用したい場合は、IPフィルタリングの設定で、ICMPをフィルタリング対象から外して ください。

# ■ アナログ機器に関するトラブル

NetVehicleにつないだアナログ機器を利用する際に発生する主なトラブルとその対処方法としては、以下のようなものがあります。

アナログ機器で発信・着信できない

- 【原因】 NetVehicle の電源が入っていない。
- 【対処】 電源スイッチが「 | 」側へ押されていることを確認してください。
- 【原因】 停電中である。
- 【対処】 停電が復旧するまでお待ちください。
- 【原因】 LAN に高い負担がかかっている。
- 【対処】 10BASE-T ケーブルを抜いてみてください。
- 【原因】 接続に誤りがある。
- 【対処】 NetVehicle のアナログポートとアナログ機器のモジュラケーブルの接続を確認してください。
- 【原因】 設定に誤りがある。
- 【対処】「アナログポート情報」で、着信条件を確認してください。
- 【原因】 1 つのアナログポートに 2 台以上のアナログ機器を接続している。
- 【対処】 アナログポートにはアナログ機器をそれぞれ1台だけ接続してください。
- 【原因】 NetVehicle が対応していない電話機を使用している。
- 【対処】・トーン式(プッシュ式)の電話機を使用していることを確認してください。
  ・電話機のトーン / パルス切替スイッチが「トーン」または「PB」に設定されているかを確認してください。

#### \_NetVehicle に接続された電話機に電話しても呼び出し音は聞こえるが、誰も電話に出ない

- 【原因】 電話機をつないでいない方のアナログポートに着信している。
- 【対処】 空いているアナログポートの設定を「使用しない」に変更してください。「アナログポート情報」 (空いているアナログポートを選択)で「接続機器」を「なし」に選択した後、[設定反映]をク リックしてください。
- 【原因】 グローバル着信しないに設定されている。
- 【対処】 アナログポート情報でグローバル着信「する」に変更してください。「アナログポート情報」で「グ ローバル着信」を「する」に選択した後、[設定反映]をクリックしてください。

#### アナログポートにモデム経由でつないでいる電話が使えない

【対処】 NetVehicle のアナログポート 1 つにつきアナログ機器 1 台だけをつないでください。

## ■ その他のトラブル

そのほか、以下のようなトラブルがあります。

#### データ通信はほとんどしていないはずなのに、通信料金の額が高い

【対処】・第5章を参照して「回線ログ情報」と「システムログ情報」を確認してください。 ・Windows<sup>®</sup>環境のネットワーク(TCP上のNetBIOS)では、セキュリティ上の問題と、超過 課金を抑えるために、ポート番号137 ~ 139の外向きの転送経路をふさいでおく必要があり ます。必要に応じて「IPフィルタリング」の設定を行ってください。

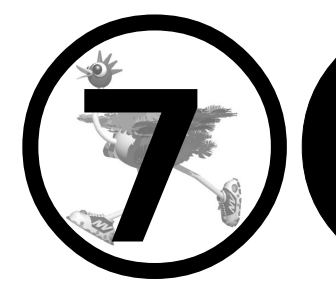

# 利用料金に関するご注意

この章では、

ISDN回線の回線料金が必要以上に課金されている場合の原因調査方法と対処方法について説明します。

| 回線料金がおかしいと思ったら  | 200 |
|-----------------|-----|
| 超過課金の見分け方       | 200 |
| 超過課金が発生した原因を調べる | 200 |

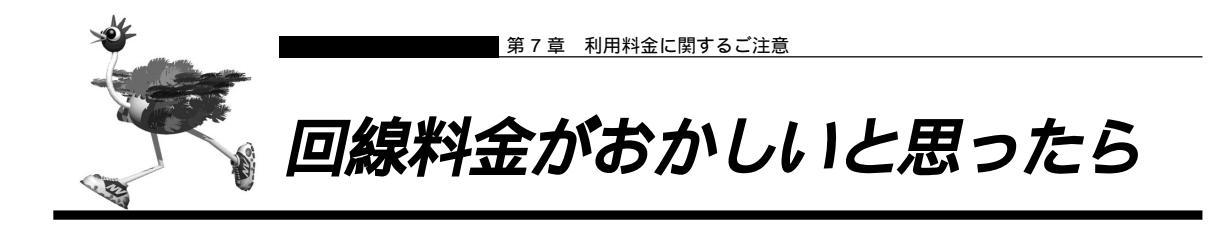

# 超過課金の見分け方

超過課金とは、利用者が意図しない回線接続や回線使用が長期的に続き、その結果として必要以上の回線 料金が課金されることを言います。これは異常課金と呼ぶこともあります。

この超過課金が発生する原因は2つあります。

- (1)回線未接続状態でLANに接続したパソコンなどから利用者の意図しないデータが回線に流れ、その結 果回線が接続することが頻発する場合。
- (2)回線を接続した後にLANに接続されたパソコンなどから利用者の意図しないデータが定期的に発信され、回線が長時間接続されたままの状態になる場合。

これらは課金情報を確認し、利用状況と照らし合わせることで発生していることが分かります。この課金 情報で表示されている回線接続していた時間が利用時間よりも極端に長い場合には、超過課金が発生して いる可能性があります。

参照) 課金情報を確認する 「課金情報で運用状況を確認する」(P.182)

## ■ 超過課金が発生した原因を調べる

ここでは、超過課金が発生する代表的な事例をあげ、各々その調査方法と対処方法について説明します。

#### WAN 側に RIP パケットが流れている場合

【現象】

LAN 側のパソコンの通信が終了したにも関わらず、長時間回線が自動切断されない。

【原因】

WAN 側接続相手(例えばプロバイダのルータ)がダイナミックルーティングを使用し、NetVehicle に経路情報(RIP パケット)を送信してくる場合に、通信がないにも関わらず回線が接続されたままになることがあります。

【調査方法】

- まずLAN 側端末が回線を使用した通信を行っていないことを確認します。
- もしもパソコンが通信をしているかが判断できない場合には、それらのパソコンを電源 OFF します。
- この状態でNetVehicleの表示ランプを監視します。ここでB1またはB2ランプが一定間隔(通常は 30秒ごと)で点滅していた場合には、経路情報などの何らかのデータが接続相手から送られてきている ことになります。
- さらに上記ランプが点滅する度にIP統計情報を確認します。表示されたIP統計情報の中のudp XXX datagrams received の部分の数字が確認する度に増加していれば原因は経路情報 (RIP)受信によ るものと考えられます。

【対処方法】

IP フィルタリング機能を使って経路情報(RIP)を破棄するように以下の項目を設定してください。

| ■ 動作            | 遮断           |
|-----------------|--------------|
| ■ プロトコル         | udp          |
| ■ 送信元情報(IP アドレス | ) なにも設定しない   |
| ■ 送信元情報(アドレスマス  | スク) なにも設定しない |
| ■ 送信元情報(ポート番号)  | ) なにも設定しない   |
| ■ 宛先情報(IP アドレス) | なにも設定しない     |
| ■ 宛先情報(アドレスマスク  | 7) なにも設定しない  |
| ■ 宛先情報(ポート番号)   | 520          |

これにより、接続相手から経路情報(RIP)が送出されてきても無通信監視時間(初期設定値は60秒)を 経過すると回線は自動的に切断されるようになります。

・
上記原因以外にもNetVehicleの設定でWAN側にダイナミックルーティング機能を使用する設定になっていることが原因である場合も考えられます。これは、「ルータ設定」 - 「相手情報」 - 「ネットワーク情報」 - 「ダイナミックルーティング」の設定で、RIP送信の項目が「送信しない」になっていることを確認してください。

第 IP フィルタリング機能の設定 「IP フィルタリング機能を使う」(P.107)

照╱ IP 統計情報の確認 「表示メニューで確認できる情報」(P.185)

#### パソコンからの自動送信パケット

#### 【現象】

LAN側のパソコンなどからの通信がないにも関わらず、いつのまにかNetVehicleからの発信により回線 接続してしまう。

#### 【原因】

Windows<sup>®</sup>95/98/WindowsNT<sup>®</sup>のパソコンは、利用者の意図とは無関係に(利用者が通信している意識 が無いにも関わらず)自動的にパケットを回線側に送出してしまう場合があります。

【調査方法】

- ■利用者が通信していないこと(WWWブラウザや電子メールなど使用していないこと)を確認します。
- この状態で回線の発信が起きている場合には、以下の対応をしてください。

【対処方法】

IP フィルタリング機能を使って NetBIOS over TCP の情報を回線側に流さないように設定します。

を照 IP フィルタリング機能の設定 「IP フィルタリング機能を使う」(P.107)

#### デフォルトルートどうしで接続している場合

#### 【現象】

パソコン上のアプリケーション(WWWブラウザや電子メールなど)が異常終了し、数分から数十分間回 線が接続されたままになる。

【原因】

自側および相手側 NetVehicle の両方でデフォルトルートの設定がされていることが原因です。

【調査方法】

両者のデフォルトルートの設定内容を確認してください。

【対処方法】

どちらかの NetVehicle の設定からデフォルトルートの設定を外してください。

#### テレホーダイ機能の設定を誤った場合

#### 【現象】

パソコンなどLAN 側端末の通信が終了したにも関わらず、長時間回線が自動切断されない。

【原因】

テレホーダイ機能の設定ミスによるものです。

【調査方法】

- 表示ランプのB1またはB2ランプを監視してください。このランプが点滅せずに、緑色の点灯状態が続いていることを確認します。これはデータの送受信が無く、また電話などアナログ機器による通信もないのに回線が接続され続けている状態であることを意味します。
- 無通信監視タイマの設定に誤りがないかを確認してください。これは、「かんたん設定」-「オプション 設定」-「無通信監視タイマ」で確認できます。この無通信監視タイマが0や極端に大きな値になって いないことを確かめてください。

【対処方法】

テレホーダイの時間帯を正しく設定し直します。

参照 テレホーダイの時間帯の設定 「テレホーダイ機能を使う」(P.180)

スケジュール機能の設定を誤った場合

【現象】

スケジュール機能にてテレホーダイ時間帯以外は発信抑止しているにも関わらず、発信してしまう。 【原因】

スケジュール機能の設定誤りが原因です。

【調査方法】

- スケジュール機能の設定を確認してください。ここで予約時刻、終了時刻が正しく設定されているかを 確かめてください。
- さらに内部時計の時刻設定も確認します。

【対処方法】

■ 上記スケジュール機能および内部時計の時刻設定をそれぞれ正しく設定し直してください。

#### LAN 側のパソコンを移設した場合

#### 【現象】

他のLANに接続してあったパソコンなどをNetVehicleのLANに移設したら、頻繁に回線発信が行われるようになった。または回線が切断されなくなってしまった。

【原因】

そのパソコンが以前接続されていたLAN環境で運用されていたサービスやアプリケーションがWAN環境 にはふさわしくないものであることが原因です。

【調査方法】

問題のパソコンが立ち上がっているときと電源がOFFされているときとで、上記現象の発生の有無が変わることを確認します。

【対処方法】

詳細な原因は、問題となるサービスやアプリケーションに依存するため対応方法はさまざまです。特定の サーバや特定のサービスへのアクセスが原因の場合、IPフィルタリング機能を使用して無意味な発信を抑 止します。またスケジューリング機能を使用することで防止できる場合もあります。いずれの場合にも回 線ログ情報を確認して発信の契機となったサービスやアプリケーションを特定するか、もしくはそのパソ コンの以前の利用者にサービス内容やアプリケーションの設定内容を確認するなどして解決します。

空照 回線ログ情報の確認 「回線ログ情報で運用状況を確認する」(P.184)

#### NetVehicle を移設した場合

#### 【現象】

他の環境に接続していた Net Vehicle を移設したところ、回線発信が頻発するようになった。または回線 が切断されなくなった。 【原因】 Net Vehicle の設定が新たな環境にふさわしくないものであることが原因です。 【調査方法】 特に必要ありません。 【対処方法】 Net Vehicle の設定を一度ご購入時の状態に戻したあと、新たに設定をし直してください。

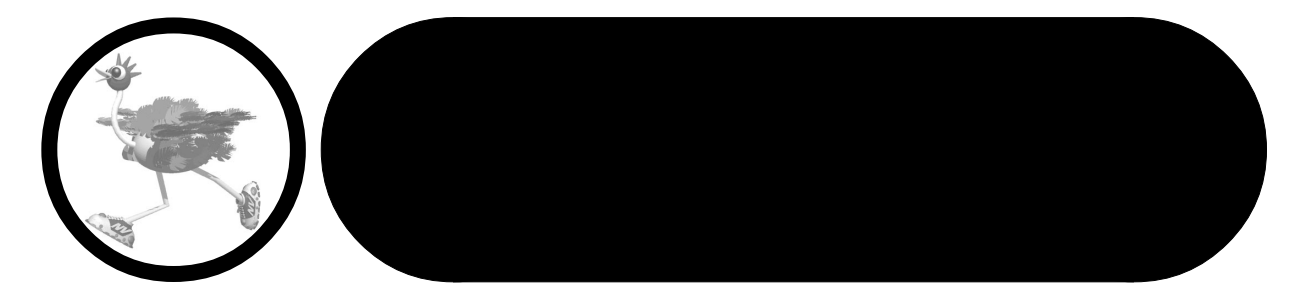

この章では、

本書で使われている用語や、NetVehicleの仕様などを説明します。

| ソフトウェア仕様         | 204 |
|------------------|-----|
| PPP フレームトレース情報詳細 | 206 |
| ISDN 理由表示番号一覧    | 208 |
| ダイヤル操作早見表        | 210 |
| 用語集              | 211 |
| Q&A              | 215 |
| 索引               | 231 |
| 「詳細設定」で設定できる項目   | 234 |
| 設定内容をメモする        | 236 |

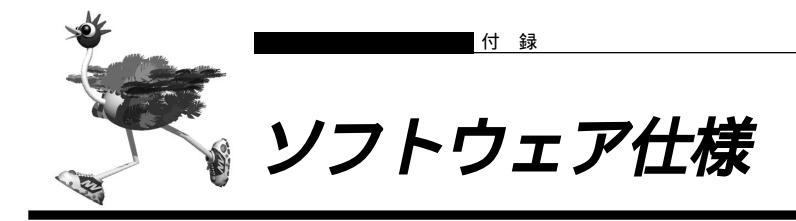

## データ通信に関する仕様

| 機能 / 分類       | 詳細                                                                                                    |
|---------------|----------------------------------------------------------------------------------------------------|
| ルーティング対象プロトコル | IP                                                                                                    |
| ルーティングプロトコル   | スタティック、RIP、RIP2(VLSM対応)                                                                                                    |
| WANプロトコル      | PPP、MP(BAP、BACP)                                                                                                    |
| データ圧縮         | Stacker LZS、VJ TCPヘッダ圧縮                                                                                                    |
| セキュリティ        | PAP/CHAP(最大32件)<br>管理パスワード<br>IPフィルタ : アドレス / ポート / IN / OUT / 発信(最大32)                                                                                                    |
| 設定手段          | WWWプラウザ : かんたん設定 / 詳細設定                                                                                                    |
| ロギング          | 回線ログ、課金情報、PPPフレームトレース、syslog                                                                                                    |
| 回線接続先         | 登録可能数:最大16箇所<br>同時接続 :2箇所同時                                                                                                    |
| 回線接続 / 切断契機   | 自動、または手動                                                                                                    |
| アドレス変換機能      | マルチNAT                                                                                                    |
| コールバック        | CBCP方式、無課金方式                                                                                                    |
| PIAFS対応       | 発信/着信可能                                                                                                    |
| 接続相手識別        | 発信者番号通知による識別、認証IDによる識別                                                                                                    |
| 不特定相手着信       | ສ <b>ບ</b>                                                                                                    |
| 簡単 / 便利機能     | <ul> <li>テレホーダイ対応</li> <li>マルチダイヤル機能:3箇所</li> <li>DHCPサーバ機能:最大32台</li> <li>- DHCPスタティック機能(IPアドレス固定)</li> <li>ProxyDNS機能</li> <li>- DNSサーバ目動切替え機能</li> <li>- DNSサーバアドレスの自動取得機能(RFC1877対応)</li> <li>- DNSサーバアドレスの自動取得機能(RFC1877対応)</li> <li>- DNSサーバアドレスの自動取得機能(RFC1877対応)</li> <li>- DNSサーバアドレスの自動取得機能(RFC1877対応)</li> <li>- DNSサーバアドレスの自動取得機能(RFC1877対応)</li> <li>- DNSサーバアドレスの自動取得機能(RFC1877対応)</li> <li>- DNSサーバアドレスの自動取得機能(RFC1877対応)</li> <li>- DNSサーバアドレスの自動取得機能(RFC1877対応)</li> <li>- DNSサーバ機能: ソースアドレス単位、ボート単位、<br/>課金単位の混在設定可能</li> <li>最適切断タイマ</li> <li>課金単位の混在設定可能</li> <li>最適切断タイマ</li> <li>課金単位の混在設定可能</li> <li>最適切断タイマ</li> <li>認識理会アラーム(syslog出力)</li> <li>かんたんフィルタ</li> <li>リモートパワーオン機能(Wakeup on LAN対応機器の遠隔起動)</li> <li>メール着信通知機能:メール着信者、題名、受信者の表示、<br/>LED点滅</li> <li>スケジュール機能</li> <li>オンラインサポート機能</li> <li>ネットワークゲーム対応</li> <li>アシタイムパスワード対応:手動回線接続による</li> </ul> |
| レベルアップ        | Webワンタッチ                                                                                                    |

# アナログ機能に関する仕様

| 機能 / 分類      | 詳細                                  | 備考                           |
|--------------|-------------------------------------|------------------------------|
| 発着信          | ナンバー・ディスプレイ                         |                              |
|              | ダイヤルイン                              |                              |
|              | グローバル着信                             |                              |
|              | FAX無鳴動着信                            | 識別・強制を選択可能                   |
|              | 識別着信                                | 相手ごとにポート優先、ポート<br>指定、拒否を設定可能 |
|              | リング音選択可                             | 3種類から選択可                     |
|              | 発信者番号通知選択可                          |                              |
|              | 優先ポート着信選択可                          |                              |
|              | 発着信専用選択可                            |                              |
|              | ダイヤル桁間タイマ                           |                              |
|              | リバースパルス送出                           |                              |
| フレックスホン対応    | コールウェイティング / 三者通話 / 通信中転送<br>/ 着信転送 |                              |
| 疑似コールウェイティング |                                     | 保留音あり                        |
| INSボイスワープ対応  |                                     |                              |
| 内線機能         | 内線通話                                |                              |
|              | 内線転送                                |                              |
| 補助機能         | 発着信記録                               | 不在時にも相手電話番号記録                |
|              | 受話音量調整 ( fx3、H30のみ )                | 3段階に設定可能                     |
|              | フッキング時間選択可                          | 3段階に設定可能                     |

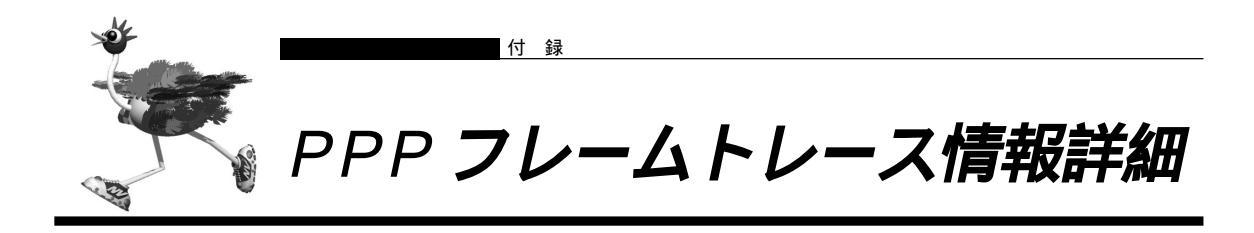

## 表示形式

| 表示例              |                                                                                        |                                                                                                    |
|------------------|----------------------------------------------------------------------------------------|----------------------------------------------------------------------------------------------------|
| [02] Blc         | h : Recv LC                                                                            | P Configure-Request id=00 len=19 97.09.01 09:19:54.225                                                                                                    |
|                  | data= <u>c021</u>                                                                      | <u>01 00 0013 0305 c223 0505 06f0 1e4a</u>                                                                                                    |
|                  | 5007                                                                                   | 0208 02                                                                                                    |
|                  | プロトコル種別                                                                                | ID パケット長 データ                                                                                                    |
|                  | コード                                                                                    | 種別                                                                                                    |
| 説明               |                                                                                        |                                                                                                    |
| [02] <u>B1ch</u> | : <u>Recv</u> LCP                                                                      | <u>Configure-Request</u> id=00 len=19 97.09.01 09:19:54.225                                                                                                    |
| <br>  チャネル       | 送受信                                                                                    |                                                                                                    |
| <sup></sup>      | ~~ <sup>  </sup>  <br>プロトコル種                                                           | コート #### ID フィールド値                                                                                                    |
|                  |                                                                                        |                                                                                                    |
| チャネル             | Blch また                                                                                | cは B2ch が表示されます。                                                                                                    |
| 送受信              | Send <b>ま</b> た                                                                        | とは Recv が表示されます。                                                                                                    |
| プロトコル種           | ID PPPにお<br>トコル種<br>いること                                                               | βけるプロトコル種別が表示されます。以下のプロトコルが表示されます。プロ<br>別前に⋈₽:が付加された場合は、そのパケットはMPによりカプセル化されて<br>を示します。                                                                                                    |
|                  | Oxc021<br>Oxc023<br>Oxc223<br>Ox8021<br>Ox80FD<br>Ox80FB<br>Oxc02D<br>Oxc02B<br>Oxc029 | LCP       : Link Control Protocol         PAP       : Password Authentication Protocol         CHAP       : Challenge-Handshake Authentication Protocol         IPCP       : Internet Protocol Control Protocol         CCP       : Compression Control Protocol         ICCP       : Individual Compression Control Protocol         BAP       : Bandwidth Allocation Protocol         BACP       : Bandwidth Allocation Control Protocol         CBCP       : Callback Control Protocol |
| コード種別            | 各プロト<br>- プロト<br><sub>0x01</sub>                                                       | コルにおけるコードの内容が表示されます。以下の文字列が表示されます。<br>コル種別が LCP、IPCP、CCP、ICCP の場合<br>Configure-Request                                                                                                    |
|                  | 0x02<br>0x03<br>0x04<br>0x05<br>0x06<br>0x07                                           | Configure-Ack<br>Configure-Nak<br>Configure-Reject<br>Terminate-Request<br>Terminate-Ack<br>Code-Reject                                                                                                    |
|                  | - プロト<br>Ox08<br>Ox09<br>Ox0A<br>Ox0P                                                  | コル種別がLCPの場合<br>Protocol-Reject<br>Echo-Request<br>Echo-Reply<br>Discard-Request                                                                                                    |

- プロトコル種別が CCP、ICCP の場合
  - Ox0E Reset-Request
  - OxOF Reset-Ack
- プロトコル種別が PAP の場合
  - Ox01 Authenticate-Request
  - 0x02 Authenticate-Ack
  - Ox03 Authenticate-Nak
- プロトコル種別が CHAP の場合
  - Ox01 Challenge
  - Ox02 Response
  - Ox03 Success
  - Ox04 Failure
- プロトコル種別が BAP の場合
  - Ox01 Call-Request
  - Ox02 Call-Response
  - Ox03 Callback-Request
  - Ox04 Callback-Response
  - 0x05 Link-Drop-Request
  - 0x06 Link-Drop-Resp
  - Ox07 Call-Status-Ind
  - Ox08 Call-Status-Rsp
- プロトコル種別が CBCP の場合
  - Ox01 Callback-Request
  - 0x02 Callback-Response
  - Ox03 Callback-Ack

ID フィールド値 PPP フレーム中の ID フィールドの値が、2桁の 16 進数で表示されます。

- パケット長 送受信したパケット長が10進数で表示されます。
- data= 送受信したパケットの内容を16進数で表示します。最大108バイト分まで表示され、 それより後は表示されません。

例外

ネゴシエーション開始時は、例外的に特別なトレース情報が表示されます。以下のような表示形式となり ます。

 [03]
 B1ch : PPP session start

 チャネル
 ネゴシエーション開始を表す

 ログ番号(01 ~ 99)

<u>97.09.01 09:19:54.225</u> ppp trace 採取時間

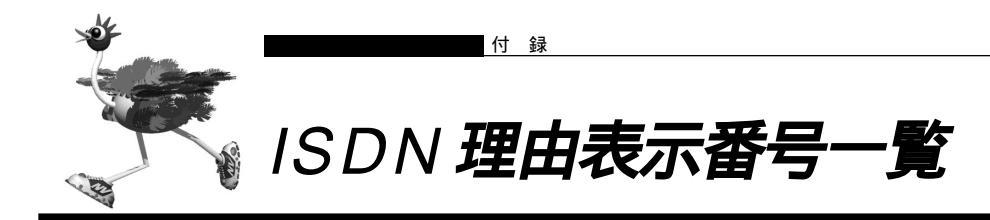

## 正常イベントクラス

| 理由コード | 理由表示番号 | 理由種別              |  |
|-------|--------|-------------------|--|
|       |        |                   |  |
| 8 1   | # 1    | 欠番                |  |
| 82    | # 2    | 指定中継網へのルートなし      |  |
| 83    | # 3    | 相手へのルートなし         |  |
| 84    | # 6    | チャネル利用不可          |  |
| 85    | # 7    | 呼が設定済のチャネルへ着呼     |  |
| 90    | #16    | 正常切断              |  |
| 9 1   | #17    | 着ユーザビジー           |  |
| 92    | #18    | 着ユーザレスポンスなし       |  |
| 93    | #19    | 相手ユーザ呼出中/応答なし     |  |
| 94    | #20    | 加入者不在             |  |
| 95    | # 2 1  | 通信拒否              |  |
| 96    | #22    | 相手加入者番号変更         |  |
| 9 A   | #26    | 選択されなかったユーザの切断復旧  |  |
| 9 B   | #27    | 相手端末故障中           |  |
| 9 C   | #28    | 無効番号フォーマット(不完全番号) |  |
| 9 D   | #29    | ファシリティ拒否          |  |
| 9 E   | #30    | 状態問合せへの応答         |  |
| 9 F   | #31    | その他の正常クラス         |  |

## リソース不可クラス

| 理由コード | 理由表示番号 | 理由種別            |  |
|-------|--------|-----------------|--|
|       |        |                 |  |
| A 2   | #34    | 利用可回線 / チャネルなし  |  |
| A 6   | #38    | 網故障             |  |
| A 9   | #41    | 一時的故障           |  |
| AA    | #42    | 交換機輻輳           |  |
| A B   | #43    | アクセス情報廃棄        |  |
| A C   | #44    | 要求回線 / チャネル利用不可 |  |
| A F   | #47    | その他のリソース使用不可クラス |  |

## サービス利用不可クラス

| 理由コード | 理由表示番号 | 理由種別                    |  |
|-------|--------|-------------------------|--|
|       |        |                         |  |
| B 1   | #49    | サービス品質(QOS)利用不可         |  |
| B 2   | #50    | 要求ファシリティ未契約             |  |
| В 9   | #57    | 伝達能力不許可                 |  |
| ВA    | #58    | 現在利用不可伝達能力              |  |
| ΒF    | #63    | その他のサービス又はオプションの利用不可クラス |  |

## サービス未提供クラス

| 理由コード | 理由表示番号 | 理由種別                    |  |
|-------|--------|-------------------------|--|
|       |        |                         |  |
| C 1   | #65    | 未提供伝達能力指定               |  |
| C 2   | #66    | 未提供チャネル種別指定             |  |
| C 5   | #69    | 未提供ファシリティ要求             |  |
| C 6   | #70    | 制限ディジタル情報転送能力のみ可能       |  |
| C F   | #79    | その他のサービスまたはオプションの未提供クラス |  |

## 無効メッセージクラス

| 理由: | コード | 理由表示番号 | 理由種別            |
|-----|-----|--------|-----------------|
|     |     |        |                 |
| D   | ) 1 | #81    | 無効呼番号使用         |
| D   | 2   | #82    | 無効チャネル番号使用      |
| D   | 3   | #83    | 指定された中断呼識別番号未使用 |
| D   | 4   | #84    | 中断呼識別番号使用中      |
| D   | 5   | #85    | 中断呼なし           |
| D   | 6   | #86    | 指定中断呼切断復旧済      |
| D   | 7   | #87    | ユーザは CUG メンバでない |
| D   | 8   | #88    | 端末属性不一致         |
| D   | В   | #91    | 無効中継網選択         |
| D   | F   | #95    | その他の無効メッセージクラス  |
|     |     |        |                 |

## 手順誤りクラス

| 理由コード | 理由表示番号 | 理由種別                            |
|-------|--------|---------------------------------|
|       |        |                                 |
| E 0   | #96    | 必須情報要素不足                        |
| E 1   | #97    | メッセージ種別未定義、または未提供               |
| E 2   | #98    | 呼状態とメッセージ不一致、またはメッセージ別未定義または未提供 |
| E 3   | #99    | 情報要素未定義                         |
| E 4   | #100   | 情報要素内容無効                        |
| E 5   | #101   | 呼状態とメッセージ不一致                    |
| E 6   | #102   | タイマ満了による回復                      |
| EF    | #111   | その他の手順誤りクラス                     |
|       |        |                                 |

## インタワーキングクラス

| FF #127 その他のインタワーキングクラス | 理由コード | 理由表示番号 | 理由種別            | ſ |
|-------------------------|-------|--------|-----------------|---|
|                         | FF    | #127   | その他のインタワーキングクラス |   |

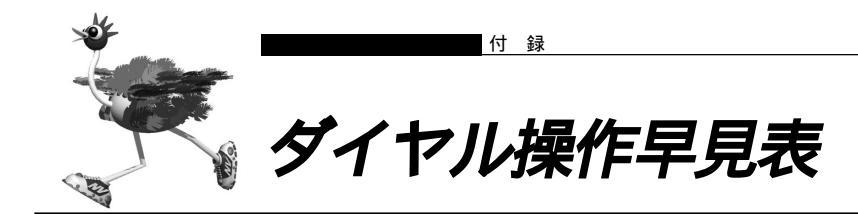

#### よく使うアナログ機能のダイヤルで行う操作の一覧です。

| 項目        |                     | 操 作                                                                                                    |
|-----------|---------------------|----------------------------------------------------------------------------------------------------|
| かけ方・受け方   | 外線電話をかける            | 受話器を上げる 相手電話番号 話をする                                                                                         |
|           | リダイヤルする             | 受話器を上げる 🔀 🛚 話をする                                                                                            |
|           | サブアドレスを使う           | 受話器を上げる 相手電話番号 🚼 サブアドレス 話をする                                                                                |
|           | 電話を受ける              | リング音が鳴る 受話器を上げる 話をする                                                                                        |
| 内線通話・内線転送 | 内線相手と話す             | 受話器を上げる ○1または ○2 話をする                                                                                       |
|           | 内線転送する              | <ul> <li>外線</li> <li>通話中</li> <li>フッキング</li> <li>○1または</li> <li>○2</li> <li>話をする</li> <li>受話器を置く</li> </ul> |
| フレックスホン   | コールウェイティング          | Aと外線通話中 フッキング Bと話をする                                                                                        |
|           | 三者通話                | Aと外線通話中 フッキング Bの電話番号 Bと話をする<br>フッキング2回 3人で話をする                                                              |
|           | 通信中転送               | Aと外線通話中 フッキング Bの電話番号 Bと話をする<br>フッキング 受話器を置く AとBで話をする                                                        |
| アナログ機能の設定 | ポート接続機器の設定          | 受話器を上げる<br>アポート番号1または2<br>N ない:1、電話:2、モデム:3、FAX:4、FAX無鳴動強制着信:5、<br>FAX無鳴動識別着信:6                             |
|           | ナンバー・ディスプレイ<br>機能設定 | 受話器を上げる ※ 0 ※ 4 1 P N 受話器を置く<br>P ポート番号1または2<br>N 使用しない:1、使用する(モード1):2、使用する(モード2):3                         |
|           | 着信転送機能の設定           | 受話器を上げる<br>アポート番号0<br>N 使用しない:1、使用する:2                                                                      |
|           | スタンバイモードの設定         | 受話器を上げる                                                                                                    |
|           |                     | スタンパイモードにする 受話器を上げる ¥5 受話器を置く                                                                               |
|           |                     | 通常モードにする 受話器を上げる 受話器を置く                                                                                     |

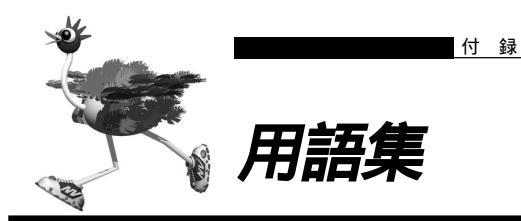

| 2 分岐モジュラコネクタ<br>DA64、DA128<br>DHCP ( Dynamic Host Configurarion<br>Protocol ) | <ol> <li>本の回線を2つに分岐させるためのコネクタです。</li> <li>ディジタルアクセス64、ディジタルアクセス128</li> <li>ネットワーク上のホストに対して、IPアドレスやネットマスクなどのネットワーク構成情報を動的に割り当てるための機能です。</li> <li>NetVehicleは、DHCPサーバ機能をサポートしており、</li> <li>DHCPクライアント機能を持っているパソコンに対して、自動的に</li> <li>IPアドレスなどの情報を割り当てることができます。</li> <li>DHCPサーバ</li> </ol> |
|-------------------------------------------------------------------------------|----------------------------------------------------------------------------------------------------|
| DHCP サーバ                                                                      | DHCPを用いて、IP アドレスなどの設定を配布・管理するシステ<br>ムです。                                                                                                    |
| DION スタンダード                                                                   | DDIが提供するインターネット専用線接続サービスです。                                                                                                    |
| DNS (Domain Name System)                                                      | IP アドレスとドメイン名を対応させるシステムです。<br>ドメイン名、DNSサーバ                                                                                                    |
| DNS サーバ                                                                       | IP アドレスとドメイン名の対応を管理するコンピュータまたはソフトです。                                                                                                    |
| DSU ( Digital Service Unit )                                                  | NTTの電話回線とディジタル通信機器の間につなぎます。<br>NetVehicle やISDN 機器などのディジタル通信機器が送受信する<br>ディジタル信号と、ISDN 回線で使用されているディジタル信号と<br>を変換します。ディジタルサービス装置とも呼ばれます。                                                                                                    |
| HSD 線                                                                         | ハイ・スーパー・ディジタル線                                                                                                    |
| INS ネット 64                                                                    | NTT が提供する ISDN 通信網サービスです。回線 1 本につき 2 つの B チャネル (64Kbps) と、1 つの D チャネル (16Kbps)を<br>備えています                                                                                                    |
| IP (Internet Protocol)                                                        | 通信プロトコルのひとつです。インターネットで標準的に使われて<br>います。                                                                                                    |
| IP アドレス                                                                       | IP による通信(IP ネットワーク)を行う際、ネットワーク上の機<br>器を識別するためのものです。通常は「192.168.1.1」のように、<br>ピリオドをはさんだ 4 つの数字(0 ~ 255)で表します。                                                                                                    |
| IP アドレスの静的割り当て                                                                | ネットワーク上のホストそれぞれに固有の IP アドレスを割り当て<br>ることをいいます。                                                                                                    |
| IP アドレスの動的割り当て                                                                | ネットワーク上のホストに、必要に応じて IP アドレスを割り当て<br>ることをいいます。                                                                                                    |
| ISDN (Integrated Services Digital Network)                                    | ディジタル通信網の国際標準規格です。                                                                                                    |
| LAN ( Local Area Network )                                                    | 構内回線を使用した狭い地域でのコンピュータ・ネットワークで<br>す。局部地域通信網とも呼ばれます。企業内では社内 LAN と呼ば<br>れます。                                                                                                    |
| LAN カード                                                                       | Ethernet ポートを持たないパソコンを LAN につなぐために使います。                                                                                                    |
| MP ( Multilink PPP )                                                          | INS ネット 64 で提供している B チャネル(64Kbps)2 本を論理<br>的に束ねることによって、最大 128Kbps での通信を可能にしま<br>す。                                                                                                    |
| NAT (Network Address Translation)                                             | アドレス変換機能ともいいます。NAT は、プライベートアドレス<br>とグローバルアドレスを変換する機能です。NetVehicle では、<br>NAT 機能を拡張したマルチ NAT もサポートしています。                                                                                                    |

OCN (Open Computer Network)

OCN エコノミー ODN エコノミー ping

WAN (Wide Area Network)

WWW ブラウザ

アドレスマスク

NTT が提供するインターネット接続サービスです。OCN ダイヤル アップ、OCN エコノミー、OCN スタンダード、OCN エンタープ ライズの4種類があります。

NTT が提供するインターネット専用線接続サービスです。

日本テレコムが提供するインターネット専用線接続サービスです。 IP による通信 (IP ネットワーク) で、疎通確認をするためのコマ ンドです。

一般の電話回線、ISDN回線、専用線などを使い、遠隔地のLAN どうしを接続するネットワークです。広域情報通信網とも呼ばれま す。

HTTP (HyperText Transfer Protocol)を用いて取得した文字、 画像などを表示するためのソフトです。主なものとして Netscape Navigator/ Communicator や Microsoft Internet Explorer な どがあります。

IPアドレスを持ったパソコン、ホスト、サーバなどのネットワー クに接続されている装置のグループを表現する時に使用します。ア ドレスマスクは例えば、あるネットワーク内の端末全部をまとめて 表現したい時などに便利な書き方です。このアドレスマスクには、 ネットワーク全体を示すためのネットマスクと、ローカルなネット ワーク(サブネット)を示すサブネットマスクなどがあります。ま た、ネットワークの形状とは無関係にIPアドレスn番からn+m 番までの端末を指す場合にも使われます。(ここでnとmは2のべ き乗の数になります。)

これらマスク値には"24"などと書きます。これは32bitのIP アドレスの最初の24bit分がマスク値であることを示すものです。 また"255.255.255.0"などのようにドット表記で表現する場合 もあります。

例えば、192.168.2.0 のネットワーク番号は Class C ですから ネットマスク値は 24(255.255.255.0) です。

ここでサブネットマスクとして 26(255.255.255.192)を指定す れば、

192.168.2.0 ~ 192.168.2.63 192.168.2.64 ~ 192.168.2.127

192.168.2.128 ~ 192.168.2.191

192.168.2.192 ~ 192.168.2.255

の4つサブネットワークが作られます。

さらにここで のサブネット内の端末のうち、192.168.2.192 ~ 192.168.2.207のIPアドレスを持った16台の端末グルー プを表現したい場合には、アドレスマスク192.168.2.192/28 (255.255.255.240)と指定します。

なお、ネットマスクとサブネットマスクは明確な区別なしに使われ ることも多いようです。本マニュアルではネットマスクとサブネッ トマスクの両方の意味も含めてネットマスクと呼びます。

NTT の従来の回線網です。NTT では加入者回線と呼びます。

ハブどうしをつなぐことをいいます。

アナログ回線

NTT との契約なしで、コールウェイティングと同様の使いかたができます。

インターネット上のホストを識別するためにInterNIC などのアド レス管理機構から割り当てられる、唯一無二のIP アドレスです。

アナログ回線 カスケード接続 加入者回線

疑似コールウェイティング

グローバルアドレス

| グローバル着信機能              | NTT のダイヤルインサービスを利用している場合でも、ダイヤルイ                                          |
|------------------------|---------------------------------------------------------------------------|
|                        | ン番号による呼び分けを行わないようにする機能です。                                                 |
| コールウェイティング             | 通常の電話回線(アナログ回線)の「キャッチホンサービス」に相                                            |
|                        | 白しより。                                                                     |
| サフアドレス                 | 同一のISDN回線上につないだ複数のISDN機器を呼び分けるとき                                          |
|                        | に使用します。通常の電話番号の末尾に設定しておきます。                                               |
|                        | (例:03 - 1111 - 1111 * 001)。                                               |
| サブネットマスク               | ネットマスク                                                                    |
| 三者通話                   | 通話中に電話がかかってきた場合、三者で通話できるサービスで<br>す。                                       |
| 終端抵抗                   | ISDN 機器をつなぐ配線を流れるディジタル信号を安定させるため                                          |
|                        | のものです。                                                                    |
| 洋細設定メニュー               | 「詳細設定」アイコンをクリックすると一このメニューが表示され                                            |
|                        | [                                                                         |
|                        | 5.)。<br>このメニューから詳細設定とマナログ設定ができます                                          |
| シリウス / 2               | このパーユーがら計測改定とアプロノ改たがてきます。                                                 |
|                        | ロ本向还通信が提供するインターホッド専用級技統サービスです。                                            |
| 导用绿按规                  |                                                                           |
|                        | / 128(DA64/128)などのティシタル専用線を使ってフロハイ                                        |
|                        | ダと常時接続します。                                                                |
| 操作メニュー                 | [操作]アイコンをクリックすると、このメニューが表示されます。                                           |
| ダイヤルインサービス             | NTT が提供するサービスです。会社などの構内にある電話を、外部                                          |
|                        | から直接呼び出せます。                                                               |
| ダイヤルイン番号               | NTT のダイヤルインサービスで、電話機それぞれに割り当てられる                                          |
|                        | 番号です。                                                                     |
| ダイヤルトーン                | 電話機の受話器を上げたときに聞こえる、「ツー」という音のことで                                           |
|                        | す。                                                                        |
| ターミナルアダプタ              | モデムやアナログ電話機、FAX などのアナログ機器を ISDN 回線に                                       |
|                        | つなぐための装置です。                                                               |
| ダブルフック                 | 通話中に電話機のフックを2回押すことです。                                                     |
| 端末型ダイヤルアップ接続           | パソコン1台だけでプロバイダに接続するためのサービスです。イ                                            |
|                        | ンターネットを利用するたびにプロバイダにダイヤルします。接続                                            |
|                        | するたびにIPアドレスが1個割り当てられます。                                                   |
| 差信転送                   | かかってきた雷話を受けずに一他の番号に転送します                                                  |
| 语 (1 4 2 )<br>通信 由 転 详 | 通話中の電話を 別の悉号に転送します                                                        |
| 一回 〒 和区<br>ディジタル 電手機   | 遮印中の電印を、別の留うに私としより。<br>TA(ターミナルアダプタ)などを企さず ISDN 回線に直接つたど                  |
| ノインノル电山(成              | 「ス(ノーニノルノノノ)なこで川とり、「3011 回縁に且按うなく                                         |
|                        | ここがにさる电前機にす。                                                              |
| テレホータイ                 | NII が提供するリーこんです。十夜 II 時から十削 3 時までの床<br>赤 - 日期時間世に、まこれどぬ指定した 9 つの電話番目に対してれ |
|                        | 役・半期時間市に、のらかしの指定した2 つの電話留ちに対してか<br>した既になります。利用にます。また、NTT にの初先が必要すす。       |
| +->                    | けが設になります。利用にめたつては、NII との契約が必要です。                                          |
| 転送元/転送トーキ              | かかつ(さた電話を、別の電話に転送りる際、相手にメッセージを                                            |
|                        | 流すかどうかを指定できます。この場合、NTT との契約が必要で                                           |
|                        | す。「アナログ共通情報」ページの「着信転送」で「する」を選択                                            |
|                        | します。ここで転送トーキ「あり」を選択すると、" ただいま電話                                           |
|                        | を転送しますので、しばらくお待ちください。" 等のメッセージが                                           |
|                        | 流れます。転送元トーキ「あり」を選択すると、" 電話が転送され                                           |
|                        | ます。" 等のメッセージが流れます。                                                        |
| 電池ボックス                 | NetVehicle の電池ホルダを収納します。                                                  |
| 電池ホルダ                  | NetVehicle のバックアップ電池を収納します。電池ボックス内に                                       |
|                        | あります。                                                                     |
|                        |                                                                           |

付 録

| ドメイン名               | インターネットに接続されているコンピュータを識別するための名                 |
|---------------------|------------------------------------------------|
|                     | 前です。例えば「xxx@ .ne.jp」という電子メールアドレス               |
|                     | を持っている場合なら、「 .ne.jp」がドメイン名になります。               |
| トーン / パルス切替スイッチ     | ダイヤルする際に発信する信号の種類を切り替えるためのスイッチ                 |
|                     | です。通常電話機の底面や背面にあります。                           |
| ナンバー・ディスプレイ         | ナンバー・ディスプレイ対応電話機を使用している場合、「使用す                 |
|                     | る」を選択すると、電話機に相手番号を表示させることができま                  |
|                     | す。通常の電話機をご利用の場合は「使用しない」を選択して下さ                 |
|                     | い。相手が ISDN 回線の場合は、NTT の INS ナンバー・ディスプ          |
|                     | レイサービスを契約していなくても、相手番号が通知されます。相                 |
|                     | 手がアナログ電話網の場合は、INS ナンバー・ディスプレイサービ               |
|                     | スを契約しないと相手番号が通知されません。                          |
| ネットマスク              | IP アドレスからネットワーク部とホスト部を分離するための区切り               |
|                     | を表わします。例えば、IP アドレスが「192.168.1.1 」、ネット          |
|                     | マスクが「255.255.255.0」の場合、ネットワーク部は                |
|                     | 「192.168.1」、ホスト部は「1」になります。                     |
| ネットワーク型ダイヤルアップ接続    | 複数のパソコンからプロバイダに接続するためのサービスです。イ                 |
|                     | ンターネットを利用するたびにプロバイダにダイヤルします。契約                 |
|                     | した台数分の IP アドレスが割り当てられます。LAN 型ダイヤル              |
|                     | アップ接続とも呼びます。                                   |
| ネットワーク部             | ネットマスク                                         |
| ハイ・スーパー・ディジタル線(HSD) | NTT が提供する高速ディジタル通信サービスです。特定の地点を専               |
|                     | 用線で接続します。料金は定額制です。                             |
| ハブ                  | 3 台以上のパソコンやワークステーションを 10BASE-T ケーブル            |
|                     | でつないで LAN を構築するときに使う装置です。                      |
| バックアップ用電池           | NetVehicle で停電時のバックアップ用に使用します。単 3 アルカ          |
|                     | リ乾電池8本が必要です。                                   |
| 発信者番号通知             | 電話をかけてきた相手の番号を通知する機能です。                        |
| 表示メニュー              | [表示]アイコンをクリックすると、このメニューが表示されます。                |
| ファームウェア             | NetVehicleを操作するための内蔵ソフトウェアです。                  |
|                     | メンテナンスメニュー                                     |
| フッキング               | 通話中に電話機のフックを1回押すことです。通話中の電話を保留                 |
|                     | にするときに使います。                                    |
| フレックスホン             | NTT が提供するサービスです。コールウェイティング、三者通話、               |
|                     | 通信中転送、着信転送の 4 種類があります。                         |
| ホスト部                | ネットマスク                                         |
| マルチダイヤル機能           | ダイヤルしたアクセスポイントにつながらないとき、登録しておい                 |
|                     | た別のアクセスポイントに自動的にダイヤルする機能です。<br>「マルチダイヤル」(P.23) |
| 無通信監視タイマ            | プロバイダとの通信が一定時間なかったとき、自動的に回線を切断                 |
|                     | する機能です。                                        |
| メンテナンスメニュー          | [メンテナンス]アイコンをクリックすると、このメニューが表示                 |
|                     | されます。                                          |
| モジュラコネクタ            | 電話回線の屋内配線と電話機をつなぐための機具 ( 大きさ約 3 ×              |
|                     | 7cm)。取り付け、取り外しには電気通信工事担任者資格が必要で                |
|                     | す。現在ではモジュラジャックの使用が主流になっています。                   |
| モジュラジャック            | 一般家屋の電話線用などで使用する、壁面に取り付けられたモジュ                 |
|                     | ラケーブルの差込口です。                                   |

# 214 付録
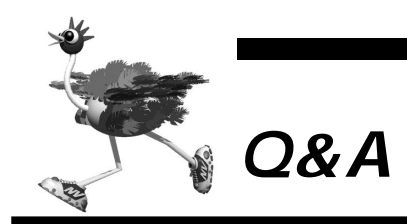

付録

| DSU.  | アナログポート関連                                                                                                    |
|-------|----------------------------------------------------------------------------------------------------|
| 01    | ノンティング しんし (1) しんし (1) しん (1) しん (1) しん (1) しん (1) しん (1) しん (1) しん (1) しん (1) しん (1) しん (1) しん (1) しん (1) しん (1) (1) (1) (1) (1) (1) (1) (1) (1) (1) |
| 02    | の ハーノン・エース にほう C 5 パー<br>「 NSI にを無効にして 時頃の D SUI に接続することけできますか?                                                                                                    |
| 02    |                                                                                                    |
| Q3.   |                                                                                                    |
| Q4.   | しるU がり返し彼能はめりよりか?                                                                                                    |
| Q5.   | Net vehicle を成とりる前に、アナロンハードにつないに電話は使えまりか?<br>コントロゲポート ごしに需任業日を到いメフトやますか?                                                                                                    |
| Q6.   | アノロソル「トレビに電話留守を割り当しられよりか?                                                                                                    |
| Q7.   | 今まで使うしいに留ちをそのまま使うことはできますか?                                                                                                    |
| Q8.   | アナログルートことにダイヤルイノ設定は可能じりか?                                                                                                    |
| Q9.   | クイヤルイノリービスを使わりに、アナログホートに復元順位をつけられますか?                                                                                                    |
| Q10.  | ノレックス小ノに刈心していますか?                                                                                                    |
| Q11.  | MP 筬能を使うしいるとさに電話かかかうしさだらとうなりよりか?                                                                                                    |
| Q12.  | 庁 星時 じ も 電話 か 使ん ま 9 か ?                                                                                                    |
| TUBA  |                                                                                                    |
| Q13.  | 5日以上のハシコンをハンホートにつなけられますか?                                                                                                    |
| イツト   |                                                                                                    |
| Q14.  | "「靖木型接続」と"ネットリーク型接続」にはどんな遅いかめりますか?                                                                                                    |
| Q15.  | NetVehicleにISDN回線を介してTA+ハジコンから接続できますか?                                                                                                    |
| Q16.  | OCN エコノミーや OCN ダイヤルアクセスでも利用できますか?                                                                                                    |
| Q17.  | NetVehicle とうして技続できますか?                                                                                                    |
| Q18.  | PHSからの看信はできますか?                                                                                                    |
| Q19.  | 一方をフロハイダ、一方を会社のルータに(同時に)つなくことはできますが?                                                                                                    |
| Q20.  | 後数のフロハイタを利用できますか?                                                                                                    |
| Q21.  | /パソコン通信にも使えますか?                                                                                                    |
| サホー   |                                                                                                    |
| Q22.  | 複数台のパソコンから同時にインターネットにアクセスできますか?                                                                                                    |
| Q23.  | NetVehicleのLANには最大何台のパソコンが接続できますか?                                                                                                    |
| Q24.  | とんなプロトコルをサポートしていますか?                                                                                                    |
| Q25.  | MPとは何ですか?                                                                                                    |
| Q26.  | DHCP とは何ですか?                                                                                                    |
| Q27.  | DNSとは何ですか?                                                                                                    |
| Q28.  | 接続する相手を認証することはできますか?                                                                                                    |
| Q29.  | データ圧縮機能をサポートしていますか?                                                                                                    |
| Q30.  | マルチダイヤル機能とは何ですか?                                                                                                    |
| Q31.  | テレホーダイ機能とは何ですか?                                                                                                    |
| Q32.  | 使用状況 / 稼働状況などを表示できますか?                                                                                                    |
| Q33.  | SNMPをサポートしていますか?                                                                                                    |
| Q34.  | 発信専用にできますか?                                                                                                    |
| NetVe | shicleの設定について                                                                                                    |
| Q35.  | 回線(ISDN/専用線)に接続していなくても設定できますが?                                                                                                    |
| Q36.  | NetVehicleの設定にはどんなフラワザか利用できますが?                                                                                                    |
| Q37.  | IP アドレスを設定する場合、使ってはいけない IP アドレスはありますか?                                                                                                    |
| Q38.  | 認証 ID/ バスワードに日本語は使えますか?                                                                                                    |
| Q39.  | FTP だけデータを通すことはできますか?                                                                                                    |
| Q40.  | ボート番号によるフィルタリングはできますか?                                                                                                    |
| Q41.  | WAN 側にIP アドレスを割り当てられますか?                                                                                                    |
| Q42.  | WAN 側に IP アドレスを割り当てない unnumbered 設定はできますか?                                                                                                    |
| Q43.  | 有信側になったときに、動的にIPアドレスを割り当てることができますか?                                                                                                    |
| Q44.  | 無駄な回線接続要求を止める方法は?                                                                                                    |
| Q45.  | 時刻を設定することはできますか?                                                                                                    |
| セキュ   |                                                                                                    |
| Q46.  | セキュリティほどのように催保しますか?                                                                                                    |
| Q47.  | 発信元の電話面号を区別して看信許可 / 拒否することができますか?                                                                                                    |
| Q48.  | CHAP や PAP を使用していますか?                                                                                                    |
| Q49.  | 特定のパソコンからインターネット接続を禁止することはできますか?                                                                                                    |

| Q50.  | 特定のパソコンのみインターネットからアクセスできるようにしたい。                     |
|-------|------------------------------------------------------|
| Q51.  | インターネットから LAN 上のサーバへのアクセスを禁止したい。                     |
| 運用につ  | סווד                                                 |
| Q52.  | NetVehicle で利用できるのはどんな端末ですか?                         |
| Q53.  | 回線をつなぐにはどうしたら良いのですか?                                 |
| Q54.  | ブラウザを終了すると回線は切れますか?                                  |
| Q55.  | ブラウザ以外から手動切断する方法はありますか?                              |
| Q56.  | 複数の人が同時にメールを読むことは可能ですか?                              |
| Q57.  | プロキシサーバを使いたい。                                        |
| Q58.  | Windows®のネットワークコンピュータで WAN の先の相手のコンピュータを見ることはできますか?  |
| Q59.  | 他の機種で DHCP サーバを動かしているけれど問題ないですか?                     |
| Q60.  | 電源はどうやって切ったら良いのですか?                                  |
| ファーム  | ムウェアのバージョンアップについて                                    |
| Q61.  | ファームウェアのバージョンアップ情報はどうすれば入手できますか?                     |
| Q62.  | ファームウェアのバージョンアップ対応製品と未対応製品では、後々機能差はありますか?            |
| Q63.  | バージョンアップ方法とは?                                        |
| Q64.  | インターネットに接続していない場合のバージョンアップ方法とは?                      |
| パソコン  | ノについて                                                |
| Q65.  | Windows®95/98、WindowsNT® で DHCP クライアント機能はどうやれば使えますか? |
| Q66.  | DHCP サーバ機能を利用しない場合、パソコンの設定はどうやればできますか?               |
|       | (Windows®95/98、WindowsNT®、Macintosh)                 |
| Q67.  | IP アドレスを設定する場合、使ってはいけない IP アドレスはありますか?               |
| NAT ( | マルチ NAT ) について                                       |
| Q68.  | NATとは何ですか?                                           |
| Q69.  | NAT の設定方法は?                                          |
| Q70.  | (基本 / 静的 / 動的 ) NAT の違いは何ですか?                        |
| Q71.  | NAT 機能を利用した場合、FTP が使えなくなるのですか?                       |
| Q72.  | NAT 機能を利用した場合、UDP アプリケーションは利用できますか?                  |
| Q73.  | NATを使っている場合に、IP フィルタリングはどのタイミングで実行されますか?             |
| Q74.  | OCN エコノミーで NAT を使うにはどうやればできますか?                      |
| ログ関連  |                                                      |
| Q75.  | どんなログを表示できますか?                                       |
| Q76.  | syslog は使えますか?                                       |
| Q77.  | syslog のファシリティのコードは何ですか?                             |
| Q78.  | syslog でどんな情報(プライオリティ)が入手できますか?                      |

#### DSU、アナログポート関連

- **Q1.** U 点インタフェースとは何ですか?
  - ▲ 屋内に配線されたケーブルを挿入するためのインタフェースです。
    ISDN網は、次のような経路をたどります。この屋内配線で設置された口から伸びるケーブルをDSUが受けるインタフェースのことをU点インタフェースといいます。
    NTTの交換機 電線 屋内配線 [DSU ISDN機器]
    []内は利用者施設です。fx3およびH30はDSUを内蔵しています。
- **Q2.** DSUを無効にして、既設の DSU に接続することはできますか?
  - A. できます。
- **Q3.** TA やG4FAX など、他の ISDN 機器が接続できますか?
  - A. できます。
- **Q4.** DSU 折り返し機能はありますか?
  - **A.** あります。

ISDN回線を新規に申し込む場合には、『(DSU折り返し)機能あり』でお答えください。

- **Q5.** NetVehicle を設定する前に、アナログポートにつないだ電話は使えますか?
  - A. ご利用できます。 ただし、設定するまでは『グローバル着信』と『電話(モデム)』しか利用できません。ダイヤルインサー ビスやFAXをご利用する場合は、利用形態に合わせた設定をお早めに行ってください。
- Q6. アナログポートごとに電話番号を割り当てられますか?
  - A. ダイヤルイン契約をしていただくか、サブアドレスを設定することで割り当てられます。 (P.170)
- Q7. 今まで使っていた番号をそのまま使うことはできますか?
  - **A.** 可能です。

アナログ回線から ISDN 回線への『同番移行』が可能な地域であれば、今お使いの電話番号をそのまま利用できます。

**Q8.** アナログポートごとにダイヤルイン設定は可能ですか?

A. 設定できます。(P.171)

**Q9.** ダイヤルインサービスを使わずに、アナログポートに優先順位をつけられますか?

**A.** つけられます。(P.154)

Q10.フレックスホンに対応していますか?

A. 対応しています。(P.159)

- Q11. MP 機能を使っているときに電話がかかってきたらどうなりますか?
  - A. 電話も受けることができます。 アナログ使用時縮退機能によって、電話用に2Bのうち1Bを解放します。ただし、アナログ使用時縮退機能を使わない設定になっているか接続先が別々の場合、またはISDN回線契約上『通信中着信通知サービス』のご契約をされていない場合、回線は自動的に縮退されません。

Q12. 停電時でも電話が使えますか?

▲ 次のようになります。

ISDN S/Tポートに接続されたディジタル電話機はご使用になれます。 TEL1ポートに接続された電話機は、乾電池が装着されているときのみご使用になれます。

10BASE-T ハブについて

Q13.5 台以上のパソコンをハブポートつなげられますか?

**A.** ハブを増設することによりつなげられます。

ネットワーク構成について

#### Q14. 『端末型接続』と『ネットワーク型接続』にはどんな違いがありますか?

A. IP アドレスの割り当てかたに違いがあります。

[端末型接続契約]

- TA またはモデム + PC1 台が接続する契約です。
- 端末型ダイヤルアップ契約という場合もあります。
- プロバイダのアクセスポイントに接続するごとにIPアドレスが動的に割り当てられるため、事前にIPアドレスをパソコンに設定する必要がありません(固定にできません)。

[ネットワーク型接続契約]

- LAN を単位とした接続する契約です。
- LAN 型接続契約等という場合もあります。
- 事前に IP アドレスを各パソコンに設定しておく必要がありません。

Q15. NetVehicle に ISDN 回線を介して TA + パソコンから接続できますか?

▲. できます。(P.93)

Q16. OCN エコノミーや OCN ダイヤルアクセスでも利用できますか?

A. 利用できます。(P.63)

- Q17. NetVehicle どうしで接続できますか?
  - A. NetVehicle どうしの(ネットワーク型)接続は可能です。(P.53) ただし、2台のNetVehicle それぞれを「かんたん設定」で設定しただけではつながりません。受信側の NetVehicle に、次のどちらかの設定を行ってください。
    - 方法 1. 認証プロトコルを使用しない。
    - 方法 2. 認証 ID とパスワードを設定する。
- Q18. PHS からの着信はできますか?
  - ▲. できます。(P.93)
- Q19. 一方をプロバイダ、一方を会社のルータに(同時に)つなぐことはできますか?
  - **A.** できます。(P.67)
- **Q20.** 複数のプロバイダを利用できますか?
  - ▲. マルチルーティング機能を使えばできます。(P.124)
- Q21.パソコン通信にも使えますか?
  - **A.** 使える場合もあります。

インターネットサービスプロバイダと契約している場合、ニフティサーブなどにインターネット経由 (r2.nifty.ne.jpにtelnetなど)でアクセスできます。

また、この他にもISDN回線経由の接続をサポートしていれば、直接アクセスできる場合もあります。詳 しくはご利用のパソコン通信会社のサポート窓口などにお問い合わせください。

<sup>(</sup>補) NetVehicle を利用する場合、パソコン1台しか接続できない端末型接続契約であっても、NAT機能を用いることで複数のパソコンからインターネットに接続することができます(接続先のプロバイダがNAT機能の使用を禁止しない限り可能)。

Q22. 複数台のパソコンから同時にインターネットにアクセスできますか?

| 接続形態      | NAT 使用形態 | 同時接続制限                    |  |  |
|-----------|----------|---------------------------|--|--|
| 端末型接続     | 基本 NAT   | 1台(早い者勝ち)                 |  |  |
|           | 動的 NAT   | 最大 256 セッション              |  |  |
|           | 静的 NAT   | 最大 256 セッション + マッピングした情報数 |  |  |
| ネットワーク型接続 | 使わない     | ネットワークの全ての端末              |  |  |
|           | 基本 NAT   | 割り当てられたグローバル IP アドレスの数    |  |  |
|           | 動的 NAT   | 最大 256 セッション              |  |  |
|           | 静的 NAT   | 最大 256 セッション + マッピングした情報数 |  |  |
|           |          |                           |  |  |

A. できます。アクセス可能な台数は利用形態により異なります。

**Q23.** NetVehicleのLANには最大何台のパソコンが接続できますか?

**A.** ネットワークのルールに従えば、接続台数の制限はありません。

例えば、192.168.1.0/255.255.255.0のネットワークであった場合、192.168.1.1 ~ 192.168.1.254の254台のうち、NetVehicleの1台分を差し引いた253台までのパソコンが接続 できます。

Q24. どんなプロトコルをサポートしていますか?

A. インターネットプロトコル(IP)をサポートしています。 IP(Internet Protocol)は、その名の通りインターネットで通信を行なうためのプロトコルです。イン ターネットに接続する場合にはこのプロトコルが必要不可欠です。AppleTalk、IPX/SPX、FNA、SNA など、IP以外の通信プロトコルではご利用いただけません。

Q25. MP とは何ですか?

A. MP(Multilink PPP)は複数の回線を束ね、回線速度を高速化する技術です。
 例えば、ISDN回線(2B=64Kbps×2本)を束ねて128Kbpsの速度を持つ1つの回線に見立てる機能です。回線の通信状況に合わせてMPは空き回線を利用し、複数回線(ISDNの場合、2本)を一つの回線に見立てて回線速度を高速化し、通信状態を良くするプロトコルです。
 NetVehicleの場合は、ISDNを1本(2B)収容できますので、64Kbpsの回線を2本を1本に見立てて128Kbpsの回線速度を作り出します。ただし、MP利用時の回線使用料金は2本分かかります。(P.23)

Q26. DHCP とは何ですか?

A. DHCP (Dynamic Host Configuration Protocol)は、IP アドレスなどの情報を割 り当てるためのプロトコルです。

これを利用することにより、管理元(DHCPサーバ)から各パソコン(DHCPクライアント)に対し、IP アドレスやゲートウェイアドレスなどネットワークの各種設定を自動化できます。ネットワーク環境が変 化した場合でも、管理元の設定を変更することでパソコン側の設定も変更できます。NetVehicleには DHCPサーバ機能が搭載されています。(P.128)

Q27. DNS とは何ですか?

A. DNS( Domain Name Service )は、ホスト名( あるいは端末名 )とIPアドレスを管理するデー

<sup>(</sup>補) RetVehicleのDHCPサーバ機能を利用すると、最大32台までIPアドレスなどの情報を自動的に割り当てられま す。33台以上パソコンがある場合は、33台目からIPアドレスなどの情報をそれらに個別に設定してください。

タベースです。

DNSにアクセスすることによって、そこに登録されている世界中のアドレス情報を取り出すことができま す。例えば、よく使われている Web や e-mail で表記されるホスト名(例えば、www.fujitsu.co.jp、 ftp.fujitsu.co.jp)はこのデータベースを使い、IP アドレスに変換されます。Web などのアプリケーショ ンは検索してきた結果(IP アドレス)を利用して通信することができるようになります。

- **Q28.** 接続する相手を認証することはできますか?
  - A. PAP または CHAP により認証できます。(P.142)
- Q29. データ圧縮機能をサポートしていますか?
  - A. 次の2つの圧縮方式をサポートしています。
    - StacLZS 方式
    - VJ 圧縮
      ただし、データ圧縮機能は、接続開始時の交渉で、相手が同意した場合のみ有効になります。
- Q30. マルチダイヤル機能とは何ですか?
  - A. 接続先の電話番号を3つまで登録して、1つ目の電話番号が話中であれば、2つ目の電話 番号に自動的にダイヤルする機能です。話中でつながりにくいプロバイダに接続する時に 有効です。(P.23)
- Q31. テレホーダイ機能とは何ですか?
  - A. 回線自動切断機能()を簡単な操作で停止させて、指定した時間内は、回線を切断しないようにする機能です。NTTのテレホーダイサービス利用時に効果的です。
    - (補) 一定時間(無通信監視タイマの設定:初期設定1分)回線上の通信が無い状態が続くと、回線使用料を余分に払わないようにするために自動的に回線を切断する機能です。
- **Q32.** 使用状況 / 稼働状況などを表示できますか?
  - ▲ 表示メニュー(P.182)で表示できる情報はWWWブラウザを介して表示/出力ができます。
- **Q33.** SNMP をサポートしていますか?
  - ▲. サポートしていません。

Q34. 発信専用にできますか?

**A.** できます。

詳細設定メニューのルータ設定で「回線情報」をクリックし、「回線情報設定」ページの[ISDN情報]の 中の「着信動作」の設定で「すべて禁止」を選択します。

NetVehicleの設定について

Q35.回線(ISDN/専用線)に接続していなくても設定できますか?

A. 設定できます。 NetVehicle が回線設置より早く手元に届いても、事前に設定できます。 回線が設置されるまでは、NetVehicle を使ってLAN 環境の構築などを行ってください。 Q36. NetVehicle の設定にはどんなブラウザが利用できますか?

A. Netscape Navigator Version 3.0 以降と Microsoft Internet Explorer Version 3.0 以降です。

Microsoft Internet Explorer Version 2.0 で NetVehicle の設定を行うと、設定した情報が正しく 設定されないことがあります。

Q37. IP アドレスを設定する場合、使ってはいけない IP アドレスはありますか?

A. 次の3種類のIPアドレスは使わないでください。

- 既に利用されている IP アドレス IPネットワークでは、IPアドレスが世界中で必ず1つであることを条件に構成されています。プライベートアドレスを使って接続する端末型接続の場合でも、NAT機能を用いて世界中で一つしかないIPアドレス(グローバルアドレス)に変換します。
- ネットワーク部を示す IP アドレス(0 ブロードキャスト)
  ネットワーク部(そのまま)+ホスト部がすべて0(2進数表記)のIP アドレス
- ブロードキャストアドレスを示す IP アドレス(1 ブロードキャスト)
  ネットワーク部(そのまま)+ホスト部がすべて1(2進数表記)のIP アドレス

ネットワーク部 / ホスト部の求めかたは次のとおりです。 ネットワーク部 =IP アドレス & ネットマスク(論理積) ホスト部 =IP アドレス & (not ネットマスク)(論理積と排他)

例えば、NetVehicleのデフォルト IP アドレスである、192.168.1.1/255.255.255.0(24bit)の 場合、ネットワーク部 / ホスト部は次のとおりです。

Q38. 認証 ID / パスワードに日本語は使えますか?

A. 使えません。

NetVehicleで扱えるのは英数字と記号(ただし、2バイト文字は除く)だけです。プロバイダからもらったパスワードが日本語の場合、プロバイダに依頼して英数字に変更してください。

Q39. FTP だけデータを通すことはできますか?

**A.** IP フィルタリングを機能を使えばできます。

Q40. ポート番号によるフィルタリングはできますか?

**A.** できます。

NetVehicleのIPフィルタリングは、IPアドレス / ポート番号 /TCP 接続要求を対象にするか(TCPのみ)などの設定が可能です。フィルタリング動作としては、透過 / 遮断 / 透過(接続中のみ)があります。

Q41. WAN 側 IP アドレスを割り当てられますか?

▲、割り当てられます。

詳細設定メニューのルータ設定で「相手情報」をクリックし、「相手情報設定」ページの[ネットワーク情報一覧]から「ネットワーク情報設定」ページを開き、「WAN側IPアドレス」の設定で「設定する」を選択し、かつ、IPアドレスを入力してください。

Q42. WAN 側 IP アドレスを割り当てない unnumbered の設定はできますか?

**A.** できます。

unnumbered 設定を行う場合、詳細設定メニューのルータ設定で「相手情報」をクリックし、「相手情報 設定」ページの[ネットワーク情報一覧]から「ネットワーク情報設定」ページを開き、「WAN 側 IP アド レス」の設定で「設定しない」を選択します。

**Q43.** 着信側になったときに、動的に IP アドレスを割り当てることができますか?

▲ 割り当てられます。最大2つまで割り当てることができます。(P.93)

Q44. 無駄な回線接続要求を止める方法は?

**A.** 回線ログと IP フィルタリングを利用します。

回線ログには発信契機となったパケット情報がページに出力されます。この情報を元にIPフィルタリング を行います。

例えば、

£+1/−

Protocol:ICMP192.168.1.3 (xxx) 164.71.2.5 (yyy)

THE INFO

という行が回線ログのページ上に複数個表示されたとします。この場合、このパケットを遮断することで、 回線の無駄な発信が止められると考えられます。

次に IP フィルタリングの設定ページ(詳細設定)を表示します。設定画面の各項目を埋めます。

| 里儿TF     | 遮断          |
|----------|-------------|
| プロトコル    | ICMP        |
| [送信元情報]  |             |
| IP アドレス  | 192.168.1.3 |
| アドレスマスク  | 32          |
| ポート番号    | なにも指定しない    |
| [ 宛先情報 ] |             |
| IP アドレス  | 164.71.2.5  |
| アドレスマスク  | 32          |
| ポート番号    | なにも指定しない    |
| TCP 接続要求 | どちらでも可      |
|          |             |

再起動後(できれば電源を切ってから)、一定時間放置した後、再度回線ログを確認してください。上記の 情報が表示されていないことが確認できると思います。 Q45. 時刻を設定することはできますか?

- A. 端末から時刻を取得、タイムサーバから時刻を取得、または任意の時刻を設定の3通りの 方法で設定できます。
  - 操作メニューの「時刻設定」にてパソコンから時刻を取得、または、任意の時刻を設定することができます。
  - 詳細設定メニューでルータ設定の「装置情報」クリックし、「装置情報設定」ページの[タイムサーバ情報]の設定で、「使用する」を選択し、かつ、「プロトコル」「タイムサーバIPアドレス」「自動時刻設定間隔」を設定すると、NetVehicleからの時刻問い合わせにより自動的に時刻を合わせます。 また、[タイムサーバ情報]が設定されている場合、操作メニューの「時刻設定」にて、タイムサーバからの時刻を取得の「設定」ボタンをクリックすることによって、即時に取得することもできます。

(補)足 電源を切ると時刻情報が失われます。

セキュリティについて

Q46. セキュリティはどのように確保しますか?

- A. 発信者番号チェック、CHAP/PAP、IP フィルタリング、NAT などの機能で確保できま す。(P.107)
  - 発信者番号チェック:接続先の電話番号が登録されているものかどうかを確認。もし登録されていなければ回線は接続されません。
  - CHAP/PAP:回線接続のプロトコル(PPP)で、接続を制御するための認証方式です。
  - IP フィルタリング:特定の IP アドレスのみ透過(逆に遮断)し、不要な通信を遮断できます。
  - NAT: NetVehicleを介してLAN 側とインターネット側のIP アドレスを変換して、LAN 側のアドレス をインターネット側から見えなくします。

Q47. 発信元の電話番号を区別して着信許可 / 拒否することができますか?

**▲.** できます。(P.56)

なお、初期設定の状態では、事前に登録していない接続先からの着信要求は拒否するようになっています。

**Q48.** CHAP や PAP を使用していますか?

▲ 使用しています。

NetVehicleは2点間で回線を接続するためPPPというプロトコル(手順)で行われますが、この処理の途中でCHAP/PAPといった認証プロトコルを使用します。NetVehicleでは認証処理は以下のようになっています。

「発信時 ]

相手を認証する手順をふみません。

相手が認証を要求してきた場合は、手順に従い自側の認証 ID/パスワードを送出します。

[着信時]

相手を認証します(認証をしない設定にすることも可能)。

相手が認証を要求してきた場合は、手順に従い自側の認証ID/パスワードを送出します。

#### **Q49.**特定のパソコンからインターネット接続を禁止することはできますか?

A. 『IP フィルタリング(詳細設定)』を行うことで実現可能です。 例えば、192.168.1.3からNetVehicleを介してインターネット接続できなくする場合の設定内容は次のようになります。 付 録

| プロトコル   | すべて             |
|---------|-----------------|
| 動作      | 遮断              |
| IP アドレス | 192.168.1.3     |
| アドレスマスク | 255.255.255.255 |

Q50. 特定のパソコンのみインターネットからアクセスできるようにしたい。

**A.** 『IP フィルタリング (詳細設定)』を行うことで実現可能です。

例えば、192.168.1.0/24のネットワークの192.168.1.3へのアクセスを許す場合の設定内容は次の ようになります。

| [ 優先順位 1 ] |                 |
|------------|-----------------|
| プロトコル      | すべて             |
| 動作         | 透過              |
| IP アドレス    | 192.168.1.3     |
| アドレスマスク    | 255.255.255.255 |
| 「優先順位 2 ]  |                 |
| プロトコル      | すべて             |
| 動作         | 遮断              |
| IP アドレス    | 192.168.1.0     |
| アドレスマスク    | 255.255.255.0   |

Q51.インターネットからLAN上のサーバへのアクセスを禁止したい。

A. NAT機能を利用することで、実現可能です。

NAT機能はNetVehicleを介してインターネットにアクセスする段階で、元のIPアドレスを別のIPアドレ スに振り替えてインターネット上のサーバと通信するための機能です。 パソコンのIPアドレス(プライベートアドレス)を、違うIPアドレス(グローバルアドレス)に変換して 通信するため、LANからインターネットに向かってアクセスできても、インターネットからLANに向かっ てアクセスできません。(IPアドレスの変換テーブルに変換情報が無いため) IPフィルタリング機能を使って細かい設定をすること無く、インターネットからのアクセスを止められます。

運用について

Q52. NetVehicle で利用できるのはどんな端末ですか?

A. 次の条件が揃っていれば、パソコン、ワークステーションはほとんどご利用いただけます。

- Ethernet ポート、またはEthernet アダプタを備えている。
- IP プロトコルをサポートしている。

**Q53.**回線をつなぐにはどうしたら良いのですか?

A. アプリケーションを起動して、そのままインターネットにアクセスしていただければ回線 はつながります。

例えば、ブラウザを例にしますと、以下の手順で回線が接続されます。 www.fujitsu.co.jpを指定します。

端末はwww.fujitsu.co.jpのIPアドレスがわからないので、DNSサーバに対してwww.fujitsu.co.jpのIPアドレスが何であるかを問い合わせます。DNSサーバに対して要求を送る時には、ルーティン グテープルを見てNetVehicleにデータを転送すれば良いことを判断します。

データを受け取ったNetVehicleは、ルーティングテーブルを見て回線の向う側にDNSサーバがいる ことを判断した結果、回線を接続する必要があると理解し、回線を接続します。 Q54. ブラウザを終了すると回線は切れますか?

▲.ブラウザを終了させただけでは切れません。

自動回線切断機能は、ある一定の時間 ISDN 回線上にデータが一つも流れなかったとき、はじめて回線切 断処理を行います。このため、ブラウザをはじめとするアプリケーション終了時には回線は切断されませ ん。 ただし、NetVehicleの操作メニューで「手動切断」処理を行うことで、任意のタイミングで回線を切断で

さます。

なお、前記「一定時間」は設定できます。設定項目の名前は『無通信監視タイマ』です。

- Q55. ブラウザ以外から手動切断する方法はありますか?
  - **A.** ありません。

緊急時は、回線側のケーブルを抜けば接続状態にある回線を切断できます。

Q56. 複数の人が同時にメールを読むことは可能ですか?

▲、プロバイダのサービスに依存します。

例えば、プロバイダで、接続用のID-つに対して最大5個のメールアカウントを利用できるサービスがあるとします。このサービスを利用すれば、NetVehicle 経由で複数の人が同時にメールを読めます。

Q57. プロキシサーバを使いたい。

▲.ご利用いただけます。

設定方法は、お使いのブラウザによって違います。「noProxy」や「Proxyサーバを使わない」などの項目 にNetVehicleのIPアドレスを設定し、NetVehicleのみプロキシサーバを使わない設定にしてください。

- Netscape Communicator 4.0 の場合は、次のように設定します。
  - メニューバーから「編集」を選択する。

「設定」で「詳細」 - 「プロキシ」を選択する。

「手動でプロキシを設定する」を選択し、[表示]ボタンをクリックする。

「次ではじまるドメインにはプロキシサーバを使用しない」の欄にNetVehicleのIPアドレスを入力する。

Microsoft Inernet Explorer 4.0 の場合は、次のように設定します。

[表示]メニューから「インターネットオプション」を選択する。

設定画面の「接続」で「プロキシサーバーを使用してインターネットにアクセス」をチェックし、 「詳細」を選択する。

- 「HTTP」にプロバイダの proxy サーバを指定する。
- 「次で始まるアドレスにはプロキシを使用しない」にNetVehicleのIPアドレス(例:
- 192.168.1.1)を指定する。
- 「OK]をクリックする。
- [適用]をクリックする。
- [OK]をクリックする。
- **Q58.** Windows<sup>®</sup>のネットワークコンピュータでWANの先の相手のコンピュータを見ることは できますか?
  - A. ISDN 回線を介した場合、見られません。

Imhostsファイルに、接続先のコンピュータのIPアドレスとホスト名を登録し、「検索」機能でホストを 検索してください。 Imhostsファイルを使用する代わりに、NetVehicleのProxyDNS機能で接続先のコンピュータのIPア ドレスを登録しておくこともできます(P.131)。 Q59. 他の機種で DHCP サーバを動かしているけれど問題ないですか?

A. NetVehicleのDHCPサーバ機能は止めてください。 NetVehicleのDHCPサーバ機能より、UNIXサーバやWindowsNTサーバなど他の機種の方が、より細かい情報をパソコンに割り当てることができます。NetVehicleのDHCPサーバ機能は停止して、既存のDHCPサーバをそのまま使用されることをお勧めします。

**Q60.** 電源はどうやって切ったら良いのですか?

A. 通常運用では電源スイッチをそのまま切っていただいても、NetVehicle本体には影響を 与えません。

∕∖注意

ファームウェアのバージョンアップ作業を行っている場合は絶対に電源を切らないでください。

ファームウェアのバージョンアップについて

- **Q61.**ファームウェアのバージョンアップ情報はどうすれば入手できますか?
  - A. バージョンアップ情報は NetVehicle のサポートページで広報します。 NetVehicleのサポートページでは、バージョンアップ時期以外にも、追加・拡張された機能を紹介していきます。定期的にご覧ください。
- **Q62.**ファームウェアのバージョンアップ対応製品と未対応製品では、後々機能差はありますか?
  - A. バージョンアップを行っていただければ、同一機種ならば機能差はありません。 例えば、バージョンアップ対応製品が出荷された後でも、それ以前から店頭に並んでいる商品は旧バージョンの可能性があります。そのような製品を購入された場合にも、ファームウェアをバージョンアップしていただくことで機能を拡張できます。
- **Q63.** バージョンアップ方法とは?
  - A. NetVehicle がインターネットに接続されていればできます。(P.187)
- Q64. インターネットに接続していない場合のバージョンアップ方法とは?
  - A. ftp サーバを稼働させてください。

**1.** ftp サーバを準備します。

UNIX サーバをお持ちの方は適当なユーザを作っていただければ可能です。Windows®95の場合、 Microsoft 社が提供しているパーソナルウェブサーバを利用すると簡単です。

**2.** 最新ファームウェアを入手します。

ニフティサーブのインターネット接続サービスを利用してNetVehicle用のファームウェアを入手する場 合は、次の手順で行います。

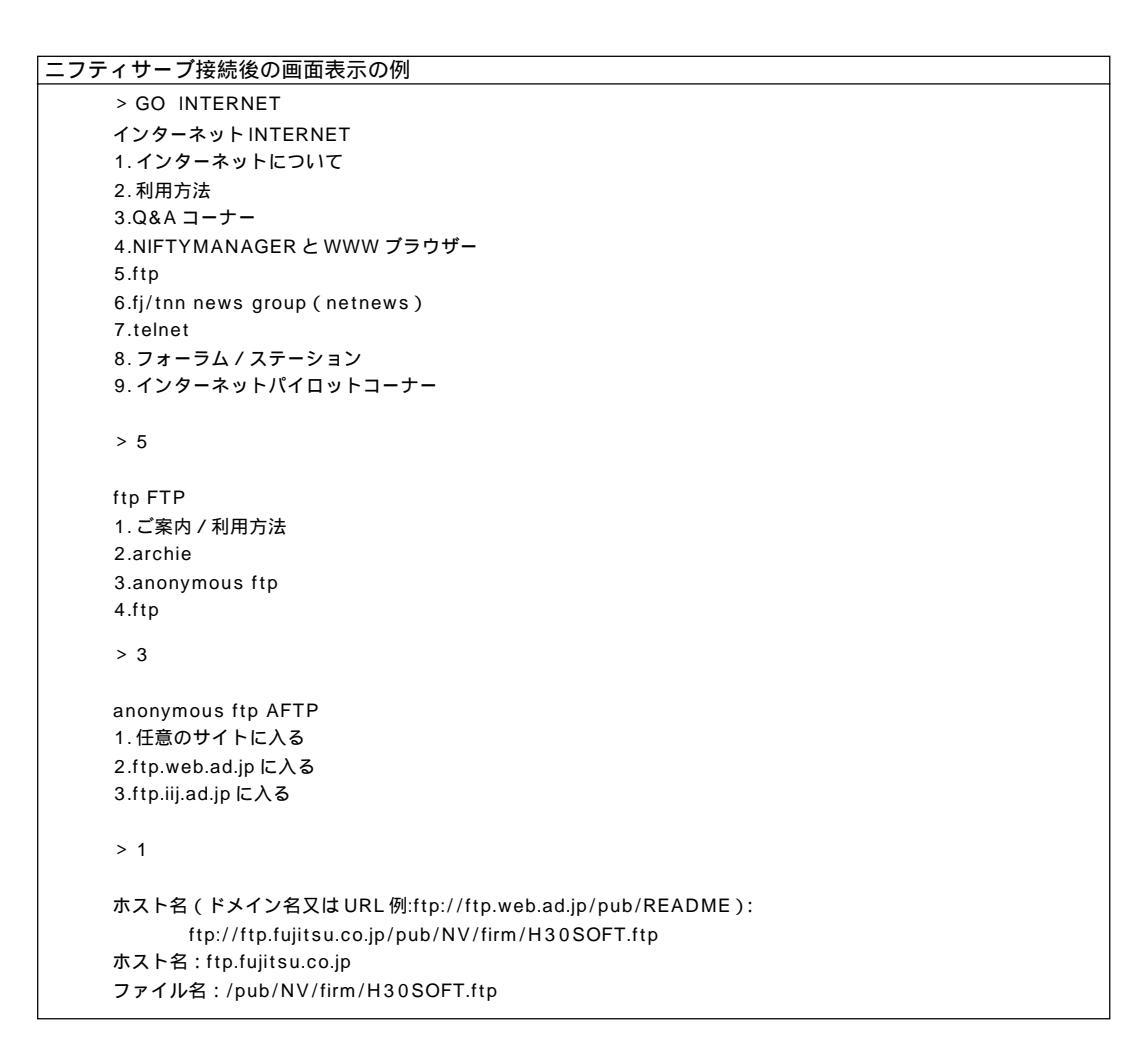

3. LAN 上の FTP サーバに、入手したファイルを置く。

同一のファイル名にしておくと便利です。ここでのファイル名は「/pub/NV/firm/H30SOFT.ftp」です。

4. NetVehicleの「ファームウェア更新情報」をLAN上のftpサーバに向ける。

- 設定メニューで「詳細設定」の「装置情報」をクリックします。
- ■「装置情報設定」ページの[ファームウェア更新情報]の中の「転送元ホスト名」に、FTP サーバの IP アドレスを入力します。
- 「ファイルロケーション」(ファイル名も含む)を変更した場合、正しいことを確認してください。
- ■[更新]ボタンをクリックします。
- ■[設定反映]ボタンをクリックします。

#### 5. ファームウェアを更新する。

- ■[メンテナンス]アイコンをクリックします。
- メンテナンスメニューで「ファームウェア更新」をクリックします。
- 指示に従い、ボタンをクリックしていきます。
- 設定内容表示ページが表示されたら、内容に間違いがないことを確認して[OK]ボタンをクリックします。
- ここからバージョンアップ処理が行われます。
  (バージョンアップ中には電源を切らないように注意してください。)
- バージョンアップ終了を告げるメッセージが表示されると完了です。

#### パソコンについて

- **Q65.** Windows<sup>®</sup>95/98、WindowsNT<sup>®</sup>でDHCP クライアント機能はどうやれば使えます か?
  - **A.** 製品に添付されているマニュアルを参照してください。
- **Q66.** DHCP サーバ機能を利用しない場合、パソコンの設定はどうやればできますか? (Windows<sup>®</sup>95/98、WindowsNT<sup>®</sup>、Macintosh)
  - **▲**. 製品に添付されているマニュアルを参照してください。
- Q67. IP アドレスを設定する場合、使ってはいけない IP アドレスはありますか?
  - ▲。次の3種類のIPアドレスを使ってはいけません。(P.221)
    - 既に利用されている IP アドレス
    - IPネットワークでは、IPアドレスが世界中で必ず1つであることを条件に構成されています。プライベートアドレスを使って接続する端末型接続の場合でも、NAT機能を用いて世界中で一つしかないIPアドレスに変換します。
    - ネットワークアドレスを示す IP アドレス(0 ブロードキャスト)
    - ネットワーク部 (そのまま) + ホスト部がすべて 0 (2 進数表記)の IP アドレス
    - ブロードキャストアドレスを示す IP アドレス(1 ブロードキャスト)
    - ネットワーク部 (そのまま) + ホスト部がすべて 1 (2 進数表記)の IP アドレス

#### NAT (マルチNAT) について

**Q68.** NAT とは何ですか?

A. Network Address Translation の略です。 簡単に言えば、NetVehicleと同じLANにつながっているパソコンのIPアドレスが、NetVehicleを通っ てインターネットに出て行く時に、違う IP アドレスになって出て行く機能です。 NetVehicle では NAT 機能を拡張したマルチ NAT をサポートしています。

Q69. NAT の設定方法は?

A. 詳細設定の相手情報から行います。(P.43) かんたん設定で端末型接続を選んだ場合、動的NATが動作するように設定されますが、それ以外のNAT 機能を利用する場合は、必ず詳細設定で動作を設定する必要があります。

**Q70.**(基本/静的/動的)NATの違いは何ですか?

A. 同時接続できる台数、機能制限に以下のような違いがあります。

| NATの種類 | 同時接続制限<br>(セッション数) | 備考                          |
|--------|--------------------|-----------------------------|
| 基本NAT  | 割り当てIPアドレス数        | 割り当て時間内は外部を起点とした通信も可能       |
| 動的NAT  | 256セッション           | 外部を起点とした通信は不可能              |
| 静的NAT  | 256セッションとマッピン      | プライベートアドレス (とポート)をグローバ      |
|        | グした情報              | ルアドレス (とポート) にマッピングできる / マッ |
|        |                    | ピングしたアドレス(とポート)に関しては、       |
|        |                    | 外部を起点とした通信も可能               |

Q71.NAT機能を利用した場合、FTPが使えなくなるのですか?

A. NetVehicle の NAT 機能ならば大丈夫です。 本来の NAT 機能の場合、IP 通信の要となる IP ヘッダ(葉書などの住所/郵便番号)部分に書き込まれているプライベートアドレスをグローバルアドレス(またはその逆)に変換する機能です。 しかし FTP の場合、パソコンがIP ヘッダの上位層(葉書でいうと文章)でローカルIP アドレス(住所)を 伝え、サーバは教えられた"ローカルIP アドレス(プライベートアドレス)"にデータを送信しますが、存 在しない(あるいは存在してもサービスを望んでいない)ため、通信は失敗に終わります。 そこで NetVehicle の NAT 機能は、FTP 通信を見つけると上位層のローカルIP アドレス(プライベート アドレス)をグローバルアドレスに書換えて正しく通信できるようにしています。

**Q72.** NAT 機能を利用した場合、UDP アプリケーションは利用できますか?

- A. StreamWorks、RealPlayer、VDOLiveなどが利用できます。
  UDP通信はTCP通信と違い、コネクション確立を行わない通信です。このため、大量データ転送を送り込む動画転送アプリケーション(RealAudioなど)に利用されます。
  一般的なNAT機能を利用している場合、ローカルIPアドレス(プライベートアドレス)とグローバルアドレスが1対1に対応しないため、外部を起点とした通信は行えません。このため、動画などのサーバを通信起点としたUDPアプリケーションには本来対応できません。
  しかし、NetVehicleのNAT機能は、回線接続一定時間(アドレス保持タイマ)後、回線切断前であればローカルIPアドレス(プライベートアドレス)とグローバルアドレスが1対1対応しているため、StreamWorks、RealPlayer、VDOLiveには対応しています。また、マルチNAT機能("基本NAT"または"静的NAT")を利用することで、複数端末が同時に外部接続し、UDPアプリケーションは特定の1台または割り当てられているグローバルアドレスの数の端末で楽しめます。
  ただし、インターネットホンの類はご利用いただけません。インターネットホンもftpと同様、上位層でローカルIPアドレス(プライベートアドレス)をサーバに送出しているアプリケーションであり、なおかつ、データのやりとりのしくみが非公開であるため、対応ができまません(インターネットホンはアプリケーション間で互換性が無い場合が多く、また、独自仕様の通信を行っています)。
  - [NetVehicle のインターネットホンへの対応状況]
  - Microsoft NetMeetingの音声 / 画像通信は利用不可(ただしチャットは可能)
  - CU SeeMe は利用可能
    上記以外は未確認です。

**Q73.** NAT を使っている場合、IP フィルタリングはどのタイミングで実行されますか?

A. プライベートアドレスを使って行われます。 つまり、LANからインターネット上に向かう場合は、NAT機能でアドレスが変更される前にフィルタリン グ対象であるかどうかをチェックします。また、インターネットから LAN に向かう場合は、NAT 機能で アドレス変換された後でフィルタリング対象であるかどうかをチェックします。 どちらの場合でも、遮断処理の対象になったパケットは通信対象からはずれますから、不要なパケットが 流れて発信契機あるいは無通信監視タイマの対象から外れます。

Q74. OCN エコノミーで NAT を使うにはどうやればできますか?

A. グローバルアドレスが割り当てられるので、静的NATを利用すると効果的です。 OCNエコノミーの場合、DNSサーバやWWWサーバなどに特定のIPアドレスに割り振られるので、静 的NATを用いてサーバのプライベートアドレスをグローバルアドレスにマッピングし、外部からの通信が できるようになります。 付

ログ関連

#### **Q75.** どんなログを表示できますか?

**A.**次のログが見られます。

[表示メニューで確認できる内容]

- 回線接続状況:
  現在の接続先情報が表示されます(回線状態(1B通信/MP通信) 接続形態(発信/着信) 接続先(名前/ダイヤル番号) 回線使用率(送信/受信) 通信時間(接続時間) IP アドレス)。
- 課金情報: 電源投入(または再起動)後の回線使用料金が表示されます。
- IP 統計情報: 回線を介した通信のプロトコル毎の内訳が表示されます。
- メール着信通知: NetVehicleメール着信通知機能を使用している場合、メール着信通知のロ グが表示されます。
- チャネル統計情報: 回線接続の情報が表示されます(発信回数、発信(接続)失敗回数、接続先
  話中回数)。
- 回線ログ: 回線接続に関する情報が表示されます(接続処理時間、接続契機パケット、回 線接続失敗理由)。
- システムログ情報: 電源投入後のログが表示されます。
- ルーティング情報: ルーティングテーブルが表示されます。
- 現在時刻:
  現在の時刻(設定時刻)が表示されます。TIMEサーバと連動させたり、手動で入力できます(電源切断ごとに初期化されます。初期日時は1970/01/ 01/00:00:00)。
- 経過時間情報: 電源投入後の時間が表示されます。
- [メンテナンスメニューで確認できること]
- バージョン情報: ファームウェアバージョンを表示します。
- PPP フレームトレース: 回線接続ネゴシエーションを表示します。
- エラーログ情報: エラーログが表示されます。
- 構成定義情報: 設定情報が表示されます。

**Q76.** syslog は使えますか?

▲ 使えます。システムログを設定できます。

**Q77.** syslog のファシリティのコードは何ですか?

🗛。23(個人が割り当て出来る数)が設定されます。

**Q78.** syslog でどんな情報 (プライオリティ)が入手できますか?

▲、次の情報が入手できます。

- LOG\_ERR エラーメッセージ
- LOG\_WARN 警告メッセージ
- LOG\_NOTICE エラー以外のシステムメッセージ
- LOG\_INFO 回線情報など

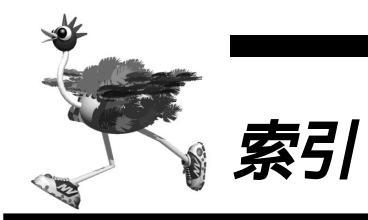

| BOD                        |     | 23  |
|----------------------------|-----|-----|
| CBCP 方式                    | ••• | 99  |
| CHECK ランプ 141,             | 1   | 84  |
| DA128                      |     | 59  |
| DHCP サーバ機能52,              | 1   | 28  |
| DHCP スタティック機能 52,          | 1   | 28  |
| DNS サーバ 111,               | 1   | 31  |
| DNS サーバ機能                  | 1   | 35  |
| ipconfig 20,               | 1   | 93  |
| IP 統計情報                    | 1   | 82  |
| IP フィルタリング機能 52, 107,      | 1   | 28  |
| ISDN 理由表示番号一覧              | 2   | 8 0 |
| LCR 機能                     | 1   | 51  |
| MAC アドレス                   |     |     |
|                            | 1   | 88  |
| Magic Packet               |     | 98  |
| MP                         |     | 23  |
| NetBIOS                    | 1   | 98  |
| NetVehicle サポートページ         |     | 48  |
| OCN エコノミー 31               | ,   | 63  |
| PHS                        | ,   | 97  |
| PIAFS 通信カード                |     | 93  |
| ping コマンド                  | 1   | 79  |
| PPPフレームトレース情報186,          | 2   | 06  |
| Proxy ARP                  |     | 72  |
| ProxyDNS70,                | 1   | 31  |
| SNTP                       |     | 47  |
| TCP 接続要求                   | 1   | 08  |
| TIME プロトコル                 |     | 47  |
| URL フィルタ機能                 | 1   | 36  |
| Wake-up-ID                 |     | 98  |
| Wakeup on LAN              |     | 97  |
| Windows <sup>®</sup> 95/98 |     | 99  |
| Windows <sup>®</sup> 98    | 1   | 33  |
| WindowsNT <sup>®</sup>     |     | 99  |
| winipcfg 20,               | 1   | 93  |
| WWW ブラウザ                   |     | 20  |
|                            |     |     |

# あ

付録

| アクセスサーバ機能    |      |      | 93  |
|--------------|------|------|-----|
| アナログ設定       |      |      | 2 1 |
| アナログポート 150, | 152, | 153, | 154 |

#### え

エラーログ情報 ...... 190, 192

#### お

## か

| 回線接続状況           | 1   | 82  |
|------------------|-----|-----|
| 回線ログ情報           | 1   | 82  |
| 課金情報             | 1   | 82  |
| 課金制御機能           | 1:  | 38  |
| 課金単位時間23,        | 1:  | 38  |
| カスタマコントロール機能     | 1 ( | 64  |
| かんたん設定           |     | 2 1 |
| かんたん操作           |     | 2 1 |
| かんたんフィルタ 23, 25, | 1   | 97  |
| かんたんメニュー         | :   | 2 1 |
|                  |     |     |

#### き

| 疑似コールウェイティング15 | 7 |
|----------------|---|
| 基本 NAT         | 9 |
| 基本 NAT 機能 8    | 5 |
| キャッチホン 16      | 0 |

# <

| グローバルアドレス | 31, | 7 | 8 |
|-----------|-----|---|---|
| グローバル着信   | 1   | 7 | 1 |

# け

| 経過時間情報 | <br>1 | 8 | 2 |
|--------|-------|---|---|

## こ

| コールウェイティング | 5 | 9 |
|------------|---|---|
| コールバック機能   | 9 | 9 |

# 付 録

#### さ

| 再起動ボタン |     |      |      |   | 2 | 2 |
|--------|-----|------|------|---|---|---|
| サブアドレス | 97, | 141, | 170, | 1 | 7 | 5 |
| 三者通話   |     |      |      | 1 | 5 | 9 |

# し

| 識別着信機能     | 1 | 54 | 4 |
|------------|---|----|---|
| 時刻設定       | 1 | 8  | 2 |
| システムログ情報   | 1 | 8  | 2 |
| 修理・サービス網一覧 |   | 9  | 9 |
| 詳細コード      | 1 | 84 | 4 |
| 詳細設定       |   | 2  | 1 |

# す

| スケジュール機能 | <br>     |      | 1 | 45 |
|----------|----------|------|---|----|
| スタンバイモード | <br>150, | 174, | 1 | 75 |

#### せ

| 静的 NAT            |     | 79 |
|-------------------|-----|----|
| 静的 NAT 機能 52, 85, | 1:  | 28 |
| セキュリティ            | 1 ( | 07 |
| 設定反映ボタン           | 2   | 22 |
| 設定変更用暗証番号         | 1   | 75 |

#### そ

| ソースアドレスルーティング       |   | 50 |
|---------------------|---|----|
| ソースアドレスルーティング機能 52, | 1 | 24 |
| 操作メニュー 21,          | 1 | 78 |

# た

| ターミナルアダプタ (TA) | 1 | 4 | 1 |
|----------------|---|---|---|
| タイムサーバ         |   | 4 | 7 |
| ダイヤルイン         | 1 | 4 | 1 |
| ダイヤルインサービス     | 1 | 7 | 1 |
| ダブルフック         | 1 | 6 | 0 |

# ち

2

| 着信転送     | 159, | 174, | 1 | 75 |
|----------|------|------|---|----|
| チャネル統計情報 |      |      | 1 | 82 |

通信中転送......159

# て

| テレホーダイ | 1 | 80 | ) |
|--------|---|----|---|
| 転送トーキ  | 1 | 59 | ) |
| 転送元トーキ | 1 | 59 | ) |

#### と

| 動的 NAT    | 7 | 9 |
|-----------|---|---|
| 動的 NAT 機能 | 8 | 5 |

#### な

| ナンバー・ディスプレ | ノイ   |      |      |     |
|------------|------|------|------|-----|
|            | 154, | 166, | 174, | 175 |

## は

| パスワード       | 26 |
|-------------|----|
| 発信者番号通知1    | 68 |
| 発信者番号通知サービス | 99 |

#### ひ

| 表示メニュー |  | 21, | 182 |
|--------|--|-----|-----|
|--------|--|-----|-----|

# 131

| ファームウェアの更新      | 9, 187   |
|-----------------|----------|
| ファイアウォール        | 107      |
| 富士通パーソナルエコーセンター | 9        |
| フッキング           | 152      |
| プライベートアドレス      | 31, 78   |
| フレックスホン         | 159      |
| プロバイダ50,        | 124, 184 |

# ほ

| ポートルーティング機能      | 1 | 24 |
|------------------|---|----|
| ボイスワープ           | 1 | 64 |
| ホストデータベース情報 128, | 1 | 35 |

#### ま

| マルチ NAT           | 228            |
|-------------------|----------------|
| マルチ NAT 機能        | 78             |
|                   | . 1 0<br>. 0 6 |
| マルテ TA 機能         | . 00           |
|                   | . 23           |
| マルチルーティング機能124, 1 | 28             |

#### み

| 無課金コールバック |   | 99 |
|-----------|---|----|
| 無通信監視タイマ  | 1 | 38 |
| 無鳴動着信機能   | 1 | 69 |

## め

む

| メール着信通知        | 18 | 2 |
|----------------|----|---|
| メール着信通知機能      | 14 | 1 |
| メール着信通知サービス12, | 18 | 4 |
| メンテナンスメニュー     | 18 | 6 |

## Þ

| ユーザ間情報通知サービス1 | 8 | 9 |
|---------------|---|---|
| ユーザ認証 ID      | 2 | 6 |

# IJ

| リバースパルス1    | 73 |
|-------------|----|
| リモートパワーオン機能 | 97 |
| リング音1       | 54 |

## る

| ルーティング情報 | <br>1 | 8 | 2 |
|----------|-------|---|---|
|          |       |   |   |

## 3

ログインパスワード ...... 21, 46, 66

# 「詳細設定」で設定できる項目

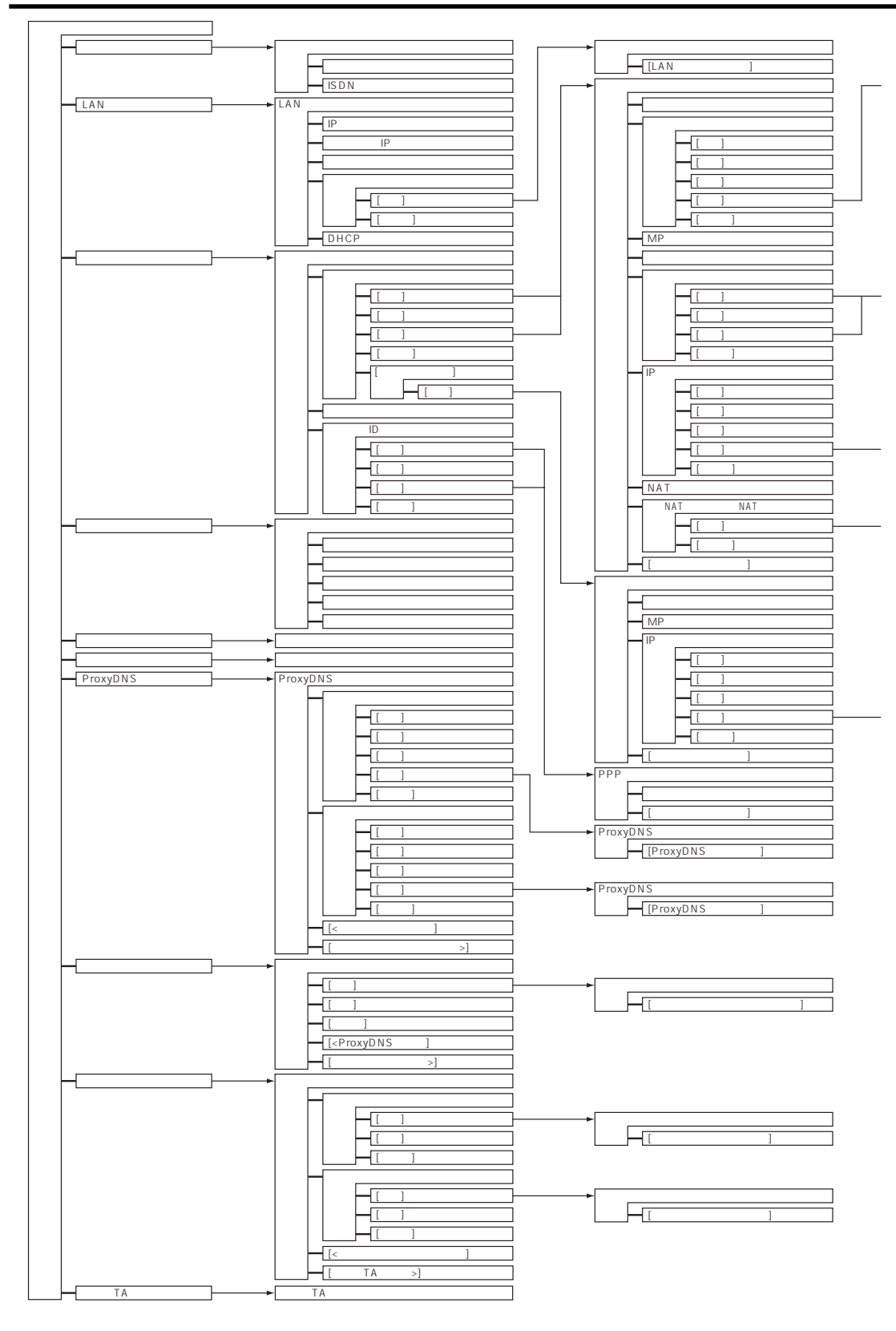

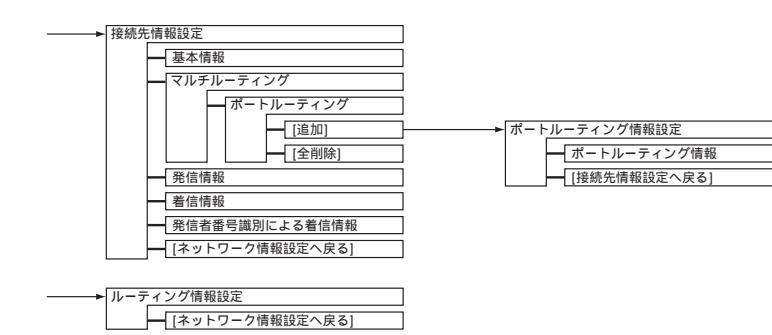

| → IPフィルタリング情報設定 | ٦ |
|-----------------|---|
|                 | = |
| [ネットワーク情報設定へ戻る] |   |

| → 静的NAT情報設定     |  |
|-----------------|--|
| [ネットワーク情報設定へ戻る] |  |

| ───► IPフィルタリング情報設定 |
|--------------------|
| [ネットワーク情報設定へ戻る]    |

付 録

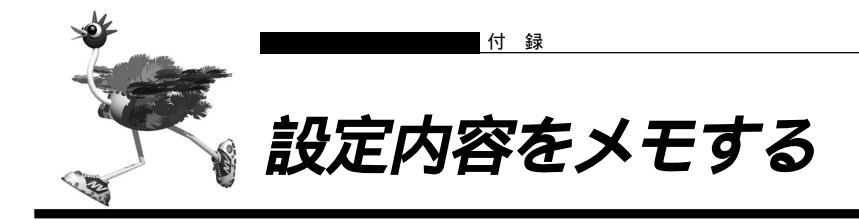

#### かんたん設定で設定した情報を忘れないように、ここにメモしておきましょう。

| インターネットへ ISDN 接続                                  | インターネットへ専   | 用線接続    | オフィスヘ ISDN 接約 | 売 オフィスへ専用線接続 |
|---------------------------------------------------|-------------|---------|---------------|--------------|
| 接続先の電話番号                                          |             |         |               |              |
| ユーザ認証 ID(発信)                                      |             |         |               |              |
| ユーザ認証パスワード(発信)                                    |             |         |               |              |
| ユーザ認証 ID(着信)                                      |             |         |               |              |
| ユーザ認証パスワード(着信)                                    |             |         |               |              |
| NetVehicleのIPアドレス                                 |             | •       |               |              |
| (ご購入時の設定は192.168.1.1)                             |             |         |               |              |
| NetVehicleのネットマスク                                 |             |         |               |              |
| (ご購入時の設定は255.255.255.0)                           |             |         |               |              |
| │ 相手ルータの IP アドレス<br>│<br>│ (ご購入時の設定は 192.168.2.1) |             | •       |               |              |
| 相手ルータのネットマスク                                      |             |         |               |              |
| (ご購入時の設定は255.255.255.0)                           |             |         |               |              |
| 使用する回線速度                                          | 64          | lKbps   | 128Kbps       |              |
| DNS サーバ                                           | 自           | 動取得     |               |              |
|                                                   |             | •       |               |              |
| │DHCP サーバ機能<br>│ DNS サー                           | 使<br>・バ広報   | 用する     | 使用しない<br>     |              |
| <br>  接続先の電話番号 2                                  |             |         |               |              |
| <br>  接続先の電話番号 3                                  |             |         |               |              |
| <br>  無通信監視タイマ                                    |             |         |               |              |
| (ご購入時の設定は 60 秒)                                   |             |         |               |              |
| 課金単位時間                                            |             |         |               |              |
| (ご購入時の設定は0秒)                                      |             |         |               |              |
| 接続ネットワーク名                                         |             |         |               |              |
| 接続先名                                              |             |         |               |              |
| ドメイン名                                             |             |         |               |              |
| │<br>│ アドレス変換                                     | 使           | 用しない    | マルチ NAT       |              |
| クローバ<br>アドレス                                      | ルアトレス<br>個数 | .<br>個  |               |              |
| MP                                                | 使           | 用する(手動) | 使用する(自動)      | 使用しない        |
| かんたんフィルタ                                          | 使           | 用する     | 使用しない         |              |
| データ圧縮                                             | St          | ac LZS  | VJ            |              |
| ブザー                                               | 鳴           | らす      | 鳴らさない         |              |

# NetVehicle-EX3/fx3/H30 取扱説明書

P3NK-E062-02

発行日 1999年8月発行責任 富士通株式会社

Printed in Japan

・本書の一部または全部を無断で他に転載しないよう、お願いいたします。
 ・本書は、改善のために予告なしに変更することがあります。
 ・本書に記載されたデータの使用に起因する第三者の特許権、その他の権利、損害については、当社はその責を負いません。
 ・落丁、乱丁本は、お取り替えいたします。